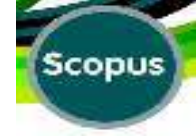

# In the Name of God

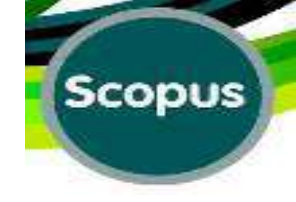

### By: Mina Ebrahimi-Rad (Ph.D.)

### **Library & Information Center**

### **Pasteur Institute of Iran**

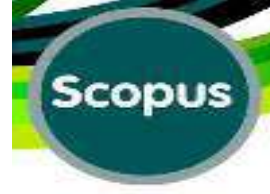

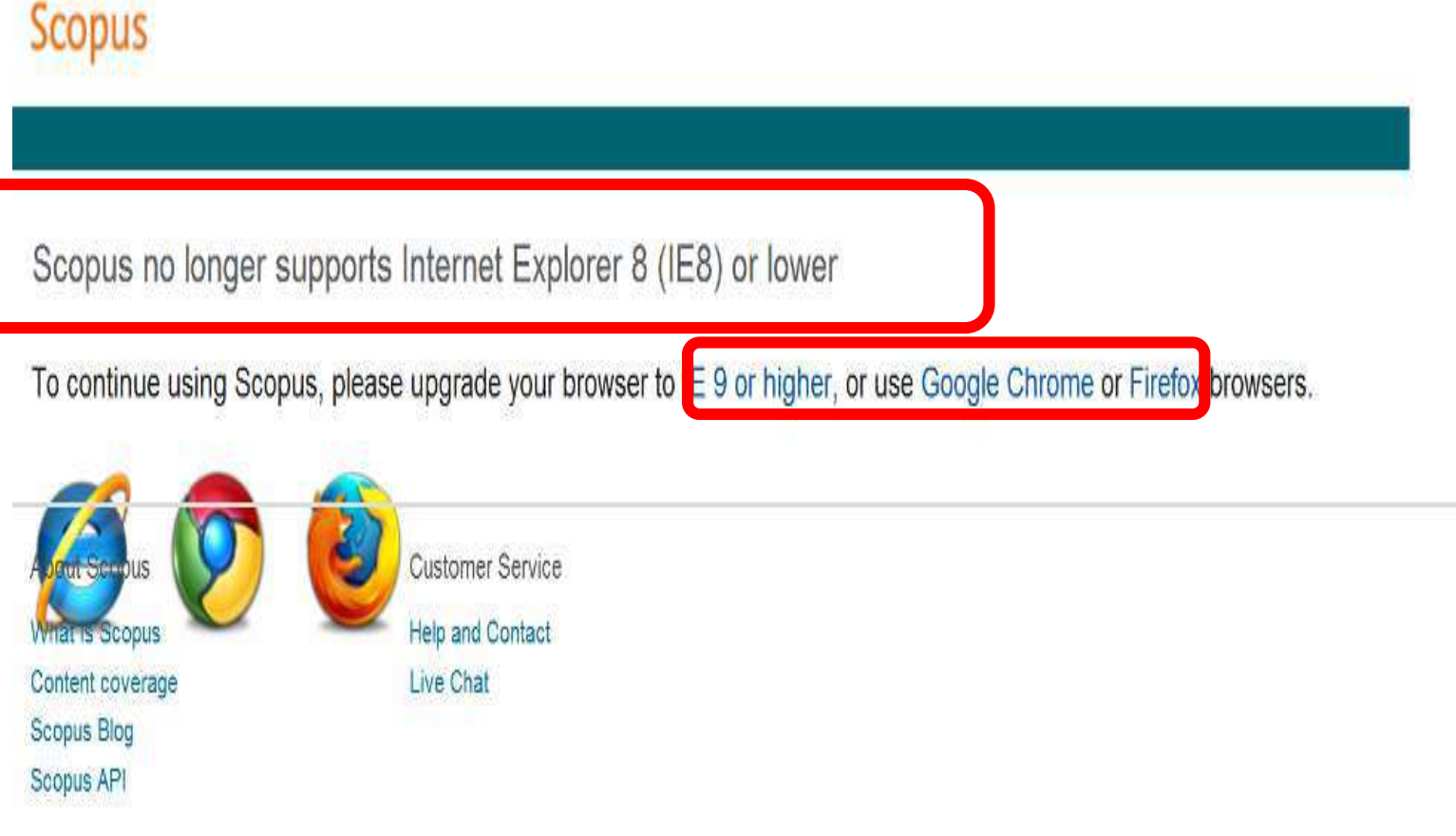

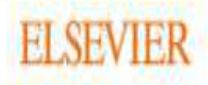

Terms and Conditions Privacy policy

Copyright @ 2016 Elsevier B.V. All rights reserved.Scopus® is a registered trademark of Elsevier B.V.

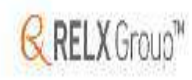

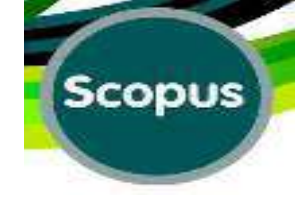

# WWW.Scopus.Com

# **Produced by Elsevier**

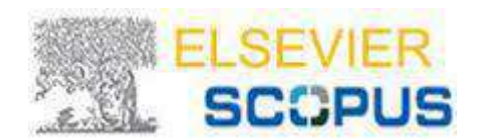

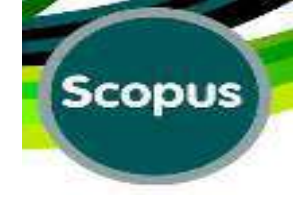

# Scopus Quick Reference Guide

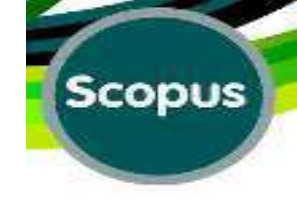

□ Scopus, the largest abstract and citation database of peer-reviewed literature, with bibliometrics tools to track, analyze and visualize research.

□ Scopus contains over over 21,900 titles from more than 5,000 publishers around the world, covering the fields of science, technology, medicine, social sciences, and Arts & Humanities.

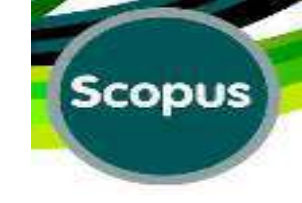

# Scopus has 54 million records dating back to 1823, 84% of these containing references dating from 1996.

| G                                                                                                    | o To: WWW.S                                                                                                    | copus.Co                       | m Scop                                                                                                    |
|----------------------------------------------------------------------------------------------------|----------------------------------------------------------------------------------------------------|--------------------------------|----------------------------------------------------------------------------------------------------|
| gistration:                                                                                                    |                                                                                                    |                                |                                                                                                    |
| opus                                                                                                    |                                                                                                    | Scopus                         | SciVal Register Login - H                                                                                                    |
| ı <b>rch</b> Alerts                                                                                                    | Lists                                                                                                    |                                | My Scopus                                                                                                    |
|                                                                                                    |                                                                                                    |                                |                                                                                                    |
|                                                                                                    |                                                                                                    |                                |                                                                                                    |
| ocument search   Author search                                                                                                    | Affiliation search Advanced search                                                                                                    | Browse Sources Compar          | e journals                                                                                                    |
| earch for Eg., "heart atta                                                                                                    | Affiliation search Advanced search                                                                                                    | Browse Sources Compar          | e journals  Contract Learn more about how Improve Scop                                                                                                    |
| earch for Eg., "heart atta<br>Add search field                                                                                                    | Affiliation search Advanced search<br>Article Title, Abstract, Keyw<br>Search Field Typ                                                                  | Browse Sources Compar<br>vords | e journals  P P P Constraints  P P P P P P P P P P P P P P P P P P P                                                                                                    |
| earch for Eg., "heart atta<br>Add search field<br>mit to:<br>ate Range (inclusive)                                                                                                    | Affiliation search Advanced search<br>ack" AND stress Article Title, Abstract, Keyw<br>Search Field Typ<br>Document Type                                 | Browse Sources Compar          | e journals<br>Participation of the provided and the provided and the provide |
| earch for Eg., "heart atta<br>Add search field<br>nit to:<br>Published All years to Pres                                                                                                    | Affiliation search Advanced search<br>Article Title, Abstract, Keyw<br>Search Field Typ<br>Document Type<br>ALL                                          | Browse Sources Compar<br>vords | e journals<br>P P P P P P P P P P P P P P P P P P P                                                                                                     |
| cument search       Author search         earch for       Eg., "heart atta         Add search field         mit to:         ate Range (inclusive)         Published       All years         Added to Scopus in the last       7                                                                                            | Affiliation search Advanced search<br>Article Title, Abstract, Keyw<br>Search Field Typ<br>Document Type<br>ALL<br>days                                  | Browse Sources Compar          | e journals<br>P P P P P P P P P P P P P P P P P P P                                                                                                     |
| Occument search       Author search         Search for       Eg., "heart atta         Add search field                                                                                                    | Affiliation search Advanced search<br>ack" AND stress Article Title, Abstract, Keyw<br>Search Field Typ<br>Document Type<br>ALL<br>days                  | Browse Sources Compar          | e journals<br>P P P P P P P P P P P P P P P P P P P                                                                                                     |
| Occument search       Author search         Search for       Eg., "heart atta         Add search field       imit to:         Date Range (inclusive)       to         Published       All years       to         Added to Scopus in the last       7         Subject Areas       2       Life Sciences (> 4,300 titles . ) | Affiliation search Advanced search<br>ack" AND stress Article Title, Abstract, Keyw<br>Search Field Typ<br>Sent<br>days ALL<br>Physical Sciences (> 7,20 | Browse Sources Compar          | e journals<br>Point of the second second secon |

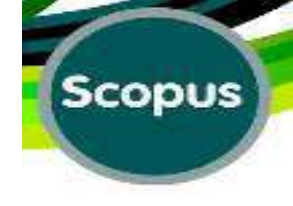

# Registration

□ Some features in Scopus, such as <u>alerts</u> and <u>saved</u>

searches, are available only if you register.

**Registration** is a one-time activity. The information you

enter is stored in your Scopus profile.

| Search | Alerts | Lists | My Scopus |
|--------|--------|-------|-----------|
|        |        |       |           |

#### Register

Registration is quick and free. It allows you to personalize the Elsevier products to which you have access.

| Your details                                          | Rrivacy policy                                          |                     |
|-------------------------------------------------------|---------------------------------------------------------|---------------------|
| First name:                                           | .*                                                      |                     |
| Family name:                                          | *                                                       |                     |
| E-mail and password                                   |                                                         |                     |
| Your e-mail address will be your username             |                                                         |                     |
| E-mail address:                                       |                                                         |                     |
| Password:                                             | * Password Guidelines                                   | If you like, click  |
| Add profile details                                   |                                                         | to enter your role, |
| E I wish to receive information from Elsevier B.V. an | t its affiliates concerning their products and services | job title, and/or   |
| I have read and understood the Registered use         | a agreement and agree to be bound by all of its terms.  | address information |
| Register                                              |                                                         |                     |

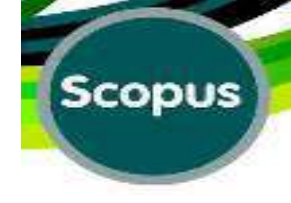

# Add Profile Detail:

| Search                | Alerts               | Lists |                                  |
|-----------------------|----------------------|-------|----------------------------------|
| <br>Your details      |                      |       | Privacy policy                   |
| First name:           |                      |       | *                                |
| Family name:          |                      |       | *                                |
| E-mail and passwo     | ord                  |       |                                  |
| Your e-mail address w | ill be your username |       |                                  |
| E-mail address:       |                      |       | *                                |
| Password:             |                      |       | * Password Guidelines            |
| Add profile details   | 2                    |       |                                  |
|                       |                      |       |                                  |
| Your job title        |                      |       |                                  |
| Job title:            |                      | ]     |                                  |
| Your address          |                      |       |                                  |
| Phone number          | [                    |       | including country / region code) |
|                       | [                    | )     |                                  |
| Mailing address:      | l                    |       |                                  |
|                       |                      |       |                                  |
|                       |                      |       |                                  |
| City:                 |                      |       |                                  |
| Postal (zip) code:    |                      | ](    | Required for Canada / US users)  |
|                       |                      |       |                                  |

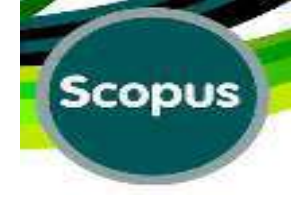

### **Profile Details:**

|   | Search             | Alerts                       | Lists                        |                                        |                  |
|---|--------------------|------------------------------|------------------------------|----------------------------------------|------------------|
|   | Your address       |                              |                              |                                        |                  |
|   | Phone number:      |                              | (ii                          | ncluding country / region code)        |                  |
|   | Mailing address:   |                              |                              |                                        |                  |
|   |                    |                              |                              |                                        |                  |
|   |                    |                              |                              |                                        |                  |
|   | City:              |                              |                              |                                        |                  |
|   | Postal (zip) code: |                              | (F                           | Required for Canada / US users)        |                  |
|   | Country / Region:  |                              | und<br>Jac                   |                                        |                  |
|   | State / province:  | Please select a country f    | irst. (Required for Canad    | a / US users)                          |                  |
|   | = I wish to receiv | a information from Electrica | P.V. and its affiliatos cons | proving their products and convises    | <b>Click the</b> |
|   |                    |                              | D.v. and its anniales conce  |                                        | 🦷 if you we      |
|   | I nave read ar     | ia understood the Registe    | ered user agreement and      | agree to be bound by all of its terms. | receive          |
| ( | Register           |                              |                              |                                        | about            |
|   |                    |                              |                              |                                        | updates,         |

Click the check box if you would like to receive emails about future updates, releases, or related products.

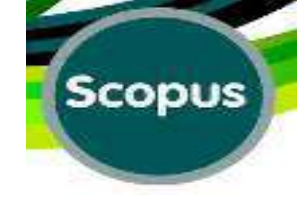

# You will receive an email confirming your registration.

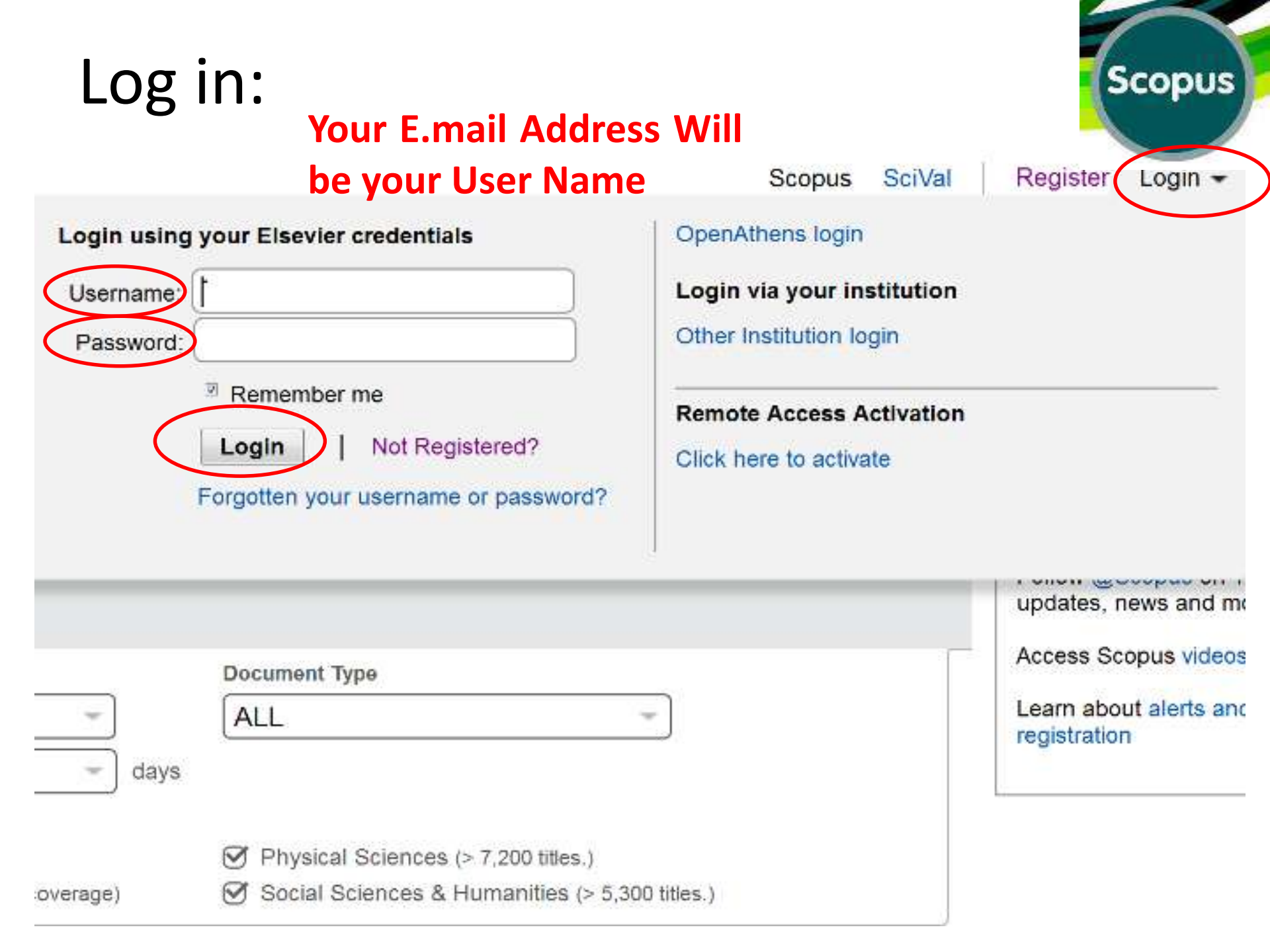

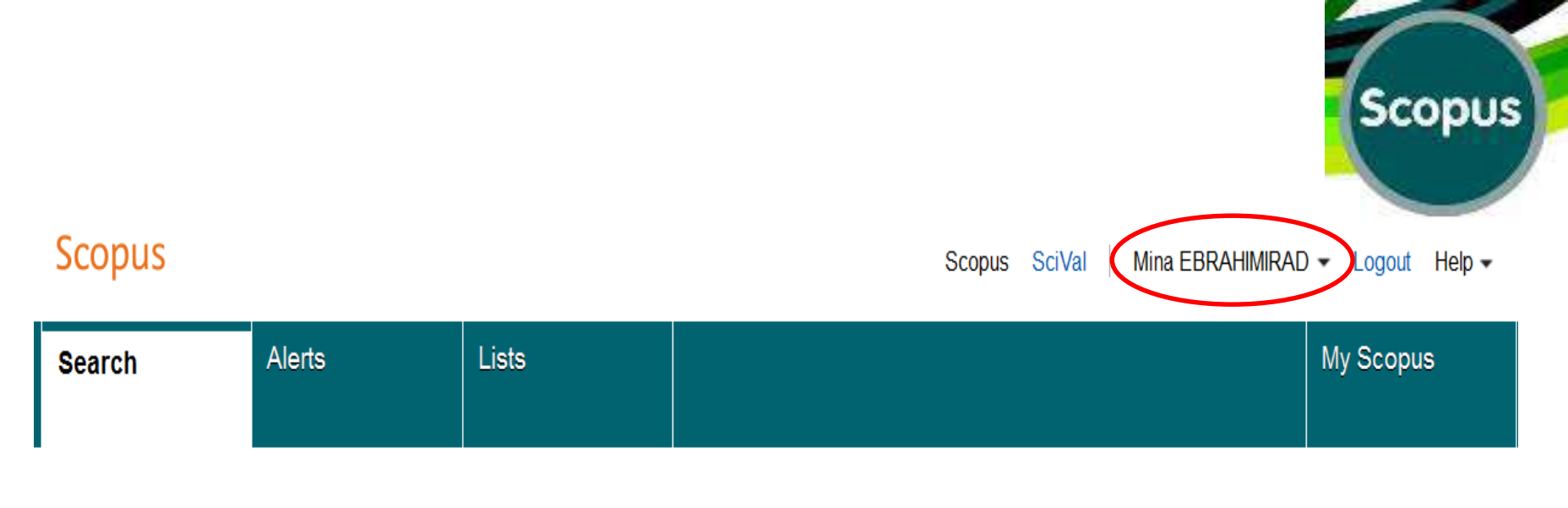

**Document search** | Author search | Affiliation search | Advanced search Browse Sources Compare journals Learn more about how to Improve Scopus Article Title, Abstract, Keywords Search for Eq., "heart attack" AND stress a • Add search field Stay up-to-date on Scopus. Follow @Scopus on Twitter Limit to: \*\* Watch tutorials and learn Date Range (inclusive) Document Type how to make Scopus work Present for you Published All years ALL to • . Get citation alerts pushed O Added to Scopus in the last 7 v days straight to your inbox G Subject Areas Get started with Scopus APIs ✓ Life Sciences (> 4,300 titles . ) Physical Sciences (> 7,200 titles . ) API Health Sciences (> 6,800 titles . 100% Medline coverage ) Ø Social Sciences & Humanities (> 5,300 titles . )

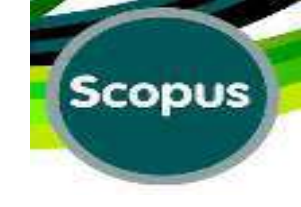

# **Non-Logged in Users**

□Non-logged in users have still the option to create a single, temporary list of documents during their Scopus session.

□A temporary list is only a single, temporary list of session-collected documents appearing in a results list format and will not be saved to your Scopus account if you

exit Scopus

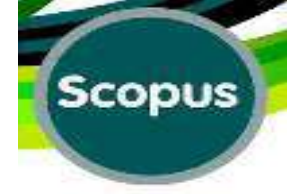

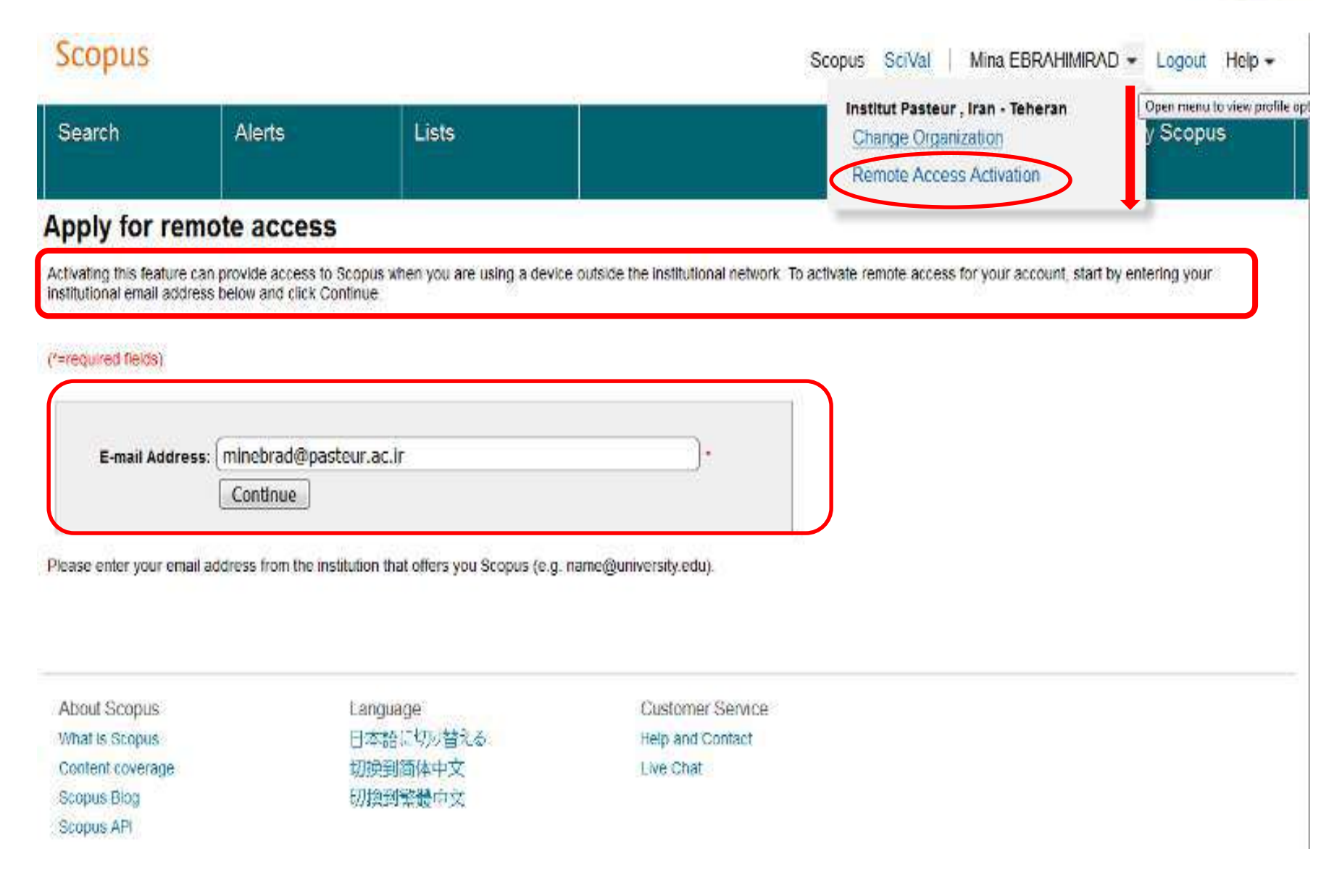

#### **Remote Access Request Confirmation:**

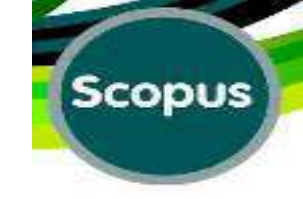

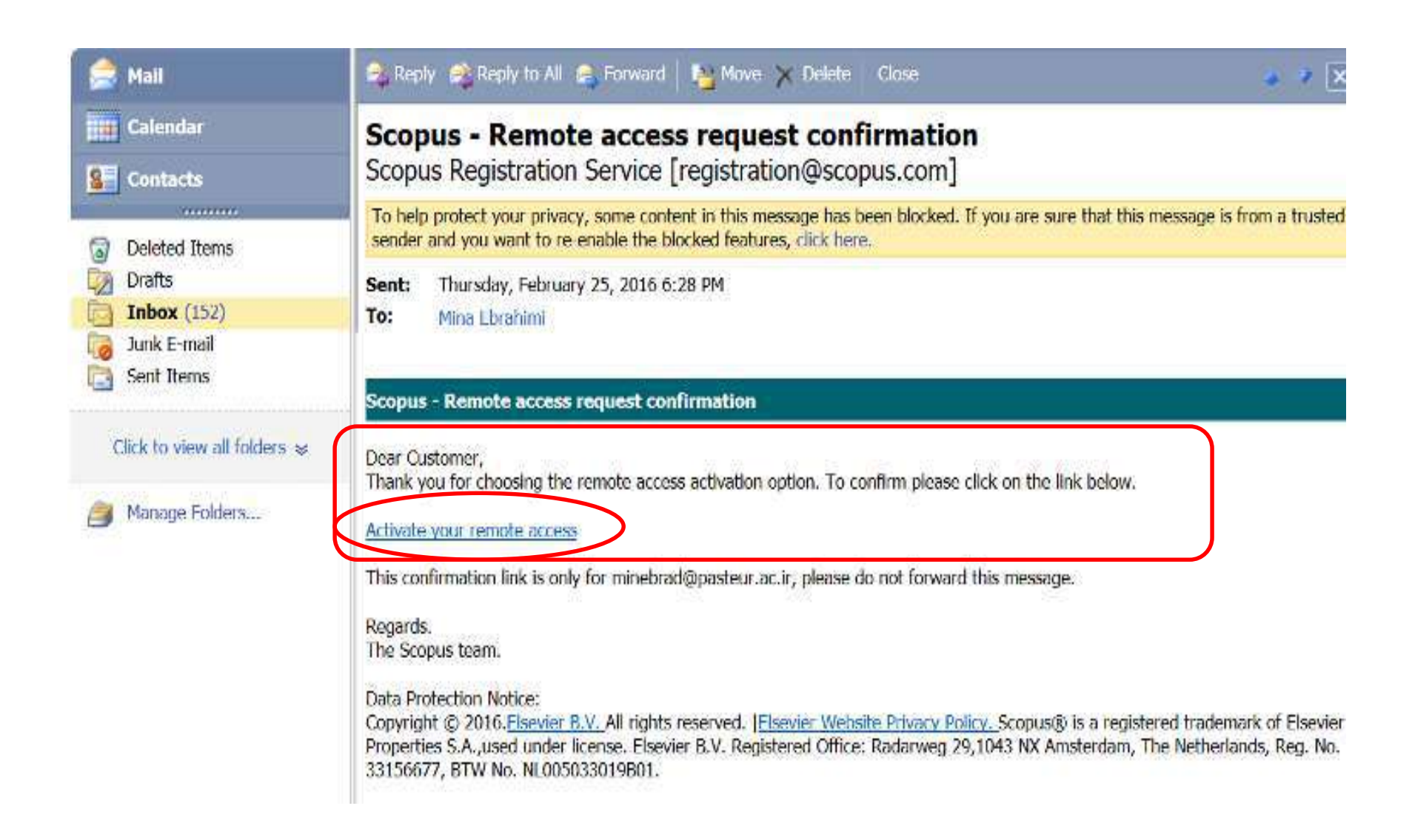

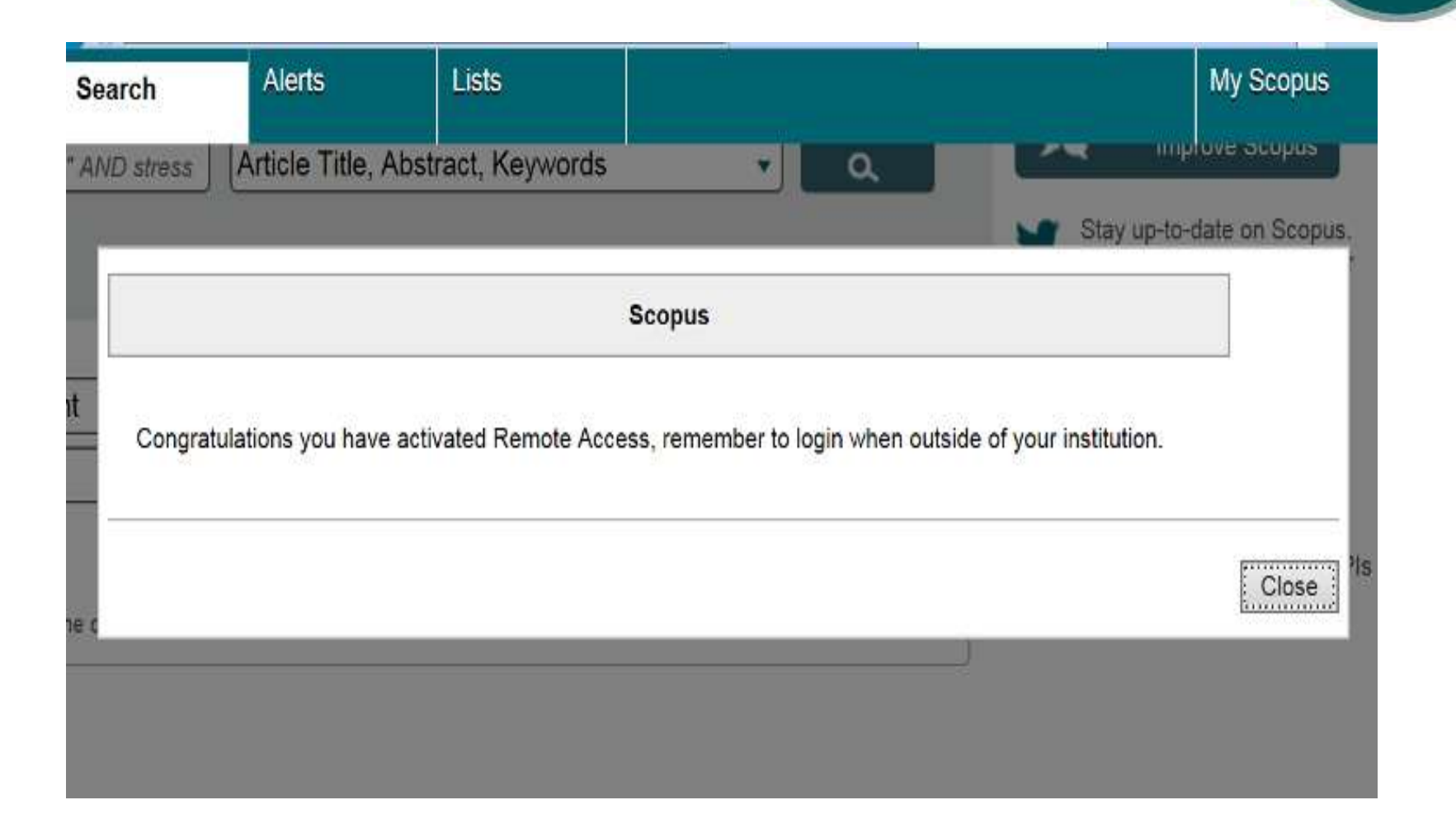

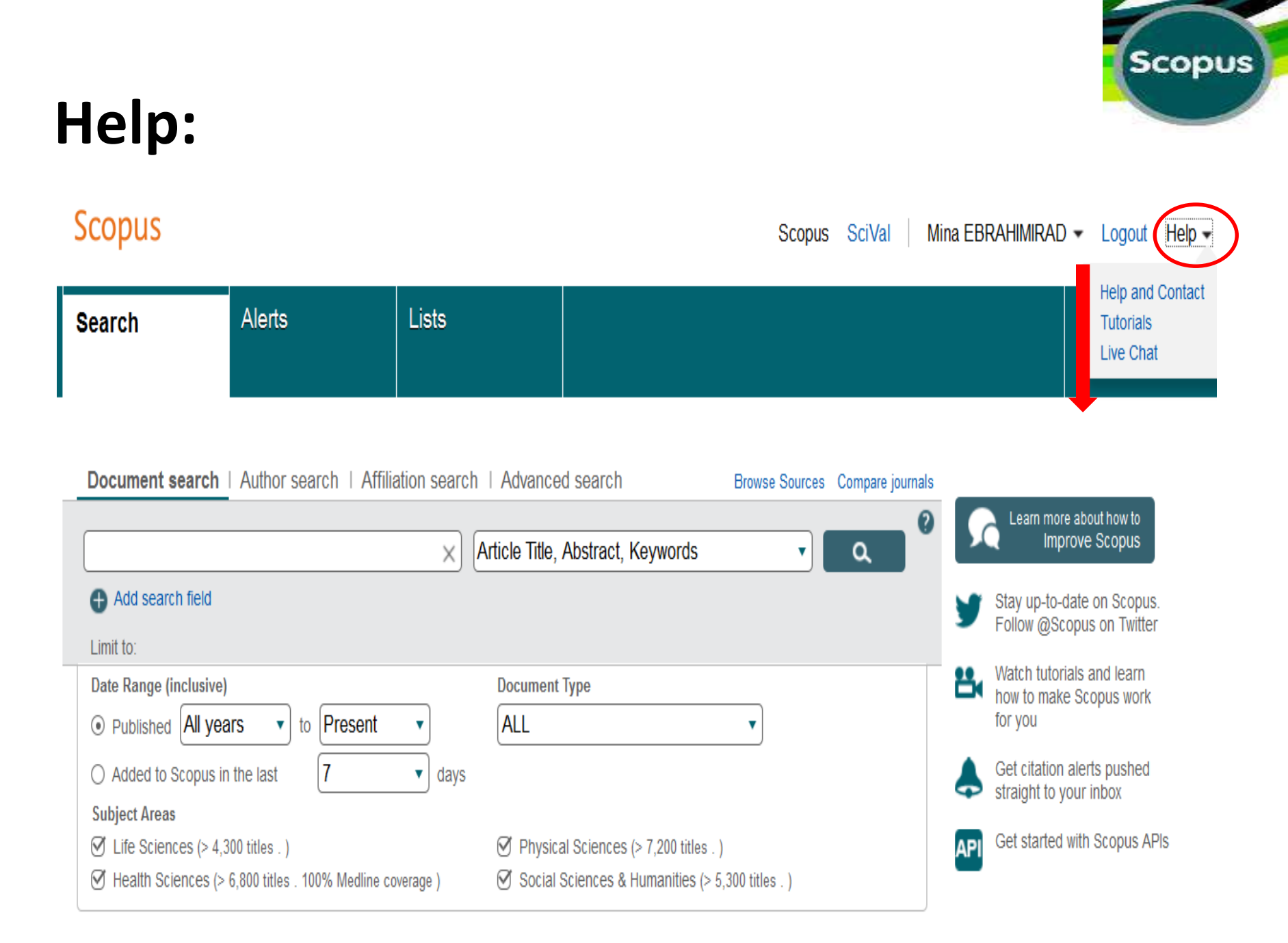

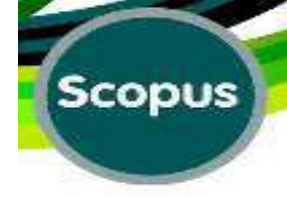

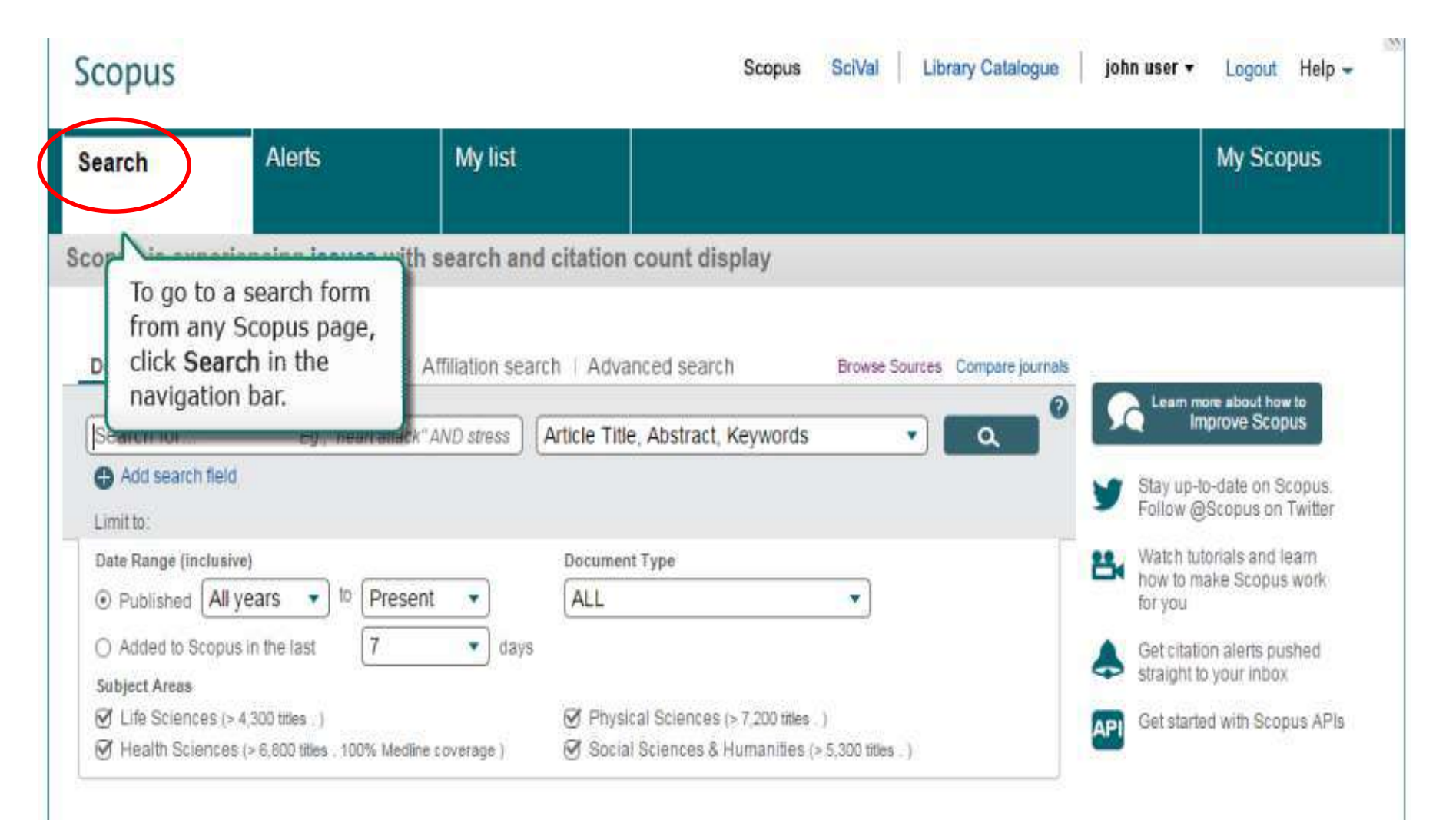

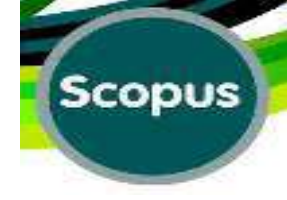

### **1** Document Search

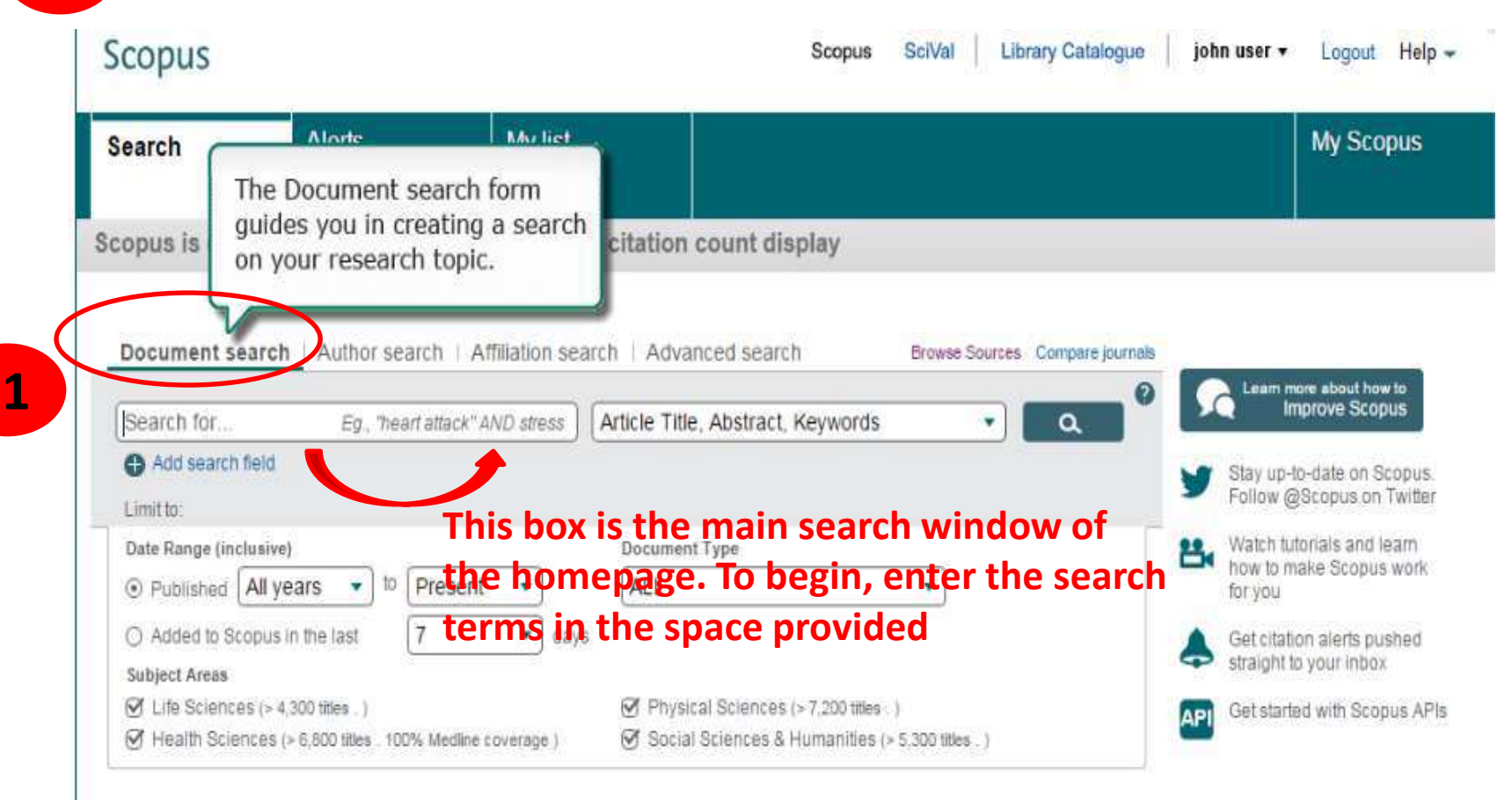

# **Document Search**

#### **Quotes for Phrase**

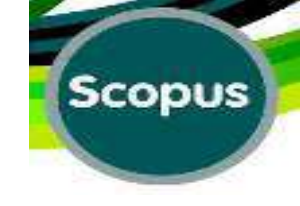

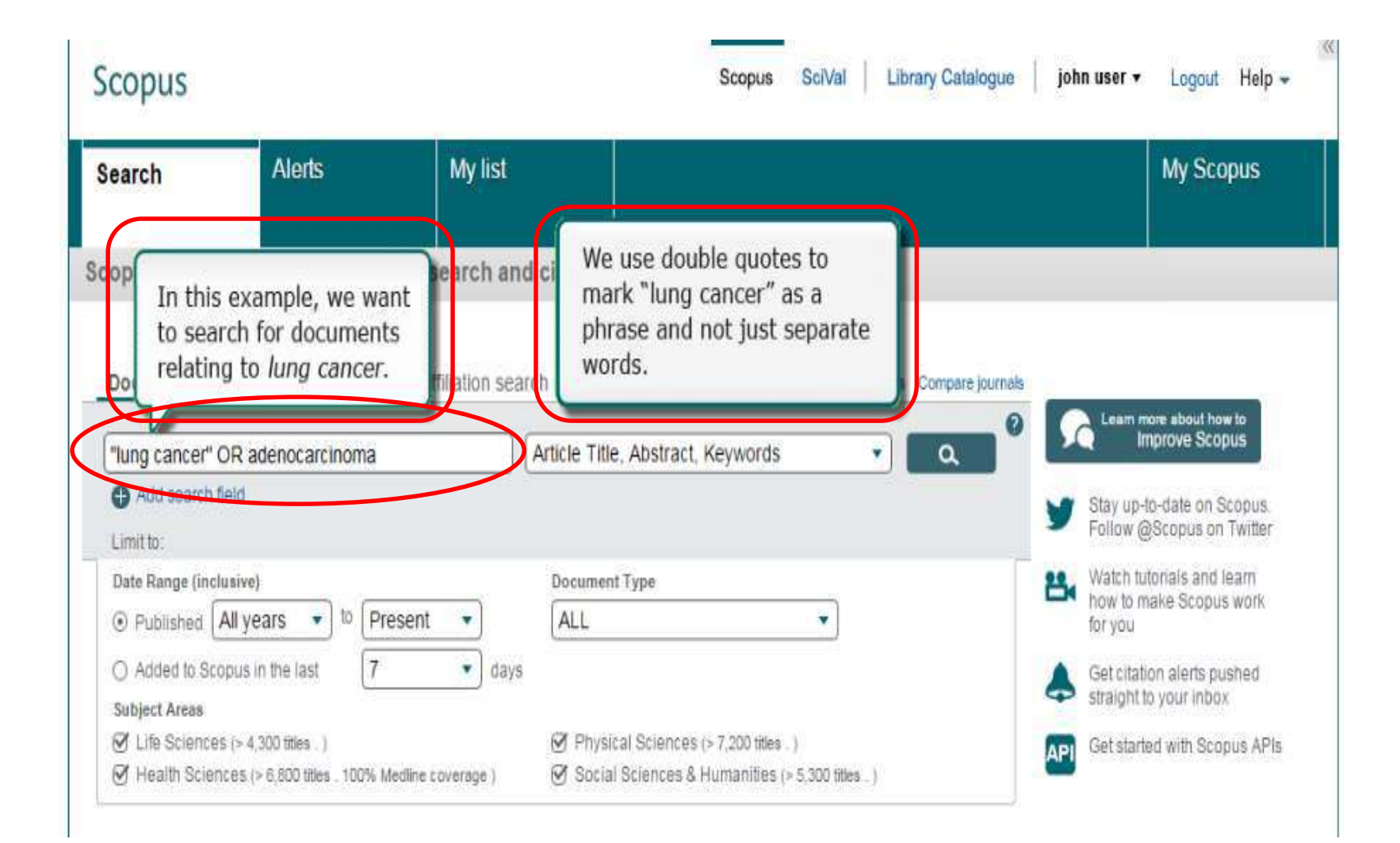

### Search Fields Type:

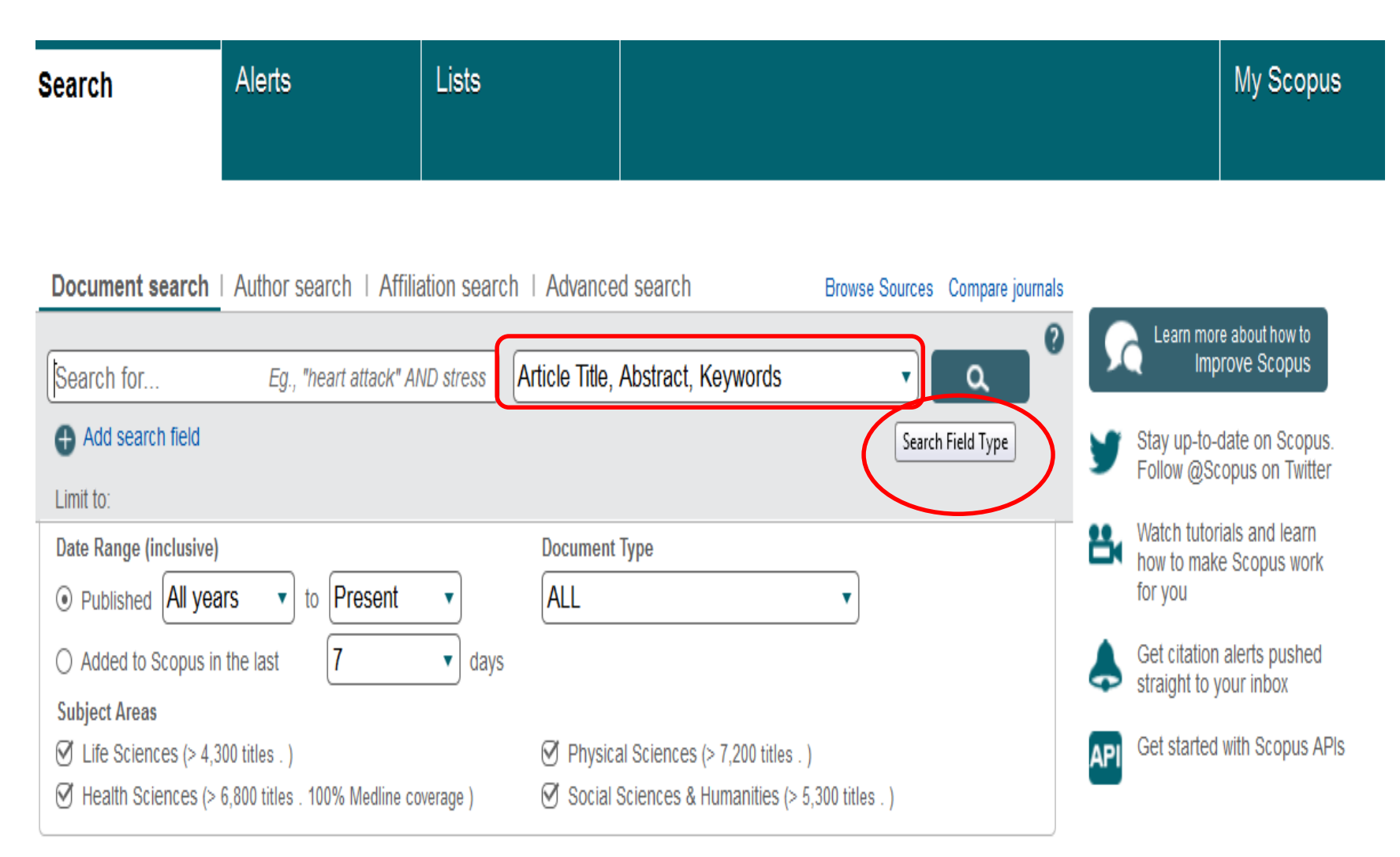

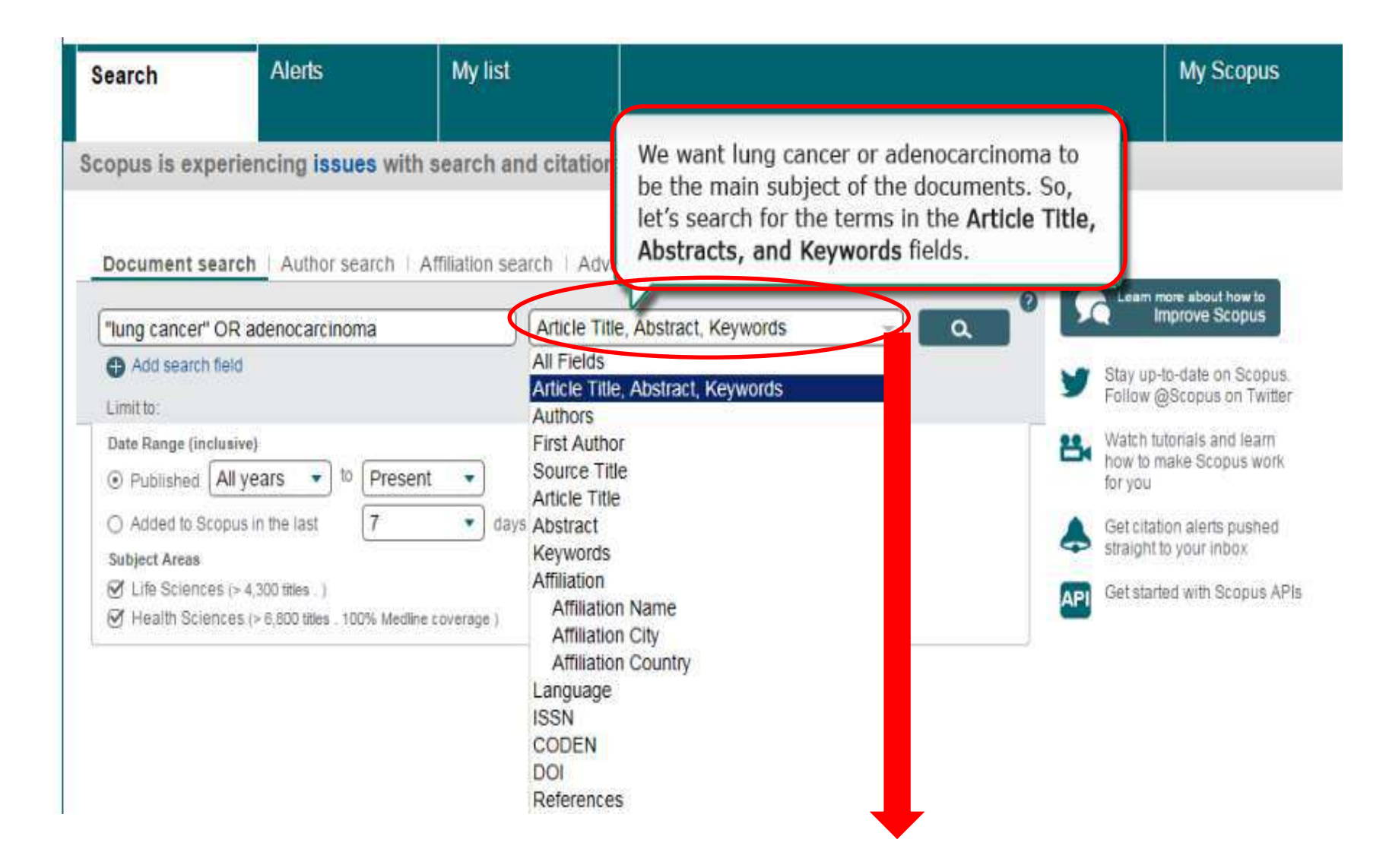

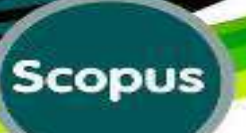

# **Choose the Filed for Document Search**

Scopus

Scopus

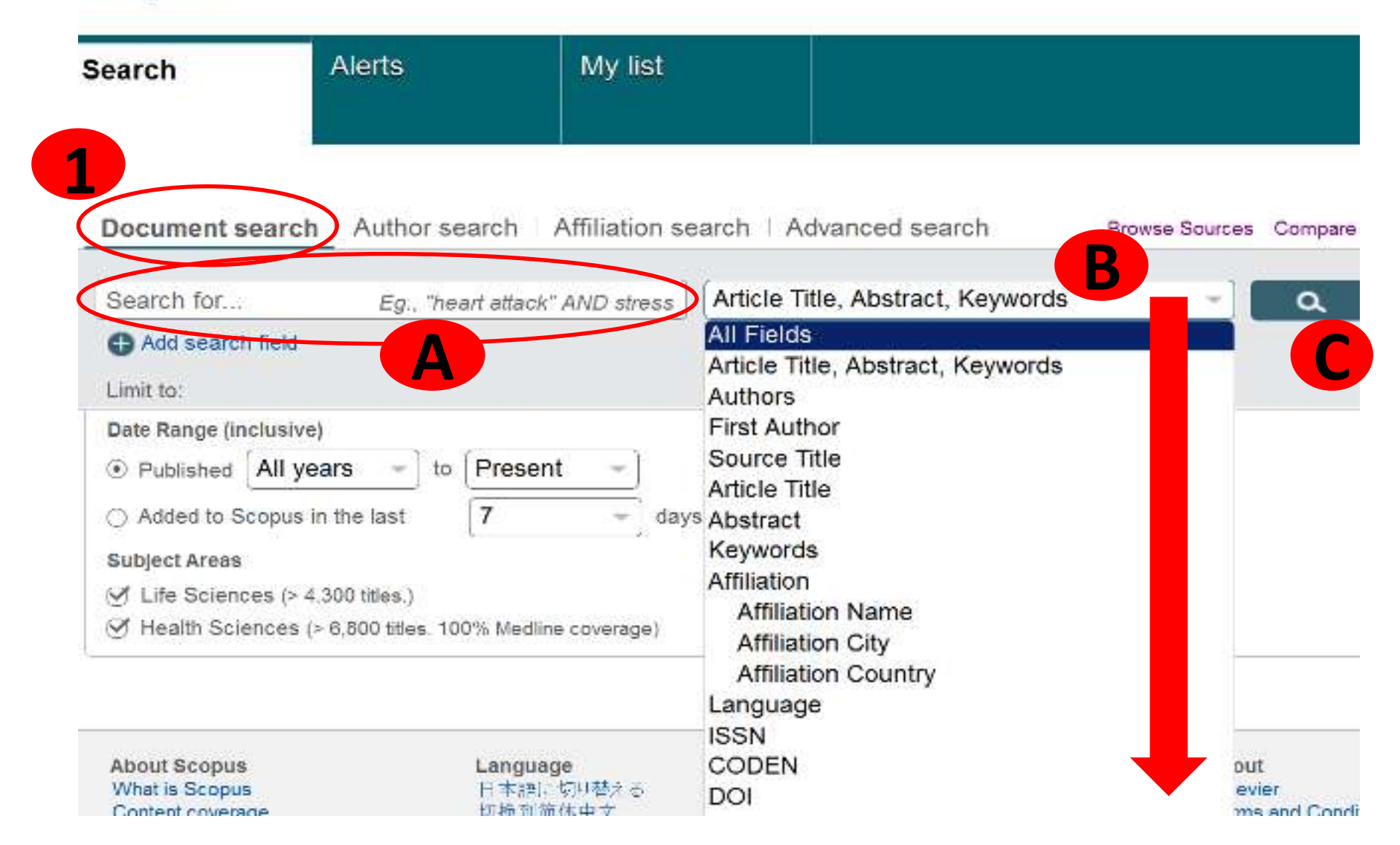

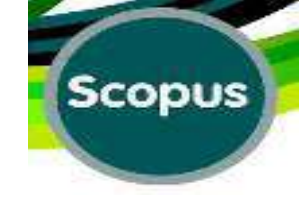

### Addition of More Key words to Search:

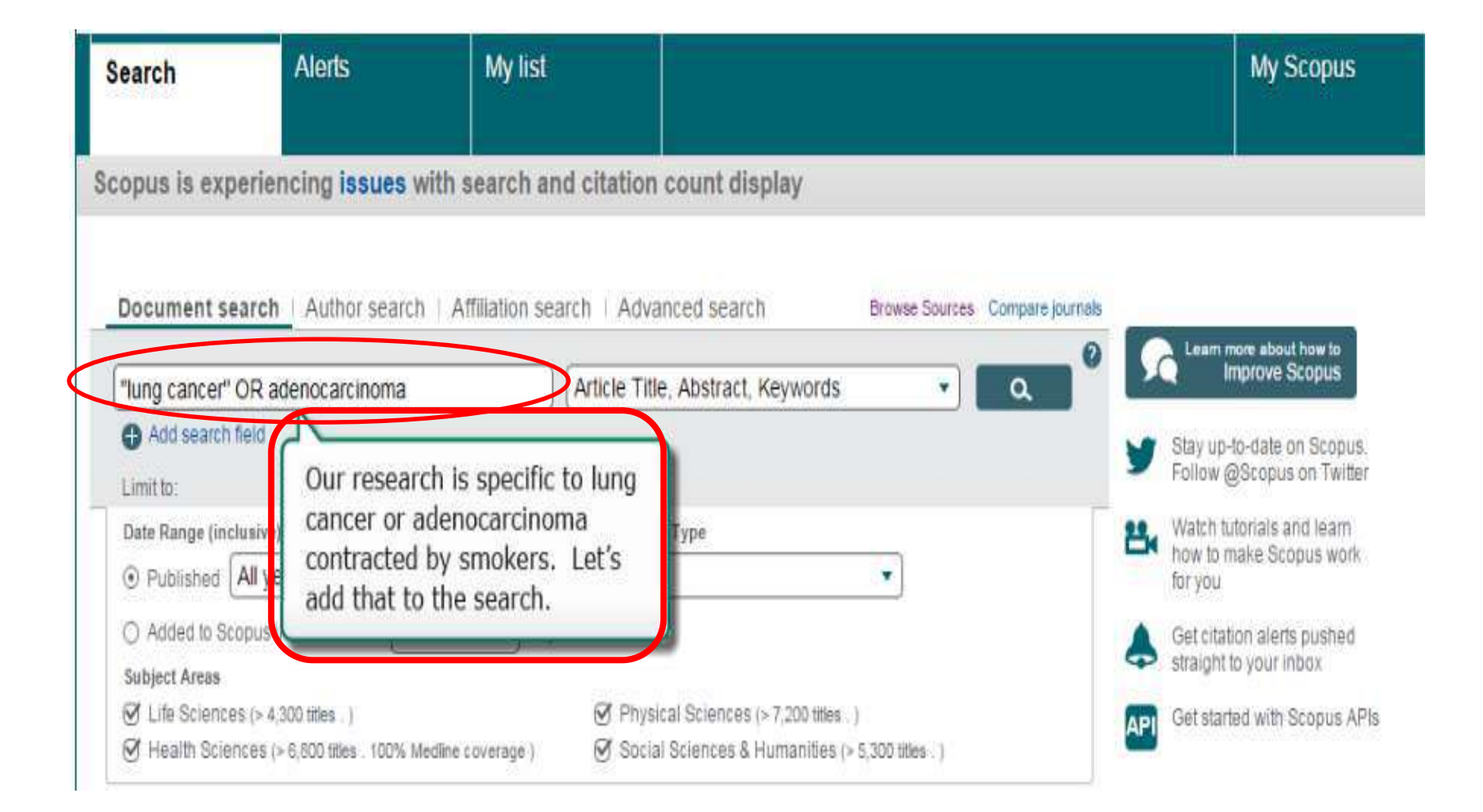

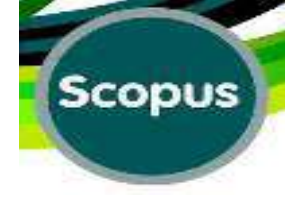

### Add A Search Box:

| earch                      | Alerts                                             | My list                    |                                          |                   |               | My Scopus                                              |
|----------------------------|----------------------------------------------------|----------------------------|------------------------------------------|-------------------|---------------|--------------------------------------------------------|
| opus is exp<br>Document se | eriencing issues w<br>arch Author search           | ith search and citation co | ed search Br                             | rowse Sources Com | pare journals |                                                        |
|                            |                                                    |                            |                                          |                   |               | Learn more about how to                                |
| ND                         | OR adenocarcinoma<br>Search for<br>ield Reset form | Article Title, /           | Abstract, Keywords<br>Abstract, Keywords | • c               | 2             | Stay up-to-date on Scopus<br>Follow @Scopus on Twitter |

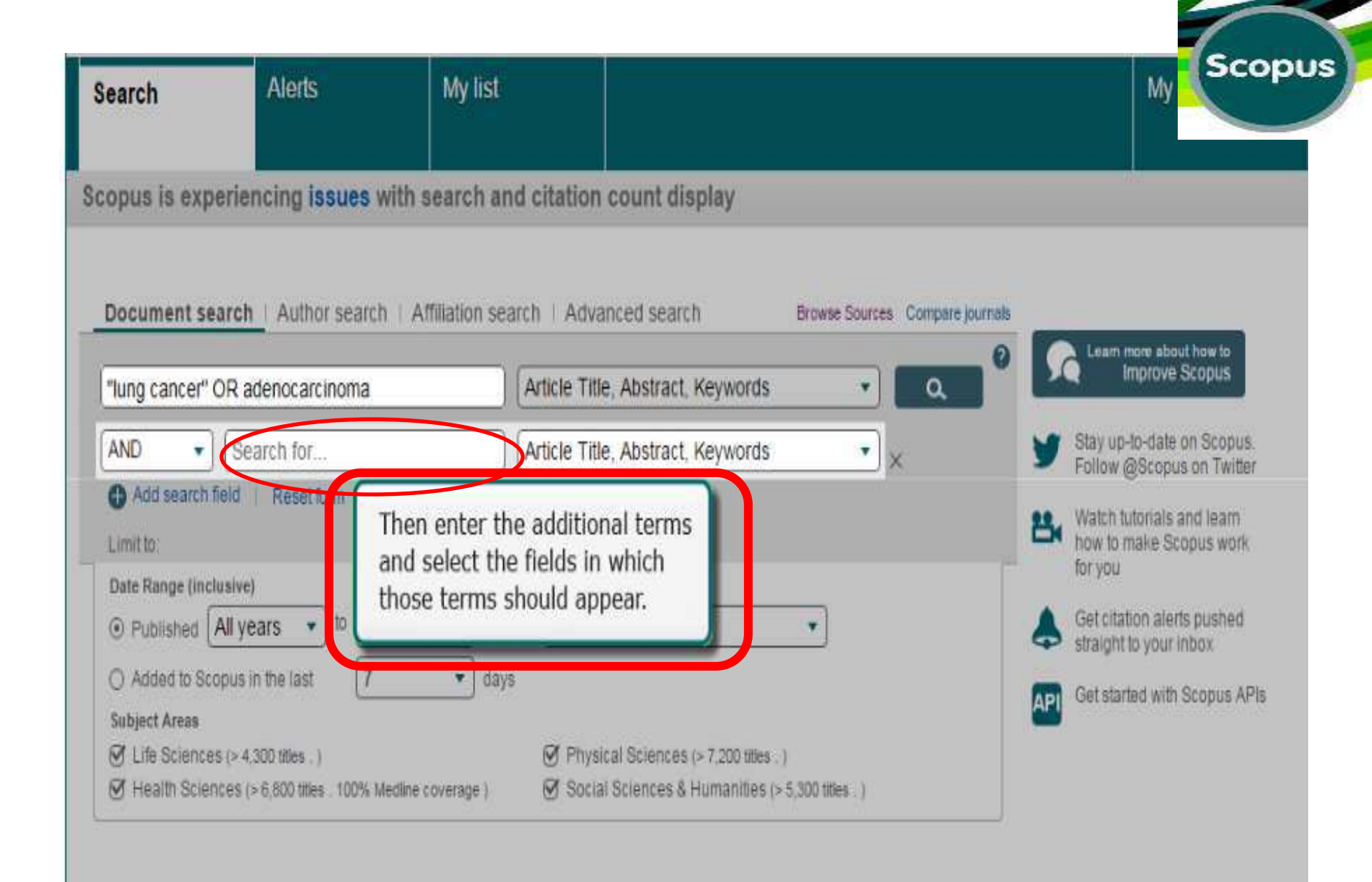

| Search                                        | Alerts                                                  | My list            |                                                                     |                                                 |                 |         | My Scopus                                                                                                    |
|-----------------------------------------------|---------------------------------------------------------|--------------------|---------------------------------------------------------------------|-------------------------------------------------|-----------------|---------|----------------------------------------------------------------------------------------------------|
| copus is exp                                  | periencing issues w                                     | with search and c  | itation count dis                                                   | play                                            |                 |         |                                                                                                    |
| Document se<br>"lung cancer"                  | earch Author search                                     | Affiliation search | Advanced search<br>ticle Title, Abstract, H                         | 1 Browse<br>Keywords                            | Sources Compare | ournals | Learn more about how to<br>Improve Scopus                                                                       |
| AND Add search                                | smoking<br>field Reset form                             | A                  | ticle Title, Abstract, I                                            | Keywords                                        | ▼ ×             | 9<br>84 | Stay up-to-date on Scopus.<br>Follow @Scopus on Twitter<br>Watch tutorials and learn<br>how to make Scopus work |
| Date Range (inc<br>Published (<br>Added to Sc | Clusive) All years  To Pre copus in the last 7          | esent 🔹)<br>• days | Document Type<br>ALL                                                | •                                               |                 | \$      | for you<br>Get citation alerts pushed<br>straight to your inbox<br>Get started with Sconus API                  |
| Subject Areas                                 | es (> 4,300 titles . )<br>nces (> 6,800 titles . 100% M | edline coverage )  | <ul> <li>Physical Sciences (<br/>Social Sciences &amp; H</li> </ul> | > 7,200 titles . )<br>fumanities (> 5,300 title | 8.)             | API     |                                                                                                    |

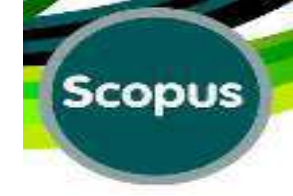

#### **Operators:**

| Scopus                                                                                               |                                                                             |                       |                         | Scopus                                                    | SciVal Mina EBF        |
|----------------------------------------------------------------------------------------------------|-----------------------------------------------------------------------------|-----------------------|-------------------------|-----------------------------------------------------------|------------------------|
| Search                                                                                               | Alerts                                                                      | Lists                 |                         |                                                           |                        |
| Document s                                                                                           | earch Author search                                                         | n ∣ Affiliation se    | arch Advanced sear      | ch Browse Sou                                             | irces Compare journals |
| "lung cancer"                                                                                        | OR adenocarcinoma                                                           | ×                     | Article Title, Abstract | , Keywords                                                |                        |
| AND<br>OR<br>AND NOT                                                                                 | field   Reset form                                                          | ×                     | Anicle Inie, Abstract   | , Keywords                                                | Ľ)×                    |
| Date Range (inc                                                                                      | lusive)                                                                     |                       | Document Type           |                                                           |                        |
| Published                                                                                            | All years 🔹 🔹 Pre                                                           | sent 💌                | ALL                     |                                                           |                        |
| <ul> <li>Added to Sc</li> <li>Subject Areas</li> <li>Life Science</li> <li>Health Science</li> </ul> | opus in the last 7<br>(> 4,300 titles . )<br>ices (> 6,800 titles . 100% Me | days edine coverage ) |                         | s (> 7,200 tilles . )<br>k Humanifies (> 5,300 tilles . ) |                        |

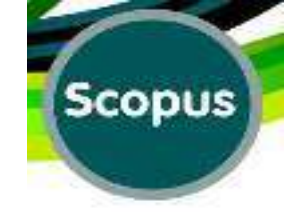

# "AND", "OR", "AND NOT"

□ "AND" will combine 2 keywords and will search for results with both of them.

**"**"OR" will consider any of 2 keywords or with both of them.

**"**" "AND NOT" will consider all of the items with the first keyword which do not include the second keyword

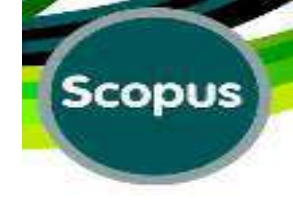

### Limit the Search by Publication Date:

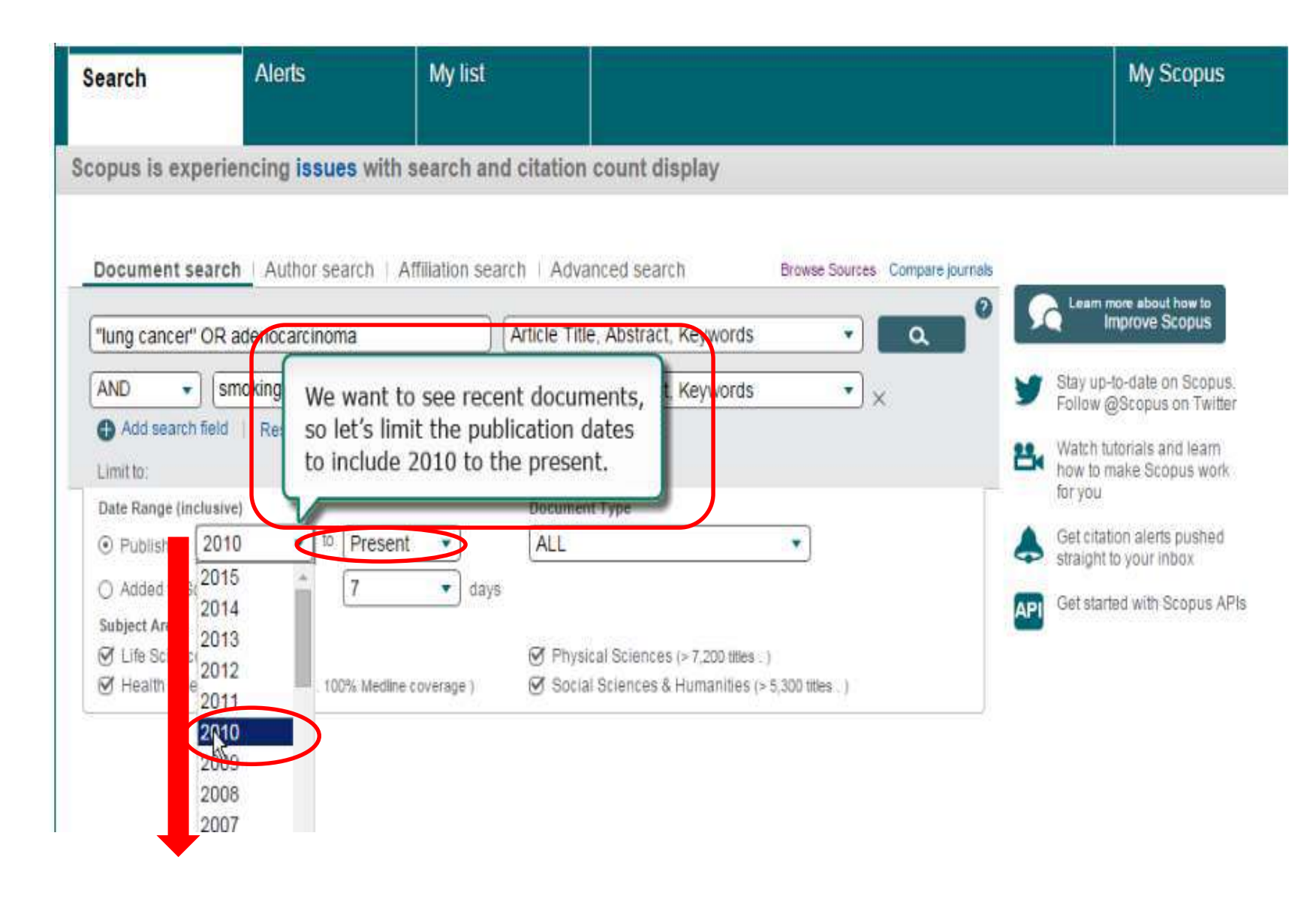

# **Specify Document Type:**

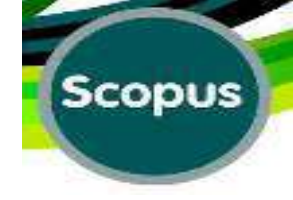

| Search                                                                                            | Alerts                 | My list           |                                                                             |                                 | My Sco                                       | pus               |
|---------------------------------------------------------------------------------------------------|------------------------|-------------------|-----------------------------------------------------------------------------|---------------------------------|----------------------------------------------|-------------------|
| copus is exp                                                                                      | periencing issues w    | ith search and    | citation count display                                                      |                                 |                                              |                   |
| Document s                                                                                        | earch   Author search  | Affiliation searc | h   Advanced search                                                         | Browse Sources, Compare Journal |                                              |                   |
| ["lung cancer"                                                                                    | OR adenocarcinoma      |                   | Article Title, Abstract, Keywords                                           | •                               | Learn more about how<br>Improve Scop         | v to<br>JUS       |
| AND -                                                                                             | smoking                |                   | Article Title Abataat Kannada                                               |                                 | Stay up-to-date on So                        | copus.<br>Twitter |
| Add search Limit to:                                                                              | field   Reset form     |                   | Let's specify the type documents we want t                                  | of<br>o find.                   | Watch tutorials and le<br>how to make Scopus | eam<br>work       |
| Date Range (ind                                                                                   | 2010 To Pre            | sent 🔹            | ALL                                                                         |                                 | Get citation alerts pus                      | shed              |
| <ul> <li>Added to So</li> <li>Subject Areas</li> <li>Life Science</li> <li>Health Scie</li> </ul> | es (> 4,300 titles . ) | days              | ALL<br>Article or Review<br>Article<br>Review<br>Article in Press           | A Hise V                        | Get started with Scop                        | ius APIs          |
| U rieau due                                                                                       |                        | ance our el ago ( | Book or Book Chapter<br>Book<br>Book Chapter<br>Article or Conference Paper | 1992 - J                        |                                              |                   |

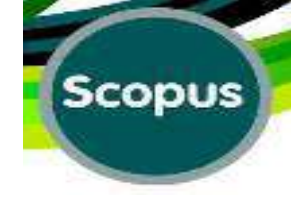

### **Document Type:**

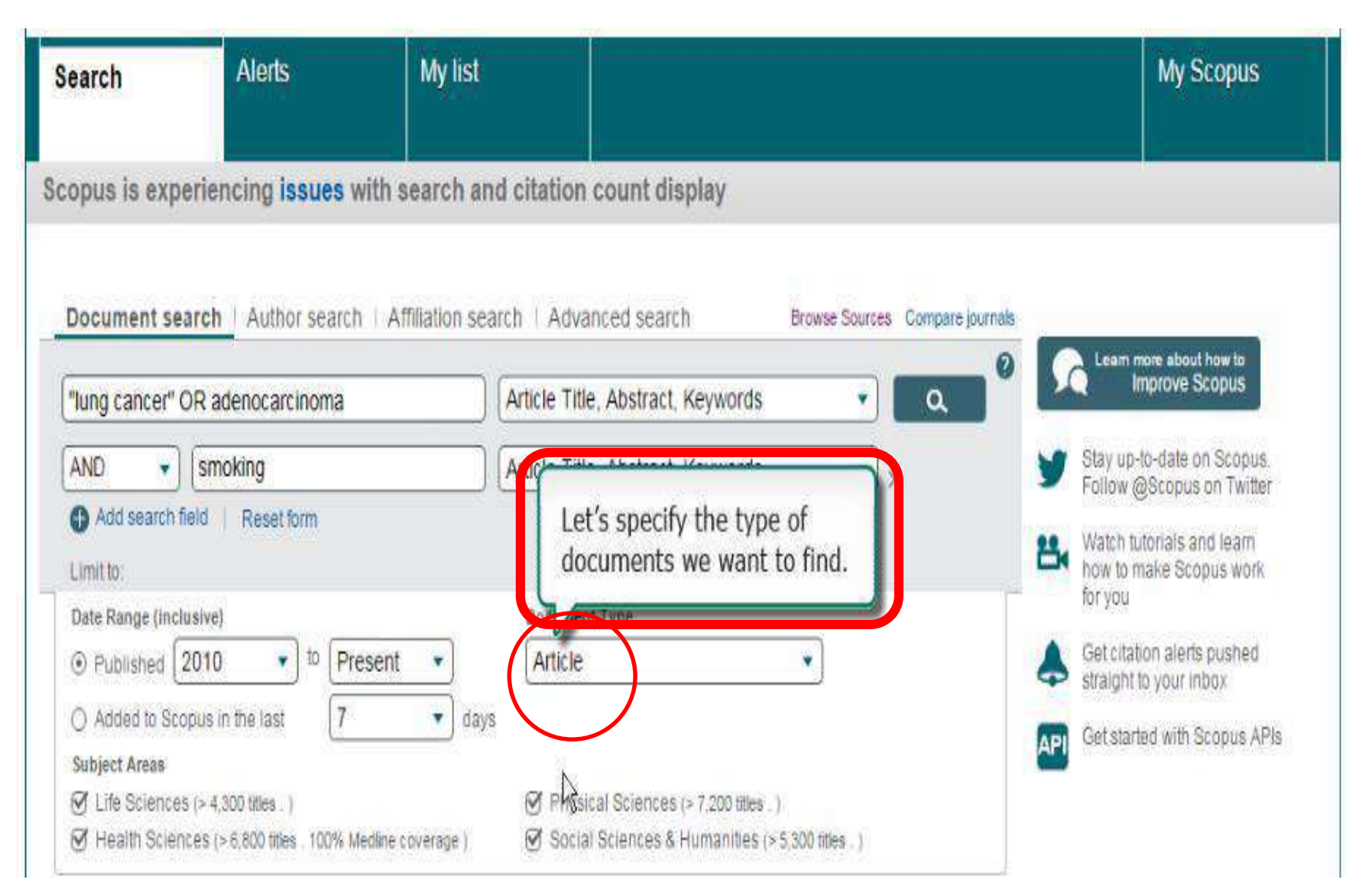

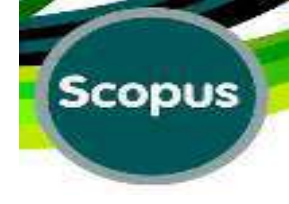

### **Specify Subject Area:**

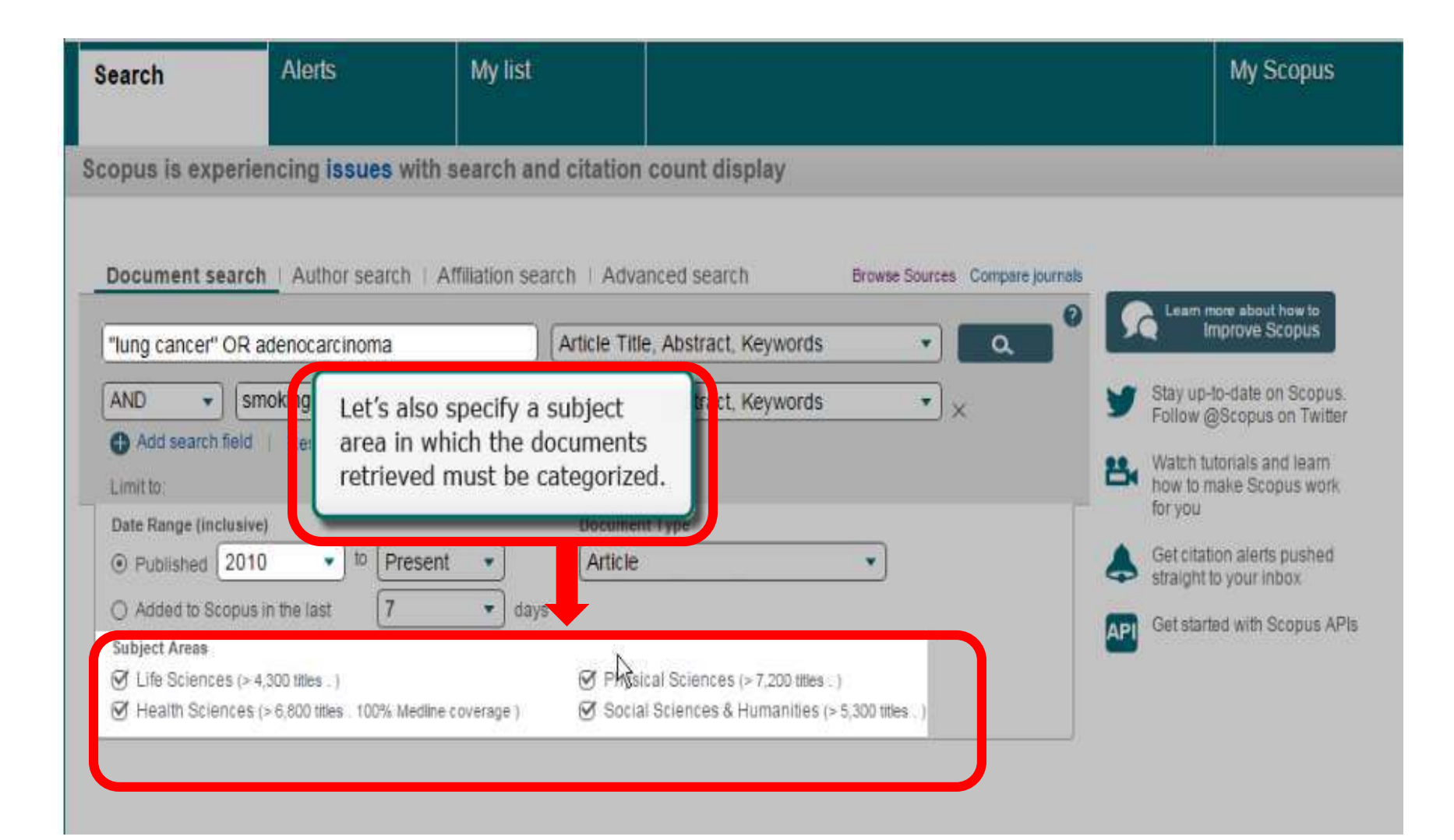
## **Document Search:**

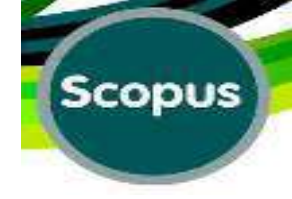

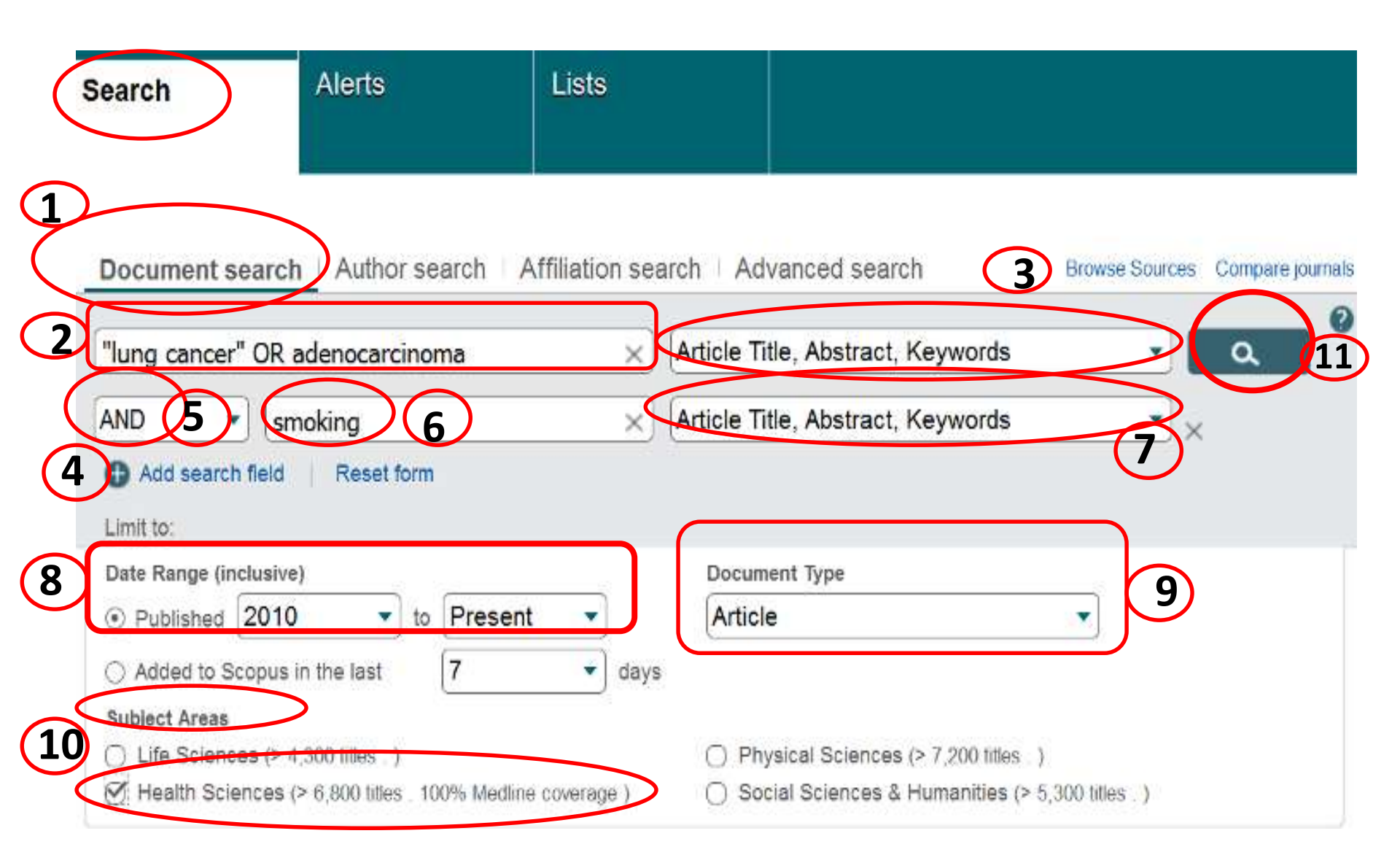

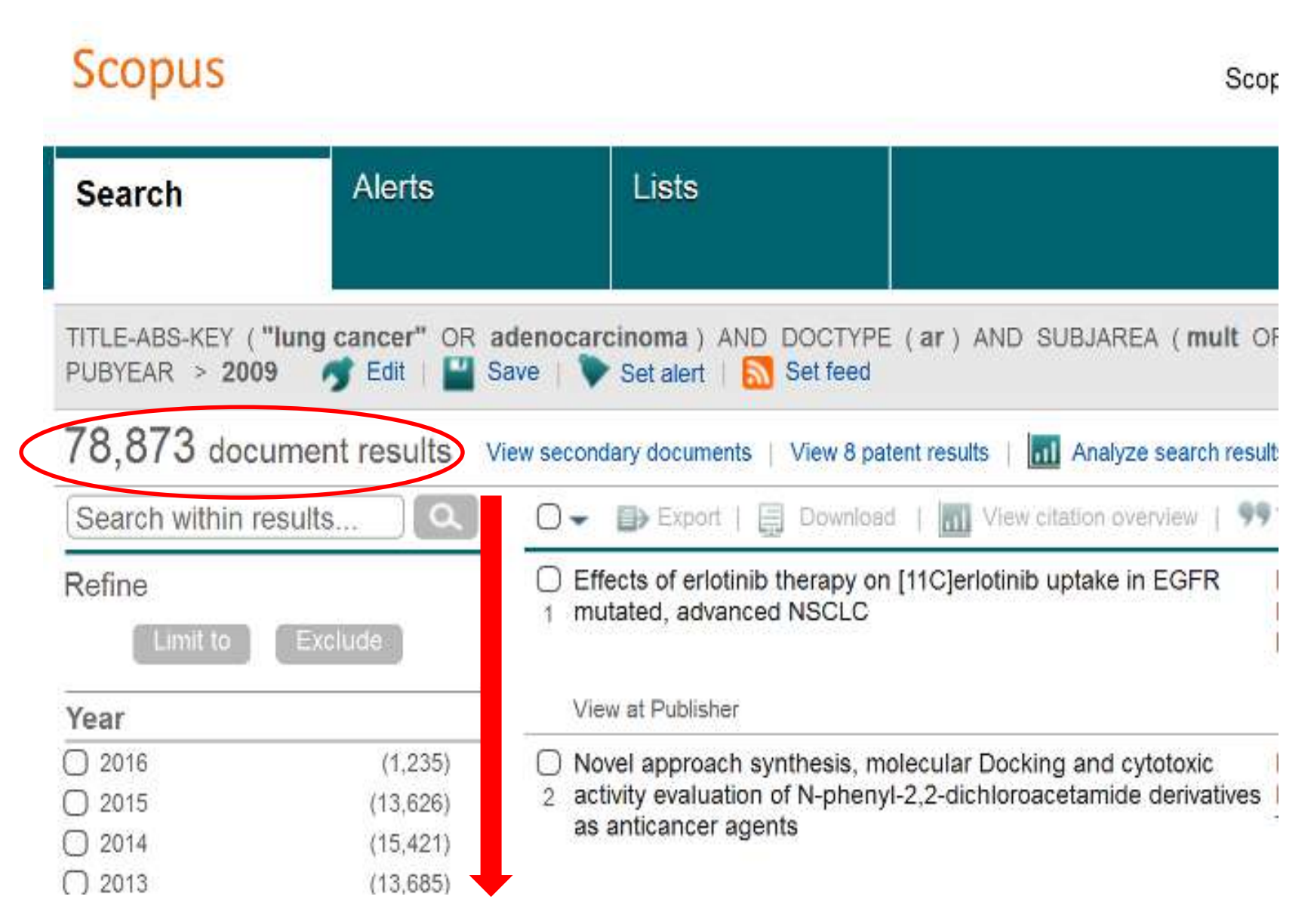

# **Results:**

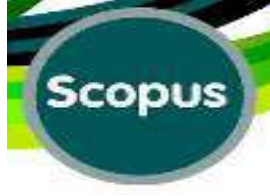

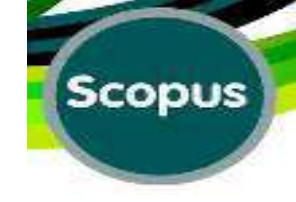

## Limiting:

#### Results Added to Scopus ... days ago

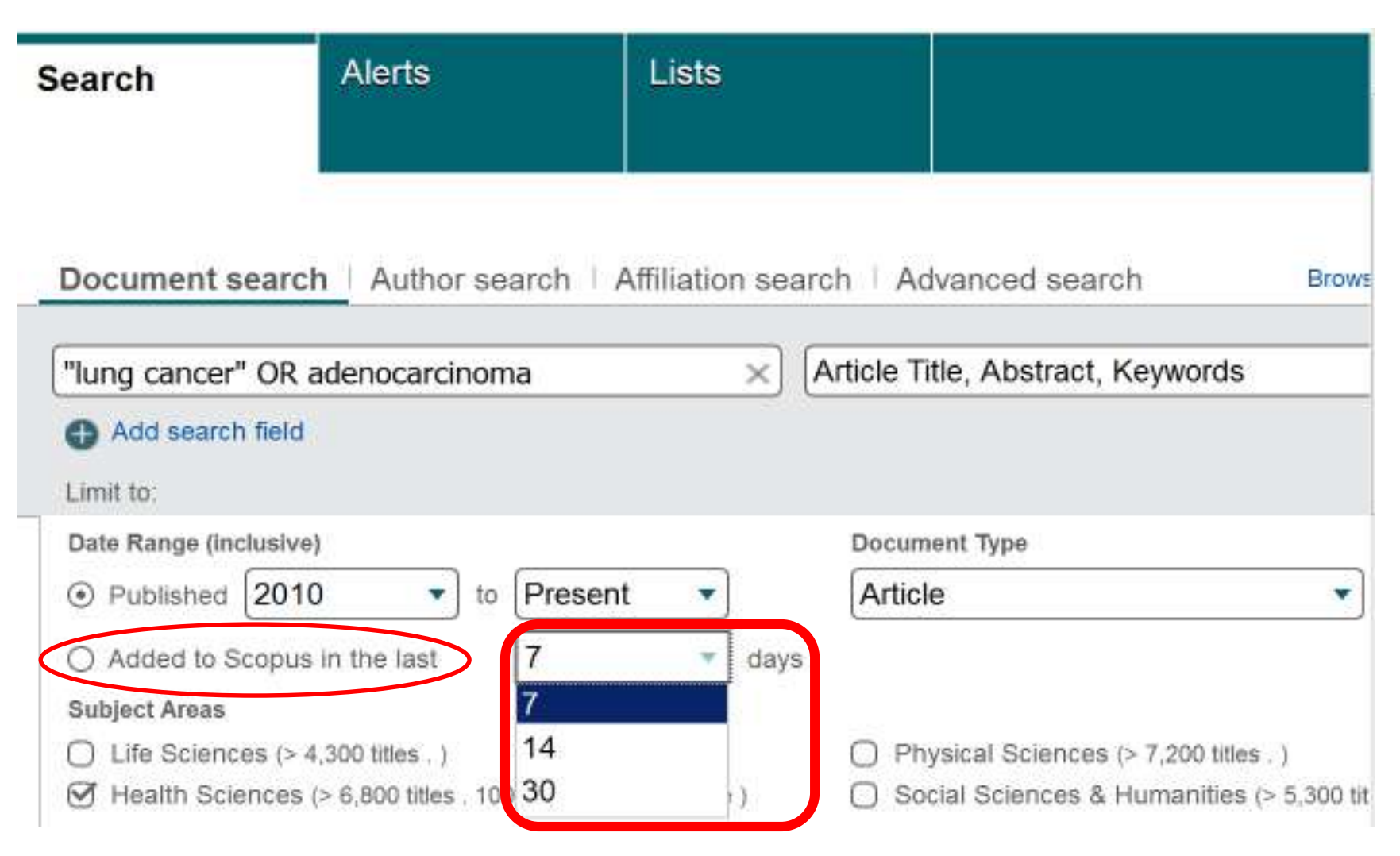

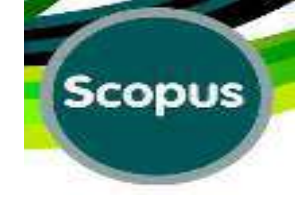

## **Search History:**

| Search          | Alerts                       | My list                |                                  |                        |                        | My Scopus                                           |
|-----------------|------------------------------|------------------------|----------------------------------|------------------------|------------------------|-----------------------------------------------------|
| Scopus is exp   | periencing issues w          | ith search and citati  | on count display                 | _                      |                        |                                                     |
| Document se     | earch   Author search        | Affiliation search   A | dvanced search                   | Browse Sources Compare | e journals             | am more about how to                                |
| "lung cancer"   | OR adenocarcinoma            | Article                | Title, Abstract, Keywords        | • Q                    |                        | Improve Scopus                                      |
| AND •           | field Reset form             | Article                | Title, Abstract, Keywords        | • ×                    | Stay Follo             | up-to-date on Scopus.<br>ow @Scopus on Twitter      |
| Date Range linc | lusive)                      | Doru                   | ment Type                        |                        | B Wate<br>how<br>for y | ch tutorials and learn<br>to make Scopus work<br>ou |
| You can         | see the searches             | Arti                   | le                               | •                      | A Get strai            | citation alerts pushed ght to your inbox            |
| the Sea         | arch History table.          | OP                     | iysical Sciences (> 7,200 titles | .)                     | API Get                | started with Scopus APIs                            |
| I Health Scien  | nces (>6,800 titles . 100% M | edline coverage ) 🛛 S  | ocial Sciences & Humanities (    | > 5,300 titles . )     |                        |                                                     |
| Search histor   | у                            |                        | Combine queries                  | e.g. #1 AND NOT #3.    | 3 0                    |                                                     |

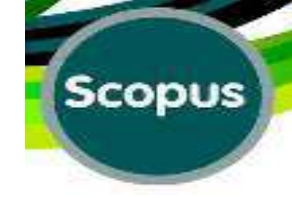

## **Search History Table:**

| Affiliations   | (17) | Scopus                                                                                                    | Scopus SciVa                                                                         | I Library Catalogue john u                                                   | ser • Logout Help •                                | Get ADOBE*<br>FLASH* PLAYER                    |
|----------------|------|----------------------------------------------------------------------------------------------------|--------------------------------------------------------------------------------------|------------------------------------------------------------------------------|----------------------------------------------------|------------------------------------------------|
| ► Authors      |      | and an and a second                                                                                                    |                                                                                      |                                                                              |                                                    | To view the tutorials                          |
| Citations      | (35) | Search Alerts M                                                                                                    | y list                                                                               |                                                                              | My Scopus                                          | you need the latest                            |
| Content policy | (11) |                                                                                                    |                                                                                      |                                                                              |                                                    | Flash® Player, To                              |
| Documents      | (27) | Scopus is experiencing issues with sea                                                                                      | rch and citation count display                                                       |                                                                              |                                                    | download the player<br>free of charge, go to   |
| Author profile | (3)  |                                                                                                    |                                                                                      |                                                                              |                                                    | the Adobe website.                             |
| ▶ Search       |      | Document search   Author search   Affilia                                                                                   | tion search Advanced search Brows                                                    | e Sources Compare journals                                                   |                                                    | Text Only?                                     |
| Sources        |      | "lung cancer" OR adenocarcinoma                                                                                             | Article Title, Abstract, Keywords                                                    |                                                                              | eam more about how to<br>Improve Scopus            | If you are using an<br>assistance device, such |
| Alerts Q&A     | (11) | AND                                                                                                    | Article Title, Abstract, Keywords                                                    | × y st                                                                       | ay up-to-date on Scopus.<br>Now @Scopus on Twitter | as a screen reader, go to the text version of  |
|                |      | Add search field   Reset form                                                                                               |                                                                                      | 📇 Wi                                                                         | atch tutorials and learn<br>w to make Scopus work  | the tutorial.                                  |
|                |      | Date Range (inclusive)                                                                                                    | Document Type                                                                        | for                                                                          | you                                                |                                                |
|                |      | Published 2010     Present                                                                                                  | Article                                                                              | 👃 Ge                                                                         | t citation alerts pushed<br>aight to your inbox    |                                                |
|                |      | <ul> <li>Added to Scopus in the last</li> <li>Subject Areas</li> </ul>                                                      | ▼ days                                                                               | AT                                                                           |                                                    |                                                |
|                |      | <ul> <li>○ Life Sciences (&gt; 4,300 titles )</li> <li>○ Health Sciences (&gt; 6,800 titles . 100% Medline cover</li> </ul> | Physical Sciences (> 7,200 titles _) rage ) Social Sciences & Humanities (> 5 00 tit | From the Search Histor<br>you can view the result<br>a specific search by cl | ory table,<br>Its list of<br>icking the            |                                                |
|                |      | Search history                                                                                                    | Combine queries e. #1 A                                                              | and number of results.                                                       | Land Land To and Constant                          |                                                |

# Search History:

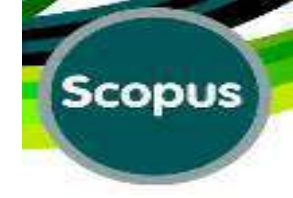

| Search             | Alerts                | Lists                  |                                                | My Scopus                   |        |
|--------------------|-----------------------|------------------------|------------------------------------------------|-----------------------------|--------|
| "lung cancer" Of   | R adenocarcino        | ma ×                   | Article Title, Abstract, Keyv                  | vords 🔹 🔍 🔍                 |        |
| Add search fie     | ld                    |                        |                                                |                             |        |
| Limit to:          |                       |                        |                                                |                             |        |
| Date Range (Inclus | ilve)                 |                        | Document Type                                  |                             |        |
| • Published 20     | 10 🔹 to               | Present                | Article                                        | •                           |        |
| Added to Scope     | us in the last        | 7 days                 | 22<br>K                                        |                             |        |
| Subject Areas      |                       | с                      |                                                |                             |        |
| 🔿 Life Sciences (  | > 4,300 titles . )    |                        | <ul> <li>Physical Sciences (&gt; 7,</li> </ul> | 200 titles . )              |        |
| 𝗭 Health Science   | s (> 6,800 titles . * | 00% Medline coverage ) | <ul> <li>Social Sciences &amp; Hum</li> </ul>  | anities (> 5,300 titles . ) |        |
| Search history     | $\overline{)}$        |                        | Combine queries                                | . e.a. #1 AND NOT #3.       | 1      |
| 1 TITLE-ABS-KEY (  | "lung cancer" (       | DR adenocarcinoma) AN  | D DOCTYPE(ar) AND<br>OR heal) AND PUBYEAR > 1  | 78,873 documen              | t rest |

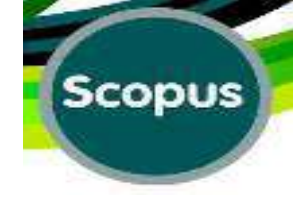

## **Combine Searches:**

| earch                                                                                                    | Alerts                                                                                        | My list                               |                                                        |                                               |                  | My Scopus                                                                                                    |
|----------------------------------------------------------------------------------------------------|-----------------------------------------------------------------------------------------------|---------------------------------------|--------------------------------------------------------|-----------------------------------------------|------------------|----------------------------------------------------------------------------------------------------|
| opus is expe                                                                                               | riencing issues w                                                                             | ith search and                        | d citation count displa                                | ay                                            |                  |                                                                                                    |
| Document sea                                                                                               | rch   Author search                                                                           | Affiliation sear                      | rch   Advanced search                                  | Browse Sources C                              | Compare journals | Team mon should how to                                                                                          |
| "lung cancer" O                                                                                            | R adenocarcinoma                                                                              |                                       | Article Title, Abstract, Key                           | ywords 🔹                                      | ۵ ۲              | Improve Scopus                                                                                                  |
| AND   Add search fie Limit to:                                                                             | smoking<br>Id   Reset form                                                                    |                                       | Article Title, Abstract, Key                           | ywords 🔹 🗙                                    | <b>y</b><br>Bi   | Stay up-to-date on Scopus.<br>Follow @Scopus on Twitter<br>Watch tutorials and learn<br>how to make Scopus work |
| Date Range (inclus<br>Published 20<br>Added to Scop<br>Subject Areas<br>Life Sciences (<br>Health Science) | Nve)<br>010 • to Pre<br>us in the last<br>(> 4,300 titles . )<br>es (> 6,800 titles . 100% Me | edline coverage )                     | Document Type<br>Article                               | also combine<br>and re-run them<br>le search. |                  | for you<br>Get citation alerts pushed<br>straight to your inbox<br>Get started with Scopus API:                 |
| Search history                                                                                             |                                                                                               | (                                     | Combine queries                                        |                                               |                  |                                                                                                    |
| 1 (TITLE-ABS-KEY<br>DOCTYPE(ar)<br>PUBYEAR > 200                                                           | ("lung cancer" OR ade<br>AND SUBJAREA (mult C<br>9                                            | nocarcinoma) AND<br>DR medi OR nurs O | TITLE CEREV( amoking ) ) A<br>DR vete OR dent OR near) | AND 341 doci                                  | ument results    |                                                                                                    |

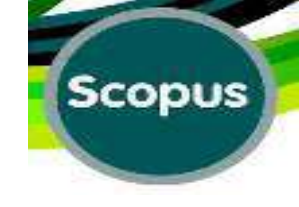

## **Combining Searches:**

### **1** Use the <u>Search history</u> combine feature to run

multiple searches as a single search.

# Scopus

## Combining Searches (Important Points)

Be aware that combining 2 searches may not always lead to the results you expect.

□ The Combine feature creates a new search from the searches you select. The results of this new search may not be the same as combining the results of two separate searches.

□ When you combine searches, the new search may be invalid or selfcontradictory.

□ In particular this can happen when combining searches containing AND NOT, searches containing dates, or searches that have been edited on the results page using Refine results.

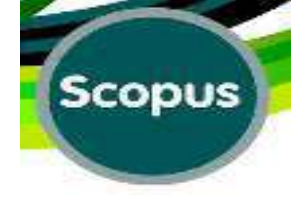

## **Do A New Document Search:**

| Scopus                    |                         |                                   | Scopus                            | SciVal Mina EBRAH        |
|---------------------------|-------------------------|-----------------------------------|-----------------------------------|--------------------------|
| Search                    | Alerts                  | Lists                             |                                   |                          |
| Document s                | earch Author sea        | ch   Affiliation search   Advance | od search Browse Stract, Keywords | Sources Compare journals |
| AND                       | carcinogens             | × Article Title, A                | bstract, Keywords                 | ×                        |
| G Add searcl<br>Limit to: | h field   Reset form    |                                   |                                   |                          |
| Date Range (in            | clusive)<br>2010 • to F | Present  ALL                      | pe<br>•                           |                          |

## **Results of the New Search:**

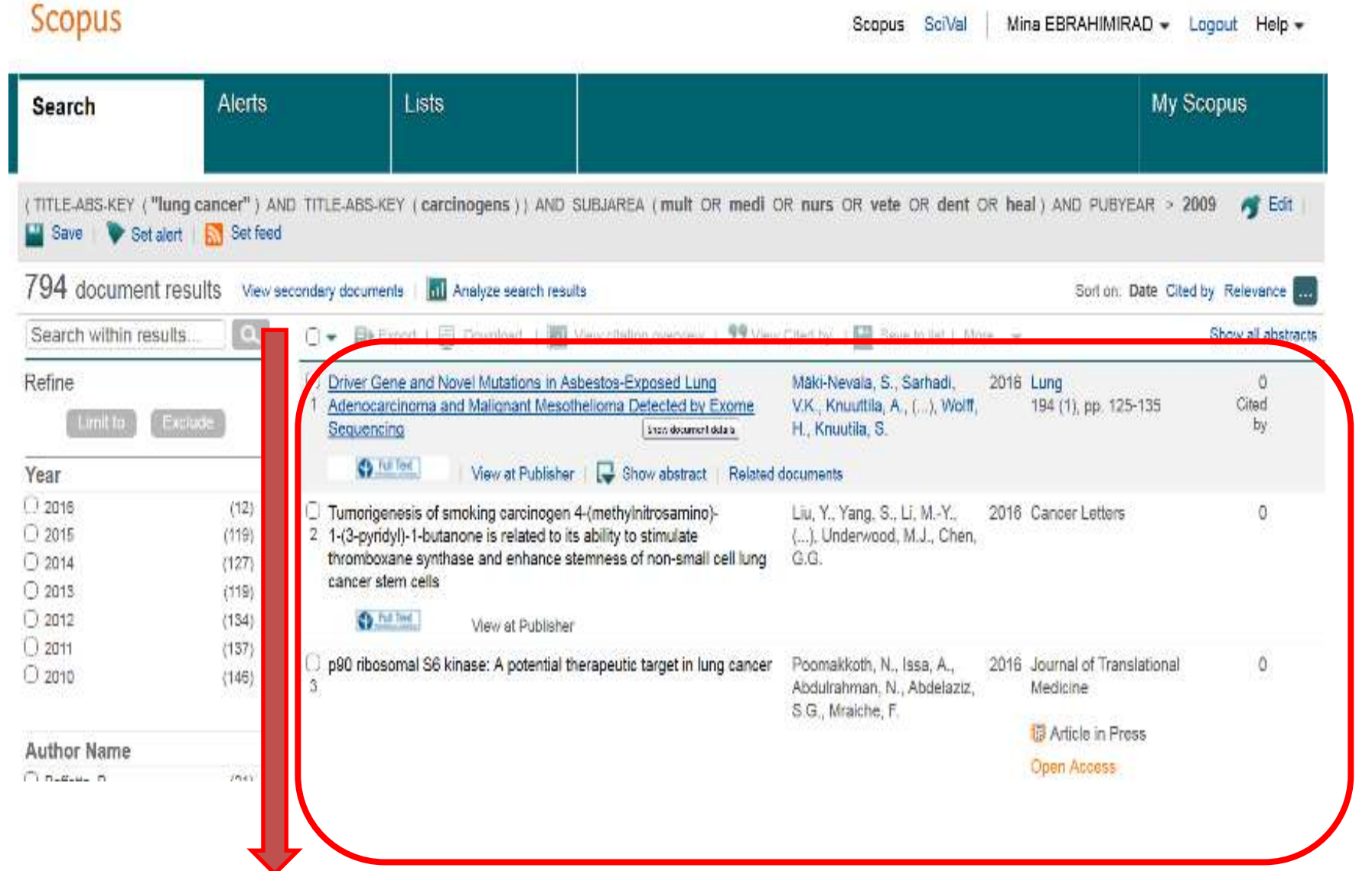

Scopus

# Scopus

## **Combine Queries:**

### First by "Search Bottom" Go to the Search page to

#### see the Search History in the bottom

| Combine queries e.g. #                                             | 1 AND NOT #3.                                                                                                    |
|--------------------------------------------------------------------|----------------------------------------------------------------------------------------------------|
| ogens)) AND SUBJAREA(mult OR<br>> 2009                             | 794 document results                                                                                                    |
| ogenes)) AND SUBJAREA(mult OR<br>> 2009                            | 0 document results                                                                                                    |
| ITLE-ABS-KEY ( <b>smoking</b> ) ) AND<br>neal ) AND PUBYEAR > 2009 | 8,148 document results                                                                                                    |
|                                                                    | Combine queries e.g. #<br>ogens )) AND SUBJAREA (mult OR<br>> 2009<br>Ogenes )) AND SUBJAREA (mult OR<br>> 2009<br>ITLE-ABS-KEY (smoking )) AND<br>heal ) AND PUBYEAR > 2009 |

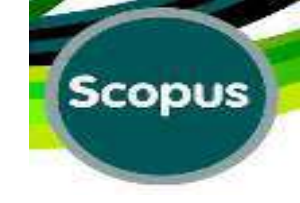

# How to Combine:

In the Combine queries box in Search history, enter the

list number of each search you want to combine, using

the # symbol. You can use the AND, OR, and AND NOT

operators with a combined search.

**Examples:** To find documents that meet the search criteria of

both search 1 and search 2, but exclude any documents that meet

the search criteria of search 3

### Enter: (#1 AND #2) AND NOT #3

## **Combine Queries:**

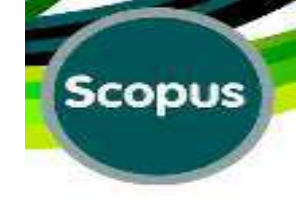

| Scopus                   |                        |                        |                          | Scopus   | SciVal Mina EBR          |
|--------------------------|------------------------|------------------------|--------------------------|----------|--------------------------|
| Search                   | Alerts                 | Lists                  |                          |          |                          |
| Document se              | earch Author sea       | rch Affiliation search | Advanced search          | Browse S | Sources Compare journals |
| AND •                    | carcinogens            | × Ar                   | ticle Title, Abstract, K | eywords  | ×                        |
| Add search the Limit to: | field Reset form       |                        |                          |          |                          |
| Date Range (incl         | lusive)<br>2010 ▼ to [ | Present                | Document Type<br>ALL     | ▼        |                          |

## Set up An Alert or RSS

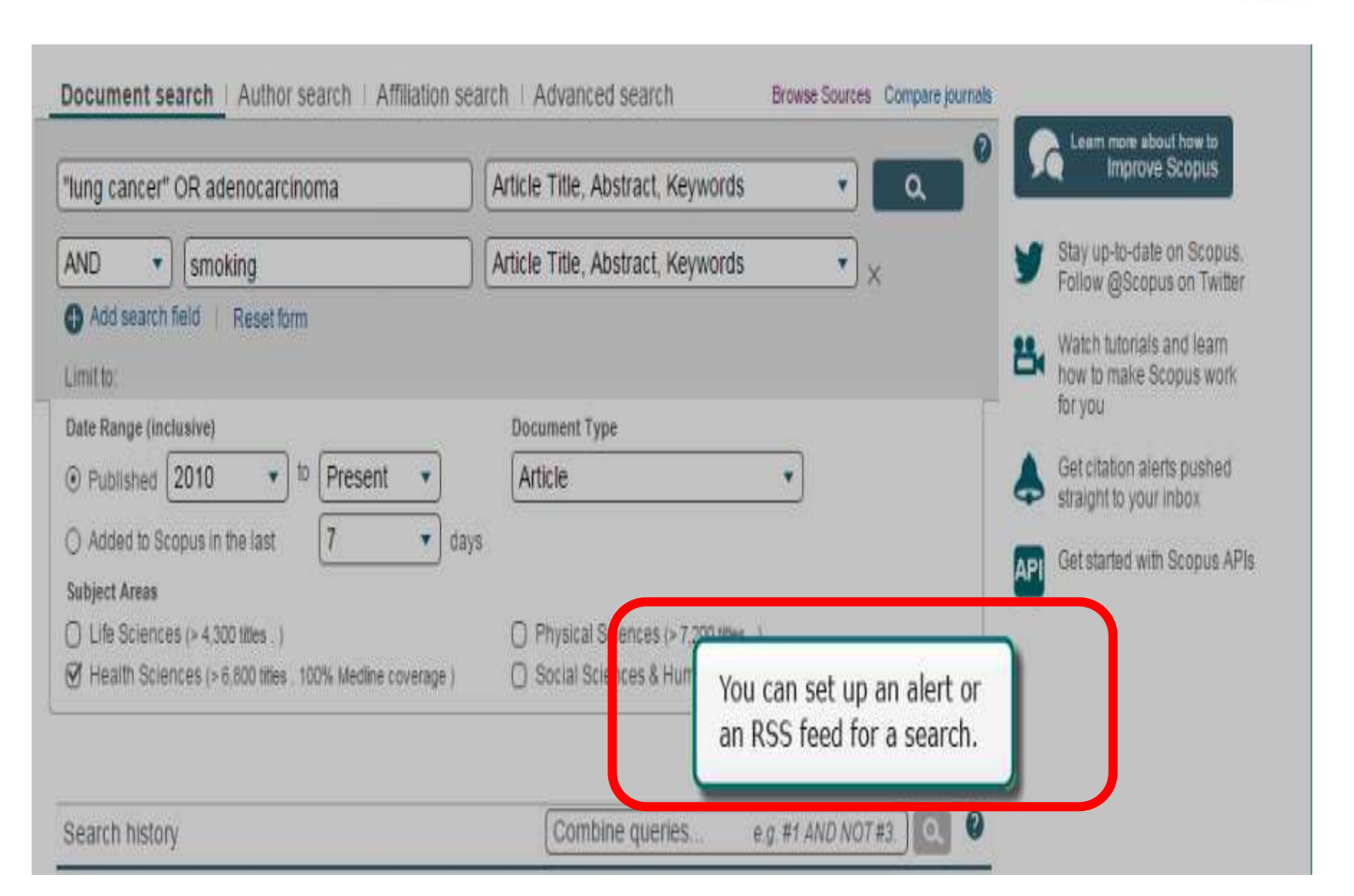

Scopus

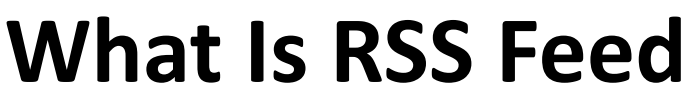

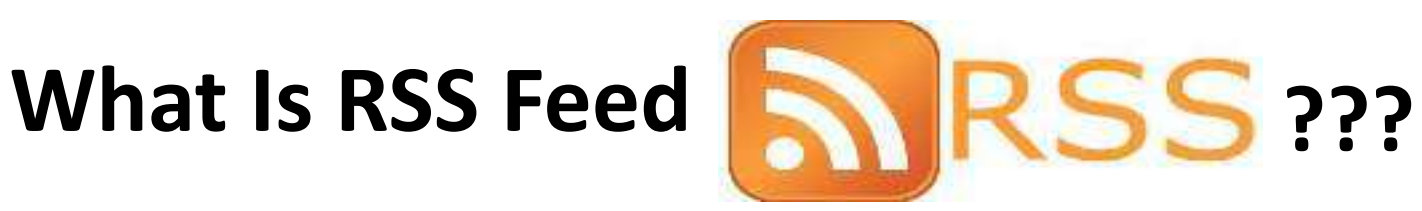

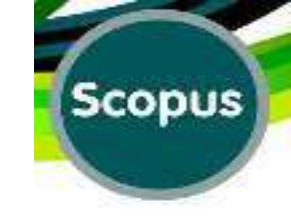

RSS (Really Simple Syndication), uses a family of standard web feed formats to publish frequently updated information: <u>blog</u> entries, news headlines, audio, video.

An RSS document (called "feed", "web feed", or "channel") includes full or summarized text, and metadata, like publishing date and author's name.

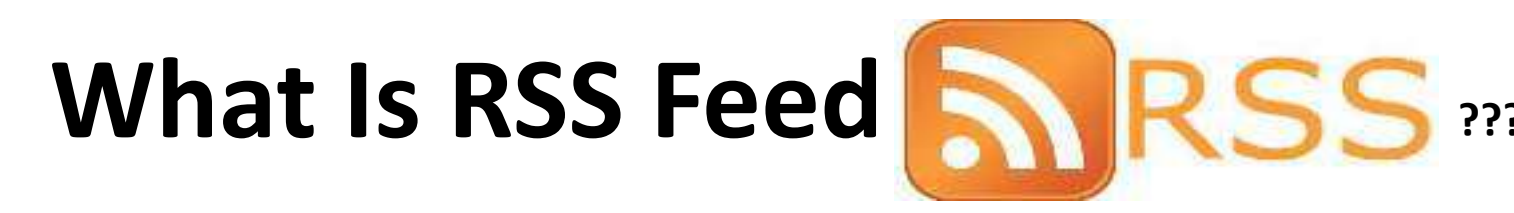

**RSS** feeds enable publishers to <u>syndicate</u> data automatically. A standard

Scopus

**XML** file format ensures compatibility with many different machines/programs.

□ RSS feeds also benefit users who want to receive timely updates from favourite websites or to aggregate data from many sites.

□ Subscribing to a website RSS removes the need for the user to manually check the website for new content. Instead, their browser constantly monitors the site and informs the user of any updates. The browser can also be commanded to automatically download the new data for the user.

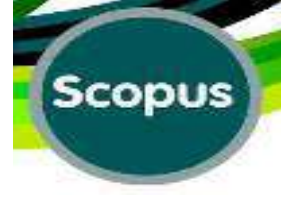

## Set Feed (Subscribe to RSS):

| Se | earch          | Alerts                    | Lists                  |     |                                                    | My Scopus |  |
|----|----------------|---------------------------|------------------------|-----|----------------------------------------------------|-----------|--|
|    | O Added to Sc  | opus in the last          | 7 • d                  | ays |                                                    |           |  |
|    | Subject Areas  |                           |                        |     |                                                    |           |  |
|    | O Life Science | s (> 4,300 titles . )     |                        |     | Physical Sciences (> 7,200 titles .)               |           |  |
|    | I Health Scier | nces (> 6,800 titles . 10 | 00% Medline coverage ) | ĺ.  | ○ Social Sciences & Humanities (> 5,300 titles . ) |           |  |

| Search history                                                                                                    | Combine queries                                 | e.g. #1 AND NOT #3. 🔍 🝳 |
|----------------------------------------------------------------------------------------------------|-------------------------------------------------|-------------------------|
| 1 (TITLE-ABS-KEY ("lung cancer" OR adenocarcinoma) AND TIT<br>SUBJAREA (mult OR medi OR nurs OR vete OR dent OR he | E-ABS-KEY(smoking))AND<br>al)AND PUBYEAR > 2009 | 8,148 document results  |

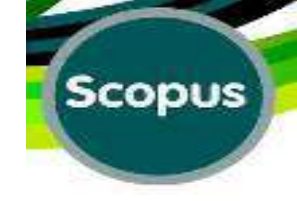

# Subscribe to RSS Feed in 2 Steps:

#### Close

#### Subscribe to RSS Feed for Scopus Search

When you subscribe to a RSS feed, you will get the top 20 search results for your search delivered every day to your RSS reader. To use a RSS feed you must have an RSS reader. To use a RSS feed you must have an RSS reader.

Learn more about Scopus RSS feeds and RSS readers

Please note that by using Scopus RSS feeds, you agree to our Terms & Conditions.

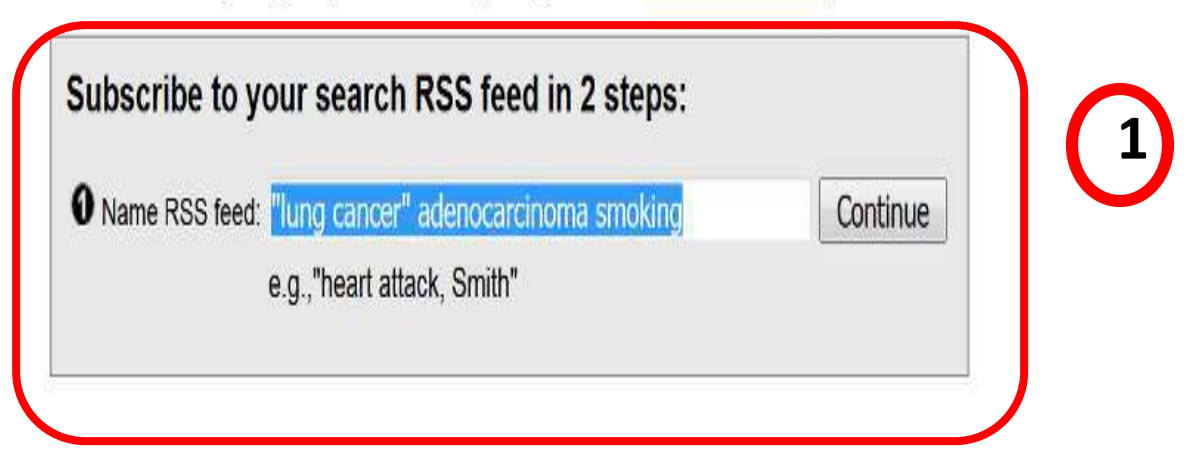

## Second Step:

#### Scopus

#### Subscribe to RSS Feed for Scopus Search

When you subscribe to a RSS feed, you will get the top 20 search results for your search delivered every day to your RSS reader. To use a RSS feed you must have an RSS reader.

#### Learn more about Scopus RSS feeds and RSS readers

Please note that by using Scopus RSS feeds, you agree to our Terms & Conditions.

#### Subscribe to your search RSS feed in 2 steps:

O Name RSS feed "lung cancer" adenocarcinoma smoking

Copy the following URL and paste it into your RSS reader: http://syndic8.scopus.com/getMessage?registrationId=EGAFFJIFFIAOIGBMGGBLEICNENDGGGJOGOCKFKGFJW

## (2)

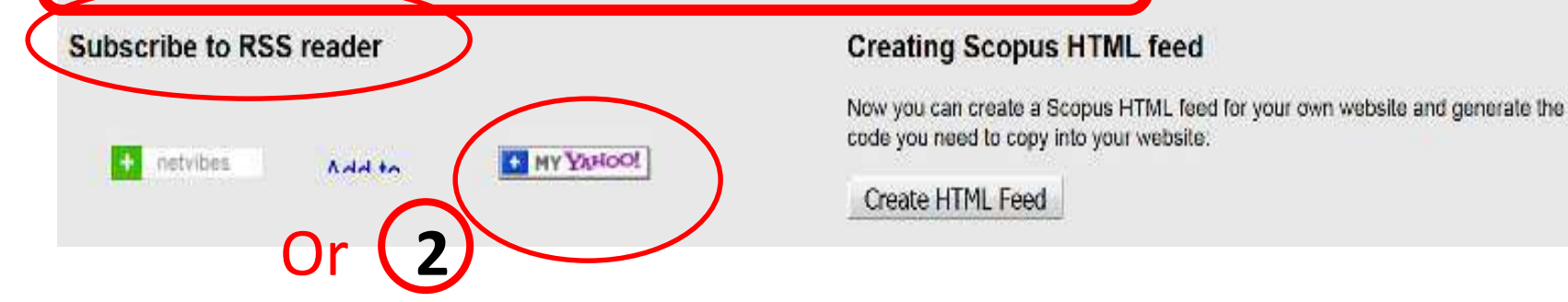

Close

## "My Yahoo" Selected:

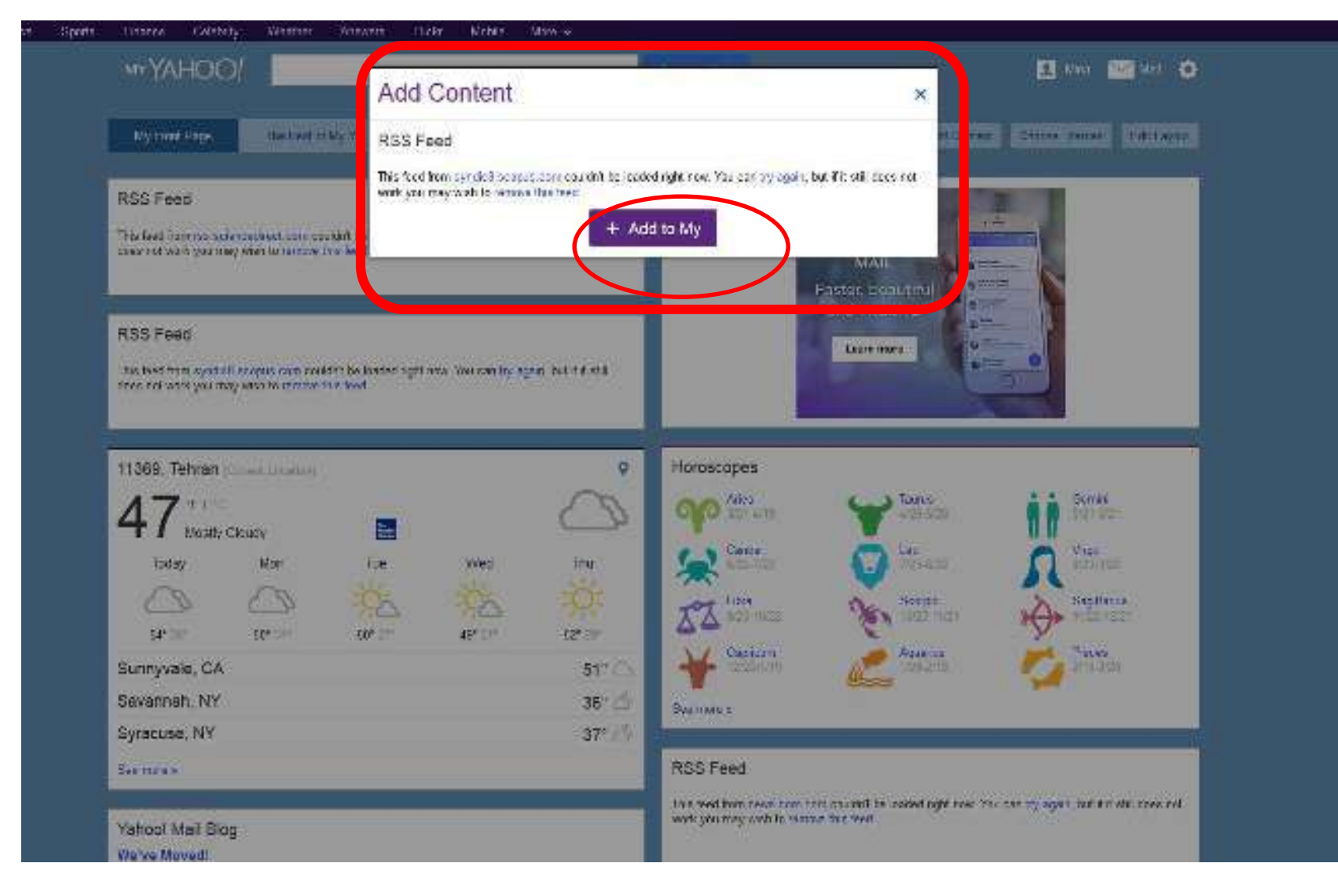

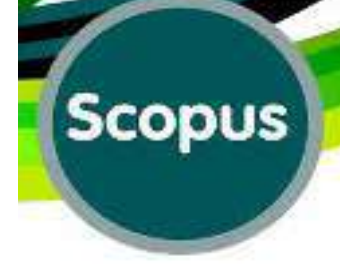

Sign In Help

#### YAHOO!

### Yahoo makes it easy to enjoy what matters most in your world.

Best in class Yahoo Mail, breaking local, national and global news, finance, sports, music, movies and more. You get more out of the web, you get more out of life.

# After Signing in to Yahoo:

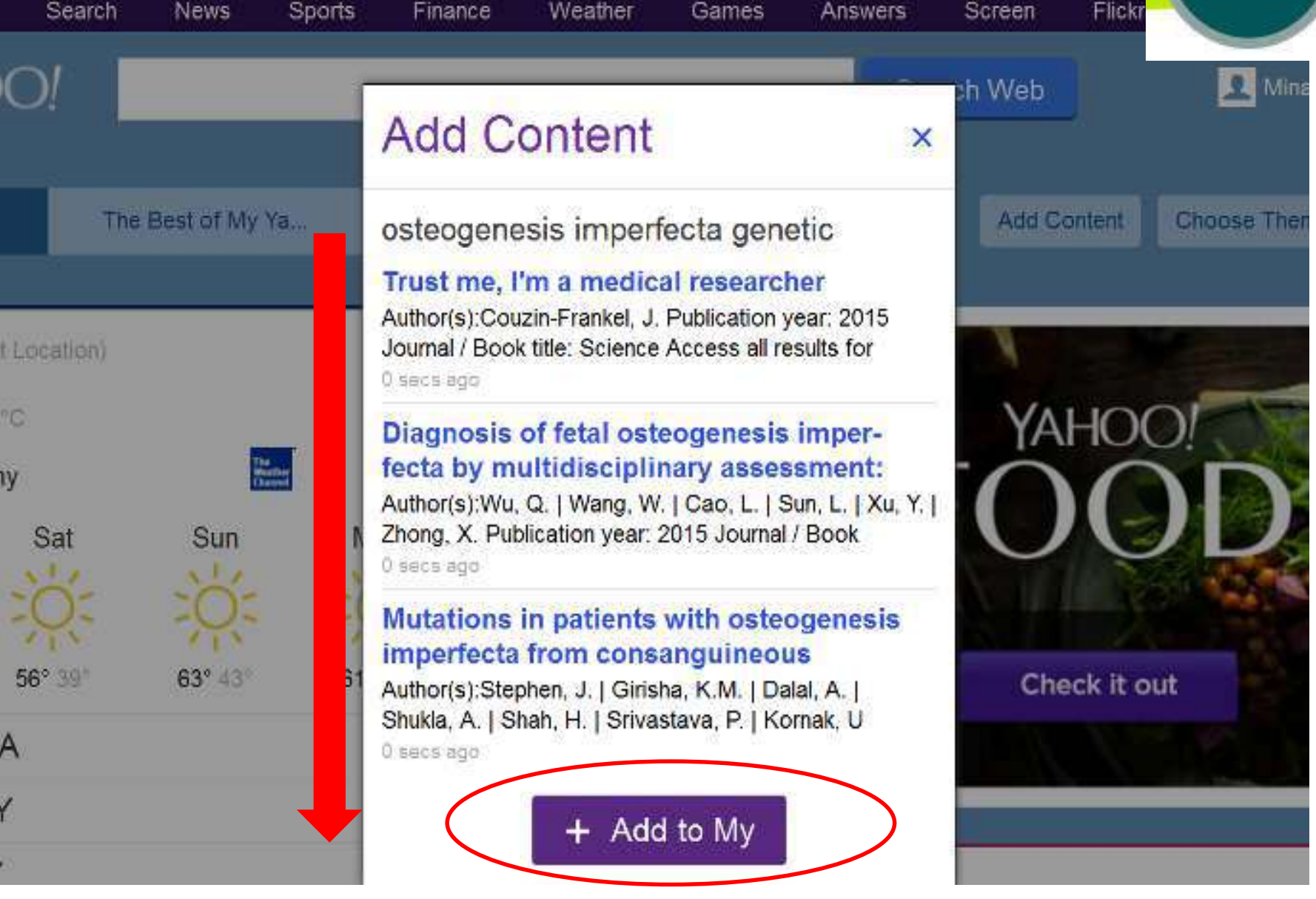

Scopus

## **Read RSS Feed Results:**

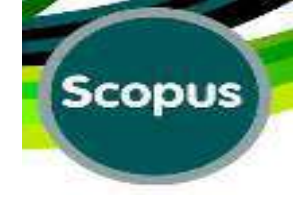

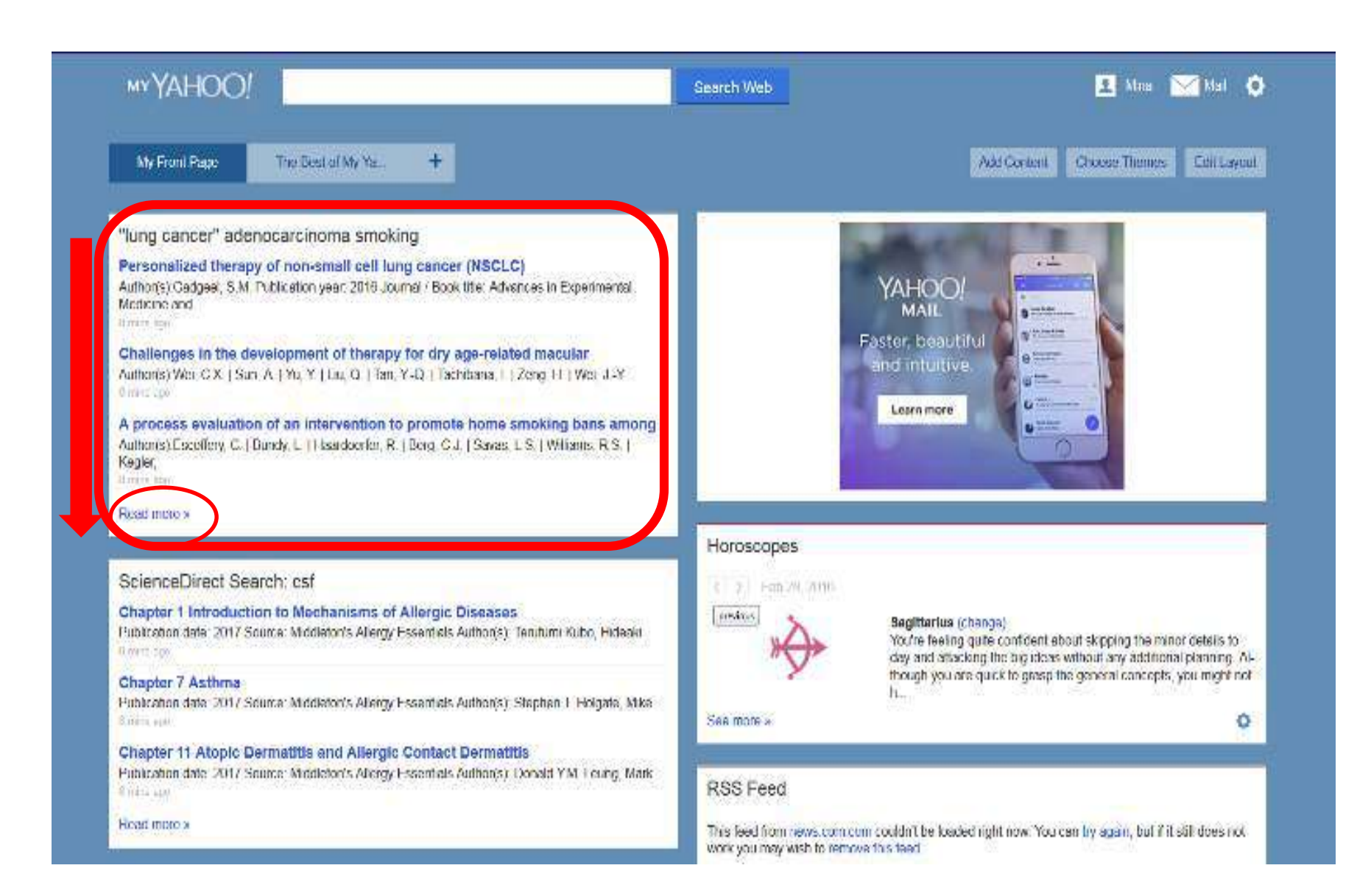

## **Set Alert:**

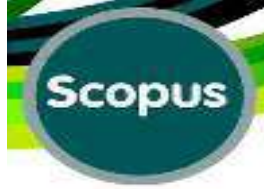

| Search Alerts                                                                                                    | Lists                                 |                                                              |                         | My Scopus                                          |
|----------------------------------------------------------------------------------------------------|---------------------------------------|--------------------------------------------------------------|-------------------------|----------------------------------------------------|
| "lung cancer" or adenocarcinoma                                                                                                    | ×                                     | Article Title, Abstract, Keywor                              | ds 🔹 🔍 🔍                |                                                    |
| AND                                                                                                    | x                                     | Article Title, Abstract, Keywor                              | ds 🔹 🔻                  | Stay up-to-date on Scop<br>Follow @Scopus on Twi   |
| Add search field Reset form     Limit to:                                                                                                    |                                       |                                                              |                         | Watch tutorials and learn<br>how to make Scopus wo |
| Date Range (inclusive)     Published 2010     The Present of the Present of the Presento of the Present of the Present of the Presento of the Present o | ent 🔹                                 | Document Type                                                | •                       | Get citation alerts pushe straight to your inbox   |
| O Added to Scopus in the last 7<br>Subject Areas                                                                                                    | <ul> <li>days</li> </ul>              |                                                              |                         | Get started with Scopus                            |
| Life Sciences (> 4,300 titles . )                                                                                                    |                                       | Physical Sciences (> 7,200 t)                                | titles . )              |                                                    |
| Health Sciences (> 6,800 titles . 100% Me                                                                                                    | dline coverage )                      | Social Sciences & Humaniti                                   | les (> 5,300 titles . ) |                                                    |
|                                                                                                    |                                       |                                                              |                         |                                                    |
| Search history                                                                                                    |                                       | Combine queries                                              | e.g. #1 AND NOT #3.     | Set Alert                                          |
| 1 (TITLE-ABS-KEY ("lung cancer" OR ade<br>SUBJAREA (mult OR medi OR nurs OR                                                                                                    | nocarcinoma ) ANE<br>? vete OR dent O | D TITLE-ABS-KEY (smoking)) AND<br>R heal) AND PUBYEAR > 2009 | 0 8,148 document res    | sults                                              |
|                                                                                                    |                                       |                                                              | Set alert               |                                                    |

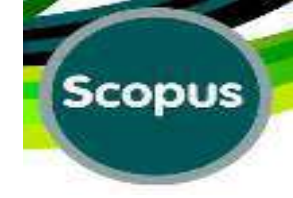

## Save a Search Alert:

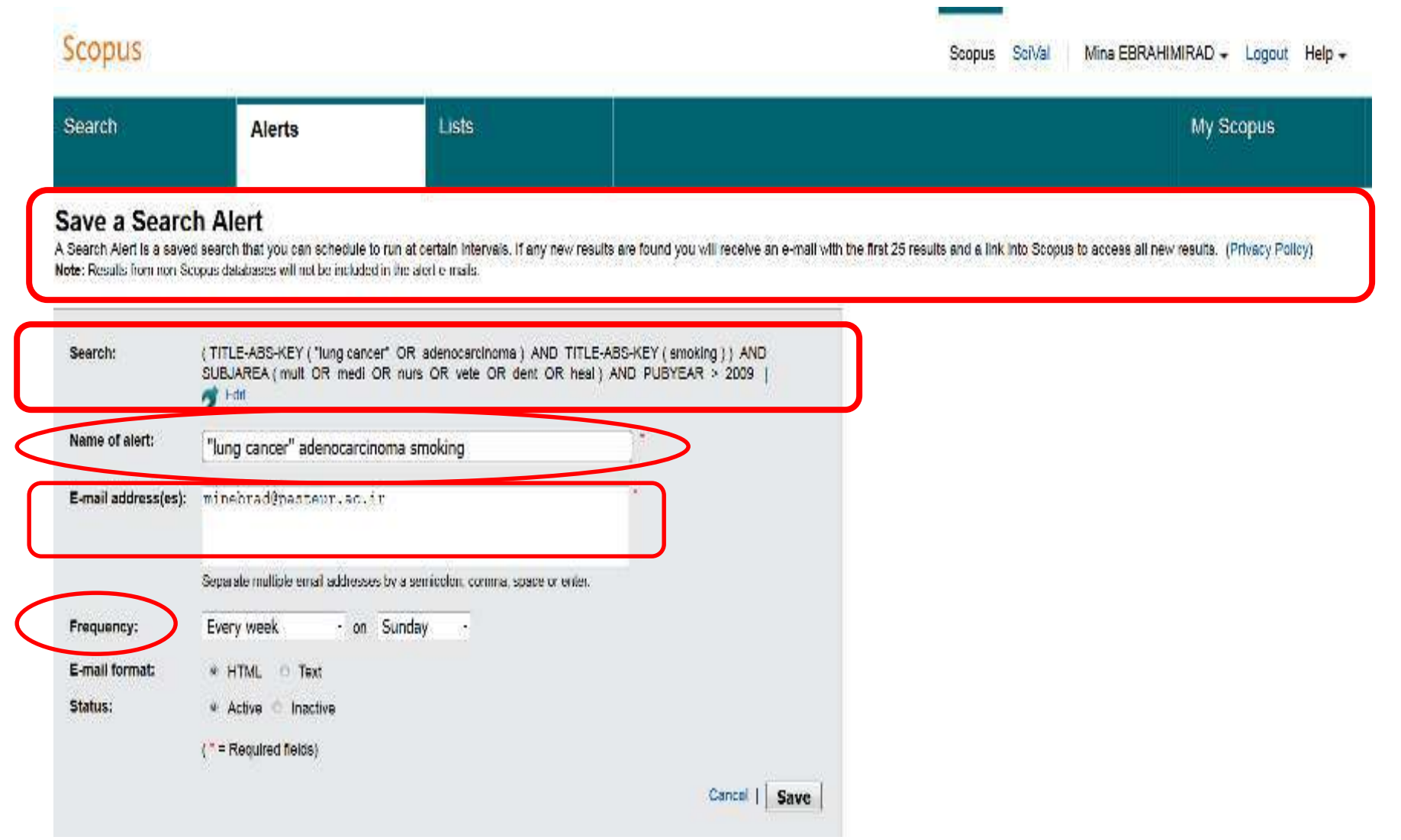

## Save a Search Alert:

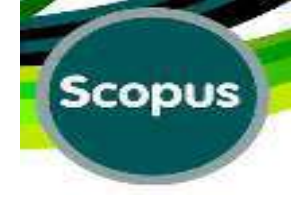

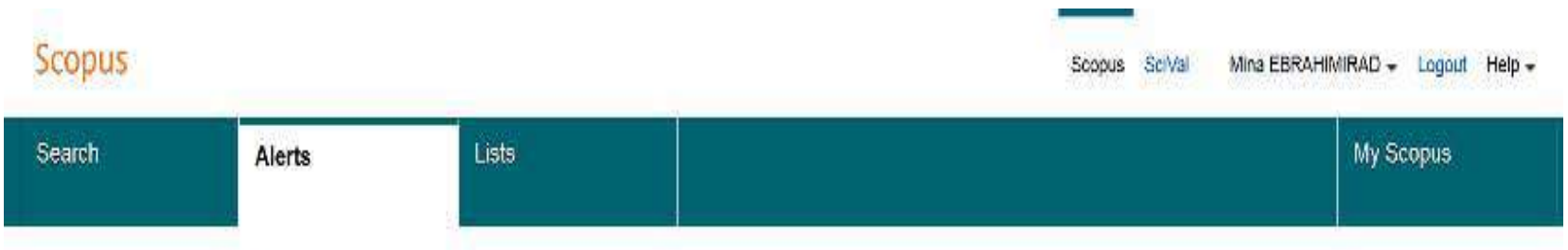

#### Save a Search Alert

A Search Alert is a saved search that you can schedule to run at certain intervals. If any new results are found you will receive an e-mail with the first 26 results and a link into Scopus to access all new results. (Privacy Policy) Note: Results from non Scopus databases will not be included in the alert e-mails

| Name of alert:      | []"lung cancer" adenocarcinoma smoking                        | *           |
|---------------------|---------------------------------------------------------------|-------------|
| E-mail address(es): | minebrad@pasteur.ac.ir                                        |             |
|                     | Separate multiple email addresses by a semicolon, comma, spac | e or enter. |
| Frequency:          | Every week + on Sunday +                                      |             |
| E-mail format:      | * HTML C Text                                                 |             |
| Status:             | 👻 Active 🗢 Inactive                                           |             |
|                     |                                                               |             |

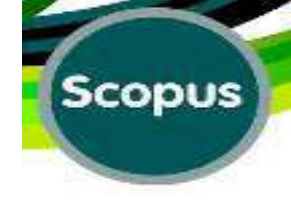

# **Select the Frequency of Alert:**

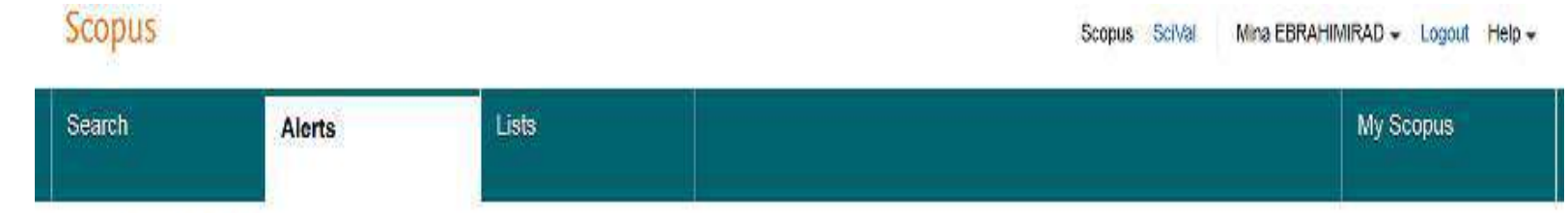

#### Save a Search Alert

A Search Alert is a saved search that you can schedule to run at certain intervals. If any new results are found you will receive an e-mail with the first 25 results and a link into Scopus to access all new results. (Privacy Policy)
Note: Results from non-Scopus databases will not be included in the alert e-mails

|                    | SUBJAREA ( mult OR medi                            | OR nurs Of     | R vete OR den     | OR heal) AND I | PUBYEAR > 2009 |
|--------------------|----------------------------------------------------|----------------|-------------------|----------------|----------------|
| lame of alert:     | "lung cancer" adenocard                            | inoma smok     | ing               | ).             |                |
| -mail address(es): | minebrad@pasteur.ac.                               | .ir            |                   | 1              |                |
| $\frown$           | Separate multiple email address                    | ses by a semic | olon, comma, spac | e or enter.    |                |
| requency:          | Every week or<br>Every day                         | Sunday         | -                 |                |                |
| -mail format:      | Every week                                         |                |                   |                |                |
|                    | The second second second second second             |                |                   |                |                |
| itatus:            | Every two weeks                                    |                |                   |                |                |
| itatus:            | Every two weeks<br>Every month<br>Every two months |                |                   |                |                |

## Select the Day for Alert:

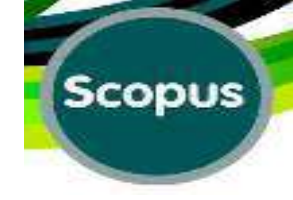

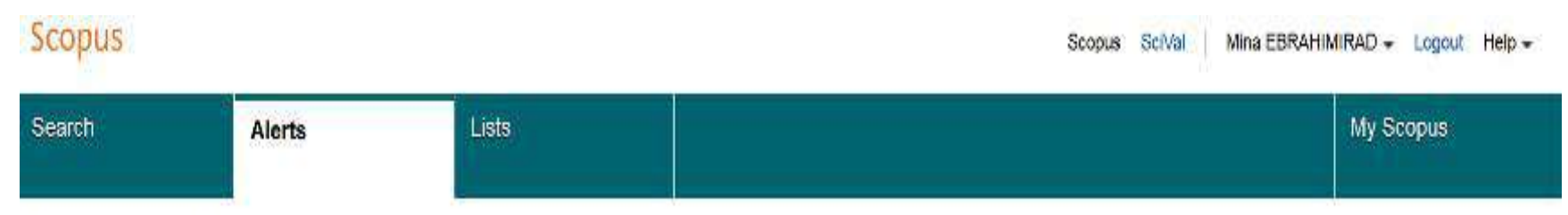

#### Save a Search Alert

A Search Alert is a saved search that you can schedule to run at certain intervals, if any new results are found you will receive an e-mail with the first 25 results and a link into Scopus to access all new results. (Privacy Policy) Note: Results from non Scopus databases will not be included in the alert or mails

| Search:             | (TITLE-ABS-KEY ("lung ce<br>SUBJAREA (mult OR mer | ancer" OR adenocarcinoma ) AN<br>di OR nurs OR vete OR dent ( | D TITLE-ABS-KEY (smoking)) AND<br>R heal) AND PUBYEAR > 2009 | 0    |
|---------------------|---------------------------------------------------|---------------------------------------------------------------|--------------------------------------------------------------|------|
| Name of alert:      | "lung cancer" adenocar                            | cinoma smoking                                                | )*                                                           |      |
| E-mail address(es): | minebrad@pastaur.ac                               | 1.17                                                          | *                                                            |      |
| $\frown$            | Separate multiple email addre                     | sses by a semicolon, comma, space                             | r enter.                                                     |      |
| Frequency:          | Every week * c                                    | on Sunday ·                                                   |                                                              |      |
| E-mail format:      | * HTML © Text                                     | Monday                                                        |                                                              |      |
| Status:             | * Active O Inactive                               | Tuesday<br>Wednesday                                          |                                                              |      |
|                     | ( * = Required fields)                            | Thursday<br>Friday                                            |                                                              |      |
|                     |                                                   | Saturday                                                      | Cancel                                                       | Save |

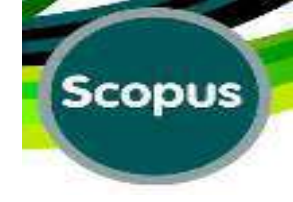

## **Message of Alert Setting:**

| S | Search            | Alerts                     | Lists          |                                                  | My Scopus |
|---|-------------------|----------------------------|----------------|--------------------------------------------------|-----------|
|   | I Health Sciences | (> 6,800 titles . 100% Med | ine coverage ) | Social Sciences & Humanities (> 5,300 titles . ) |           |

| Search history                                                                     | Combine queries                                                                    | e.g. #1 AND NOT #3.    |
|------------------------------------------------------------------------------------|------------------------------------------------------------------------------------|------------------------|
| 1 (TITLE-ABS-KEY ("lung cancer" OR adenoca<br>SUBJAREA (mult OR medi OR nurs OR ve | rcinoma) AND TITLE-ABS-KEY(smoking)) AND<br>te OR dent OR heal) AND PUBYEAR > 2009 | 8,148 document results |

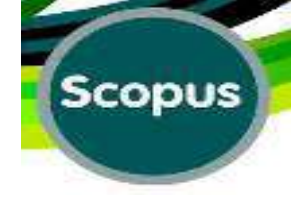

## Save A Search:

| opus is experi                                                                     | encing issues wit            | h search and citat     | tion count display         |                         |                  |                                                                 |
|------------------------------------------------------------------------------------|------------------------------|------------------------|----------------------------|-------------------------|------------------|-----------------------------------------------------------------|
| locument searc                                                                     | Author search                | Attiliation search   / | Advanced search            | Browse Sources          | Compare journals | Learn nove about how hi<br>Improve Scopus                       |
| AND 🔹                                                                              | moking                       | Article                | Title, Abstract, Keywo     | rds •                   |                  | Stay up-to-date on Scopus.<br>Follow @Scopus.on Twitter         |
| Add search field<br>Limit to:                                                      | Reset form                   |                        |                            |                         | 8                | Watch tutoriais and learn<br>how to make Scopus work<br>for you |
| <ul> <li>Published 20'</li> </ul>                                                  | no 💽 to (Prese               | ent 🔹 🗛                | ument Type<br>ticle        |                         | 4                | Get citation alerts pushed straight to your inbox               |
| <ul> <li>Added to Scopu</li> <li>Subject Amas</li> <li>Life Sciences (r</li> </ul> | 4.300 mes .)                 | days     O 1           | Physical Sciences (> 7,200 | ttes )                  | AP               | Get started with Scopus APit                                    |
| Health Sciences                                                                    | s (> 6.800 titles : 100% Med | ne coverage ) 🛛 1      | Social Sciences & Human    | 5es (> 5.300 titler , ) | You can save     | a search                                                        |
| Search history                                                                     |                              |                        | Combine queries            | # g #1 AN 0 NOT         | another sessi    | on.                                                             |

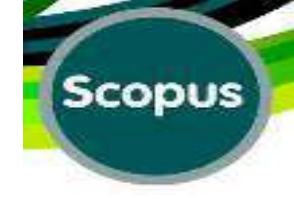

# Save Query:

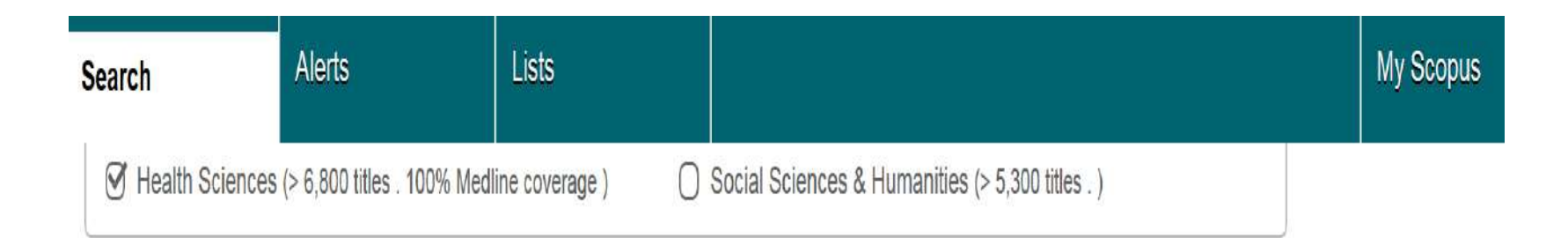

| Search history                                                                                   | Combine queries                                                      | e.g. #1 AND NOT #3.   |
|--------------------------------------------------------------------------------------------------|----------------------------------------------------------------------|-----------------------|
| 1 (TITLE-ABS-KEY ("lung cancer" OR adenocarcinoma<br>SUBJAREA (mult OR medi OR nurs OR vete OR d | ) AND TITLE-ABS-KEY(smoking)) AND<br>ent OR heal) AND PUBYEAR > 2009 | 8,148 document result |

**Save Query** 

## **Message for Saving Query:**

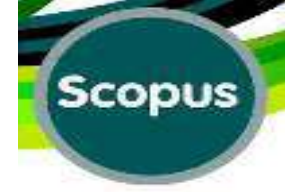

| Search                                 | Alerts                                           | Lists                  |                                                                                                    | My Scopus |
|----------------------------------------|--------------------------------------------------|------------------------|----------------------------------------------------------------------------------------------------|-----------|
| -<br>◯ Life Sciences<br>⊘ Health Scien | s (> 4,300 titles . )<br>ces (> 6,800 titles . 1 | 00% Medline coverage ) | <ul> <li>Physical Sciences (&gt; 7,200 titles . )</li> <li>Social Sciences &amp; Humanities (&gt; 5,300 titles . )</li> </ul> |           |

| Search history                                                                                   | Combine queries                                                       | e.g. #1 AND NOT #3.    |
|--------------------------------------------------------------------------------------------------|-----------------------------------------------------------------------|------------------------|
| 1 (TITLE-ABS-KEY ("lung cancer" OR adenocarcinoma<br>SUBJAREA (mult OR medi OR nurs OR vete OR d | ) AND TITLE-ABS-KEY (smoking)) AND<br>ent OR heal) AND PUBYEAR > 2009 | 8,148 document results |

Top of page 🔺

# **Edit the Search:**

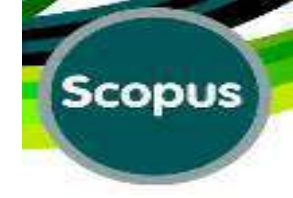

| Search                                                           | Alerts                                                          | Mylist                                             |                                                              |                                                    |                            |
|------------------------------------------------------------------|-----------------------------------------------------------------|----------------------------------------------------|--------------------------------------------------------------|----------------------------------------------------|----------------------------|
| copus is exp                                                     | eriencing issues v                                              | with search an                                     | d citation count                                             | display                                            |                            |
| Document se                                                      | arch Author search                                              | Affiliation sea                                    | rch   Advanced se                                            | sarch Brows                                        | se Sources Compore journal |
| "lung cancer"                                                    | OR adenocarcinoma                                               |                                                    | Article Title, Abstr                                         | act, Keywords                                      | • a                        |
| AND -                                                            | smoking                                                         | 1                                                  | Article Title, Abstr                                         | act, Keywords                                      |                            |
| Add search                                                       | field   Reset form                                              |                                                    |                                                              |                                                    |                            |
| Date Range (inc                                                  | lusive)                                                         |                                                    | Document Type                                                |                                                    |                            |
| ③ Published                                                      | 2010 • Pr                                                       | esent 🔹                                            | Article                                                      |                                                    | (                          |
| Added to Sci<br>Subject Areas     Life Science     Health Scient | opus in the last 7<br>5 (+ 4,300 tiles)<br>1ces (> 6,600 tiles) | <ul> <li>days</li> <li>edine coverage (</li> </ul> | <ul> <li>Physical Science</li> <li>Social Science</li> </ul> | C65 (+ 7,200 95es _ )<br>es & Humanites (+ 5.300 p |                            |
| Search history                                                   |                                                                 |                                                    | Combine o                                                    | You can edit a<br>a previous se                    | and re-run<br>arch.        |

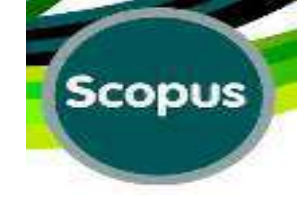

## **Edit Query:**

| Search            | Alerts                   | Lists              |                                                 | My Scopus |  |
|-------------------|--------------------------|--------------------|-------------------------------------------------|-----------|--|
| Life Sciences (>  | 4,300 titles . )         |                    | Physical Sciences (> 7,200 titles .)            |           |  |
| I Health Sciences | s (> 6,800 titles . 100% | Medline coverage ) | Social Sciences & Humanities (> 5,300 titles .) |           |  |

| Search history                                                    | Combine queries                                                                                | e.g. #1 AND NOT #3. | ۵ ?         |
|-------------------------------------------------------------------|------------------------------------------------------------------------------------------------|---------------------|-------------|
| 1 (TITLE-ABS-KEY ("lung cancer" O<br>SUBJAREA (mult OR medi OR nu | adenocarcinoma) AND TITLE-ABS-KEY(smoking)) AND<br>OR vete OR dent OR heal) AND PUBYEAR > 2009 | 8,148 docume        | ent results |

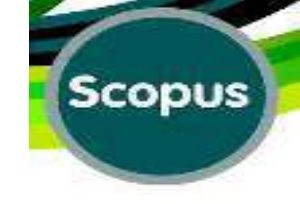

## **After Asking for Query Edition:**

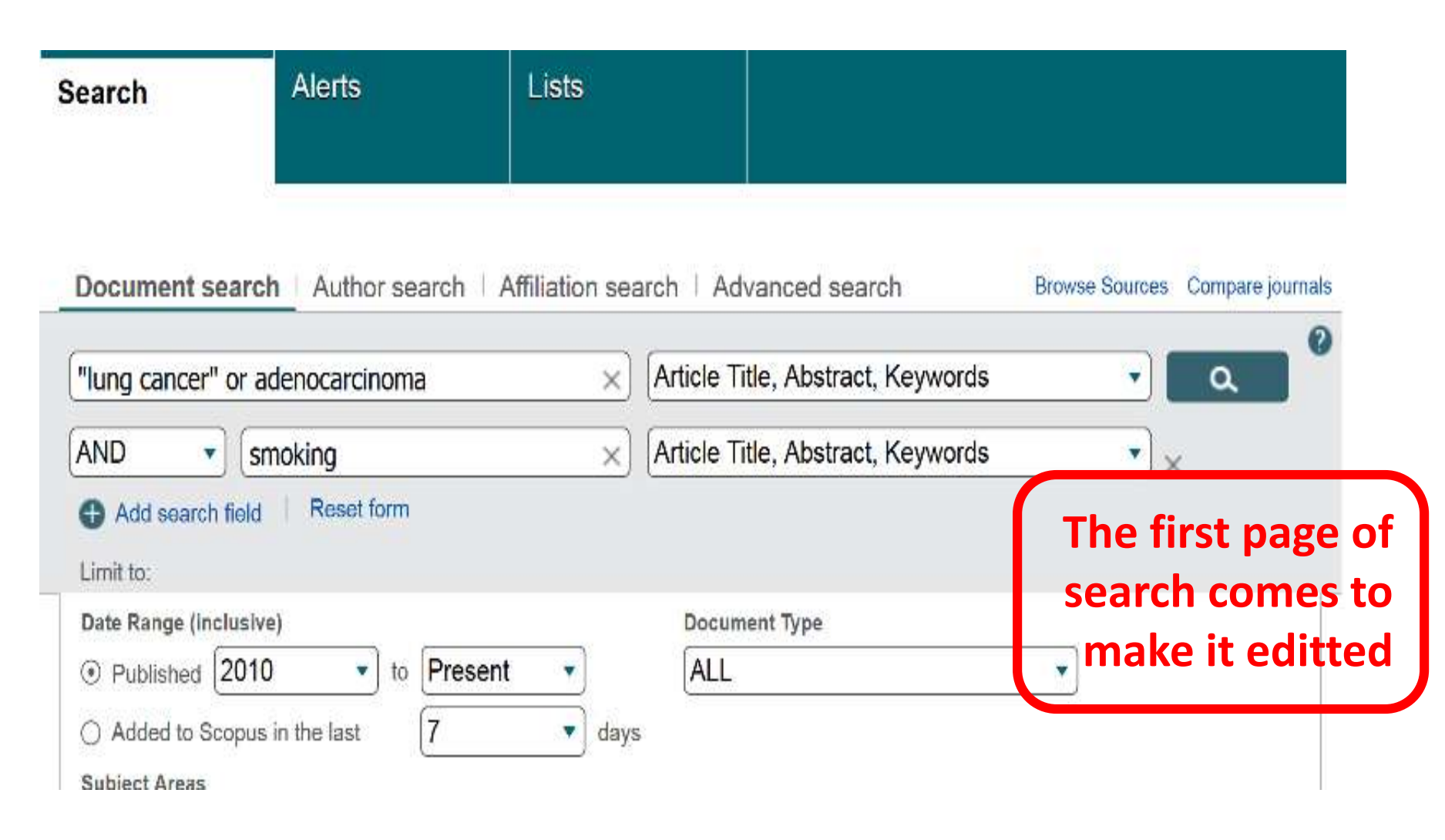
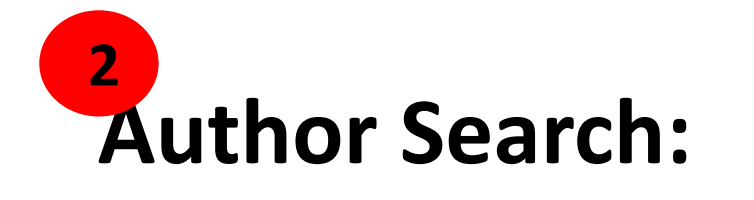

Scopus Scopus SciVal Mina EBRAH Lists Alerts Search 2 Document search Author search Affiliation search | Advanced search Browse Sources Compare journals Author Last Author Initials or First Name... e.g. Smith e.g. J.L. a Show exact matches only Affiliation... Search for anspecificnto... author by name e.g. 1111-2222-3333-444x ORCID .... ۵

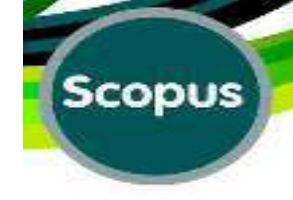

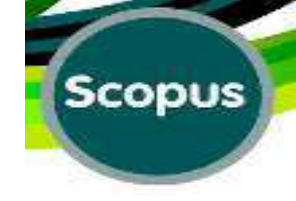

### **Author Search:**

Scopus

Scopus SciVal Mina EBR/

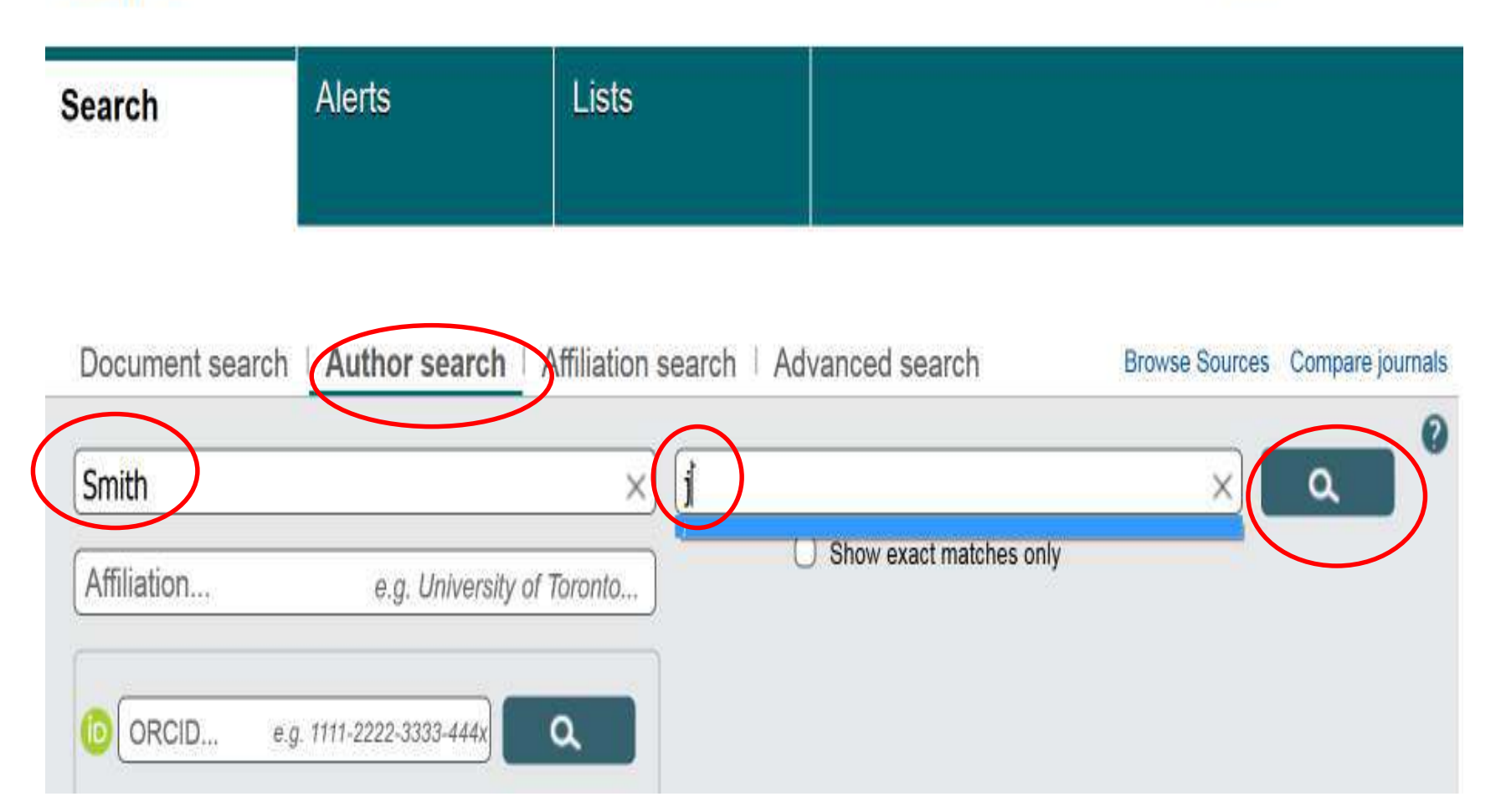

### **Author Search Results:**

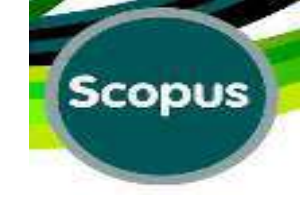

#### Scopus

Scopus SciVal

Val | 1

| Search                                                                                                    | Alerts                  | Lists                                                                          |                                                                                                    |                     |
|----------------------------------------------------------------------------------------------------|-------------------------|--------------------------------------------------------------------------------|----------------------------------------------------------------------------------------------------|---------------------|
| Author last name "Smith                                                                                             | " , Author first name   | rj" 🍠 Edit                                                                     |                                                                                                    |                     |
| 5,608 of 11,287                                                                                                    | author result           | Show Profile Matches with (                                                    | One Document   About Scopus Author Id                                                                         | lentifier           |
| C Show exact matches                                                                                                | only (                  | ) 🗕 🖶 Show documents                                                           | View citation overview   📓 Reque                                                                              | st to merge authors |
| Refine                                                                                                    | lude                    | Davey Smith, George<br>Smith, George Davey<br>Smith, G. Davey<br>Smith, George | 1466 Medicine : Biochemistry,<br>Genetics and Molecular<br>Biology : Agricultural and<br>Biological Sciences: | University of Bris  |
| Source Title                                                                                                    | (289)                   | 2177-2000-2000-2007-200                                                        |                                                                                                    |                     |
| <ul> <li>Lancet</li> <li>Science</li> <li>Plos One</li> </ul>                                                       | (282)<br>(212)<br>(207) | ) Smith, James G,<br>2 Smith, J. G.<br>Smith, J.                               | 1278 Physics and Astronomy<br>; Mathematics ;<br>Engineering;                                                 | UC Davis            |
| <ul> <li>Proceedings of the<br/>National Academy<br/>of Sciences of the<br/>United States of<br/>America</li> </ul> | (203)                   | Smith, J.G<br>Smith, Alexander J S                                             | 983 Physics and Astronomy                                                                                     | Princeton Univers   |

#### Author Search (Show Exact Matches)

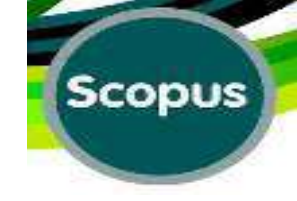

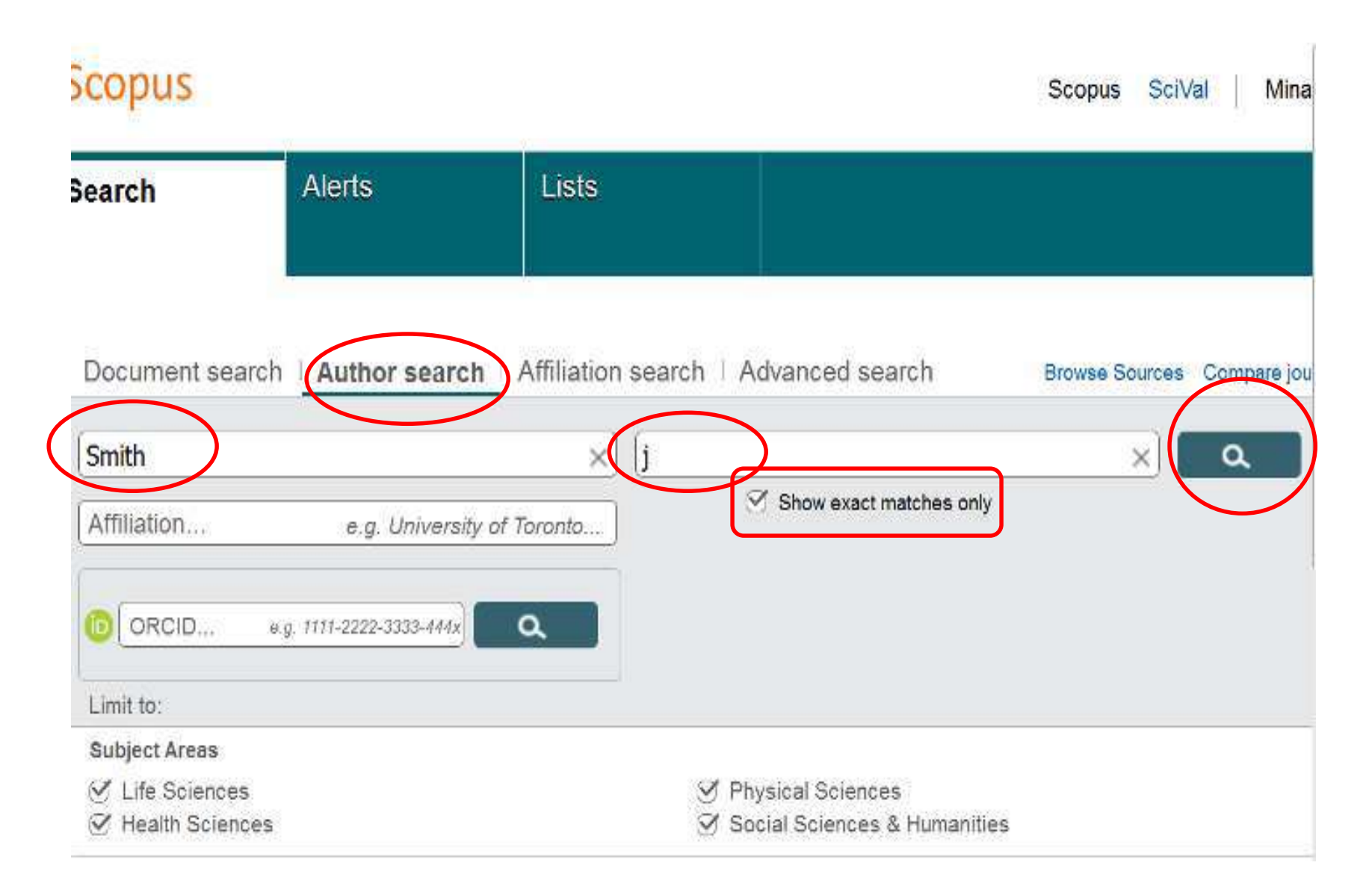

#### **Results** for:Author Search (Show Exact Matches)

Scopus

Scopus SciVal

| Search                                                                                                    | Alerts                           | Lists                                                                                        |                                                                                                    |
|----------------------------------------------------------------------------------------------------|----------------------------------|----------------------------------------------------------------------------------------------|----------------------------------------------------------------------------------------------------|
| Author last name "Smit                                                                                                    | h" , Author first                | name "j" 💣 Edit                                                                              |                                                                                                    |
| 2,965 of 5,986                                                                                                    | $\delta$ author res              | ults Show Profile Matches with O                                                             | ne Document   About Scopus Author Identifier                                                                                                 |
| Show exact matches                                                                                                    | s only                           | C - 🖬 Show documents                                                                         | 📶 View citation overview   📓 Request to merge authors                                                                                        |
| Refine                                                                                                    | clude                            | C Davey Smith, George<br>1 Smith, George Davey<br>Smith, G. Davey<br>Smith, George           | 1466 Medicine ; Biochemistry, University of Bristo<br>Documents Genetics and Molecular<br>Biology ; Agricultural and<br>Biological Sciences: |
| Source Title                                                                                                    |                                  | Manufact title                                                                               |                                                                                                    |
| <ul> <li>Nature</li> <li>Lancet</li> <li>Science</li> <li>Proceedings of the<br/>National Academy<br/>of Sciences of the<br/>United States of<br/>America</li> </ul> | (140)<br>(126)<br>(115)<br>(101) | C Smith, James G.<br>2 Smith, J. G.<br>Smith, J. G.<br>Smith, J.G                            | 1278 Physics and Astronomy UC Davis<br>; Mathematics ;<br>Engineering;                                                                       |
| Plos One                                                                                                    | (95)                             | <ul> <li>C Smith, Frank W J</li> <li>3 Smith, Francis W.</li> <li>Smith, Frank W.</li> </ul> | 724 Engineering ; Medicine ; University of Conr<br>Physics and Astronomy;                                                                    |

**Author Search** 

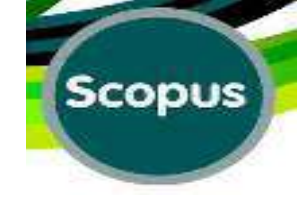

| Scopus                                                                    |                       |                          | Sco                                     | pus SciVal Mi        |
|---------------------------------------------------------------------------|-----------------------|--------------------------|-----------------------------------------|----------------------|
| Search                                                                    | Alerts                | Lists                    |                                         |                      |
| Document se                                                               | arch Author sear      | Affiliation search   Adv | anced search Brow<br>s or First Name e. | se Sources Compare j |
| Affiliation                                                               | e.g. Univer           | sity of Toronto          | Show exact matches only                 |                      |
| ORCID                                                                     | eg 1111-2222-3333-444 | Ca We                    | don't know the                          | first                |
| Limit to:                                                                 |                       | nan                      | ne of the autho                         | r                    |
| Subject Areas                                                             |                       |                          |                                         |                      |
| <ul> <li>Ife Science</li> <li>Ife Science</li> <li>Ife Science</li> </ul> | es<br>nces            |                          | cal Sciences<br>I Sciences & Humanities |                      |

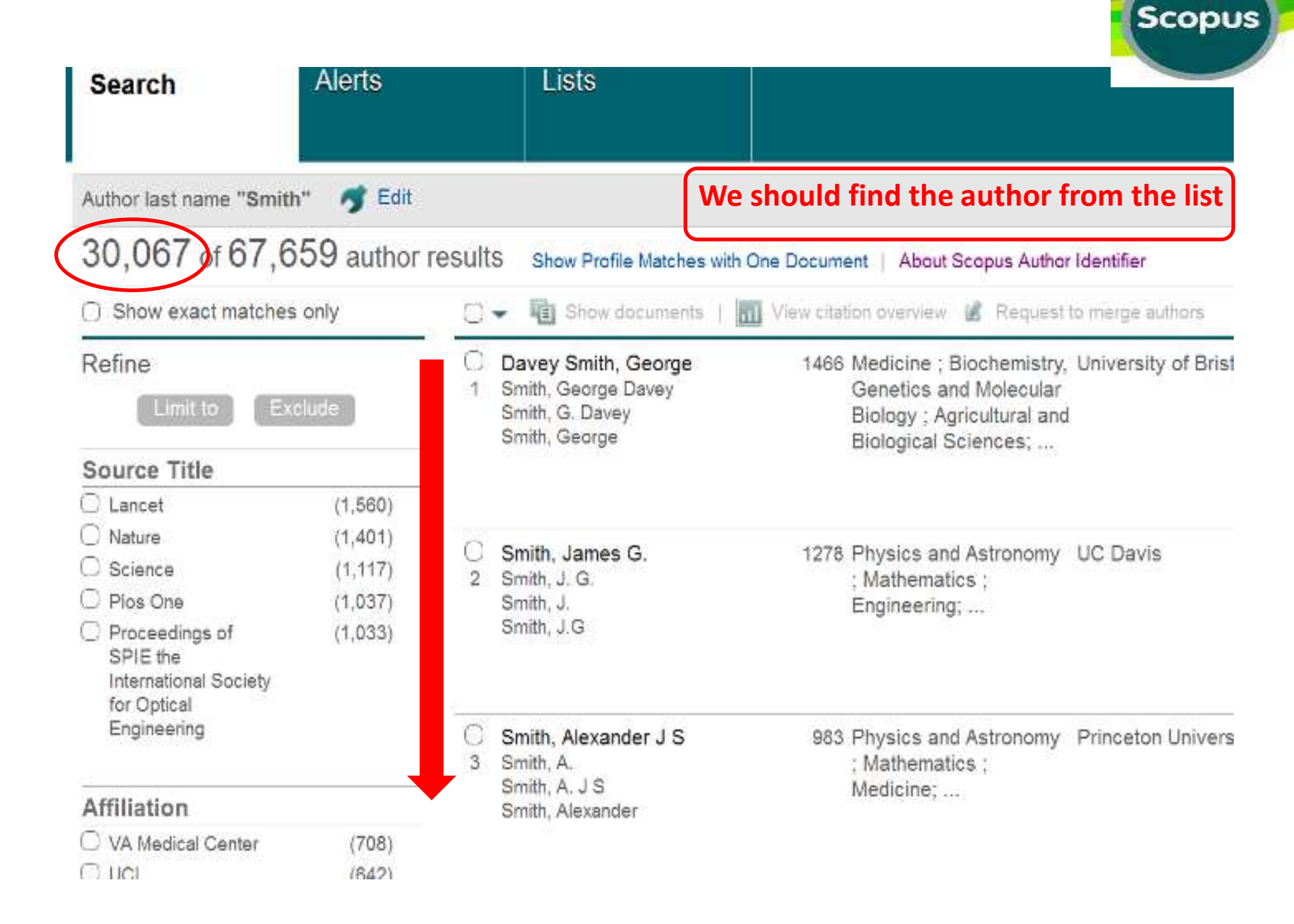

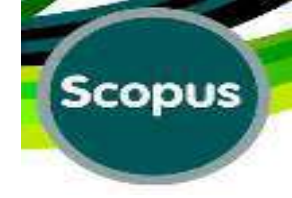

#### Author Search by ORCID Number:

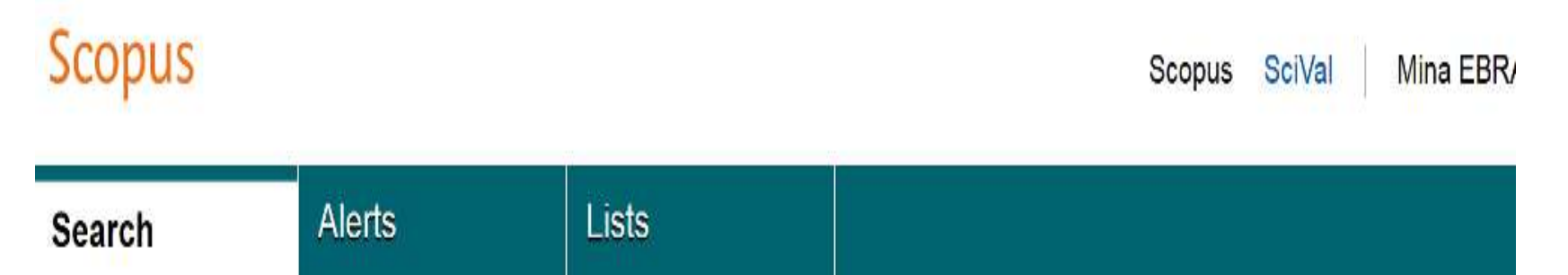

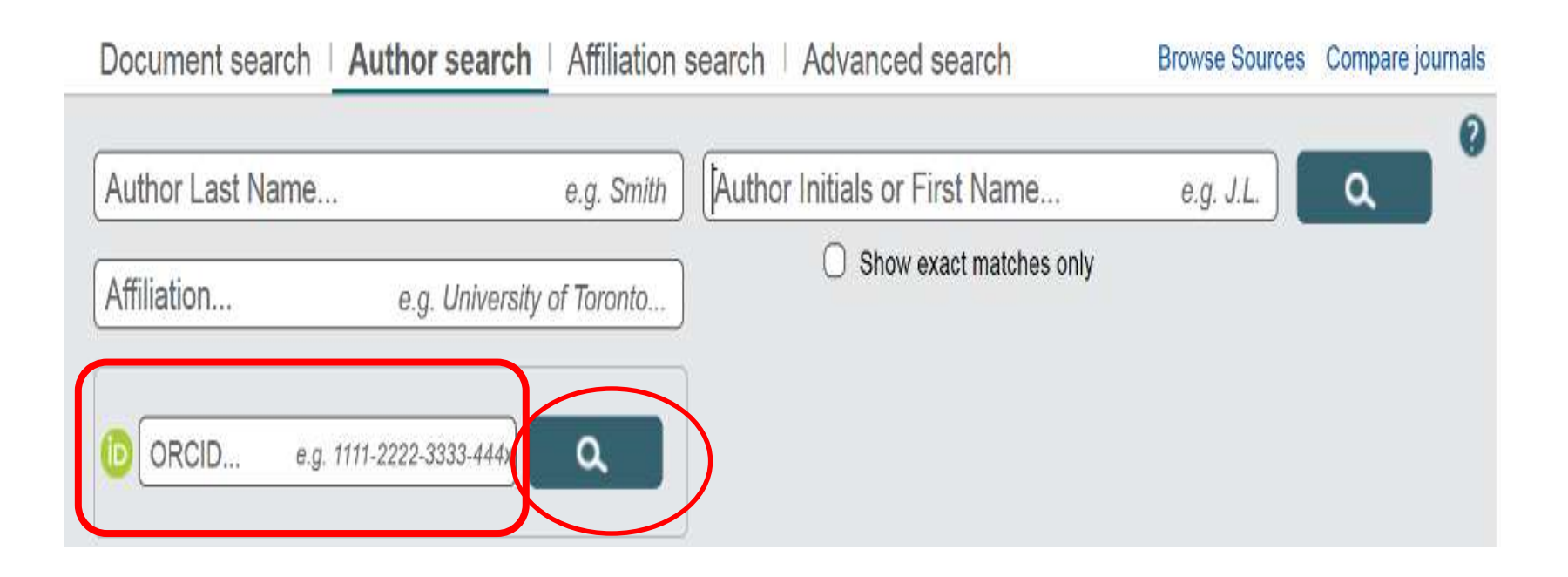

### **ORCID Site:**

### WWW.ORCID.Org

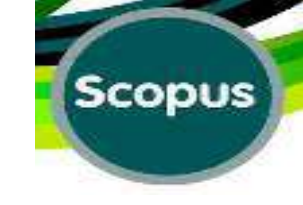

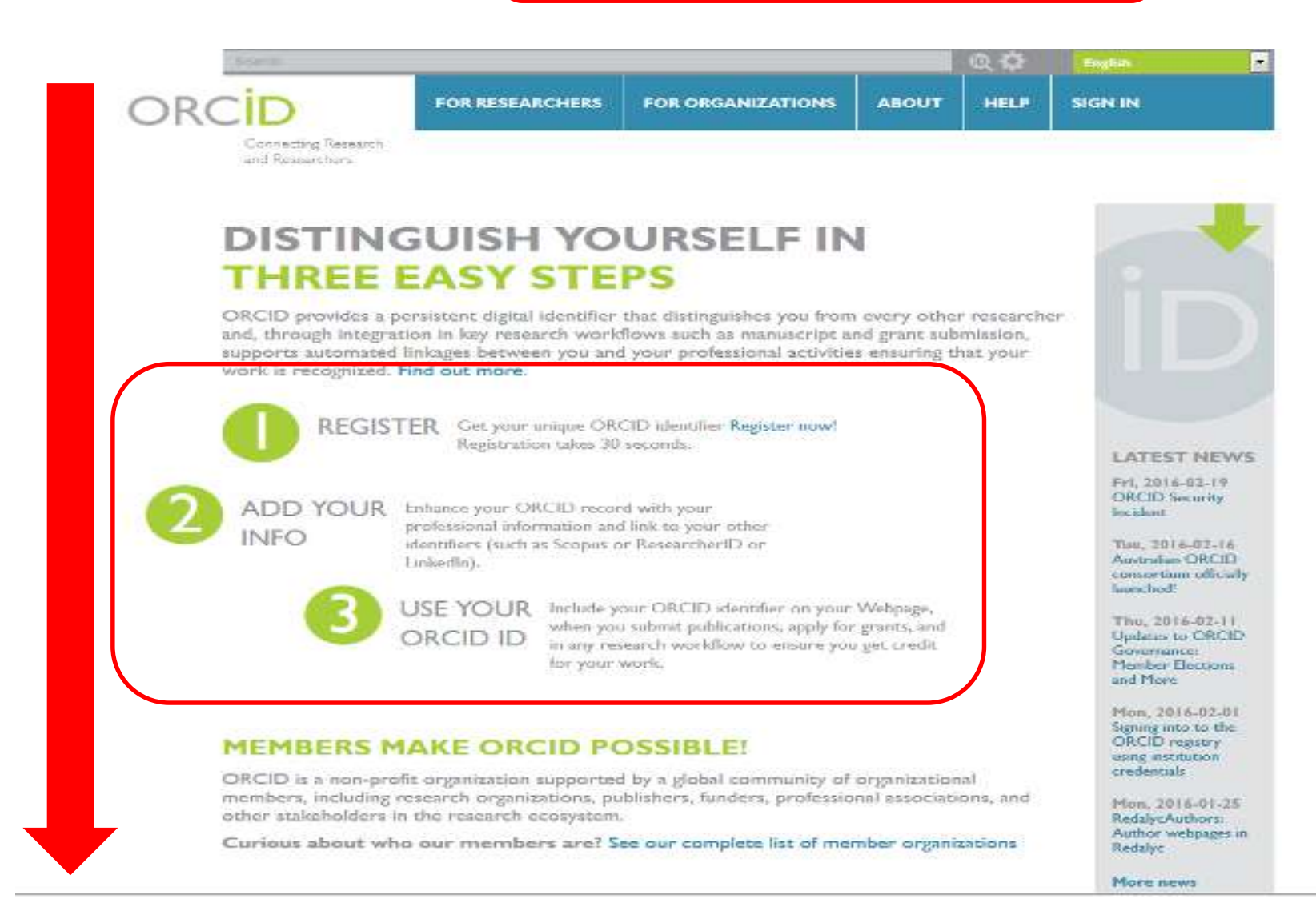

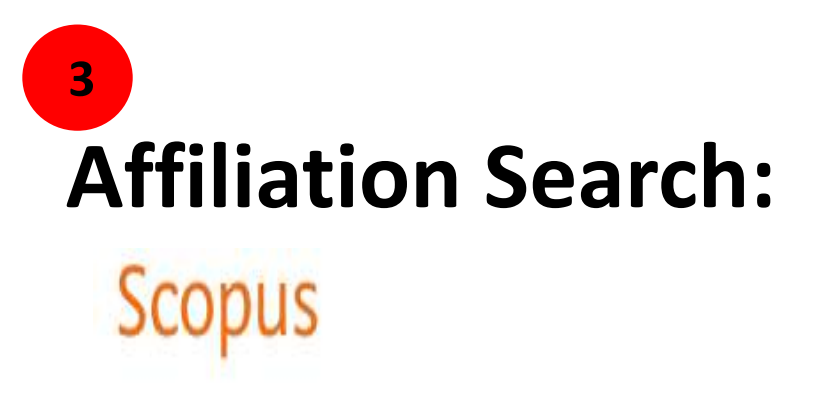

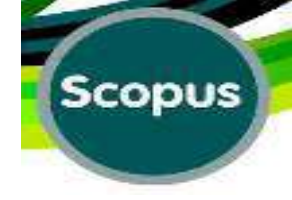

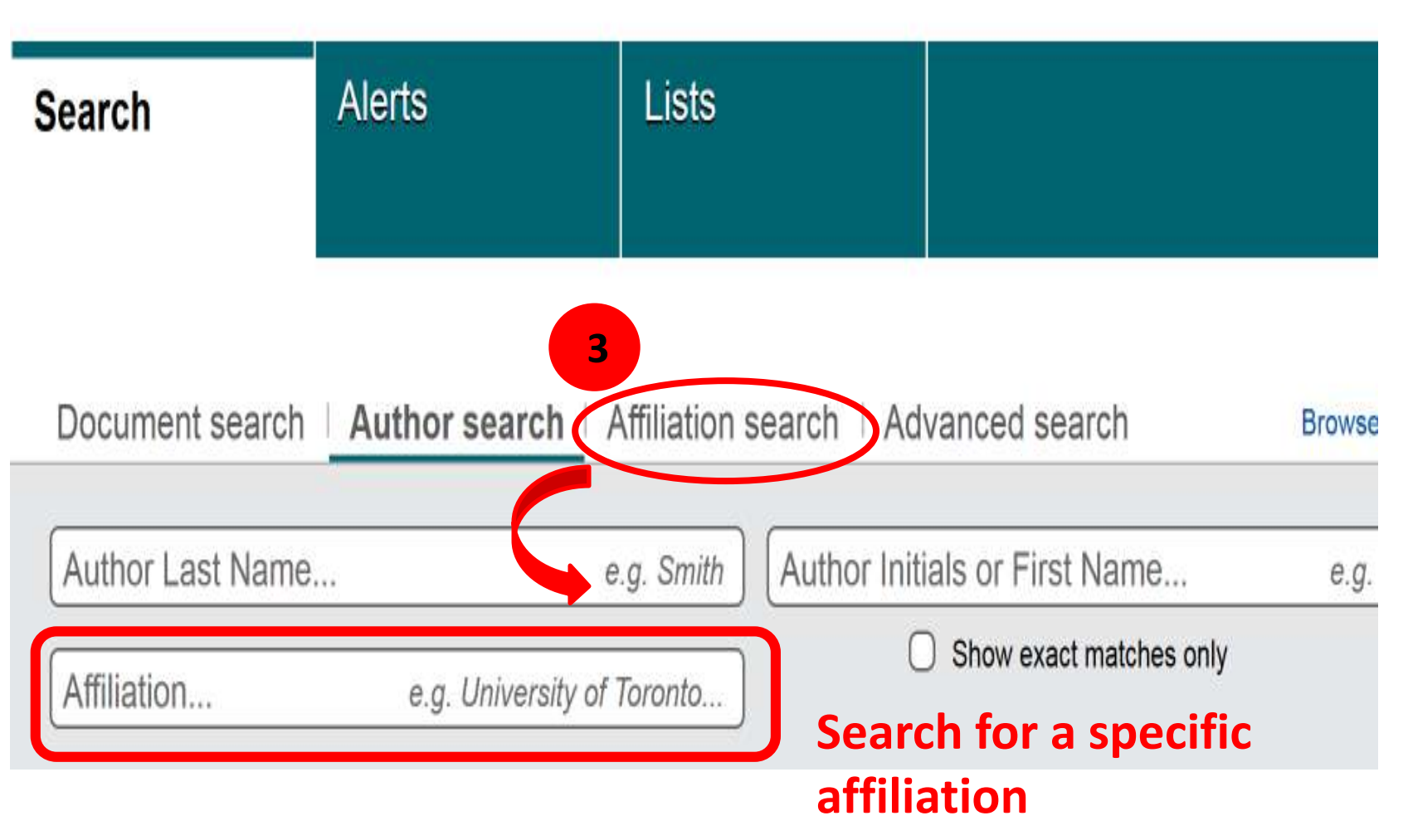

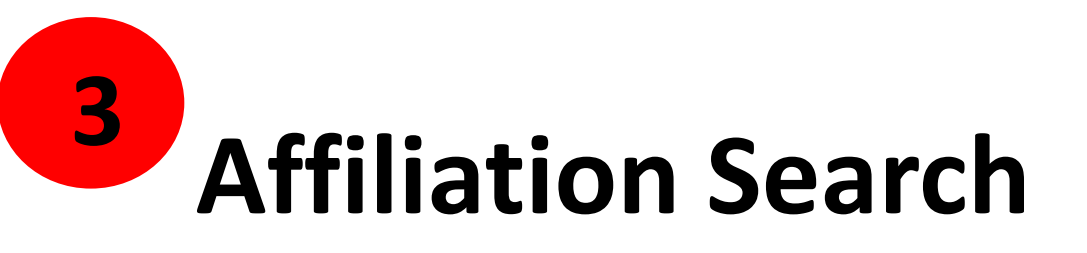

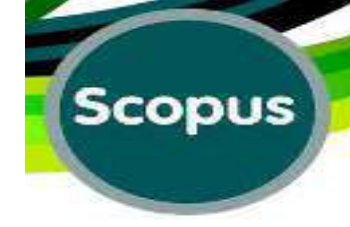

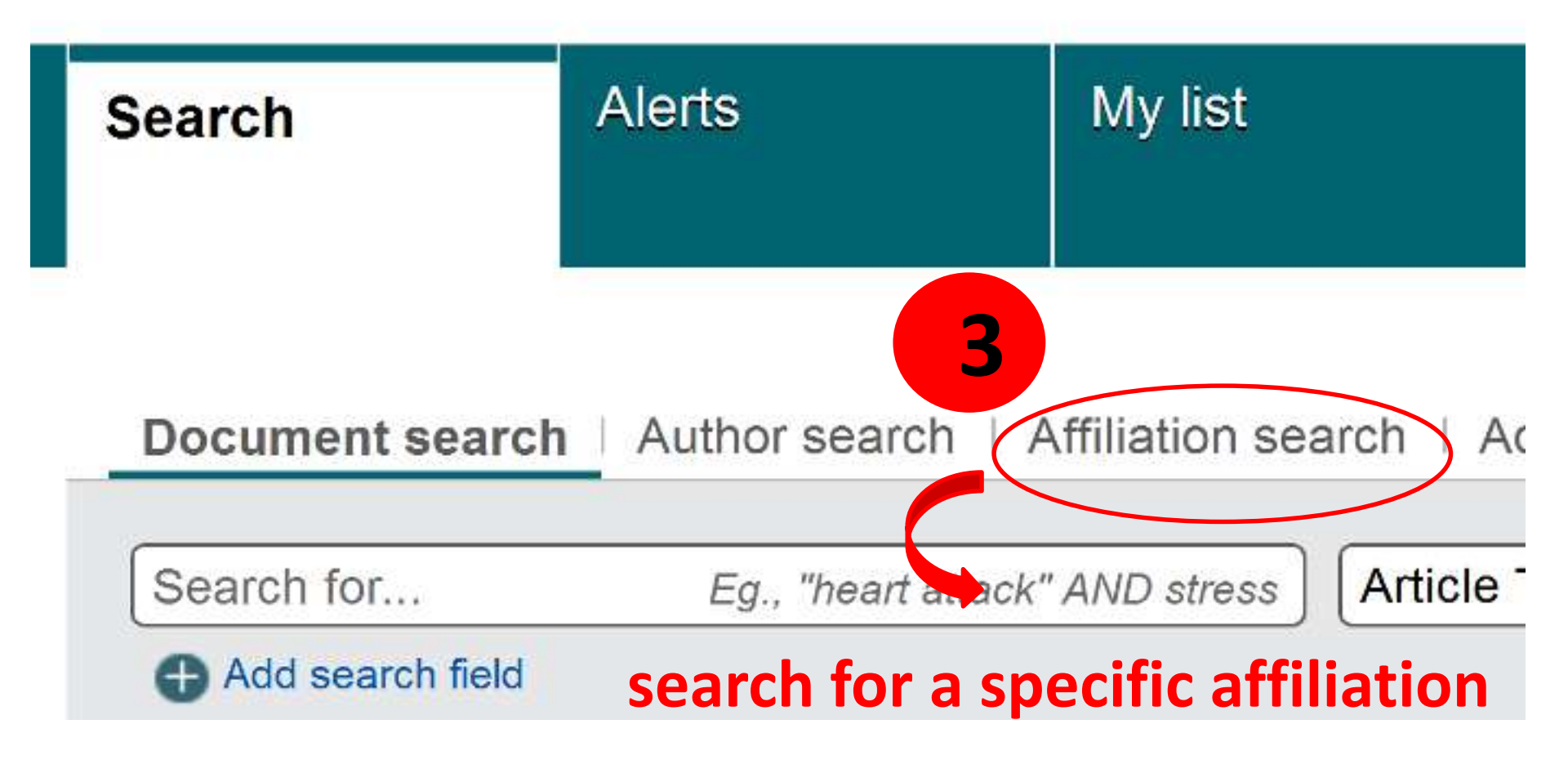

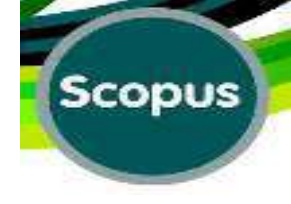

### Author/Affiliation/Subject Area:

| Scopus                                           |                         |                                                 | Scopus                           | SciVal   Mina EBRA       |
|--------------------------------------------------|-------------------------|-------------------------------------------------|----------------------------------|--------------------------|
| Search                                           | Alerts                  | Lists                                           |                                  |                          |
| Document se                                      | arch Author sear        | ch Affiliation search Advance                   | ed search Browse                 | Sources Compare journals |
| Larijani<br>Tehran Medic                         | al University           | × B<br>× O Sho                                  | w exact matches only             |                          |
| ORCID                                            | e.g. 1111-2222-3333-444 |                                                 |                                  |                          |
| Limit to:                                        |                         |                                                 |                                  |                          |
| Subject Areas<br>○ Life Science<br>✓ Health Scie | es<br>Inces             | <ul> <li>Physical</li> <li>Social So</li> </ul> | Sciences<br>ciences & Humanities |                          |

### **Author's Characterizations:**

#### Scopus

Scopus SciVal

MINA EBR/

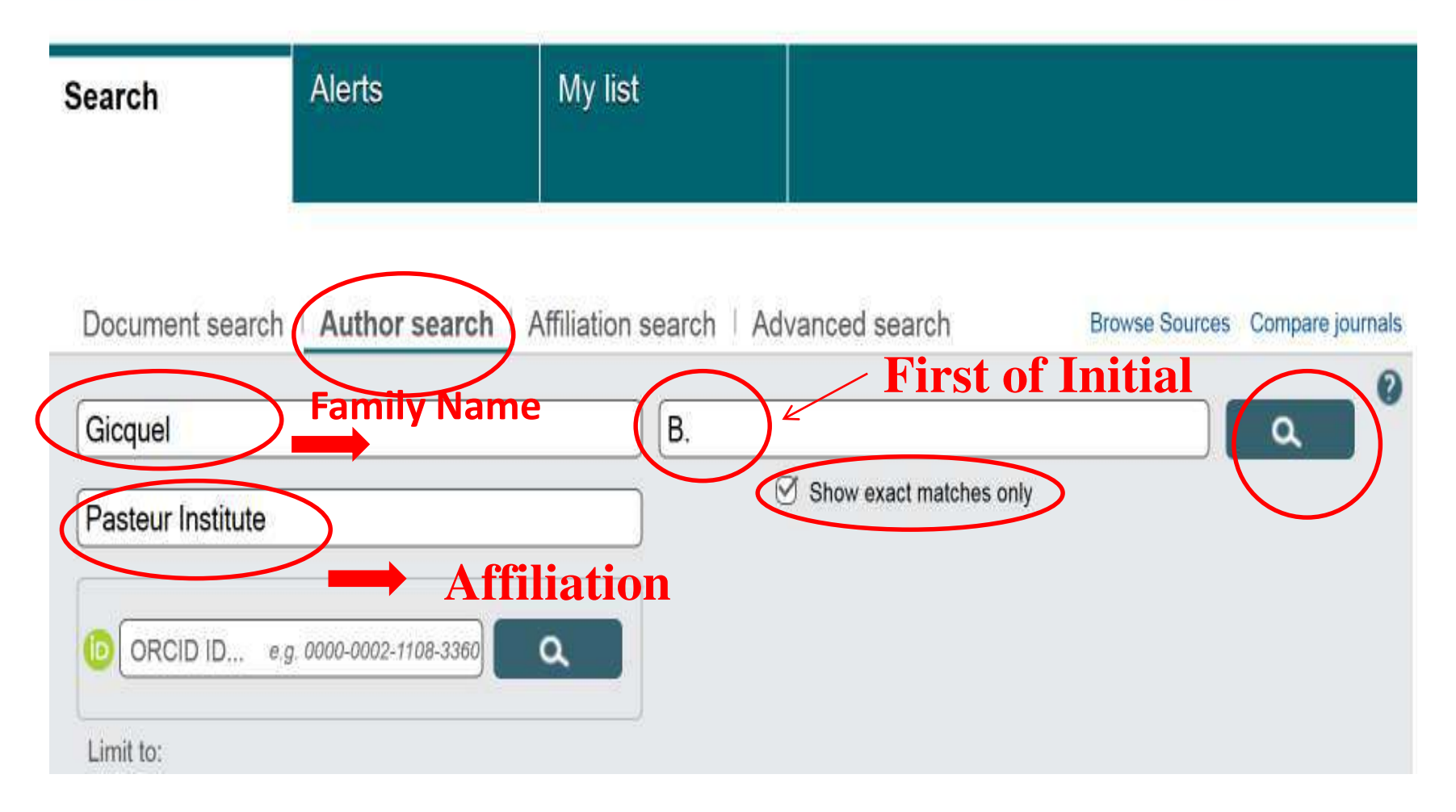

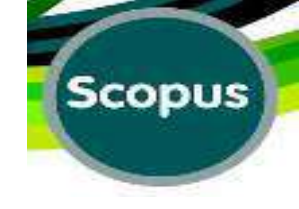

### **Result of "Author Search":**

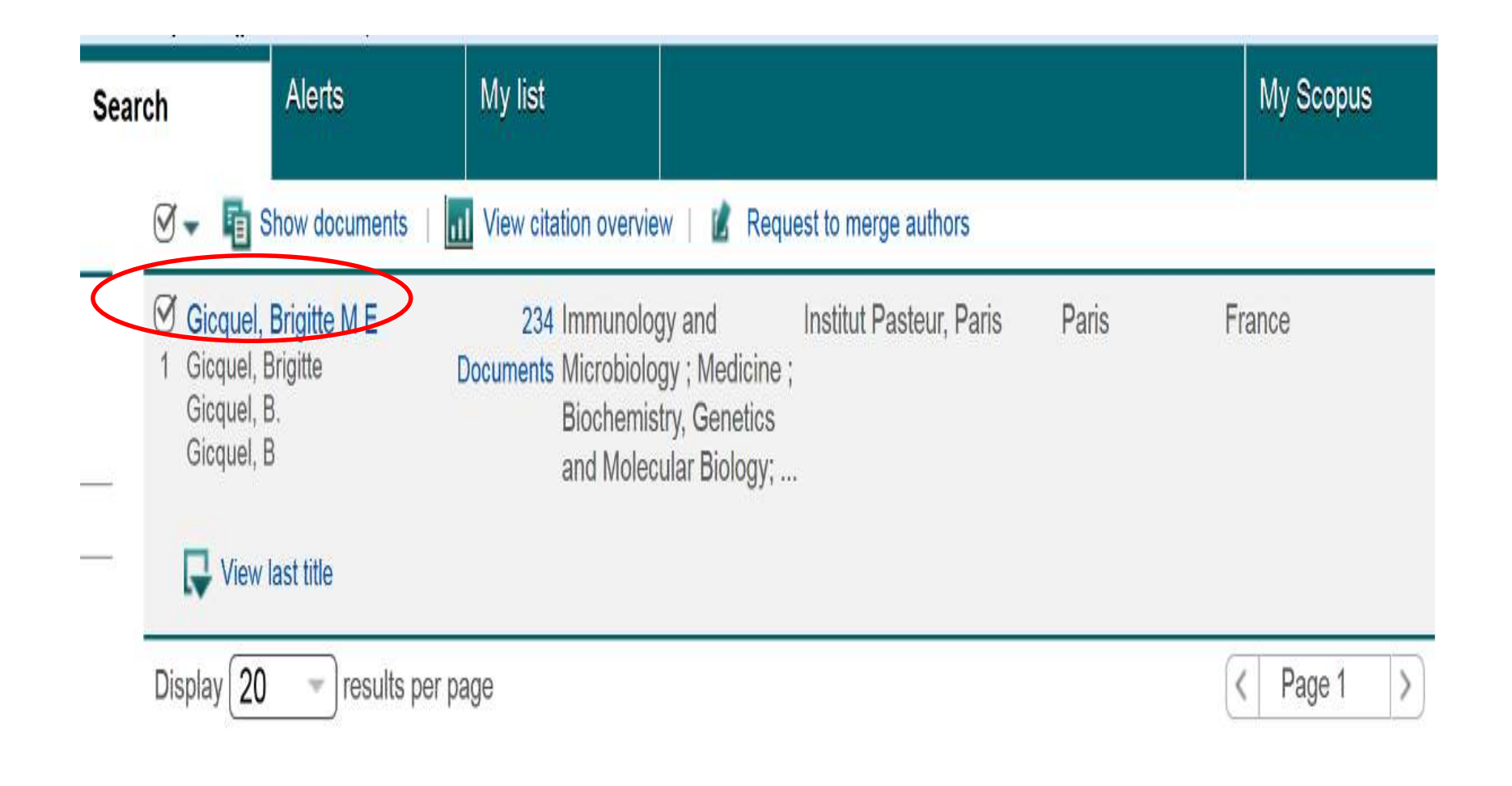

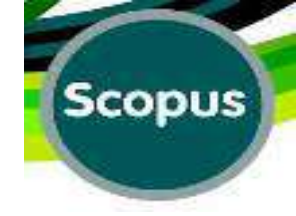

# **Result of "Author Search":**

| Search                                                              | Alerts                                                                   | My list                                 |                                                                                                    | My Scopus                                                                    |
|---------------------------------------------------------------------|--------------------------------------------------------------------------|-----------------------------------------|----------------------------------------------------------------------------------------------------|------------------------------------------------------------------------------|
| ck to results   1 o                                                 | of 1                                                                     | Či.                                     | 🚇 Print   💌 E-mail                                                                                                    |                                                                              |
| Gicquel, B<br>Institut Pasteur,<br>Génomes et Gé<br>Author ID: 1893 | rigitte M E<br>Paris, Département<br>énétique, Paris, France<br>34359400 | About Scopus                            | Author Identifier View potential author matches<br>Other name formats: Gicquel<br>Gicquel, Brigitte<br>Gicquel, B.<br><u>View More</u> | Follow this Author publishes new articles  Get citation alerts  Add to ORCID |
| Documents: 2<br>Citations: 1<br><i>h</i> -index: 5<br>Co-authors: 1 | 34<br>3194 total citations by 8<br>9 @<br>50 (maximum 150 co-auth        | 426 documents<br>nors can be displayed) | Analyze author output<br>View citation overview<br>View h-graph                                                                        | Request author detail corrections                                            |

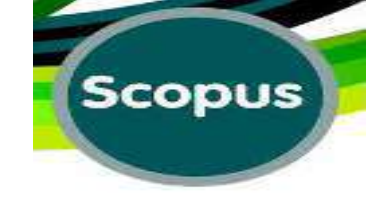

# **Analyze Author Output:**

| Scopus                              |                                                             |                        | Scopus SciVal MINA EBR.                                                                   | AH'  |
|-------------------------------------|-------------------------------------------------------------|------------------------|-------------------------------------------------------------------------------------------|------|
| Search                              | Alerts                                                      | My list                |                                                                                           |      |
| Back to results   1 c               | of 1                                                        |                        | 🖳 Print   💟 E-mail                                                                        |      |
| Gicquel, B                          | Brigitte M E                                                | About Scopus           | Author Identifier   View potential author matches                                         | uth  |
| Institut Pasteur<br>Génomes et Ge   | , Paris, Département<br>énétique, Paris, France<br>34359400 |                        | Other name formats: Gicquel<br>Gicquel, Brigitte<br>Gicquel, B.<br>View More<br>Add to OR | 1 al |
| Documents: 2                        | 234                                                         | (                      | Analyze author output                                                                     | uthe |
| Citations: 1                        | 13194 total citations by 8                                  | 426 documents          | View citation overview 18                                                                 |      |
| <i>h</i> -index: 5<br>Co-authors: 1 | 59 🕜<br>150 (maximum 150 co-auth                            | nors can be displayed) | View h-graph                                                                              | -    |

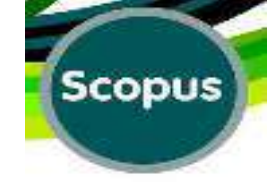

### **Results of Analysis:**

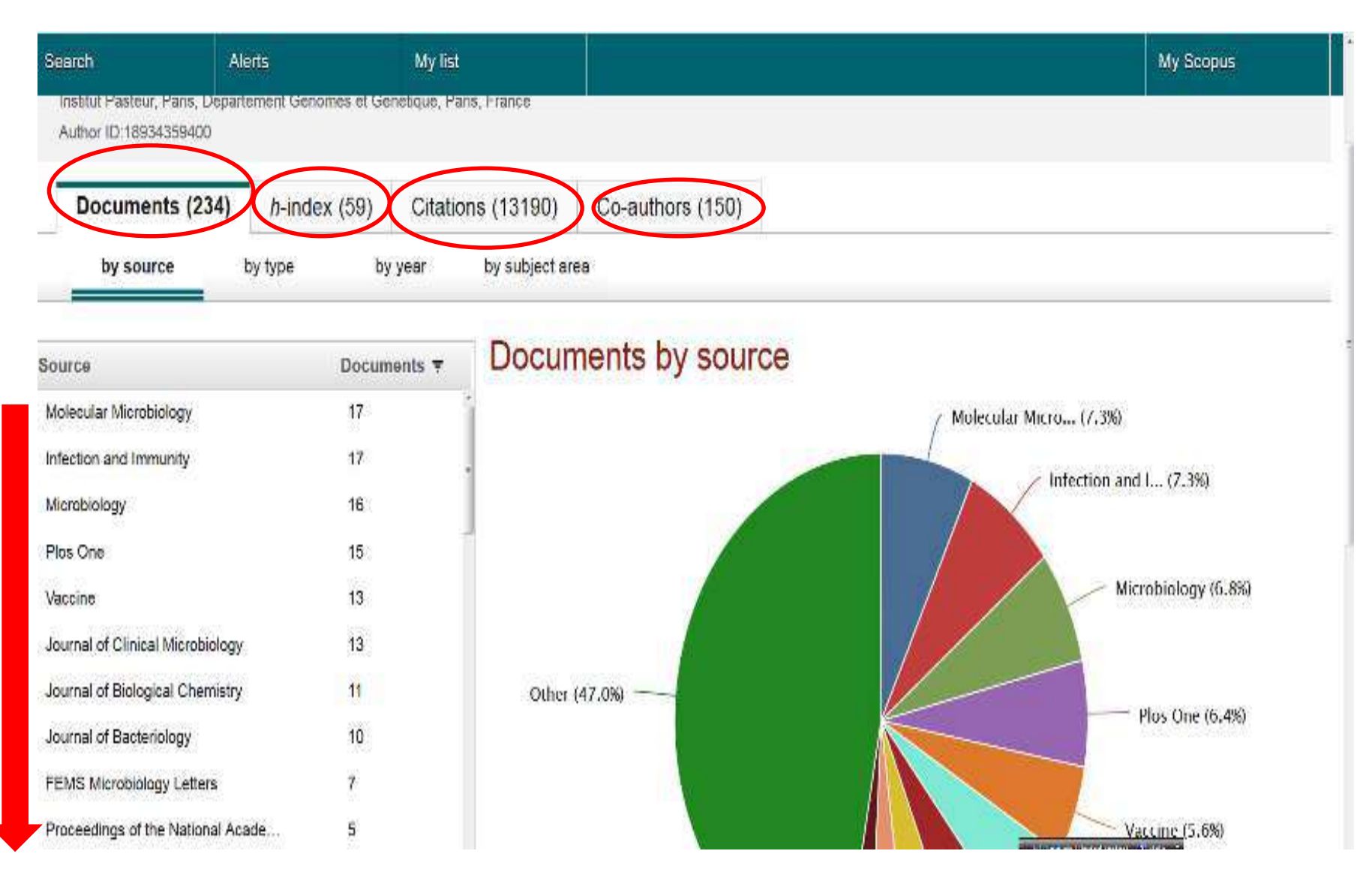

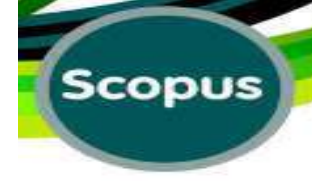

### "Author Name" Search by Family Name

| Scopus          |                        |                    |               |                  |              | Scopus | SciVal  |      | MINA EBRA     |
|-----------------|------------------------|--------------------|---------------|------------------|--------------|--------|---------|------|---------------|
| Search          | Alerts                 | My list            |               |                  |              |        |         |      |               |
| Document search | Author search          | Affiliation search | Adva          | inced searc      | ch           | Browse | Sources | Comp | pare journals |
| Gicquel         |                        | Auth               | or Initia     | s or First N     | ame          | e.g.   | , J.L.  | ٥    |               |
| Affiliation     | e.g. University of T   | oronto             | 0             | Show exact m     | natches only | l.     |         |      |               |
|                 | g. 0000-0002-1108-3360 | ۹                  | We d<br>nitia | lo not<br>al nan | : kno<br>ne  | w the  | firs    | t    |               |
| Limit to:       |                        |                    |               |                  |              |        |         |      |               |

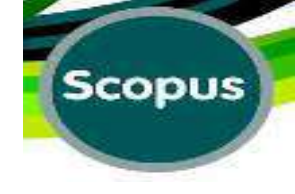

# **Results of Analysis:**

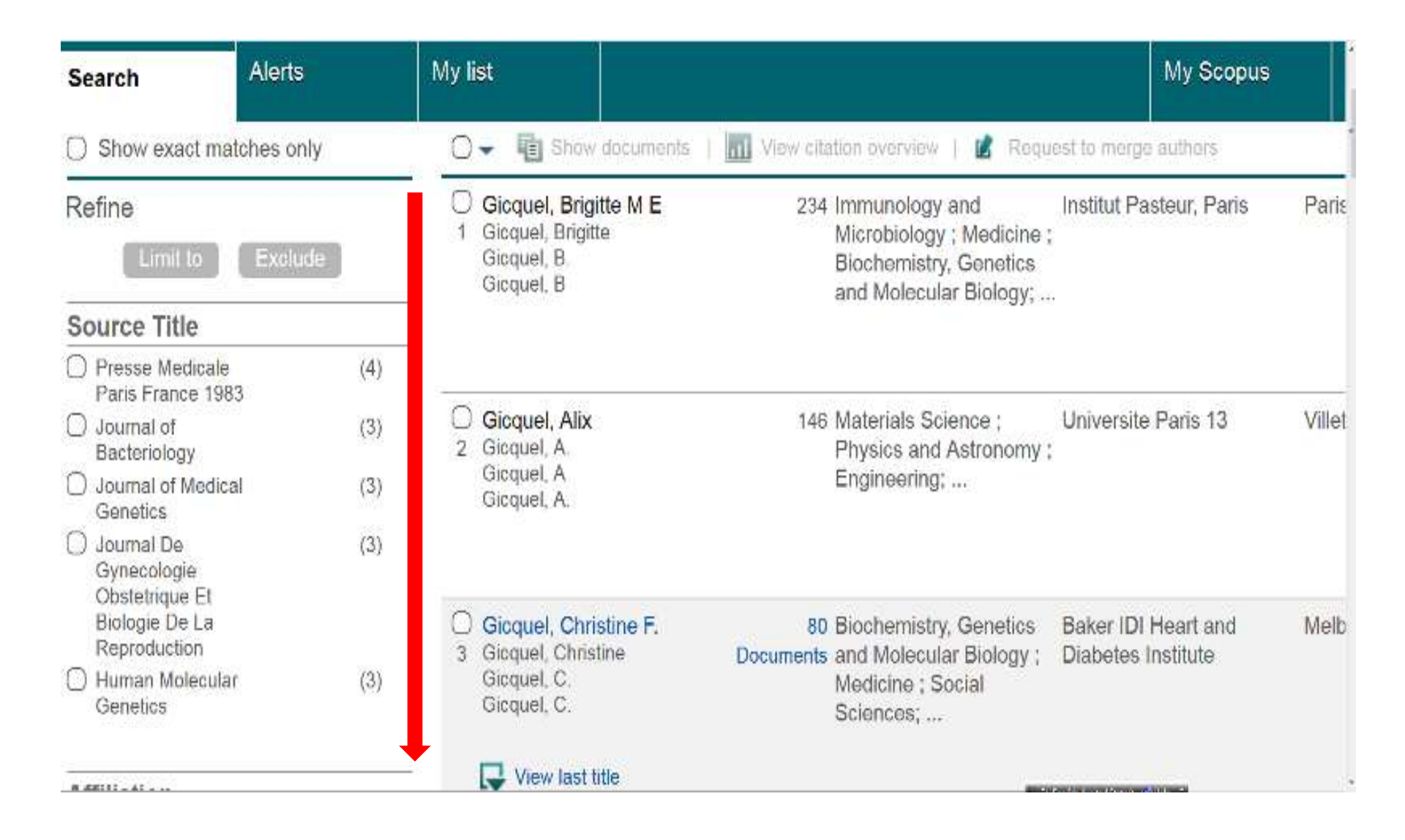

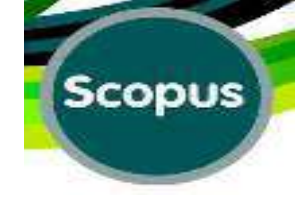

# **Advanced Search**

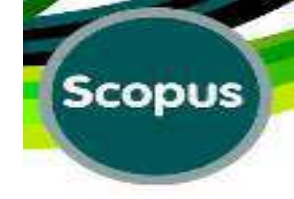

| Search                  | Alerts                                                  | My list           | You can add                                      | even more                                  |                  |
|-------------------------|---------------------------------------------------------|-------------------|--------------------------------------------------|--------------------------------------------|------------------|
| copus is ex             | periencing issues w                                     | ith search and    | c tat using the Ad search form                   | Ivanced                                    |                  |
| Document s              | earch Author search                                     | Affiliation searc | h Advanced search                                | Browse Sour                                | Compare journals |
| "lung cancer            | OR adenocarcinoma                                       |                   | Article Title, Abstract, Ke                      | ywords 🔹                                   | م ا              |
| AND -                   | smoking                                                 | ) (               | Article Title, Abstract, Ke                      | ywords -                                   | ) ×              |
| Add search<br>Limit to: | field   Reset form                                      |                   |                                                  |                                            |                  |
| Date Range (in          | clusive)                                                |                   | Document Type                                    |                                            |                  |
| Published               | 2010 • D Pre                                            | sent 🔹            | Article                                          |                                            |                  |
| O Added to S            | copus in the last                                       | • days            |                                                  |                                            |                  |
| Subject Areas           | es (> 4.300 stes . )<br>RIC45 (> 8.800 titles : 100% Me | dine coverage (   | Physical Sciences (> 7     Social Sciences & Hun | 200 stes . )<br>unities (+ 5.333 tites . ) |                  |

| Search history | Combine queries | eg.#1 AND NOT#3. |
|----------------|-----------------|------------------|
|                |                 |                  |

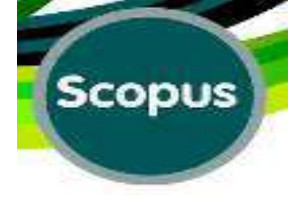

### **Advanced search:**

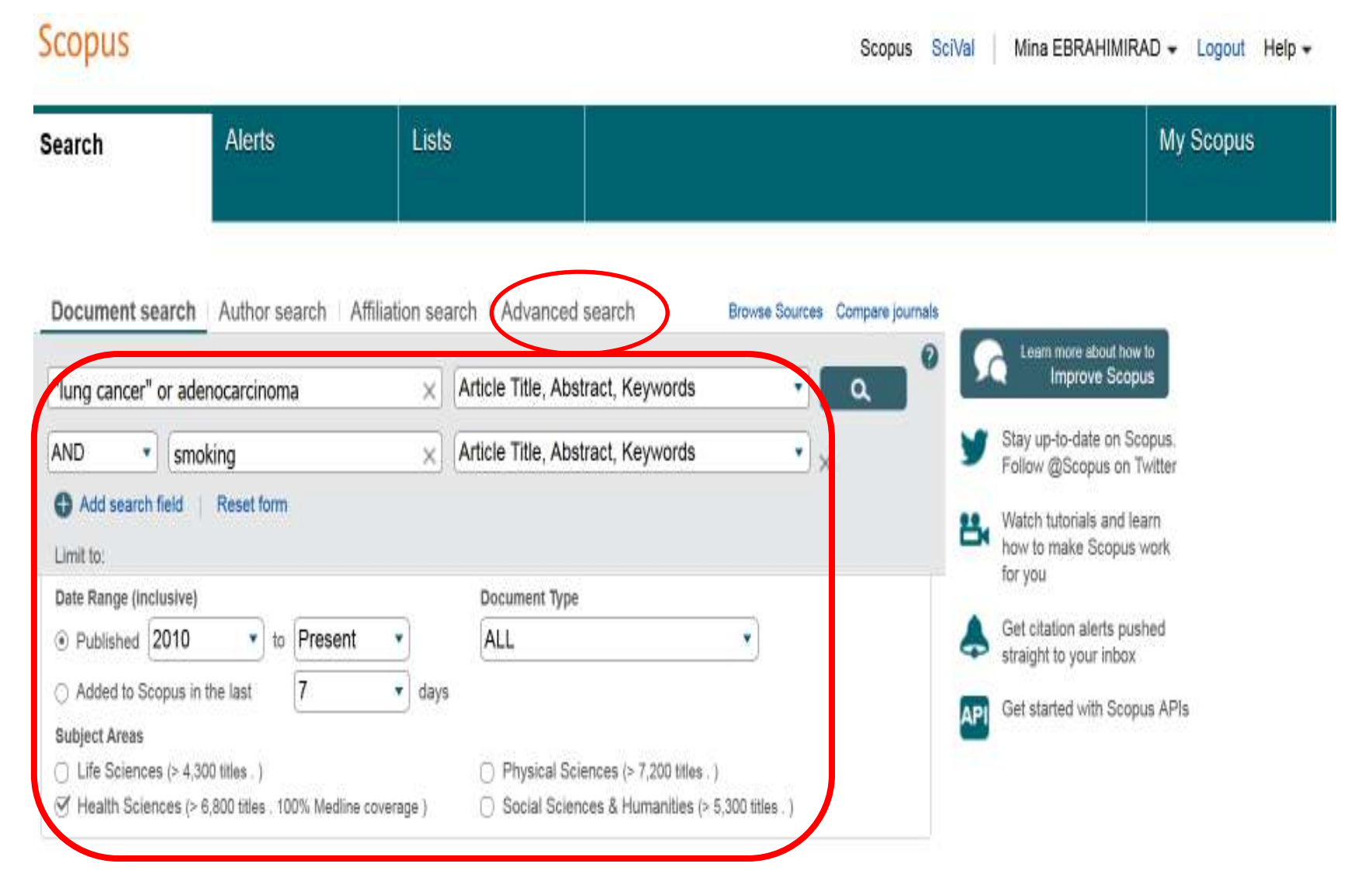

### Fields & Codes Used in Advanced Search:

#### Searching affiliations and references

A document can contain many references and may contain more than one allitation. When you search for allitations (AFFIL field) or references (REF field), you can specify if you want all of your search terms to be found in the same reference or affiliation.

| То                                                   | Use this field                                                                     | Example                                                                                                    |
|------------------------------------------------------|------------------------------------------------------------------------------------|----------------------------------------------------------------------------------------------------|
| Find references that include all your search terms   | REF                                                                                | REF (darwin species 1859)<br>finds results where "darwin", "species", and "1859" are in the<br>same reference<br>Darwin (1859) The Origin of the Species                                                                                      |
| Find affiliations that include all your search terms | AFFIL                                                                              | AFFIL (University College London)<br>finds results where university", "college", and "london" are in the<br>same reference<br>Royal Free and University College Medical School, London,<br>United Kingdom                                     |
| Specify the fields for your search terms             | Sub-fields                                                                         | REF (REFAUTH (darwin) AND REFSECTITLE (species) AND<br>REFPUBYEAR IS 1859)<br>finds results where "danvin" is the author, "species" is in the<br>source title, and "1859" is the publication year.<br>Darwin (1859) The Origin of the Species |
| Find references that cite any of your search terms   | Sub-fields without the REF field                                                   | REFAUTH (darwin) AND REFERCTITLE (species) AND<br>REFPUBYEAR IS 1859<br>Ref. 1 Darwin, A.G. (2001) Journal of Biochemistry<br>Ref. 2: Cayley, A. (1859) Mem. R. Astron. Soc.<br>Ref. 3 Smith, B. (1999) J. Bird Species Res                   |
| Find authors in references                           | REFAUTH<br>For more information and examples<br>see Finding authors in references. | REFAUTH (j smith)<br>finds references that contain both 'J' and "smith", such as<br>Smith, J<br>It does not find references written by authors, such as:<br>• Smith, B<br>• Jones, J.                                                         |

#### Scopus

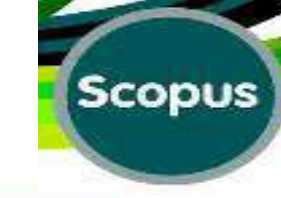

#### Contact Us 🔀 Q Search Help Back to all topics All topics Searching for documents What's new in this release? (1) This luterial shows you how to run a basic search for docurrents using key terms. You will learn how to create a search, make your Géffing started searches more specific, and work with previous searches. (8) Tutorials Affiliations (17) Library Catalogue Scopus Scival john user + Logout Help -Scopus ► Authors M/Is My Scopus Alerts Search (35) Citations When you click Advanced Contant policy. (11) search, the last search Scopus is experiencing issues with search you ran for a Document (27) Documents. search will appear. (1) Author profile Document search Author search Affiliation search Advanced search Browee Sciences Compare journals Search ► Sources TITLE-ABS-KEY("lung cancer" OR adenocarcingma) AND TITLE-ABS-KEY(smoking)) AND DOCTYPE(ar) AND SUBJAREA(MULT) OR MEDI OR NUBS OR VETE OR OENT OR HEALI AND PUBYEAR > 2009 Health Alerts Q&A (11) **Professions** Dentistry Medicine **Neuroscience** Veterinary 🖾 Outline query | 🗶 Clear form | 😋 Add Author name / Affiliation ٩.

An you type Scopus offers code suggestions. Double click or press "enter" to edd to advanced search

-

Operators

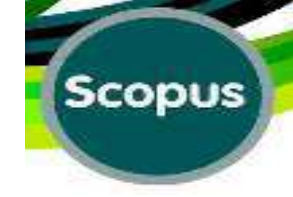

M

### **Example for "Adnvanced Search"**

#### Scopus

Scopus SciVal

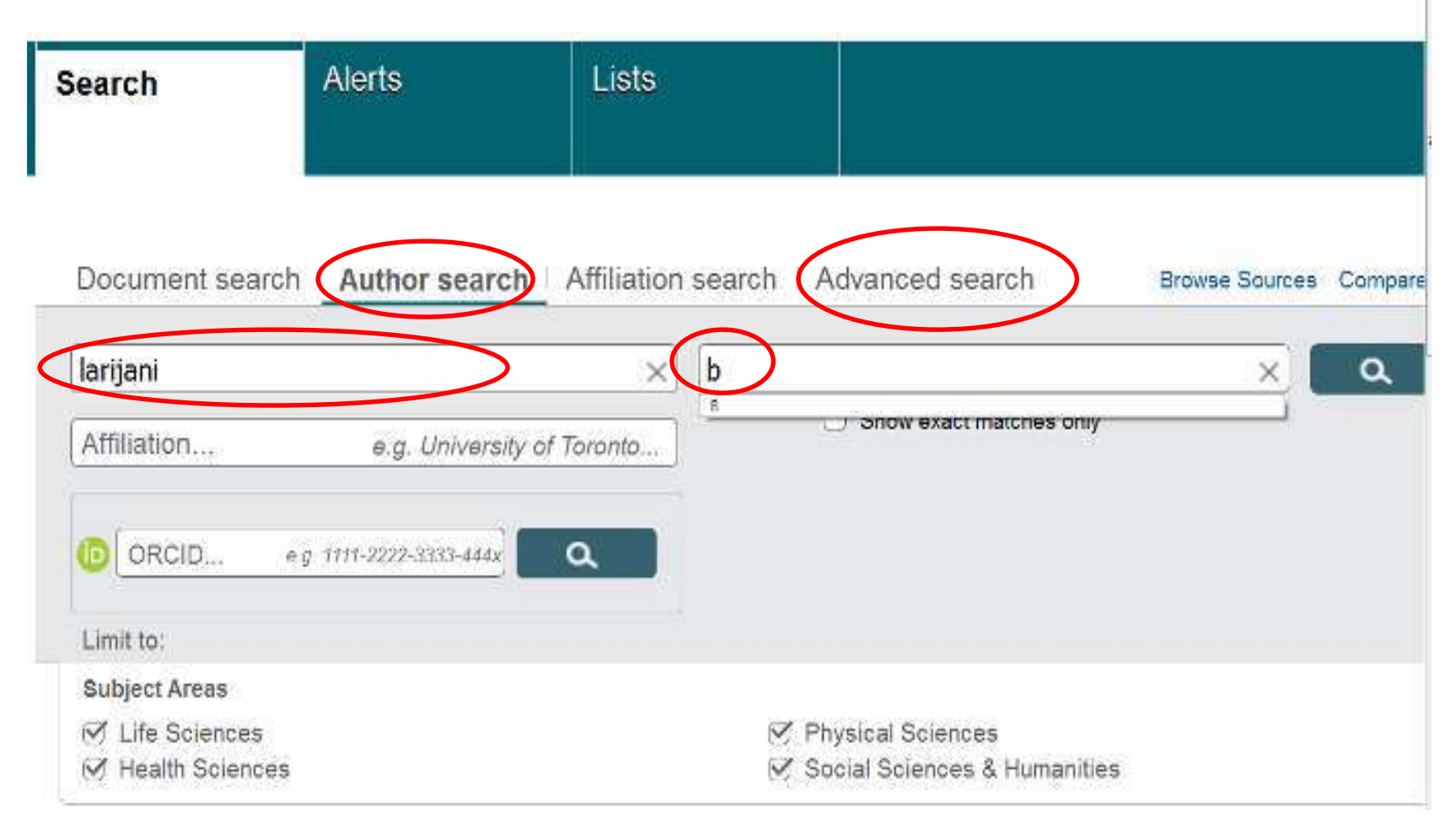

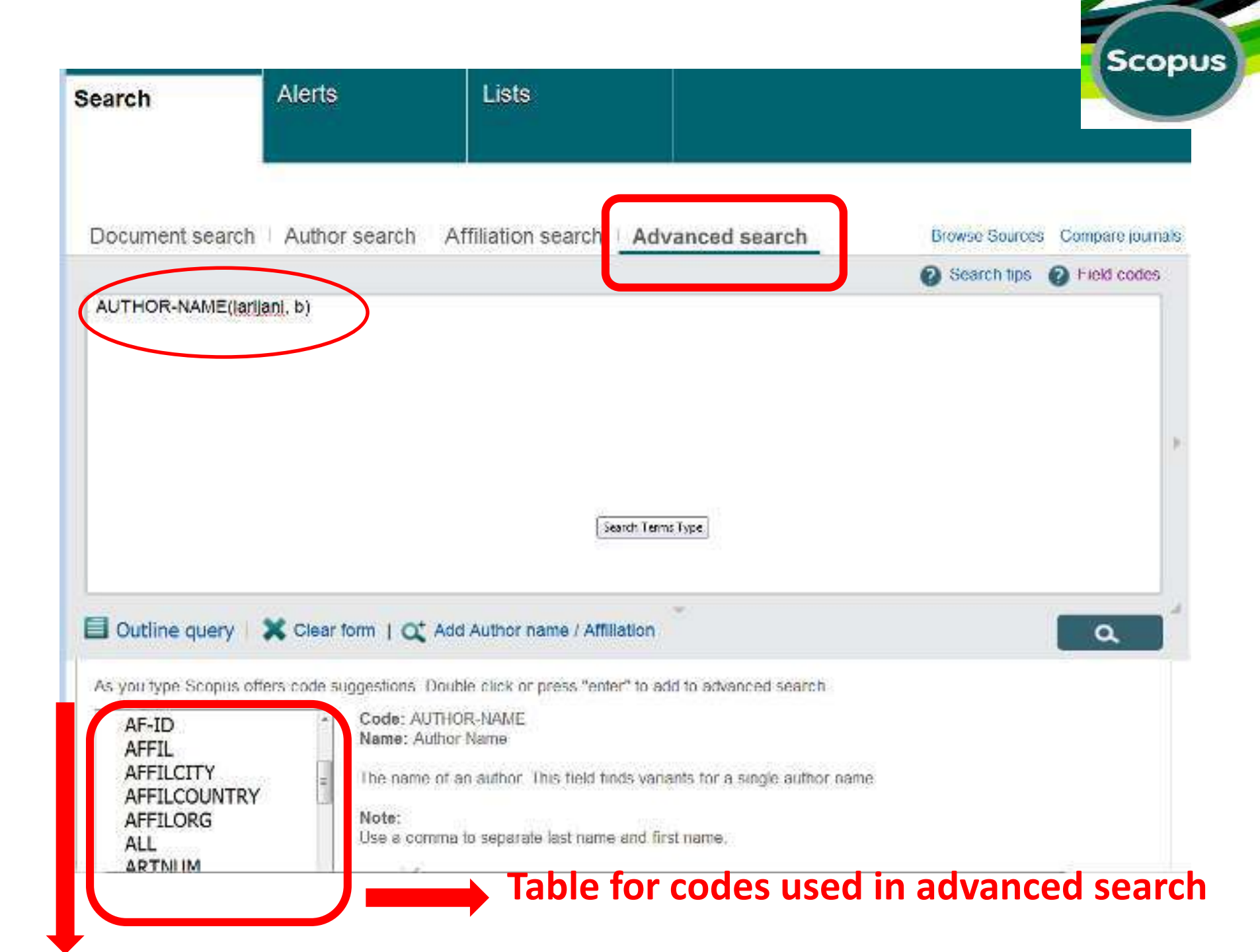

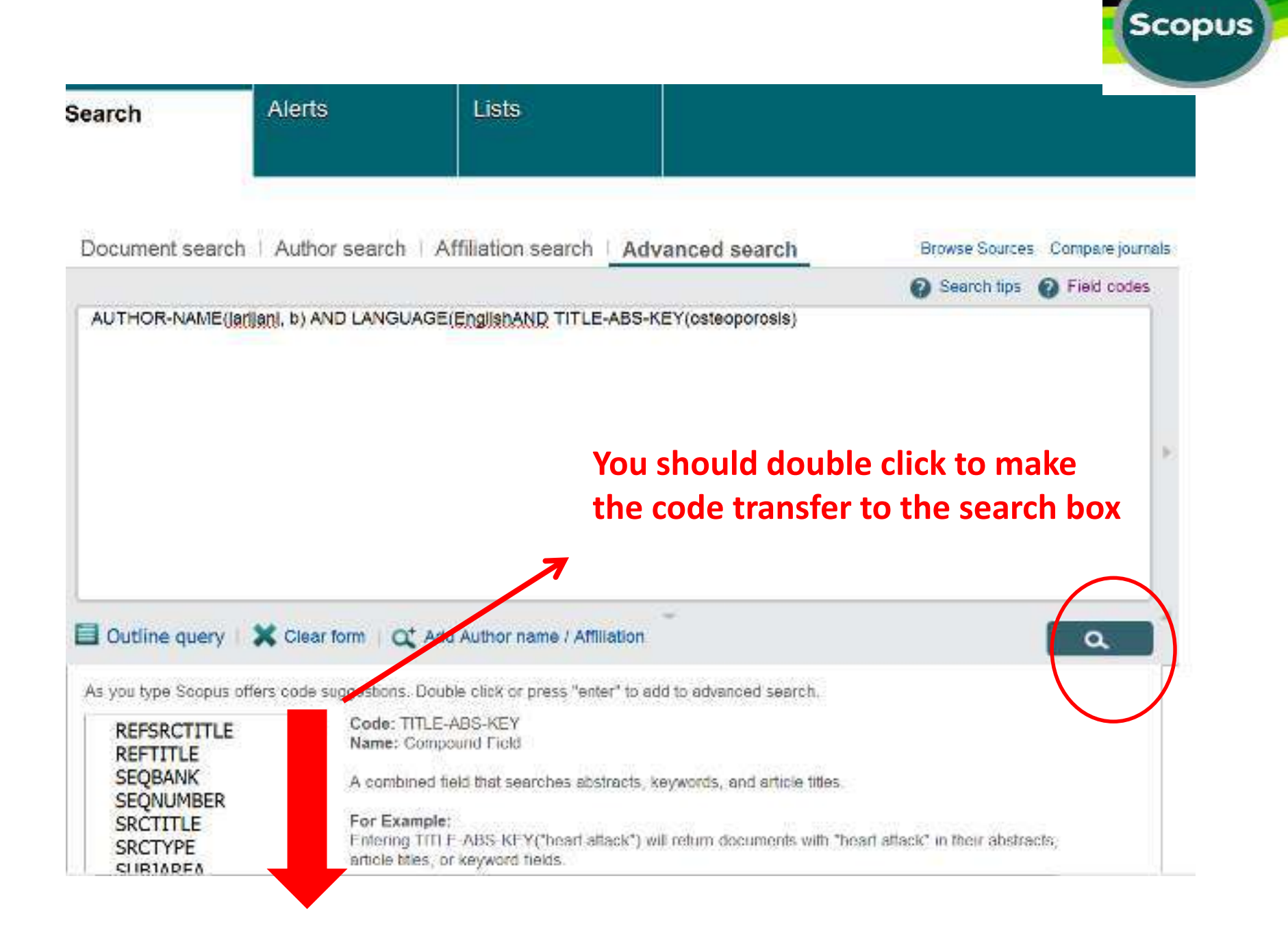

#### Results

| :opus                                |                                  |               |                                             |                                                                | Scopus SciVal Mir                                                             | 1a EBRAHI       | MIRAD 👻 I                                                    |
|--------------------------------------|----------------------------------|---------------|---------------------------------------------|----------------------------------------------------------------|-------------------------------------------------------------------------------|-----------------|--------------------------------------------------------------|
| arch                                 | Alerts                           |               | Lists                                       |                                                                |                                                                               |                 | Му                                                           |
| IOR-NAME ( larij                     | jani, b) AND LAN                 | IGUAGE (      | english ) and titl                          | E-ABS-KEY ( osteoporosis )                                     | of Edt   🔛 Save   🔖 Se                                                        | et alert 🛛 🔝    | Set feed                                                     |
| document r                           | esults View sec                  | ondary doo    | uments   📶 Ansiya                           | e search results                                               |                                                                               | Sort            | on: Date Cite                                                |
| arch within res                      | ults                             | 0-            | 🗈 Ernort   📮 Or                             | whited   📶 Vew clation away                                    | ww.   99 View Cited by   More                                                 | ÷               |                                                              |
| ne<br>Limit to                       | Exclude                          | O Bio<br>1 Os | chemical markers of<br>teoporosis diagnosis | bone turnover and their role in<br>A narrative review          | Khashayar, P., Meybo<br>H.A., Amoabediny, G.,<br>Larijani, B.                 | di. 2015        | Recent Pater<br>Endocrine, M<br>Immune Drug                  |
| 7<br>015<br>014<br>013<br>012<br>011 | (7)<br>(9)<br>(4)<br>(4)<br>(5)  | C Bo<br>2 typ | e 2 diabetes mellitus                       | over in postmenopausal women                                   | with Razi, F., Esmaill, M.,<br>Esfahani, E.N., (),<br>Khashayar, P., Larijani | 2015<br>I. B.   | Menopause                                                    |
| 010<br>009<br>008<br>007<br>006      | (2)<br>(9)<br>(8)<br>(17)<br>(7) | O Tai<br>3    | geting metabolic dis                        | orders by natural products                                     | Tabatabael-Malazy, O.<br>Larijani, B., Abdollahi,                             | ., 2015<br>M.   | Journal of Dir<br>Metabolic Dis<br>14 (1), 57<br>Open Access |
| hor Name                             | 2025                             | □ As<br>4     | uggested prototype t                        | ferw at Publisher   [ J Show abst<br>for assessing bone health | ract   Related documents<br>Keshtkar, A., Khashay<br>P., Mohammadi, Z. (      | ar, 2015<br>.). | Archives of Ir<br>Medicine                                   |

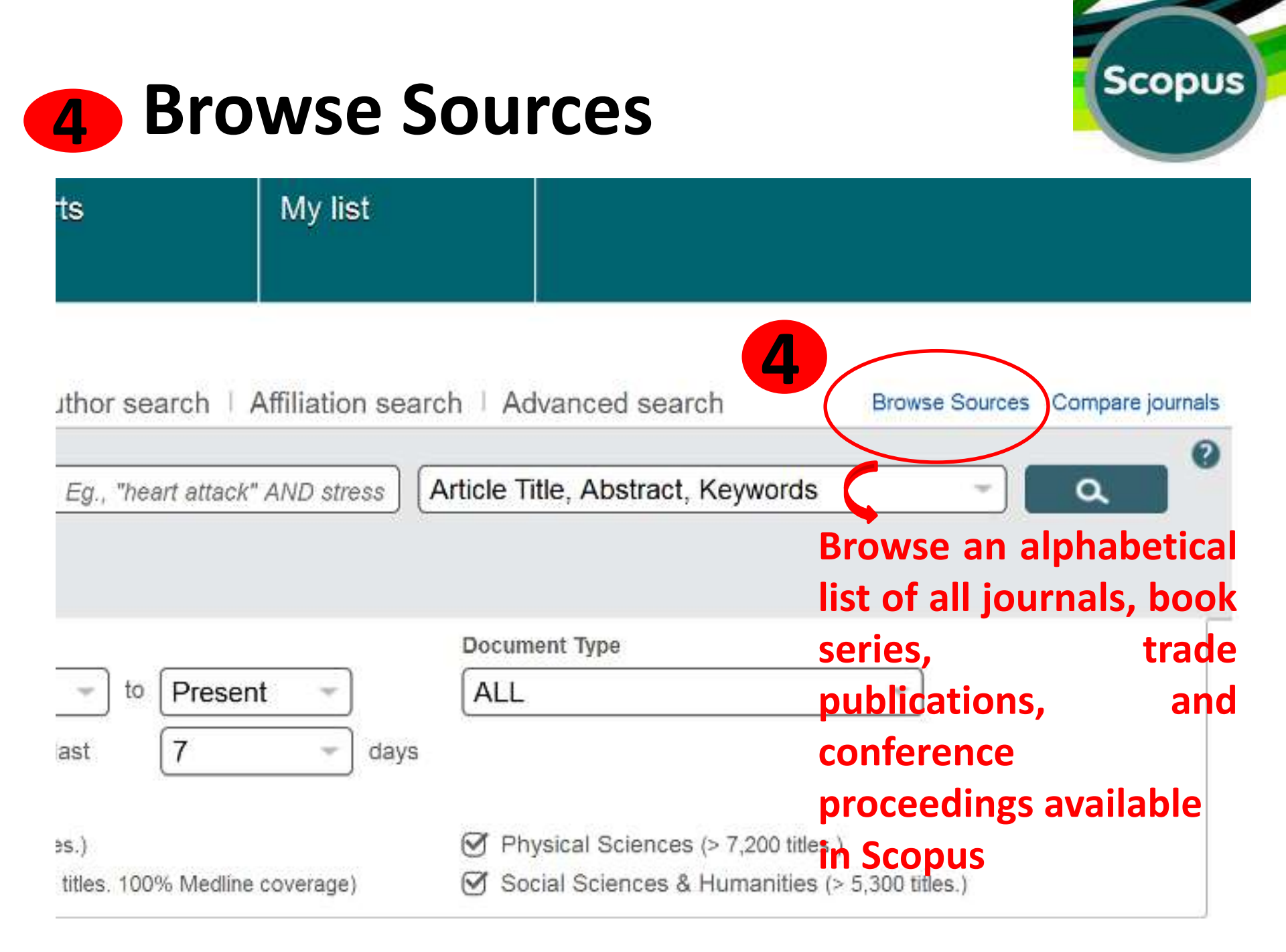

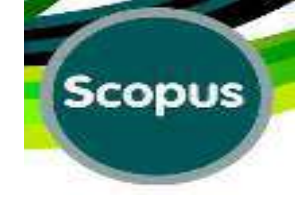

# Search by .....:

#### Scopus

Scopus SciVal Mina EBRAHIMIRAD

Only serial source titles are included in this list. For non-serial content such as books and monographs, please use Document Search.

#### Search

| Search | Title 🔹   | ۹ |
|--------|-----------|---|
|        | Title     |   |
|        | ISSN      |   |
|        | Publisher |   |
|        |           |   |
|        | $\square$ |   |

#### Browse

| Subject Area | All Subject Areas                                                                                                |
|--------------|----------------------------------------------------------------------------------------------------|
| Source Type  | <ul> <li>All Sources () Trade Publications () Journals</li> <li>Conference Proceedings () Book Series</li> </ul> |
| Subscription | $\odot$ All subscriptions $\bigcirc$ $\bigcirc$ Subscribed $\bigcirc$ $\bigcirc$ Non-subscribed                  |
| Open Access  | O Display only Open Access journals                                                                              |
|              | Display                                                                                                    |
| ABCDE        | FGHIJKLMNOPQRSTUVWXYZ                                                                                            |

Aa Ab Ac Ad Ae Af Ag Ah Ai Aj Ak Al Am An Ao Ap Aq Ar As At Au Av Aw Ax Ay

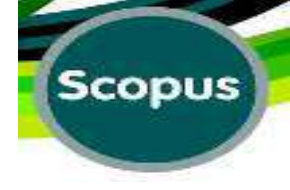

### **Browse Sources:**

Scopus SciVal | MINA EBRAHIMIRAD - Logout Help -

| My list              |                          |                                                                                     | My Scopus                                                                            |   |
|----------------------|--------------------------|-------------------------------------------------------------------------------------|--------------------------------------------------------------------------------------|---|
| For non-serial conte | nt such as books and     | monographs, please use Document Search.                                             |                                                                                      |   |
|                      | Browse                   |                                                                                     |                                                                                      |   |
|                      | Subject Area             | All Subject Areas -                                                                 |                                                                                      |   |
|                      | Source Type              | All Subject Areas<br>Multidisciplinary                                              | nais                                                                                 |   |
|                      | Subscription             | Agricultural and Biological Sciences                                                | bscribed                                                                             |   |
|                      |                          | Biochemistry, Genetics and Molecular Biology<br>Business, Management and Accounting | Display sources                                                                      |   |
|                      | A B C D E<br>Aa Ab Ac Ad | Chemical Engineering<br>Chemistry<br>Computer Science                               | Aw Ax Ay Az   All                                                                    |   |
|                      |                          | Decision Sciences                                                                   |                                                                                      |   |
|                      | Sort on: S               | Dentistry                                                                           | ournal Metrics                                                                       |   |
| nistik               |                          | Earth and Planetary Sciences<br>Economics, Econometrics and Finance<br>Energy       | pus Journal Metrics offer th<br>e of context with their<br>tion measuring tools. The | e |
| munication           |                          | Engineering<br>Environmental Science<br>Health Professions                          | apparison of journals,<br>appendent of their subject<br>ssification. To learn more,  |   |

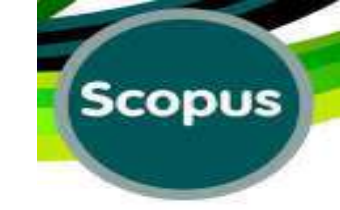

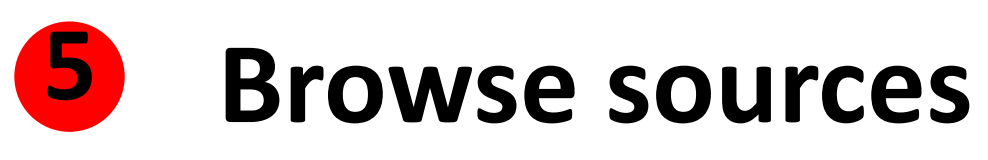

| Search                                          | Browse                                                                                 |                  |                                |                                                       | -                                               |
|-------------------------------------------------|----------------------------------------------------------------------------------------|------------------|--------------------------------|-------------------------------------------------------|-------------------------------------------------|
| Search Title - Q                                | Subject Area All Sub<br>Source Type All So<br>Subscription All su<br>A B C D E F G H I | ject Areas       | Trade Publiceedings (<br>Subsc | Ilcations (<br>B Book S<br>cribed () (<br>T U V W X Y | Journals<br>eries<br>Non-subscribec<br>Display  |
| 25 results                                      | Aa Ab Ac Ad Ae Af Ag                                                                   | Ah Al Aj Ak Al A | Am An Ao A                     | p Aq Ar As At i<br>SNIP                               | Journa                                          |
| AAA, Arbeiten aus Anglistik und Amerikanistik   |                                                                                        | 0.101            | 0.037                          | 0.352                                                 | Scopus ,<br>the value<br>citation r             |
| AAC: Augmentative and Alternative Communication |                                                                                        | 0.538            | 1.169                          | 0.960                                                 | metrics a<br>comparis<br>independ<br>classifica |
| AACE International Transactions                 |                                                                                        | 0.160            | 0.008                          | 0.012                                                 | visit: ww<br>SJR = S<br>is weight               |

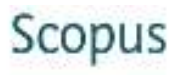

MINA E

| Search                           | Alerts                        | My list                                                                                                    |                                           |               |              |               |                    |
|----------------------------------|-------------------------------|----------------------------------------------------------------------------------------------------|-------------------------------------------|---------------|--------------|---------------|--------------------|
| Only serial sourc                | e titles are included in this | s list. For non-serial conte                                                                                                    | ent such as books and monograph<br>Browse | s, please use | e Documen    | t Search.     |                    |
| Search Title Choose the Alphabet |                               | Subject Area Biochemistry, Genetics and Molecular Bi.<br>Source Type All Sources Trade Publications Journals<br>C Conference Proceedings C Book Series<br>Subscription All subscriptions C Subscribed O Non-subscribed<br>Display source<br>A B C D E F G H I J K L M N O P Q R S T U V W X Y Z<br>Ac Ad Af Ag Ai Ak Al Am An Ap Ar As At Au Av   All<br>Journals |                                           |               |              |               |                    |
|                                  |                               |                                                                                                    |                                           |               |              |               | ACS Chemic         |
| ACS Chemical Neuroscience        |                               |                                                                                                    |                                           | 1.646<br>SJR  | 3.846<br>IPP | 1.097<br>SNIP | metrics<br>compari |
|                                  |                               |                                                                                                    |                                           |               |              |               | alassifia          |

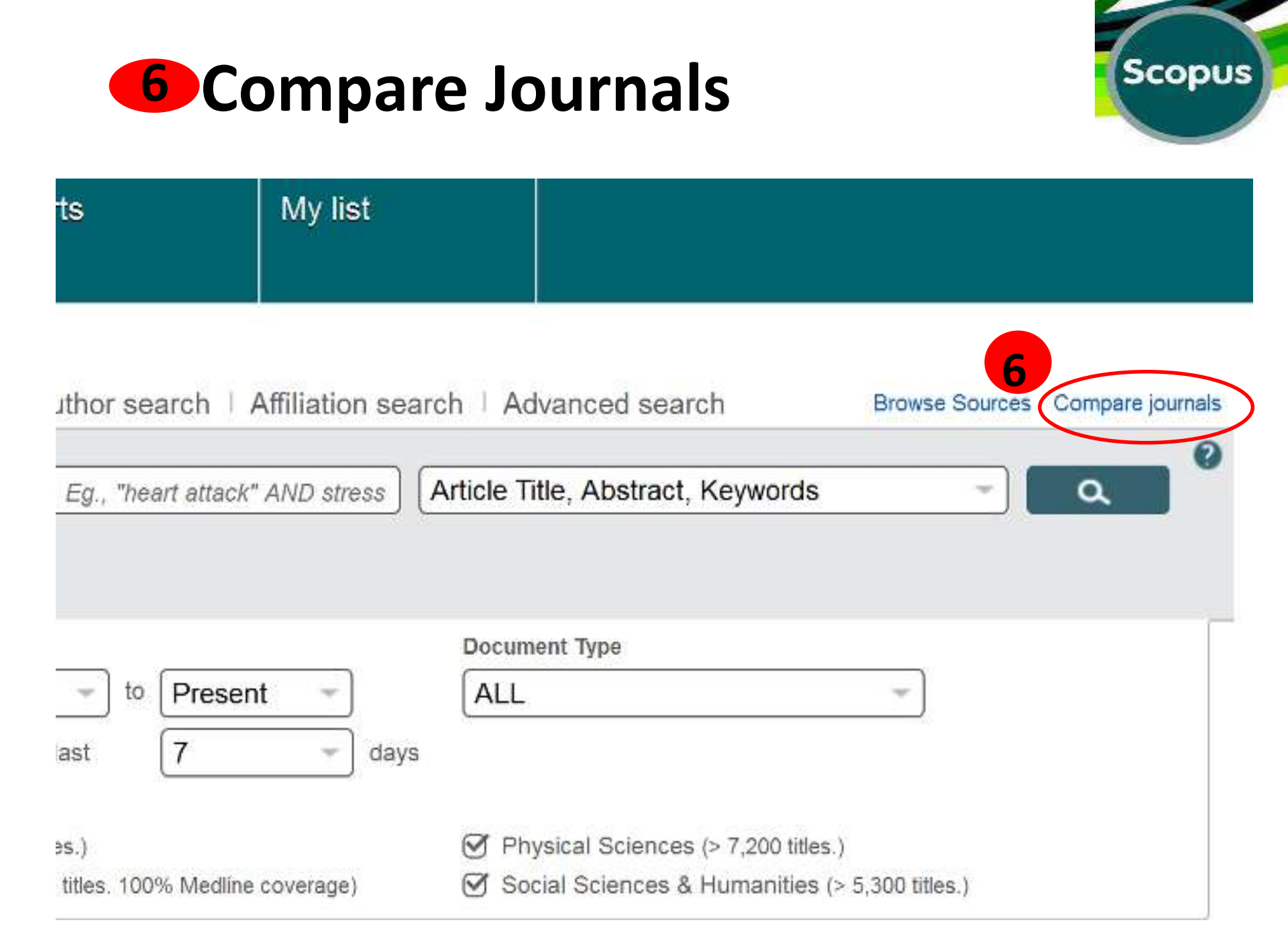

# **Compare Journals**

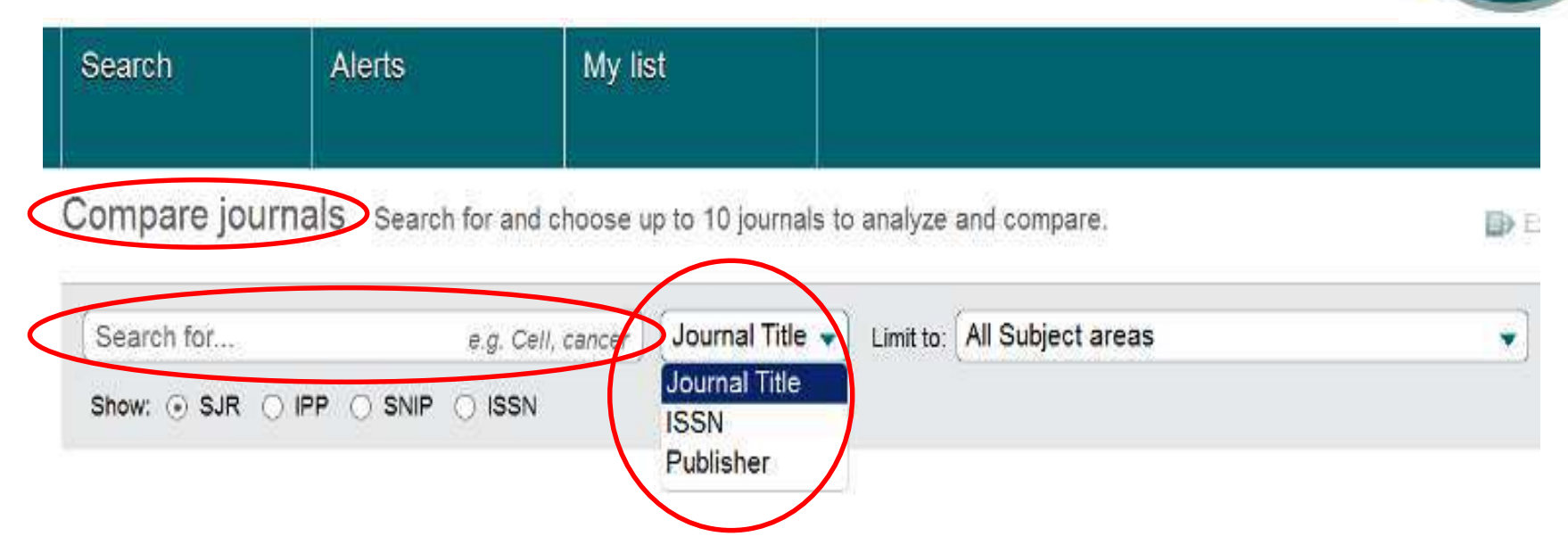

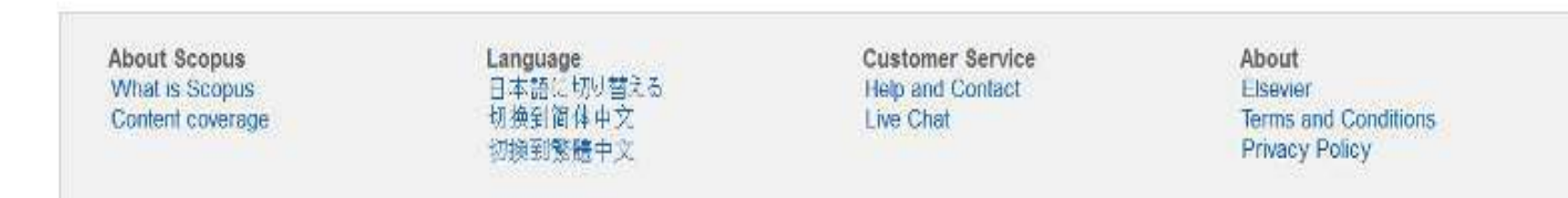

# **Compare Journals** "All Subjects Area"

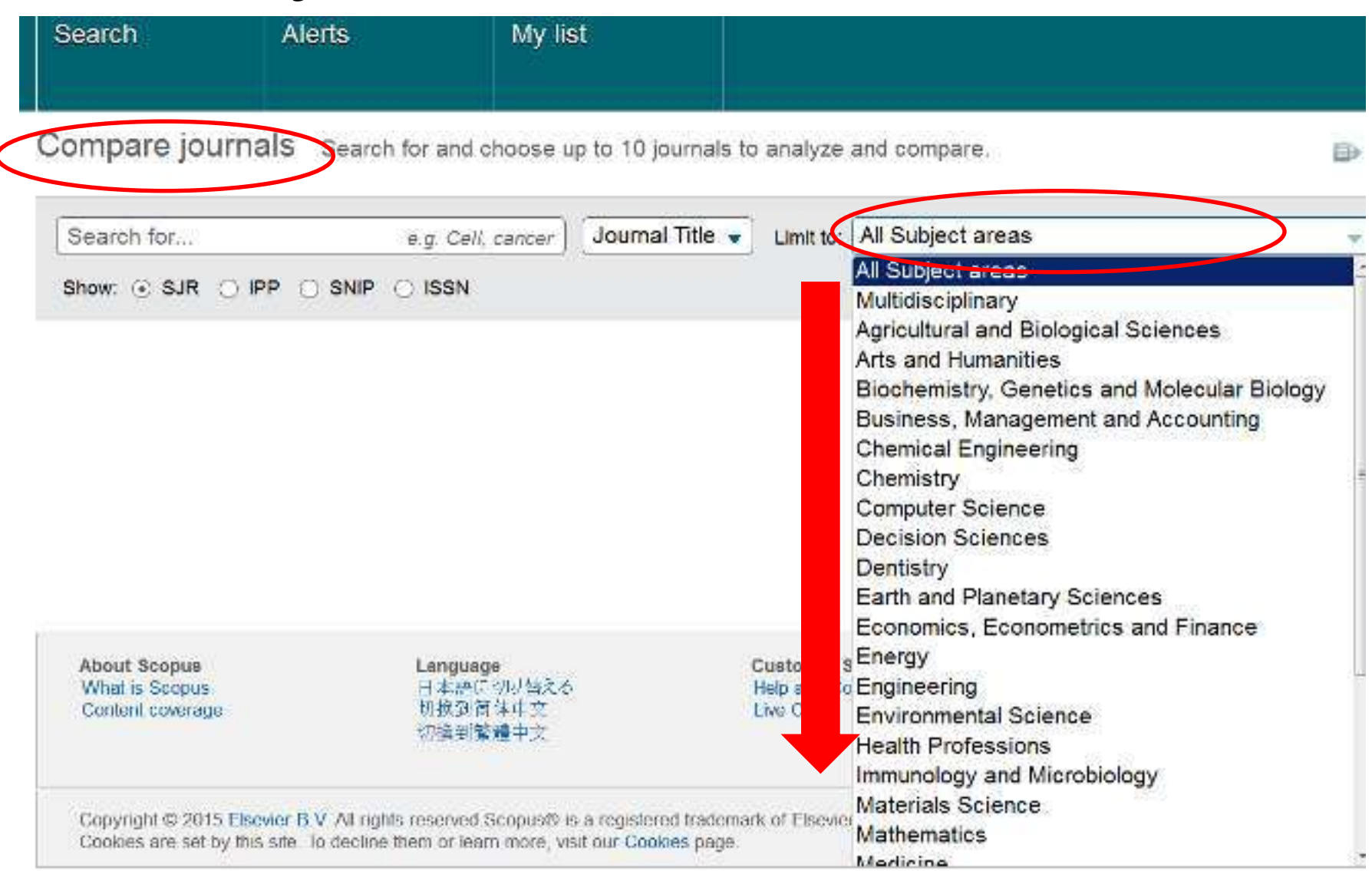
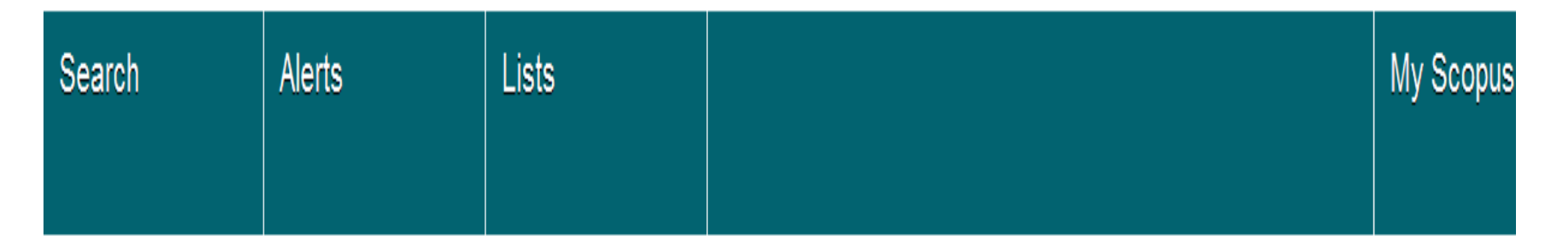

Compare journals Search for and choose up to 10 journals to analyze and compare.

🖶 Export | 📮 Print | 💟

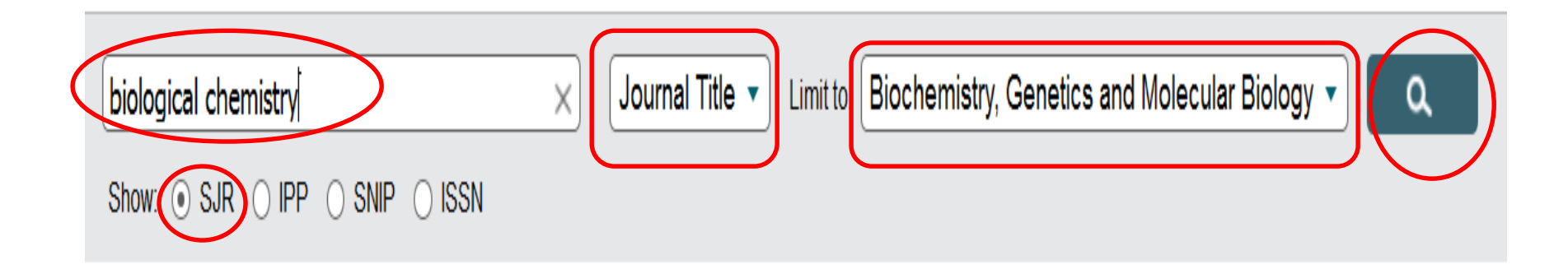

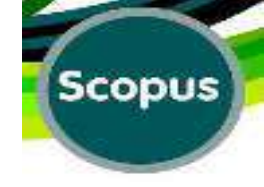

#### **Compare Journals:**

| Scopus                                                                                                    |                                                                                          |                      |            |             | Scopus          | SciVal   MINA B   | EBRAHIMIRAD |
|----------------------------------------------------------------------------------------------------|------------------------------------------------------------------------------------------|----------------------|------------|-------------|-----------------|-------------------|-------------|
| Search Alerts                                                                                                    | 3                                                                                        | My list              |            |             |                 |                   |             |
| Compare journals                                                                                                    | earch for and ch                                                                         | noose up to 10 journ | als to ana | lyze and co | mpare.          |                   | De Expe     |
|                                                                                                    |                                                                                          |                      |            |             |                 |                   |             |
| and the second second sec |                                                                                          |                      |            | ter Rinch   | emistry Genetic | s and Molecular P | inlogy -    |
| biological chemistry                                                                                                    | )                                                                                        | Journal Title        | e V Lim    |             | entouy, cenera  |                   |             |
| Show SJR IPP S                                                                                                    |                                                                                          | Journal Title        |            |             | ennouy, cenera  |                   | illiogy V   |
| Show SJR IPP S<br>Sources found About Cor                                                                                                    | NIP () ISSN<br>npare journals cal                                                        | Journal Title        | e Ulim     | Bioch       | emony, oenen    |                   | illingy     |
| biological chemistry<br>Show ③ SJR ○ IPP ○ S<br>sources found About Cor<br>Journal ▲                                                                                                    | NIP () ISSN<br>npare journals cal                                                        | culations            |            | ] Table     | emony, ocnes    |                   | allogy      |
| biological chemistry<br>Show SJR IPP S<br>sources found About Cor<br>Journal L<br>Biological Chemistry                                                                                                    | NIP O ISSN<br>npare journals cal<br>SJR<br>Y 1.550                                       | culations            |            | ] Table     | Citations       | Documents         | % Not cite  |
| biological chemistry<br>Show ③ SJR ○ IPP ○ S<br>Sources found About Cor<br>Journal ▲<br>③ Biological Chemistry<br>○ International Journal of                                                                                                    | NIP O ISSN<br>npare journals cal<br>SJR<br>~ 1.550<br>~ 0.258                            | culations            | IPP        | ] Table     | Citations       | Documents         | % Not cite  |
| biological chemistry Show ③ SJR ○ IPP ○ S SOURCES found About Cor Journal ▲ ③ Biological Chemistry ④ International Journal of ④ Journal of Biological Ch                                                                                                    | NIP O ISSN<br>npare journals cal<br>SJR<br>V 1.550<br>V 0.258<br>V 3.391                 | Culations            | IPP.       | ] Table     | Citations       | Documents         | % Not cite  |
| biological chemistry Show SJR IPP S Sources found About Cor Journal  Biological Chemistry International Journal of Journal of Biological Ch Journal of Biological Inc                                                                                                    | NIP () ISSN<br>npare journals cal<br>SJR<br>() 1.550<br>() 0.258<br>() 3.391<br>() 1.116 | Culations            | IPP        | Table       | Citations       | Documents         | % Not cite  |

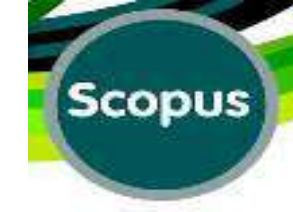

Show: () SJR () IPP () SNIP () ISSN

#### 5 sources found About Compare Journals calculations

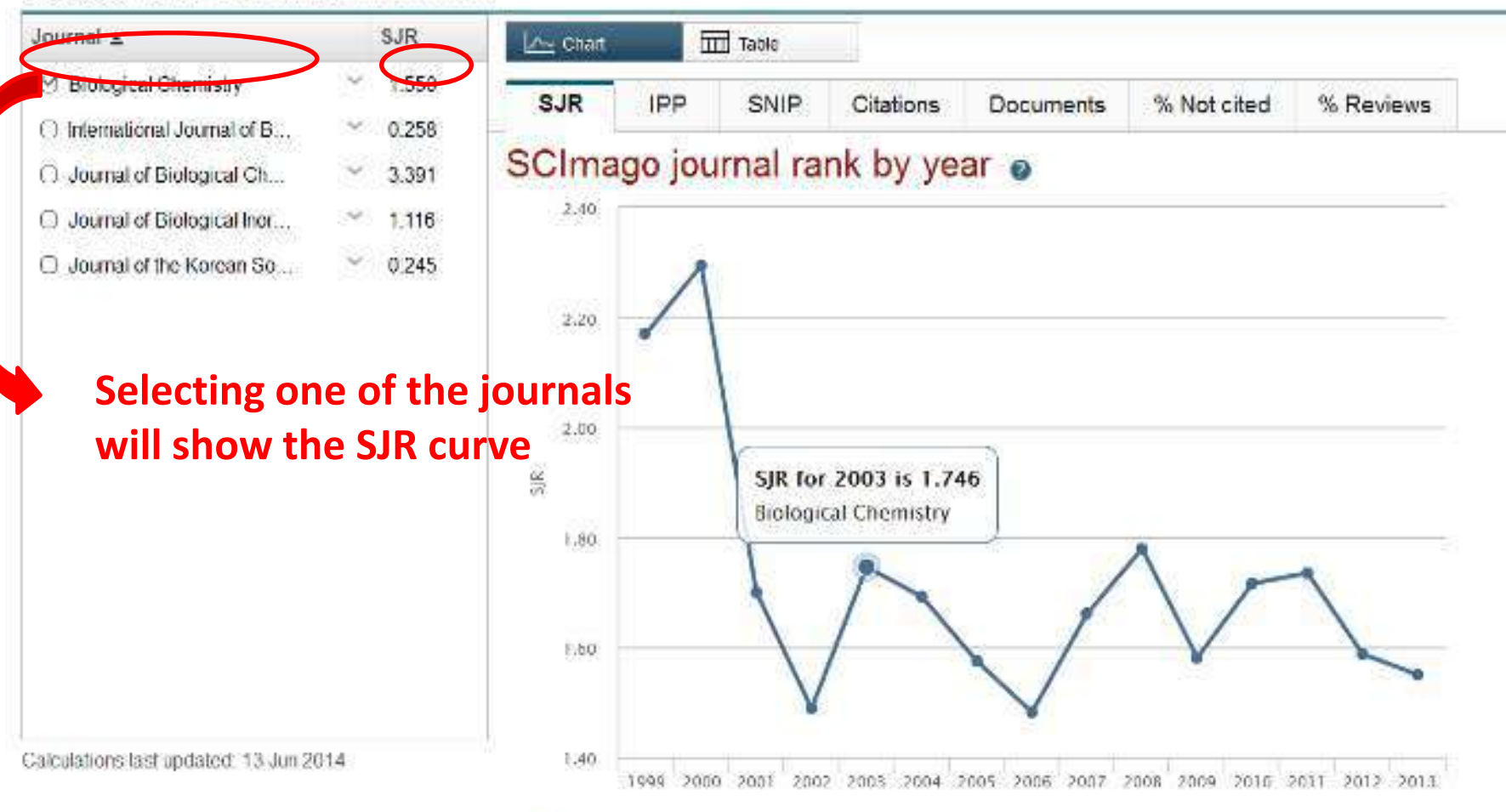

#### 🗹 🐟 Biological Chemistry

Note: Scopus does not have complete citation information for articles published before 1996. Calculations last updated. 13 Jun 2014

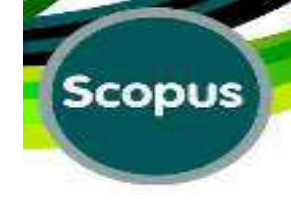

#### Show . SJR O IPP O SNIP O ISSN

#### 5 sources found About Compare journals calculations

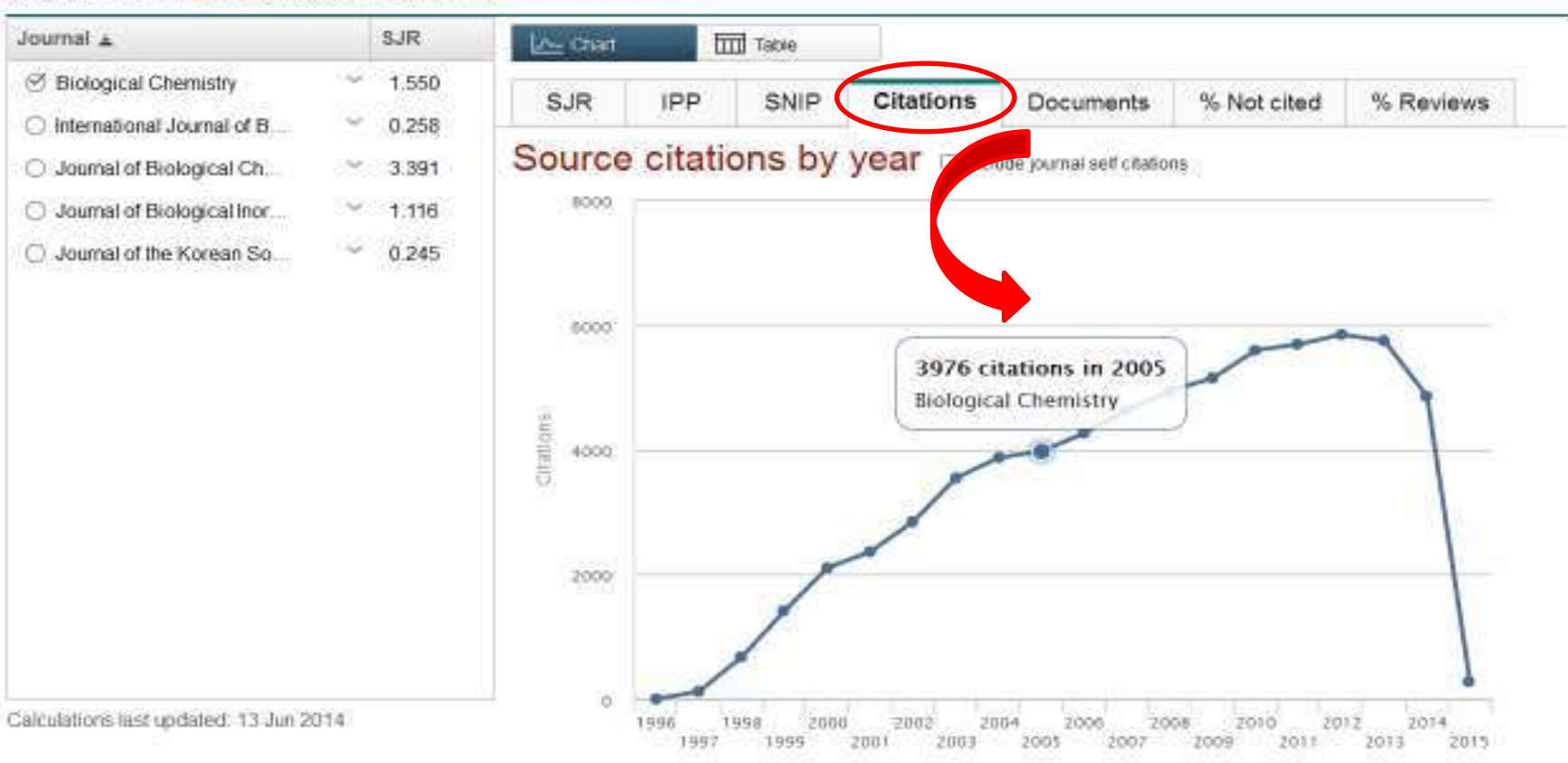

#### 🕑 🖝 Biological Chemistry

Note: Scopus does not have complete citation information for articles published before 1996. Calculations last updated: 02 Feb 2015

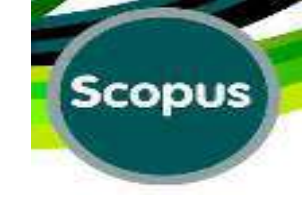

Scopus Journal Metrics offer the value of context with their citation measuring tools. These metrics allow for direct comparison of journals, independent of their subject classification. 🛛 То learn visit: more,

www.journalmetrics.com

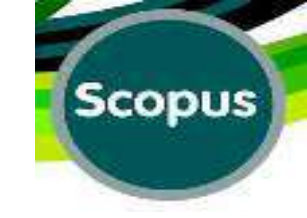

**J** SJR = SCImago Journal Rank is weighted by the prestige of a journal. **With SJR, the subject field,** quality and reputation of the journal have a direct effect on the value of a citation. □ (SJR) is based on the idea that 'all citations are not created equal'.

□ SJR normalizes for differences in citation behavior between subject fields.

 $\Box$  A citation from a source with a relatively high SJR is worth more than a citation from a source with a lower SJR.

□ Four years of data are needed to calculate a SJR. For example, if Scopus has complete citation data for a journal starting from 1996, the first SJR value available is for 1999

A source's prestige for a particular year is shared equally over all the citations it makes in that year; this is important because it corrects for the fact that typical citation counts vary widely between subject fields.

The SJR of a source in a field with a high likelihood of citing is shared over a lot of citations, so each citation is worth relatively little.

The SJR of a source in a field with a low likelihood of citing is shared over few citations, so each citation is worth relatively much.

The result is to even out the differences in citation practice between subject fields and facilitate direct comparisons of sources

SJR allows the user to rank their own customized set of sources, regardless of their subject fields.

It is a size-independent indicator and it ranks journals by their 'average prestige per article' and can be used for journal comparisons in the scientific evaluation process.

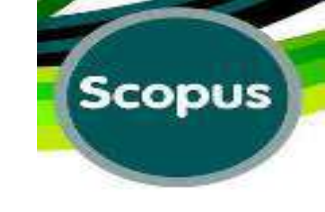

### What is Impact Factor?

□ The journal Impact Factor is the average number of times articles from the journal published in the past two years have been cited in the JCR (Journal Citation Report) year.

□ The Impact Factor is calculated by dividing the number of citations in the JCR year by the total number of articles published in the two previous years.

□ The impact factor (IF) is frequently used as a proxy for the relative importance of a journal within its field, with journals with higher impact factors deemed to be more important than those with lower ones.

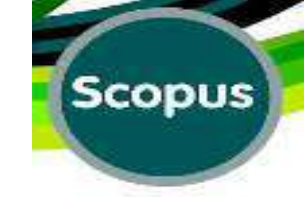

### What is "IPP"?

# **IPP = Impact per Publication (IPP)** measures the ratio of citations per

article published in the journal.

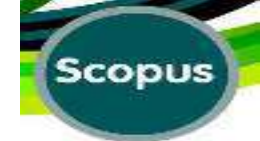

#### New Journal Citation Metric – Impact Per Publication

#### (IPP)

A new journal-level metric called Impact per Publication (IPP) is similar to Thomson Reuters' journal Impact Factor (IF) and is based on citations in one year to articles, reviews, and conference papers published in the preceding three years, divided by the number of articles, reviews, and conference papers published in those three years.

#### 2013 Impact per Publication formula:

2013 Citations to articles, reviews, & conference papers published 2010-2012 Number of articles, reviews, & conference papers published 2010-2012

There are several key differences between the IPP and IF. Most obviously, the IPP uses citations to a three-year window of content rather than either the two years or five years used by the Impact Factor.

Unlike the Impact Factor, which only considers the journal name and year in a citation, this new metric has been constructed on article-level citations, therefore it can distinguish between citations to editorials and articles.

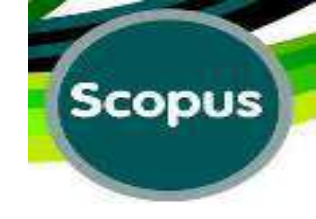

# What is SNIP?

SNIP = "Source Normalized Impact per Paper", measures contextual citation impact by weighting citations based on the total number of citations in a subject field

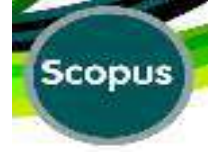

### Journal's Details :

View at Publisher

| Extracellular adenosine triphosphate affects the response of human macrophages infected with mycobacterium tuberculosis | Dubois-Colas, N.,<br>Petit-Jentreau, L.,<br>Barreiro, L.B., (),<br>Gicquel, B., Tailleux,<br>L. | 2014 <u>Diseas</u><br><u>210 (5), pp. 824-833</u> | 1<br>ited<br>by |
|----------------------------------------------------------------------------------------------------|-------------------------------------------------------------------------------------------------|---------------------------------------------------|-----------------|
| View at Publisher   📮 Show abstract   Related do                                                                        | cuments                                                                                         |                                                   |                 |
| A genomic portrait of the genetic architecture and regulatory impact of microRNA expression in response to infection    | Siddle, K.J.,<br>Deschamps, M.,<br>Tailleux, L., (),<br>Barreiro, L.B.,<br>Quintana-Murci, L.   | 2014 Genome Research                              | 4               |
| View at Publisher <b>Do a search</b>                                                                                    | and click                                                                                       | on name of t                                      | he              |
| journal to see                                                                                                    | the details                                                                                     | S                                                 |                 |

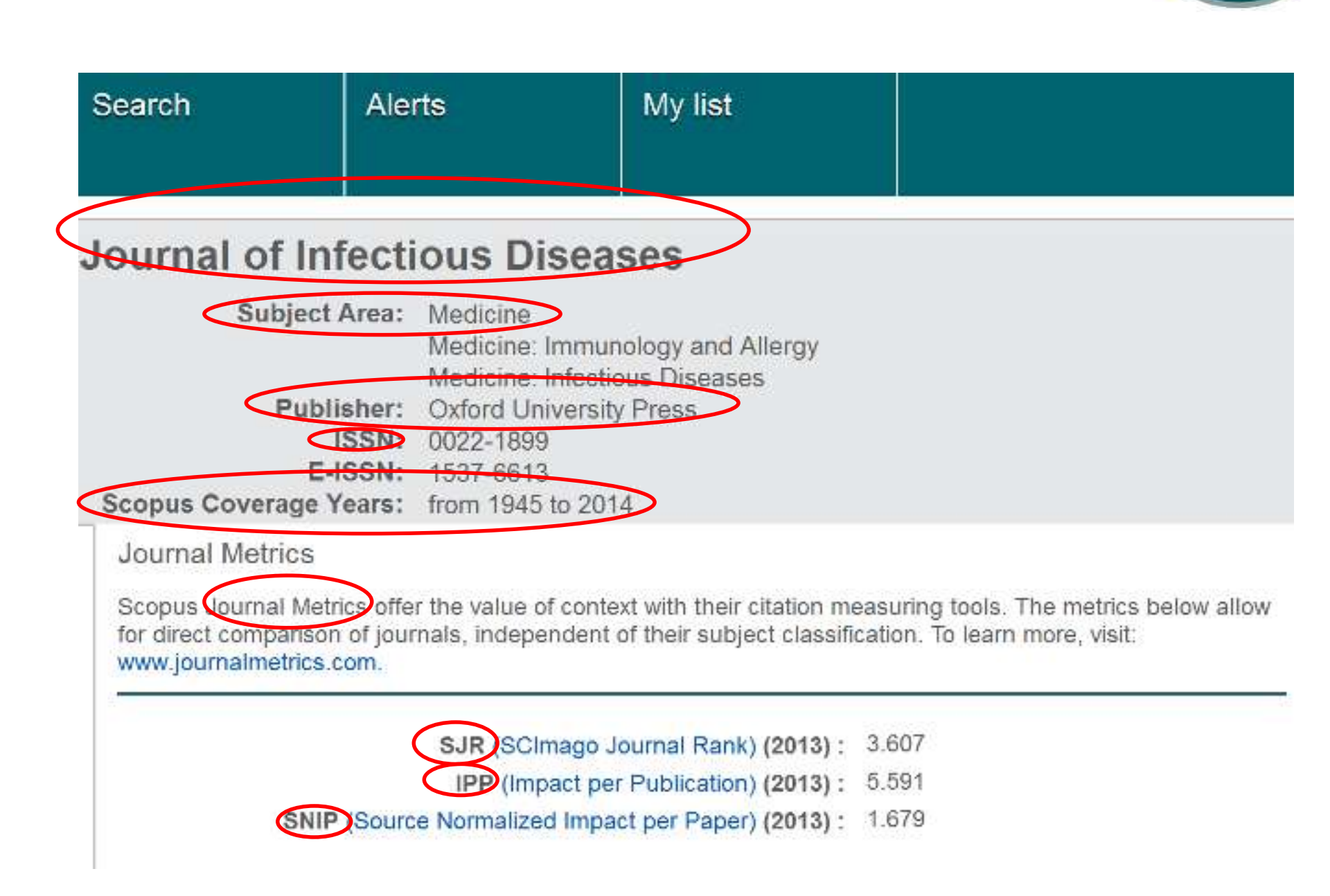

# **Search Results:**

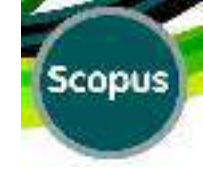

| Search within results                                                                      | Q.                           | 🖸 👻 🗊 Export   🗐 Download   📶 View citation overview.   🦻                                                                                                    | View Cited by   More                                                             |      |                             |
|--------------------------------------------------------------------------------------------|------------------------------|----------------------------------------------------------------------------------------------------|----------------------------------------------------------------------------------|------|-----------------------------|
| Refine                                                                                     | lucte                        | Trust me, I'm a medical researcher<br>1<br>View at Publisher                                                                                                    | Couzin-Frankel, J.                                                               | 2015 | Scienc                      |
| 2015<br>2014<br>2013                                                                       | (6)<br>(80)<br>(74)          | <ul> <li>Diagnosis of fetal osteogenesis imperfecta by multidisciplinary</li> <li>assessment: A retrospective study of 10 cases</li> <li>View at Publisher</li> </ul>                           | Wu, Q., Wang, W., Cao, L.,<br>(), Xu, Y., Zhong, X.                              | 2015 | Fetal a<br>Pathol           |
| Q 2011                                                                                     | (60)                         | <ul> <li>Mutations in patients with osteogenesis imperfecta from</li> <li>consanguineous Indian families</li> </ul>                                                                             | Stephen, J., Girisha, K.M.,<br>Dalal, A., (), Kornak, U.,<br>Phadke, S.R.        | 2015 | Europe<br>Medice            |
| Author Name                                                                                |                              | View at Publisher                                                                                                    |                                                                                  |      |                             |
| Glorieux, F.H.<br>Rauch, F.<br>Marini, J.C.<br>Byers, P.H.                                 | (29)<br>(23)<br>(18)<br>(16) | <ul> <li>Identification and in vivo functional characterization of novel</li> <li>compound heterozygous BMP1 Variants in osteogenesis<br/>imperfecta</li> <li>View at Publisher</li> </ul>      | Cho, S.Y., Asharani, P.V.,<br>Kim, OH., (), Ikegawa,<br>S., Jin, DK.             | 2015 | Human                       |
| Pals, G.<br>Subject Area                                                                   | (13)                         | <ul> <li>A cross-sectional multicenter study of osteogenesis imperfecta</li> <li>in North America - results from the linked clinical research<br/>centers</li> <li>View at Publisher</li> </ul> | Patel, R.M., Nagamani,<br>S.C.S., Cuthbertson, D.,<br>(), Hart, T., Sutton, V.R. | 2015 | Clinica                     |
| <ul> <li>Madicine</li> <li>Biochemistry,<br/>Genetics and<br/>Molecular Biology</li> </ul> | (638)<br>(288)               | A transgenic mouse model of OI type V supports a neomorphic<br>mechanism of the IFITM5 mutation Show document details                                                                           | Lietman, C.D., Marom, R.,<br>Munivez, E., (), Eyre, D.,<br>Lee, B.               | 2015 | Journa<br>Minera<br>30 (3), |
| Neuroscience     Pharmacology                                                              | (28)                         | View at Publisher   📮 Show abstract   Related documents                                                                                                    |                                                                                  |      | 1000000                     |
| Toxicology and                                                                             | (25)                         | Ultrastructural and histological findings on examination of skin in                                                                                                    | Balasubramanian, M.,                                                             | 2014 | Clinica                     |

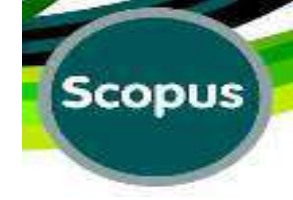

| <ul> <li>Biochemistry,</li> </ul>                                                                                             | (288)                                  |
|----------------------------------------------------------------------------------------------------|----------------------------------------|
| Genetics and<br>Molecular Biology                                                                                             |                                        |
| Neuroscience                                                                                                    | (28)                                   |
| <ul> <li>Pharmacology,<br/>Toxicology and<br/>Pharmaceutics</li> </ul>                                                        | (25)                                   |
|                                                                                                    | (0.1)                                  |
| O Dentistry                                                                                                    | (21)                                   |
| <ul> <li>Dentistry</li> <li>Document Type</li> <li>Article</li> </ul>                                                         | (21)                                   |
| <ul> <li>Dentistry</li> <li>Document Type</li> <li>Article</li> <li>Review</li> </ul>                                         | (21)<br>(439)<br>(228)                 |
| <ul> <li>Dentistry</li> <li>Document Type</li> <li>Article</li> <li>Review</li> <li>Conference Paper</li> </ul>               | (21)<br>(439)<br>(228)<br>(29)         |
| <ul> <li>Dentistry</li> <li>Document Type</li> <li>Article</li> <li>Review</li> <li>Conference Paper</li> <li>Note</li> </ul> | (21)<br>(439)<br>(228)<br>(29)<br>(17) |

#### Source Title

| 0 | American Journal of<br>Medical Genetics | (25) |
|---|-----------------------------------------|------|
|   | Part A                                  |      |
| 0 | Journal of Bone and<br>Mineral Research | (25) |
|   |                                         |      |

#### mechanism of the infinite mutation

#### View at Publisher

Ultrastructural and histological findings on examination of skin
 in osteogenesis imperfecta: a novel study

#### View at Publisher

Targeted carrier screening for four recessive disorders: High
 detection rate within a founder population

#### View at Publisher | 📮 Show abstract

Acetabular Protrusio and Proximal Femur Fractures in Patients
 With Osteogenesis Imperfecta

#### View at Publisher

From pediatric to adult care: Strategic evaluation of a transition 10 program for patients with osteogenesis imperfecta

Search

Dentistry

Article

C Review

Note

Keyword

Affiliation

Ghant

School

Medicinie

Sheffield

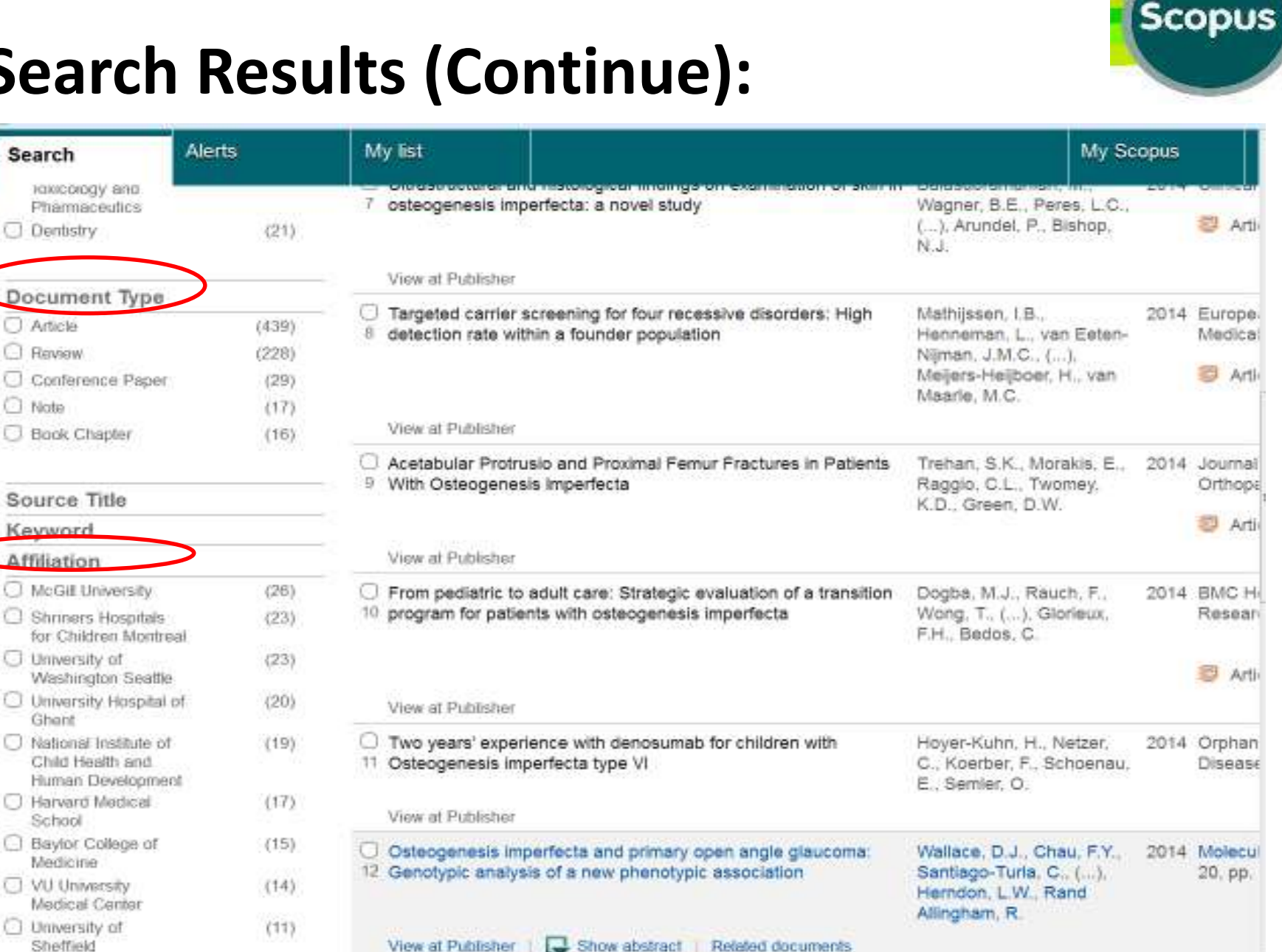

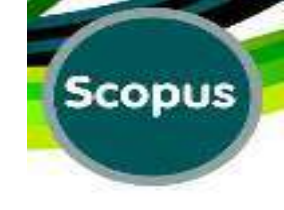

| Search                            | Alerts  | My list |                                                                                                    | My Scopus                                                                                                    | ľ          |
|-----------------------------------|---------|---------|----------------------------------------------------------------------------------------------------|----------------------------------------------------------------------------------------------------|------------|
| Children University of            |         | (11)    |                                                                                                    | View at Publisher                                                                                                    | _          |
| Toronto                           |         |         | 0                                                                                                    | Fracture of mandible during yawning in a patient with<br>osteogenesis imperfecta                                         | Ra<br>Va   |
| Country/Ter                       | ritory  |         | 1.1                                                                                                    |                                                                                                    | va         |
| <ul> <li>United States</li> </ul> | 5       | (272)   |                                                                                                    | View at Publisher                                                                                                    |            |
| O United Kingd                    | lom     | (73)    | Fetal skeletal dysplasias in a tertiary care center; Radiological content in tertiary care center; Radiological content in the second second secon |                                                                                                    | Ba         |
| 🔿 Canada                          |         | (60)    | 15                                                                                                    | pathology, and molecular analysis of 112 cases                                                                           | Ch         |
| Italy                             |         | (57)    |                                                                                                    |                                                                                                    |            |
| Germany                           |         | (42)    | View at Publisher                                                                                                    |                                                                                                    |            |
| France                            |         | (36)    | 0                                                                                                    | Subarachnoid hemorrhage secondary to a ruptured middle                                                                   | Hir        |
| <ul> <li>Belgium</li> </ul>       |         | (30)    | 16                                                                                                    | cerebral aneurysm in a patient with osteogenesis imperfecta: A                                                           | Mi:        |
| O Netherlands                     |         | (29)    |                                                                                                    | case report                                                                                                    | IVIL       |
| China                             |         | (27)    |                                                                                                    | View at Publisher   - Show abstract                                                                                      |            |
| Australia                         |         | (24)    | 0                                                                                                    | Subarachnoid hemorrhage secondary to a ruptured middle<br>cerebral aneurysm in a patient with osteogenesis imperfecta: A | Hir<br>Miz |
| Source Type                       |         |         | case report                                                                                                    | Mu                                                                                                    |            |
| Language                          |         |         | -                                                                                                    | View at Publisher                                                                                                    |            |
| Limit to                          | ) Exclu | de      | 18                                                                                                    | Screening and analysis of a new mutation of COL1A1 gene in a<br>family with osteogenesis imperfecta                      | Ва<br>(    |

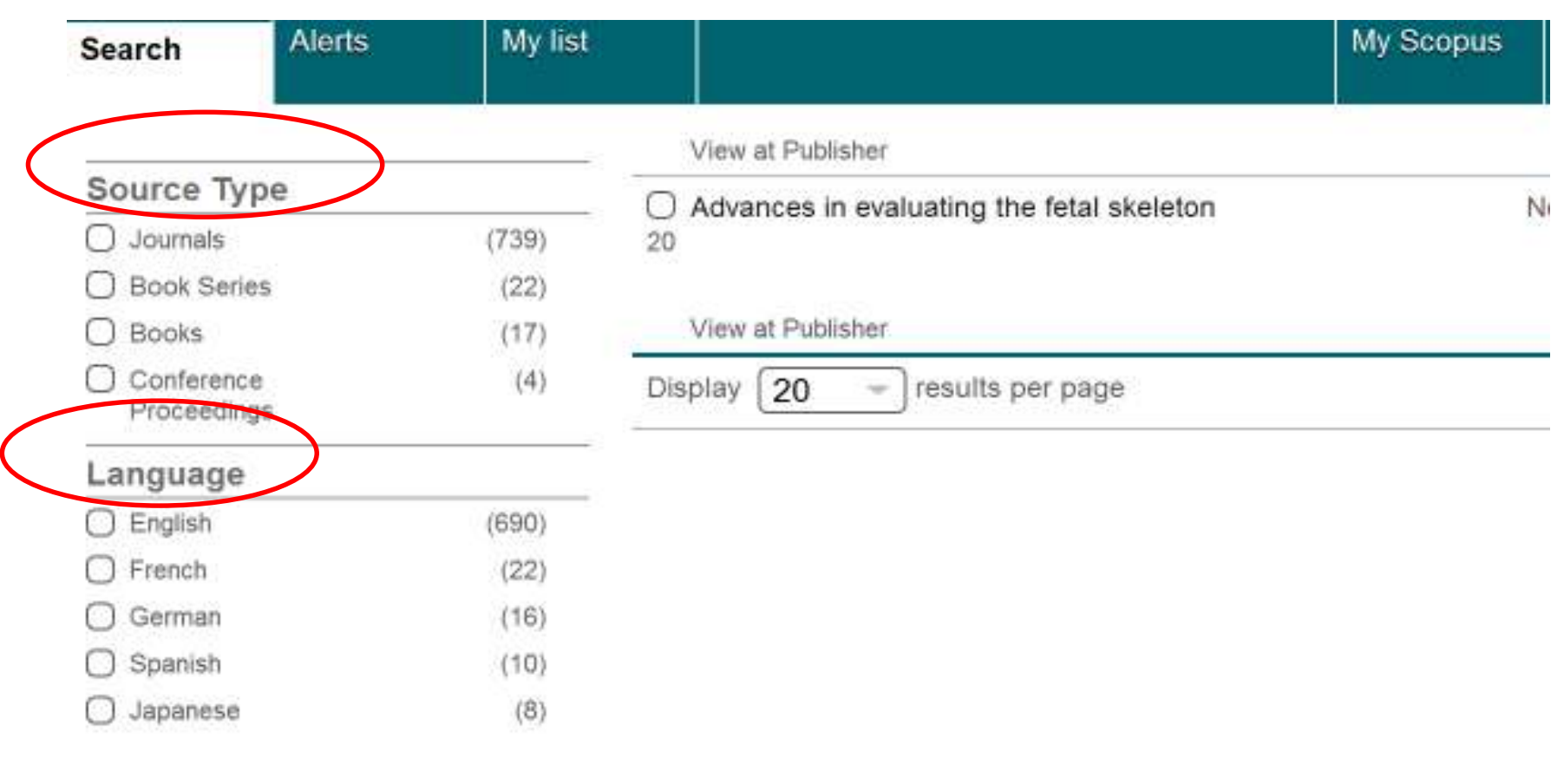

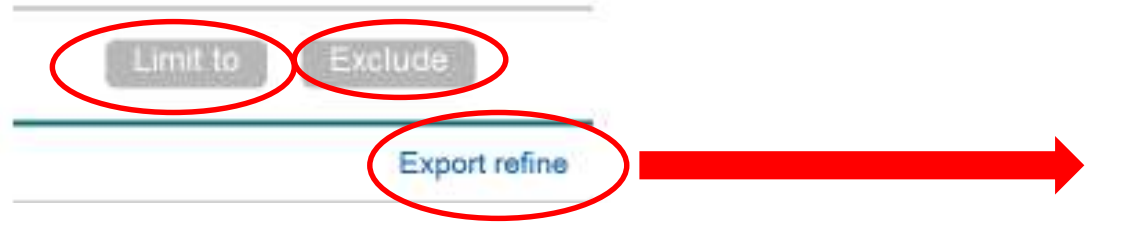

#### Sorts the results in an Excel file

# Scopus

# Search Results:

#### Scopus

Scopus SciVal MINA EBRAHIMIRAD

| Search                                                                                              | Alerts                       |                                                                                   | My list                                                                                  |                                                             |                                                                                  |      |                     |
|----------------------------------------------------------------------------------------------------|------------------------------|-----------------------------------------------------------------------------------|------------------------------------------------------------------------------------------|-------------------------------------------------------------|----------------------------------------------------------------------------------|------|---------------------|
| (TITLE-ABS-KEY ( OS                                                                                 | steogenesis imp              | erfecta ) A                                                                       | ND TITLE-ABS-KEY (gene                                                                   | tic)) 🍠 Edit   🔛 Save                                       | 🔖 Set elert   🔝 Set feed                                                         | 5    |                     |
| 1,222 docume                                                                                        | ent results Vie              | w secondary                                                                       | y documents   View 1 patent :                                                            | results   📊 Analyze search res                              | sults                                                                            | Sort | on: Date            |
| Search within res                                                                                   | ults                         | 0-1                                                                               | 🕒 Export   📑 Download                                                                    | View citation overview                                      | View Galaci by   More                                                            |      |                     |
| Refine                                                                                              | Exclude                      | Trus                                                                              | t me, i'm a medical research                                                             | er                                                          | Couzin-Frankel, J.                                                               | 2015 | Science             |
| Year 2015 2014 2013                                                                                 | (6)<br>(80)<br>(74)          | Diag<br>2 asse                                                                    | nosis of fetal osteogenesis i<br>assment: A retrospective stud<br>at Publisher           | mperfecta by multidisciplinary<br>ly of 10 cases            | Wu, Q., Wang, W., Cao, L.,<br>(), Xu, Y., Zhong, X.                              | 2015 | Fetal ar<br>Patholo |
| C 2012                                                                                              | (76)<br>(61)                 | C Muta<br>3 cons                                                                  | ations in patients with osteog<br>sanguineous indian families                            | enesis imperfecta from                                      | Stephen, J., Girisha, K.M.,<br>Dalal, A., (), Kornak, U.,<br>Phadke, S.R.        | 2015 | Europe<br>Medica    |
| Author Name                                                                                         |                              | View                                                                              | at Publisher                                                                             |                                                             |                                                                                  |      |                     |
| <ul> <li>Byers, P.H.</li> <li>Prockop, D.J.</li> <li>Gkoneux, F.H.</li> <li>Marini, J.C.</li> </ul> | (44)<br>(37)<br>(31)<br>(25) | <ul> <li>Ident</li> <li>4 complexity</li> <li>impervised</li> <li>View</li> </ul> | tification and in vivo function<br>pound heterozygous BMP1 \<br>erfecta<br>rat Publisher | al characterization of novel<br>/ariants in osteogenesis    | Cho, S.Y., Asharani, P.V.,<br>Kim, OH., (), Ikegawa,<br>S., Jin, DK.             | 2015 | Human               |
| C Rauch, F.                                                                                         | (23)                         | C A cro<br>5 in No<br>cent                                                        | oss-sectional multicenter stu<br>orth America - results from th<br>ers                   | dy of osteogenesis imperfecta<br>e linked clinical research | Patel, R.M., Nagamani,<br>S.C.S., Cuthbertson, D.,<br>(), Hart, T., Sutton, V.R. | 2015 | Clinical            |

# **Exclude the Search by Time:**

Scopus

l

| Search                              | Alerts              | My list                                                                                                    |        |
|-------------------------------------|---------------------|----------------------------------------------------------------------------------------------------|--------|
| (TITLE-ABS-KEY ()                   | ent results         | erfecta) AND TITLE-ABS-KEY (genetic)) 🦪 Edit   🔛 Save                                                                                                    |        |
| Search within res                   | suits Q             | 🔾 🚽 🗈 Export   📄 Download   📶 View citation overview   🤗                                                                                                    | V      |
| Refine                              | Exclude             | <ul> <li>Trust me, I'm a medical researcher</li> <li>View at Publisher</li> </ul>                                                                                | С      |
| 2015<br>2014<br>2013                | (6)<br>(80)<br>(74) | <ul> <li>Diagnosis of fetal osteogenesis imperfecta by multidisciplinary<br/>assessment: A retrospective study of 10 cases</li> <li>View at Publisher</li> </ul> | V<br>L |
| <ul><li>2012</li><li>2011</li></ul> | (76)<br>(61)        | <ul> <li>Mutations in patients with osteogenesis imperfecta from</li> <li>3 consanguineous Indian families</li> </ul>                                            | SDP    |

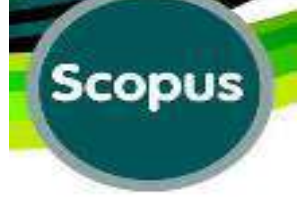

# **Resuts of Exclusion :**

Scopus

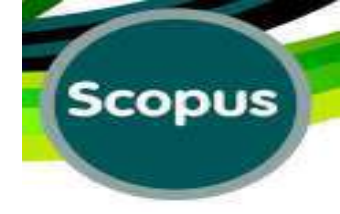

| Search            | Alerts           | My list                                                                                                    |
|-------------------|------------------|----------------------------------------------------------------------------------------------------|
| ( TITLE-ABS-KEY ( | osteogenesis imp | erfecta) AND TITLE-ABS-KEY (genetic)) AND (EXCLUDE (PUB)                                                                                   |
| 1,161 docum       | nent results Vie | w secondary documents   View 1 patent results   Ini Analyze search results                                                                 |
| Search within re  | esults           | O - B Export   B Download   W View citation overview   99                                                                                  |
| Refine            | Exclude          | Trust me, I'm a medical researcher                                                                                                    |
| Year              |                  | View at Publisher                                                                                                    |
| 2015              | (6)              | <ul> <li>Diagnosis of fetal osteogenesis imperfecta by multidisciplinary</li> <li>assessment: A retrospective study of 10 cases</li> </ul> |
| 2014              | (80)             | 2 assessment. A retrospective study of to cases                                                                                            |
| 2013              | (74)             | View at Publisher                                                                                                    |
| 2012              | (76)             | Mutations in patients with estangenesis imperfects from                                                                                    |
| 2010              | (57)             | <ul> <li>3 consanguineous Indian families</li> </ul>                                                                                       |

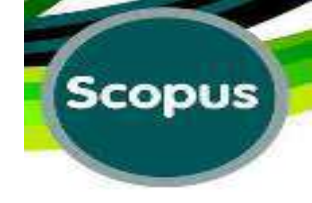

#### Scopus

| Search          | Alerts            | My list                                                                                   |                                                         |
|-----------------|-------------------|-------------------------------------------------------------------------------------------|---------------------------------------------------------|
| ( TITLE-ABS-KEY | (osteogenesis imp | erfecta) AND TITLE-ABS-KEY (ge                                                            | netic)) 🛷 Edit   🔛 Save   🎙                             |
| 1,222 docur     | ment results Vie  | w secondary documents   View 1 patent                                                     | results   📶 Analyze search results                      |
| Search within r | esults            | 🔾 🕳 🗊 Export   📑 Download                                                                 | Wew citation overview   99 Vie                          |
| Refine          | Exclude           | Trust me, I'm a medical resear<br>1                                                       | cher Co                                                 |
| Veee            |                   | View at Publisher                                                                         |                                                         |
| 2015            | (6)               | <ul> <li>Diagnosis of fetal osteogenesi</li> <li>assessment: A retrospective s</li> </ul> | s imperfecta by multidisciplinary Will tudy of 10 cases |
| 2014            | (80)              |                                                                                           |                                                         |
| 2013            | (74)              | View at Publisher 🕞 Show at                                                               | ostract Related documents                               |
| 2012            | (76)              | Mutations in patients with oster                                                          | ogenesis imperfecta from Ste                            |
| 2011            | (61)              | 3 consanguineous Indian familie                                                           | es Da<br>Ph                                             |

### **View at Publisher:**

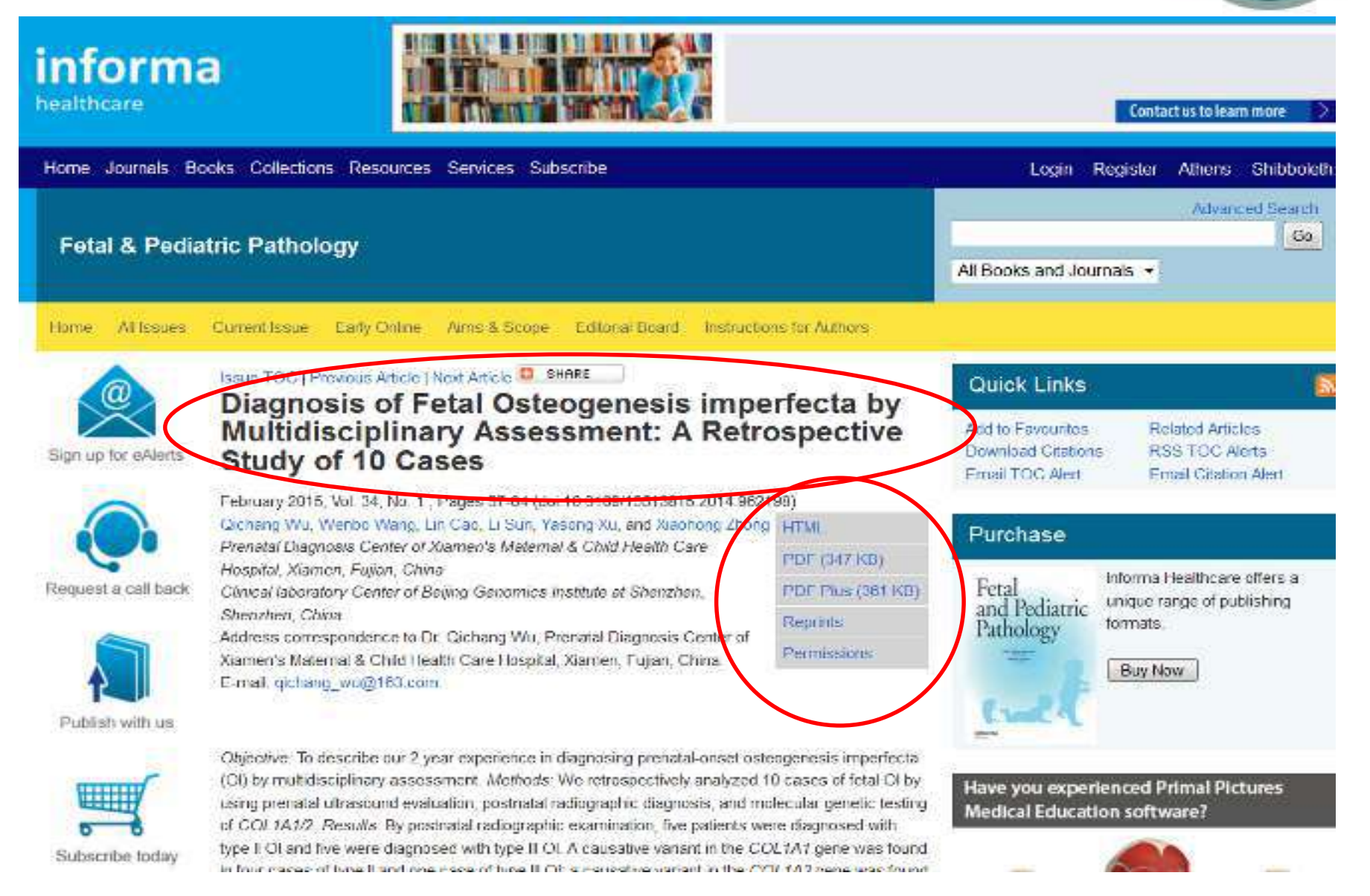

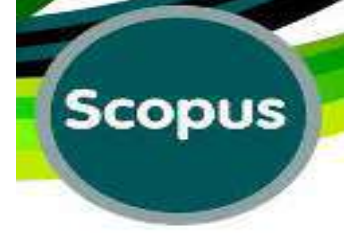

# **Show Abstract:**

Scopus SciVal | MINA E

MINA EBRAHIMIRAD - Logout Help -

| Alerts                       | My list                                                                                                    | My Scopus                                                                                                    |
|------------------------------|----------------------------------------------------------------------------------------------------|----------------------------------------------------------------------------------------------------|
| ogenesis imp                 | perfecta) AND TITLE-ABS-KEY (genet                                                                                                    | c.)) 🛷 Edit   🎬 Save   🔖 Setalent   🛐 Setfeed                                                                                                    |
| t results V                  | ew secondary documents   View 1 patent re                                                                                                    | sults   M Analyze search results Sort on: Date Cited by Relevance                                                                                                    |
| s Q.                         | 🖸 👻 🕒 Esport   🗒 Download                                                                                                    | M View citation overview   99 View Offed by   More Show all abstracts                                                                                                    |
| clude                        | Trust me, I'm a medical researchen<br>1                                                                                                    | Couzin-Frankel, J. 2015 Science 0                                                                                                    |
| (6)<br>(80)<br>(74)          | View st Dubitition Diagnosis of fetal osteogenesis in 2 assessment: A retrospective study View at Publisher                                                                                                    | perfecta by multidisciplinary Wu, Q., Wang, W., Cao, L., 2015 Fetal and Pediatric O<br>(), Xu, Y., Zhong, X. Pathology Cited<br>34 (1), pp. 57-64                                                                                                    |
| (76)<br>(61)<br>(44)<br>(37) | © 2015 Informa Healthcare USA,<br>imperfecta (OI) by multidisciplin<br>ultrasound evaluation, postnatal<br>radiographic examination, five pat<br>the COL1A1 gene was found in for<br>two cases of type III OI. Conclusion | Inc. Objective: To describe our 2 year experience in diagnosing prenatal-onset osteogenesis<br>inv assessment. Methods: We retrospectively analyzed 10 cases of fetal OI by using prenatal<br>radiographic diagnosis, and molecular genetic testing of COL1A1/2. Results: By postnatal<br>ents were diagnosed with type II OI and five were diagnosed with type III OI. A causative variant in<br>in cases of type II and one case of type III OI; a causative variant in the COL1A2 gene was found in<br>: The definitive diagnosis of fetal OI should be accomplished using a multidisciplinary assessment. |
| (31)<br>(25)<br>(23)         | Mutations in patients with osteoge<br>consanguineous Indian families                                                                                                    | netic counseling. With the discovery of COL1A1/2 gene variants as a cause of OI, sequence<br>he diagnostic process.  nesis imperfecta from Stephen, J., Girisha, K.M., 2015 European Journal of Dalal, A., (), Kornak, U., Medical Genetics                                                                                                    |

### **Related Documents:**

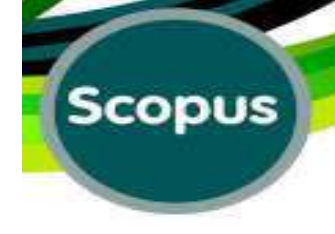

#### Scopus

| Search           | Alerts             | My list                                                                                         |                        |
|------------------|--------------------|-------------------------------------------------------------------------------------------------|------------------------|
| ( TITLE-ABS-KEY  | ( osteogenesis imp | erfecta) AND TITLE-ABS-KEY (genetic)) 🍼                                                         | Edit   🔛 Save   🎙      |
| 1,222 docur      | ment results Vie   | w secondary documents   View 1 patent results   📶 Ar                                            | nalyze search results  |
| Search within re | esults             | 🔿 🕳 Export   📑 Download   📶 View cita                                                           | tion overview   99 Via |
| Refine           | Exclude            | Trust me, I'm a medical researcher                                                              | Co                     |
| Vear             |                    | View at Publisher                                                                               |                        |
| 0 2015           | (6)                | Diagnosis of fetal osteogenesis imperfecta by<br>passagement: A retrospective study of 10 cases | multidisciplinary Wi   |
| 0 2014           | (80)               | 2 assessment. A retrospective study of 10 cases                                                 | L.,                    |
| 2013             | (74)               | View at Publisher   📮 Show abstract ( Related                                                   | documents              |
| 2012             | (76)               | Mutations in natients with osteogenesis imped                                                   | iecta from Sta         |
| 2011             | (61)               | 3 consanguineous Indian families                                                                | Da                     |

### **Results for "Related Documents":**

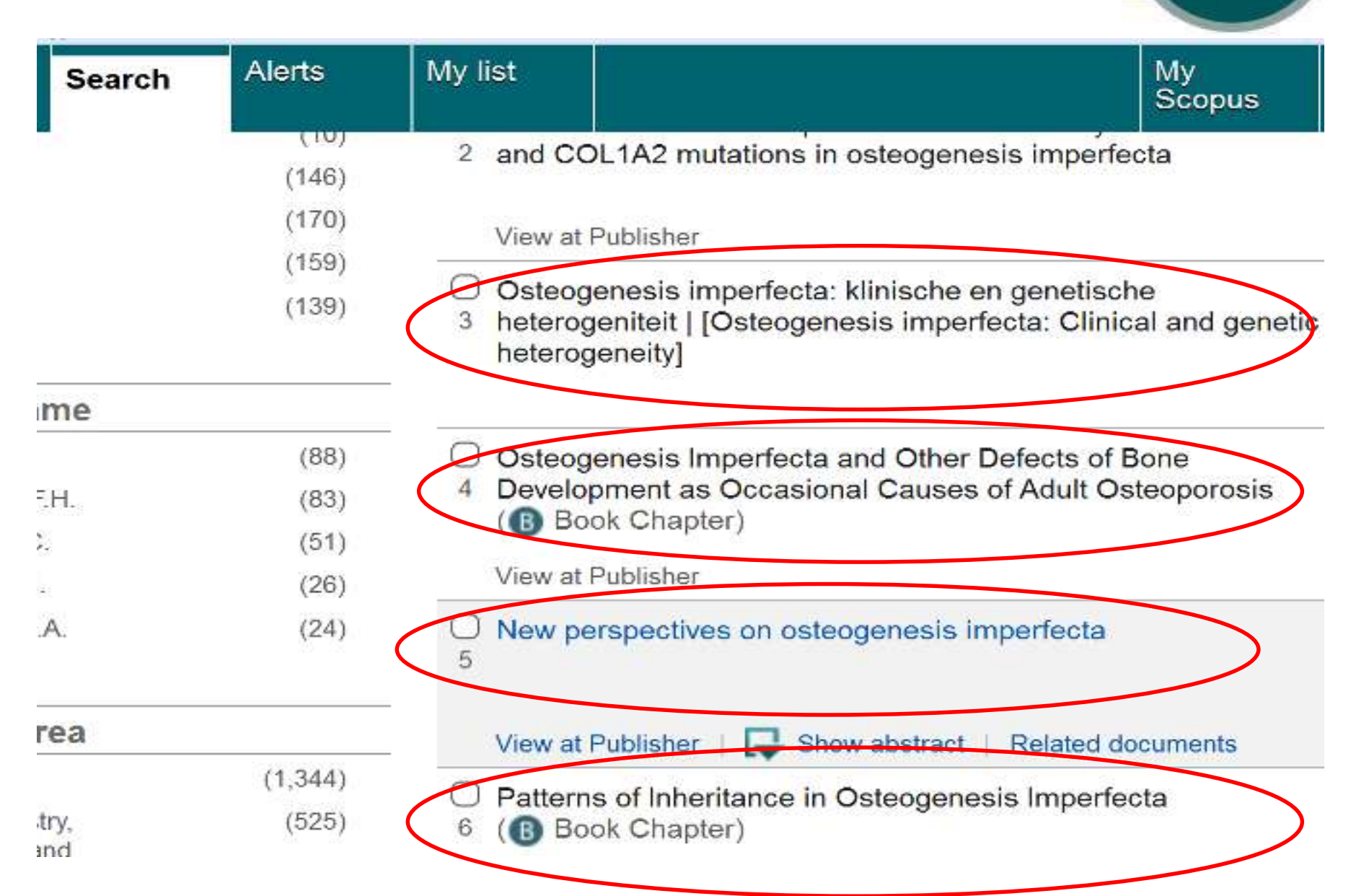

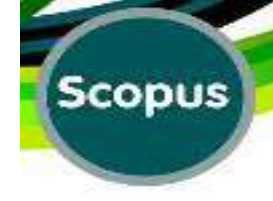

### **Authors' Details:**

|                      | 5 <b>1</b>                                                                                                    | Scopus SciVal MINA E                                                      | BRAHIMIRAD - Logout                          |
|----------------------|----------------------------------------------------------------------------------------------------|---------------------------------------------------------------------------|----------------------------------------------|
| rts                  | My list                                                                                                    |                                                                           | My Scop                                      |
| osis Imp             | perfecta ) AND TITLE-ABS-KEY (genetic)) 🍼 Edit   🎬 S                                                                                                    | ave   🔖 Set alert   🚮 Set fe                                              | ed a                                         |
| its vi               | iew secondary documents   View 1 patent results   📶 Analyze search                                                                                                  | results                                                                   | Sort on: Date Cited by Rele                  |
| ٩                    | O - B Export   Download   M View citation overview                                                                                                    | 99 View Cited by   More                                                   | Show                                         |
| 1                    | O Trust me, I'm a medical researcher Show Author Details View at Publisher                                                                                          | Couzin-Frankel, J.<br>Show author details                                 | 2015 Science<br>347 (6221), pp. 501-:        |
| (6)<br>(80)<br>(74)  | <ul> <li>Diagnosis of fetal osteogenesis imperfecta by multidisciplini</li> <li>assessment: A retrospective study of 10 cases</li> <li>View at Publisher</li> </ul> | ary Wu, Q., Wang, W., Cao,<br>L., (), Xu, Y., Zhong, X.                   | 2015 Fetal and Pediatric<br>Pathology        |
| (61)                 | <ul> <li>Mutations in patients with osteogenesis imperfecta from</li> <li>3 consanguineous Indian families</li> </ul>                                               | Stephen, J., Girisha, K.M.,<br>Dalai, A., (), Kornak, U.,<br>Phadke, S.R. | 2015 European Journal of<br>Medical Genetics |
|                      | View at Publisher                                                                                                    |                                                                           |                                              |
| (44)<br>(37)<br>(31) | <ul> <li>Identification and in vivo functional characterization of nove</li> <li>compound heterozygous BMP1 Variants in osteogenesis</li> <li>imperfecta</li> </ul> | I Cho, S.Y., Asharani, P.V.,<br>Kim, OH., (), Ikegawa,<br>S., Jin, DK.    | 2015 Human Mutation                          |

### **Author's Details:**

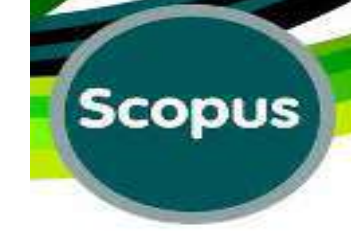

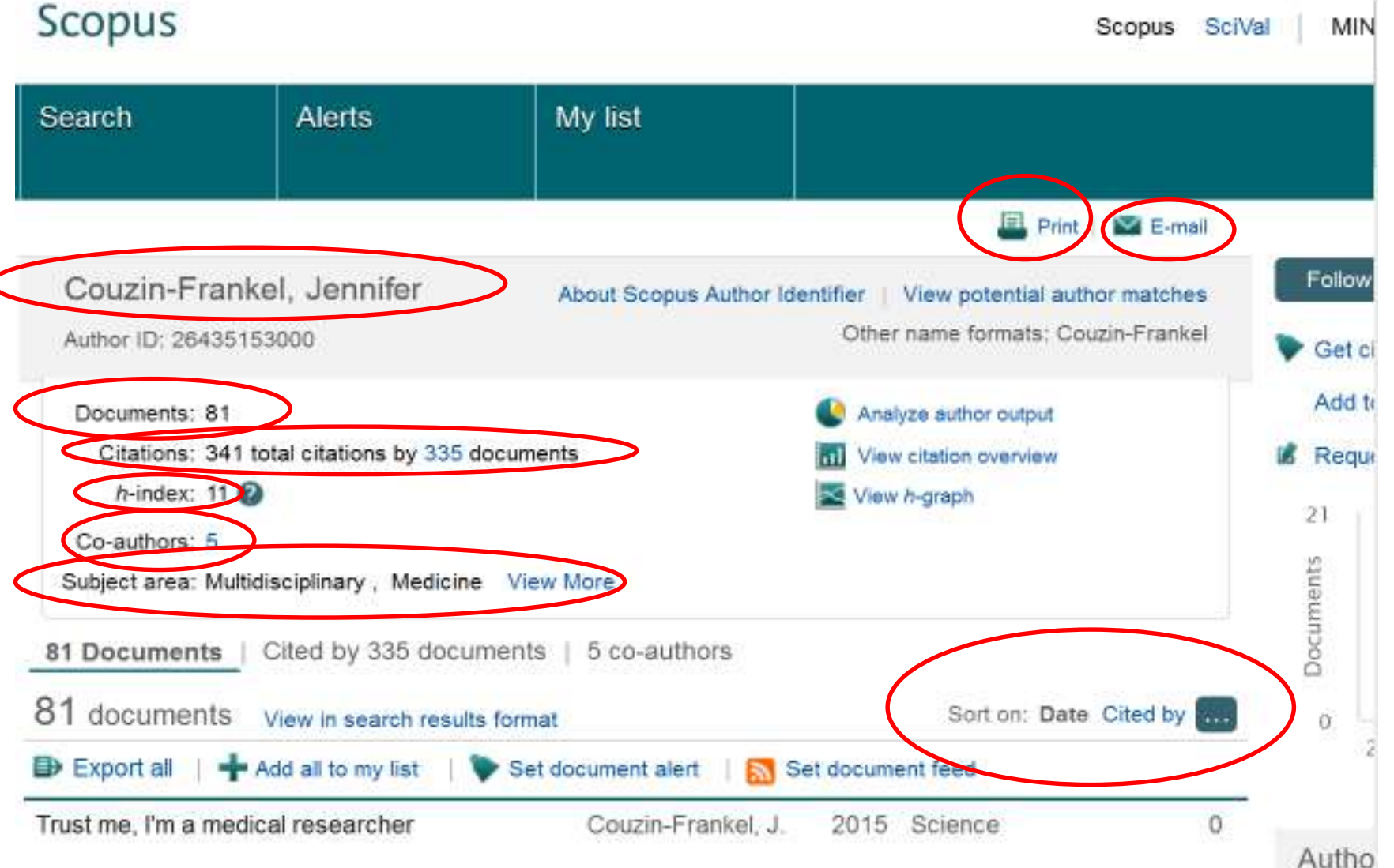

# Scopus

### Sorting on Date Cited by...:

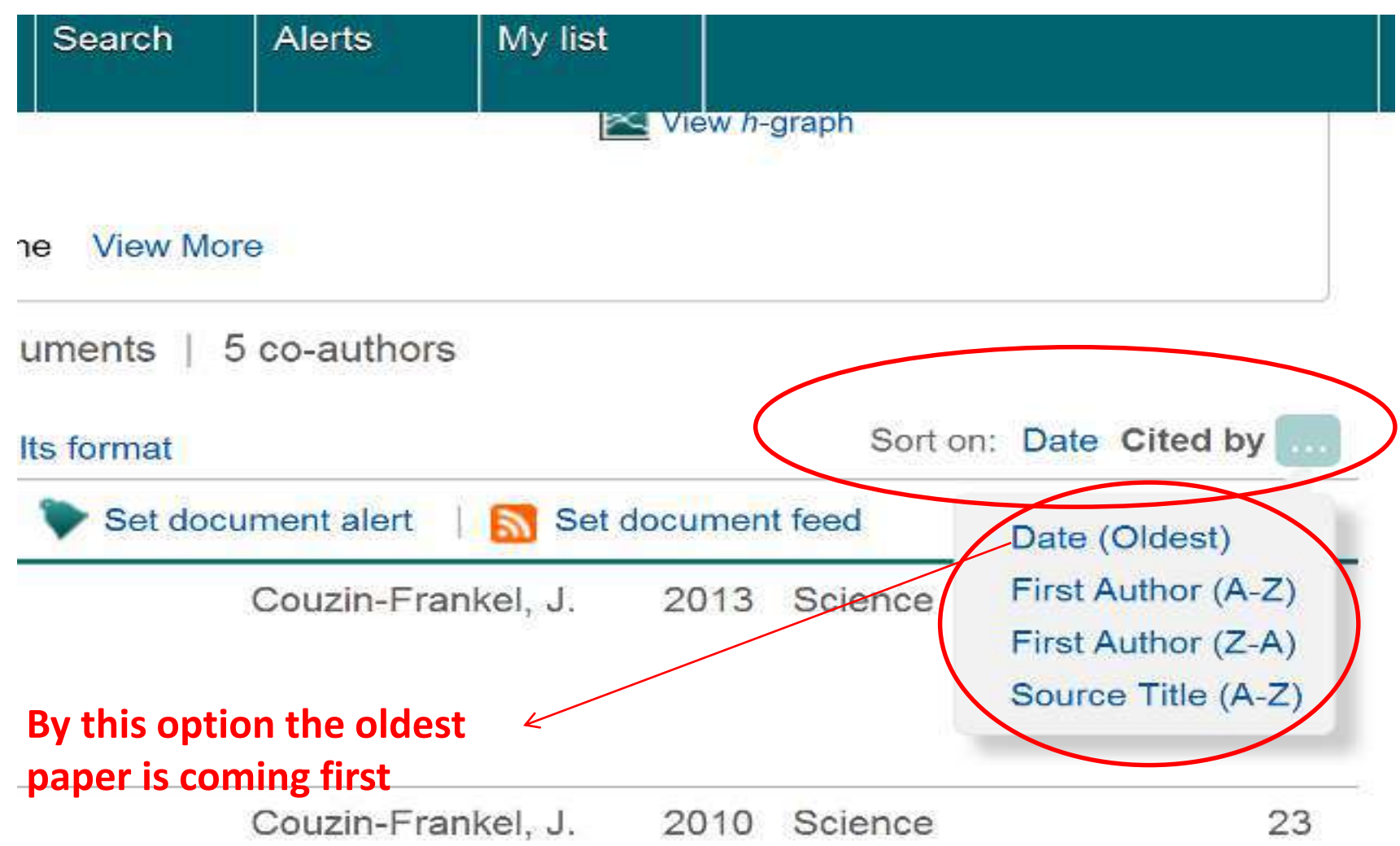

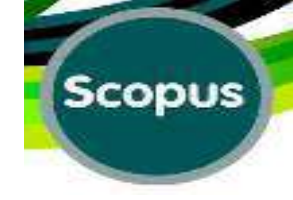

|                   | Alerts                                              | Lists                                                                                                    |                                                                        |                                                                                   |         | My Scopus                                        |            |
|-------------------|-----------------------------------------------------|----------------------------------------------------------------------------------------------------|------------------------------------------------------------------------|-----------------------------------------------------------------------------------|---------|--------------------------------------------------|------------|
| S-KEY ("lung      | cancer" OR a                                        | denocarcinoma) AND TITLE-ABS-KE                                                                                                    | Y (smoking)) 🧳 Edit   📔                                                | Sovo   🔖 Setalert   🔝                                                             | Set fee | i -                                              |            |
| ) documen         | t results V                                         | ew secondary documents   View 41 pate                                                                                                | ent results 📗 📶 Analyze search re                                      | sulta                                                                             | Sort o  | n: Date Cred by Relevance                        |            |
| vithin results    |                                                     | 🔿 🕶 🗈 Export   📑 Download                                                                                                    | 🔣 View citation overview   9                                           | View Cled by   More +                                                             |         | Sort the document results on Cit                 | ted by cou |
| nil la ] ( Esc    | lute                                                | Personalized therapy of non-sma<br>1                                                                                                 | ill cell lung cancer (NSCLC)                                           | Gadgeel, S.M.                                                                     | 2016    | Advances in Experimental<br>Medicine and Biology | 0          |
|                   | (141)<br>(1,521)<br>(1,586)<br>(1,605)              | C Challenges in the development of 2 macular degeneration                                                                            | ublisher<br>f therapy for dry age-related<br>ublisher                  | Wei, C.X., Sun, A., Yu, Y.,<br>(), Zeng, H., Wei, J. Y                            | 2016    | Advances in Experimental<br>Medicine and Biology | 0          |
|                   | (1,477)<br>(1,295)<br>(1,232)<br>(1,117)<br>(1,049) | Household air pollution and lung     smokers in Nepal     View al Pi                                                                 | cancer risk among never-                                               | Raspant, G.A., Hashibe,<br>M., Siwakoti, B. ( .), Lee,<br>Y.C.A., Sapkota, A      | 2016    | Environmental Research                           | 0          |
|                   | (960)                                               | <ul> <li>Oxidative burden of fine particula</li> <li><sup>4</sup> specific mortality in the Canadian<br/>Cohort (CanCHEC)</li> </ul> | te air pollution and risk of cause-<br>n Census Health and Environment | Weichenthal, S., Crouse,<br>D.L., Pinault, L., (), Martin,<br>R.V., Burnett, R.T. | 2016    | Erwironmental Research                           | 0          |
| lame              |                                                     | View st Po                                                                                                    | bisher                                                                 |                                                                                   |         |                                                  |            |
| R<br>R<br>V, D.C. | (220)<br>(160)<br>(117)<br>(99)                     | A process evaluation of an intervention to promote home smoking<br>5 bans among low income households                                |                                                                        | Escoffery, C., Bundy, L.,<br>Haardoerfer, R., (),<br>Wilkams, R.S., Kegler, M.C.  | 2016    | Evaluation and Program<br>Planning               | 0          |

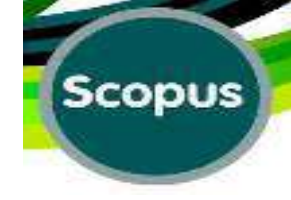

#### **Results Sorted by Citation Number:**

| Alerts                        | Lists                                                                                                    |                                                                            | My Scopus                                                     |                      |
|-------------------------------|----------------------------------------------------------------------------------------------------|----------------------------------------------------------------------------|---------------------------------------------------------------|----------------------|
| cancer" OR                    | adenocarcinoma) AND TITLE ABS-KEY (smoking)) 🍼 Edit                                                                   | 📲 Save 🛛 🔖 Set alert 🛛 🔝                                                   | Set feed                                                      |                      |
| nt results 🚺                  | view secondary documents   View 41 patent results   📶 Analyze search r                                                | esults                                                                     | Sort on Date Cited by Releva                                  | nce 🔜                |
| Q                             | 💭 🗢 🕞 Esport   🗐 Download   📷 View sitation overview   🦻                                                              | Vew Cleiby   Mole                                                          | Show all                                                      | abstracts            |
| tude                          | Global cancer statistics                                                                                              | Jemal, A., Bray, F., Center,<br>M.M., (), Ward, E.,<br>Forman, D           | 2011 CA Cancer Journal for<br>Clinicians<br>61 (2), pp. 69.90 | 15245<br>Otled<br>by |
|                               | View at Publisher   📮 Show abstract   R                                                                               | telated documents                                                          |                                                               | $\sim$               |
| (141)<br>(1,521)<br>(1,586)   | <ul> <li>Operating characteristics of a rank correlation test for publication</li> <li><sup>2</sup> bias</li> </ul>   | Begg, C.H., Mazumdar, M                                                    | 1994 Biometrics                                               | 4527                 |
| (1,605)                       | View at Publisher                                                                                                    |                                                                            |                                                               |                      |
| (1,477)<br>(1,295)<br>(1,232) | Alternative projections of mortality and disability by cause     1990-2020. Global Burden of Disease Study     The hi | Murray, C.I.I., Lopez, A.D.<br>gher Count of                               | 1997 Lancet                                                   | 4294                 |
| (1,117)<br>(1,049)<br>(960)   | An association between air pollution and mortality in <b>Gitatic</b>                                                  | Discoming u<br>CA, Xu, X. (), Fems Jr.,<br>B.G., Speizer, F.E.             | 9993 New England Journal of<br>Medicine                       | 4263                 |
|                               | Vew at Publisher                                                                                                    |                                                                            |                                                               |                      |
| (220)<br>(160)<br>(117)       | Gefitinib or carboplatin-pacitaxel in pulmonary adenocarcinoma<br>b                                                   | Mok, T.S., Wu, Y-L.,<br>Thongprasert, S., (),<br>Armour, A.A., Fukuoka, M. | 2009. New England Journal of<br>Medicine                      | 3442                 |
| (99)                          | Tell Tell                                                                                                    |                                                                            |                                                               |                      |

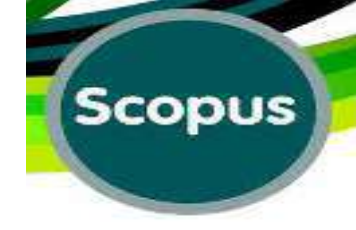

### **Citation Number of an Article:**

|                          |                                                                                                    | Scopus SciVal MINA El                                                                           | BRAHIMIRAD - Logout Help -                                                         |
|--------------------------|----------------------------------------------------------------------------------------------------|-------------------------------------------------------------------------------------------------|------------------------------------------------------------------------------------|
| Alerts                   | My list                                                                                                    |                                                                                                 | My Scopus                                                                          |
| genesis imp              | erfecta) AND TITLE-ABS-KEY (genetic)) AND (LIMIT-TO (P                                                                                                    | PUBYEAR , 2011 ) ) 💣 Edit                                                                       | 🔛 Save   🔖 Satalart                                                                |
| Its View seco            | ondary documents   📶 Analyze search results                                                                                                    |                                                                                                 | Sort on: Date Cited by Relevance                                                   |
| Q                        | 🖸 👻 🗈 Export   🧾 Download   📶 Vasa oitation overview                                                                                                    | 99 View Cited by   More                                                                         | Show all abstracts                                                                 |
| iae                      | <ul> <li>Osteogenesis imperfecta presenting as aneurysmal</li> <li>subarachnoid haemorrhage in a 53-year-old man</li> </ul>                                                           | Kaliaperumal, C., Walsh,<br>T., Balasubramanian, C.,<br>(), Fanning, N., Kaar, G.               | 2011 BMJ Case Reports 2<br>Citation Number                                         |
|                          | View at Publisher                                                                                                    |                                                                                                 |                                                                                    |
| (61)                     | O Mutations in SERPINF1 cause osteogenesis imperfecta typ<br>2                                                                                                    | be VI Homan, E.P., Rauch, F.,<br>Grafe, I., (), Glorieux,<br>F.H., Lee, B.                      | 2011 Journal of Bone and 57<br>Mineral Research Cited<br>26 (12), pp. 2798-2803 by |
| (3)                      | View at Publisher   📮 Show abstract   Related documents                                                                                                    |                                                                                                 |                                                                                    |
| (2)<br>(2)<br>(2)<br>(2) | <ul> <li>Osteogenezis imperfektali{dotless} hastalarda</li> <li>bifosfonatlari{dotless}n etkinliği   [Efficacy of biphosphonati<br/>patients with osteogenesis imperfecta]</li> </ul> | es in E.D.P., Sağlam, H., Tarim,<br>O.                                                          | 2011 Guncel Pediatri 1                                                             |
| (55)                     | <ul> <li>Osteogenesis imperfecta: The audiological phenotype lack</li> <li>4 correlation with the genotype</li> </ul>                                                                 | Swinnen, F.K.R., Coucke,<br>P.J., De Paepe, A.M., (),<br>Dhooge, I.J.M., De<br>Leenheer, E.M.R. | 2011 Orphanet Journal of Rare 5<br>Diseases                                        |
| (21)                     | View at Publisher                                                                                                    |                                                                                                 |                                                                                    |
|                          | Osteogenesis imperfecta: A review with clinical examples                                                                                                    | Van Dijk, F.S., Cobben,                                                                         | 2011 Molecular Syndromology 27                                                     |

# Cited by 57 Documents:

#### Scopus

Scopus

| Search                                                         | Alerts                                                                | My list                                                                                                    |                 |
|----------------------------------------------------------------|-----------------------------------------------------------------------|----------------------------------------------------------------------------------------------------|-----------------|
|                                                                |                                                                       | Manage your e-mail olerts                                                                                                    |                 |
| Mutations in SERF<br>Homan E.P., Rauch<br>(2011) Journal of Bo | PINF1 cause osteog<br>F., Grafe I., Lietman C<br>me and Mineral Resea | enesis imperfecta type VI<br>., Doll J.A., Dawson B., Bertin T., (), Lee B.<br>arch, 26 (12) , pp. 2798-2803.                                                                        |                 |
| Is cited by: Stet                                              | feed                                                                  |                                                                                                    |                 |
| 57 documents                                                   | S Analyze searc                                                       | th results                                                                                                    |                 |
| Search within re                                               | esults                                                                | 🔾 🗕 🕞 Export   📑 Download   📶 View citation overview   🍕                                                                                                    | Vie             |
| Refine                                                         | Exclude                                                               | <ul> <li>Unique micro- and nano-scale mineralization pattern of human</li> <li>1 osteogenesis imperfecta type VI bone</li> <li>Shows by which documents it has been cited</li> </ul> | Fra<br>Sci<br>( |
| Year                                                           |                                                                       | View at Publisher                                                                                                    |                 |
| 2015                                                           | (3)                                                                   | Extracellular matrix disruption is an early event in the<br>a pathogenesis of skeletal disease in mucopolysaccharidosis I                                                            | He              |
| 2014                                                           | (14)                                                                  | 2 patrogenesis of skeletal disease in mucopolysacchandosis i                                                                                                    | OIC.            |
| 2013                                                           | (21)                                                                  | View at Publisher                                                                                                    |                 |
| 0 2012                                                         | (18)                                                                  | A transgenic mouse model of OI type V supports a neomorphic                                                                                                    | Lie             |

### **Analyze Search Result:**

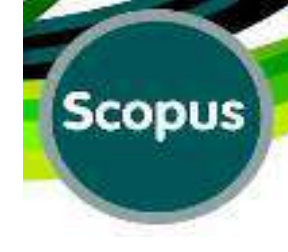

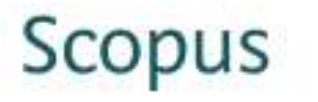

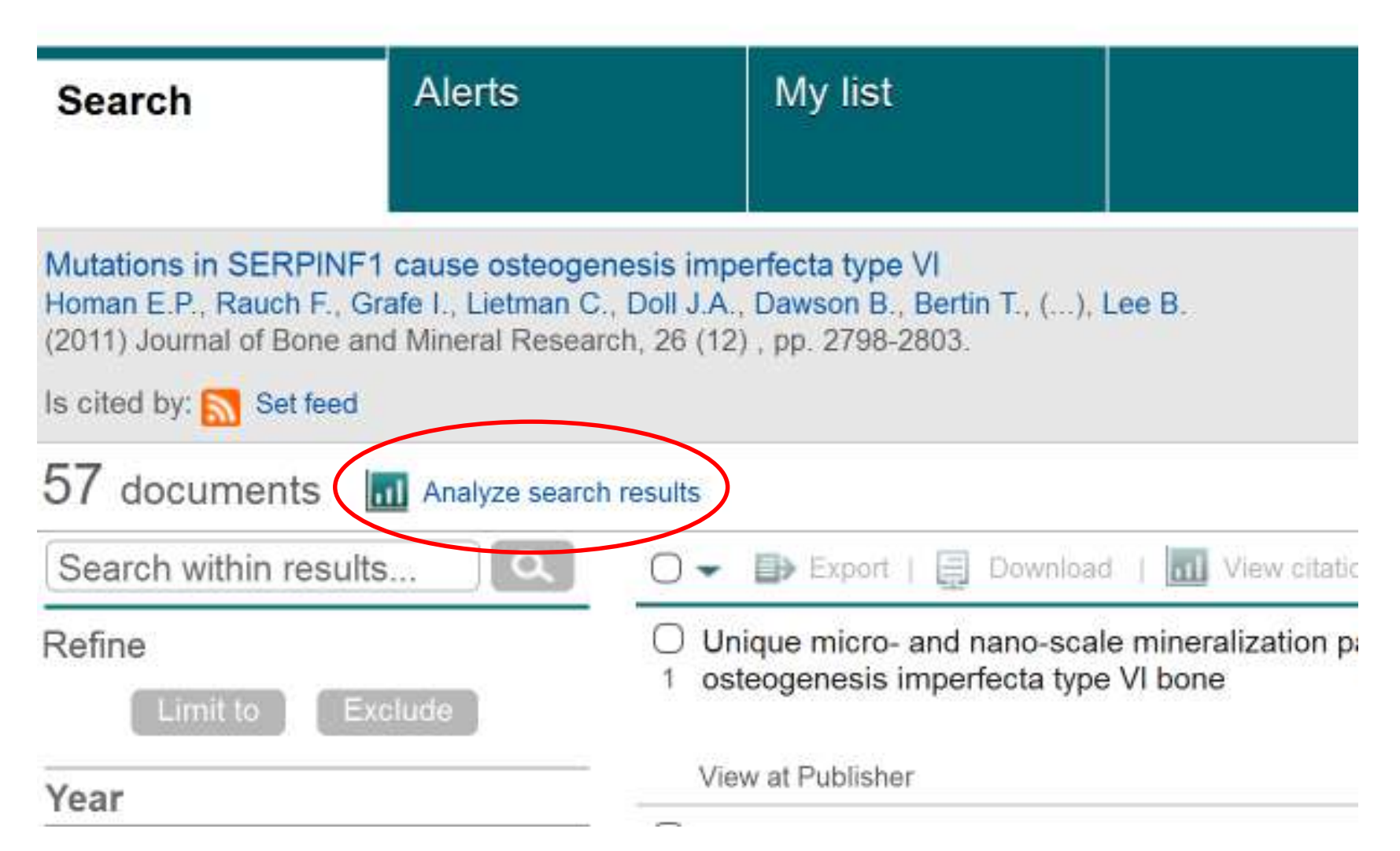

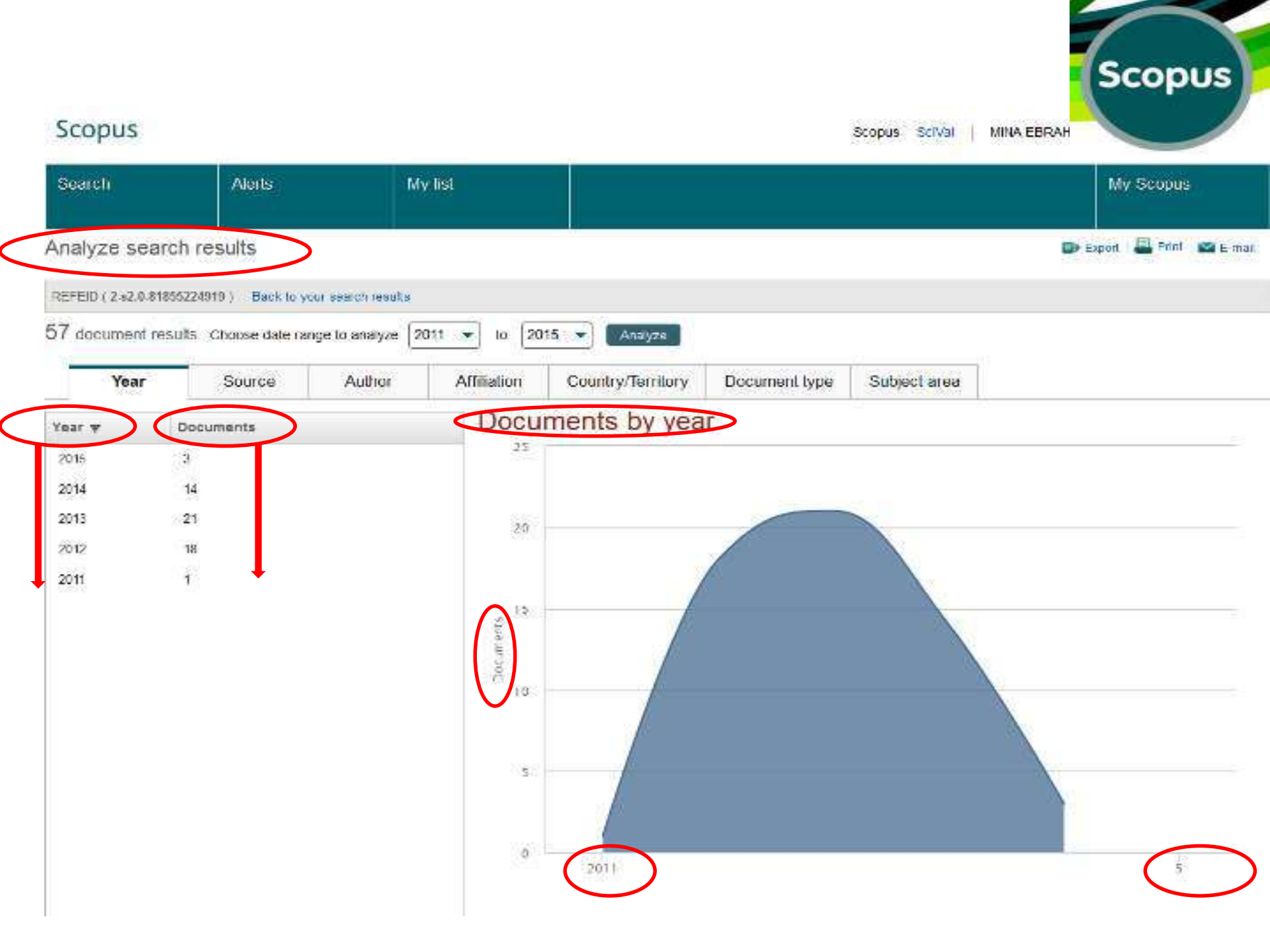
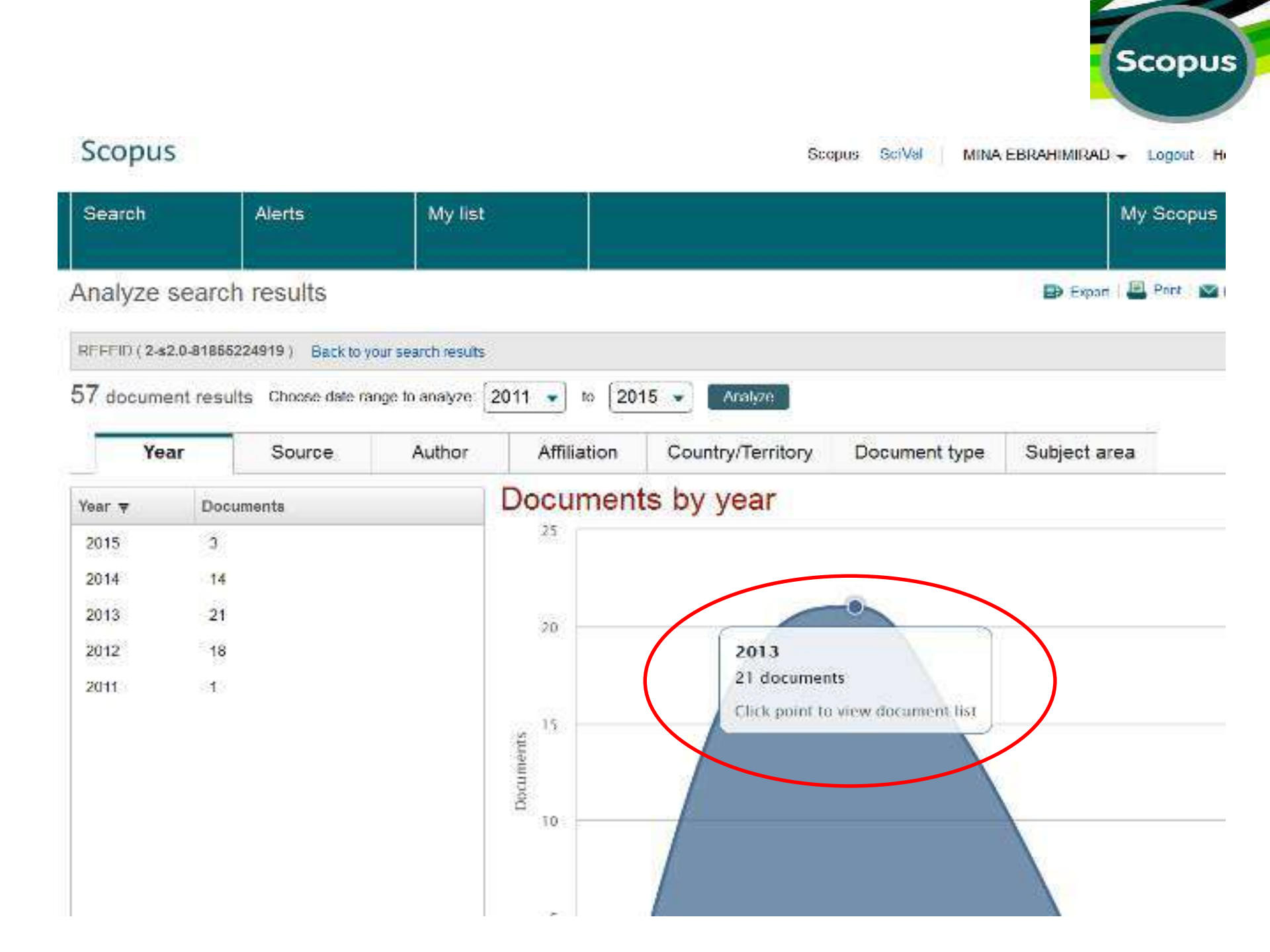

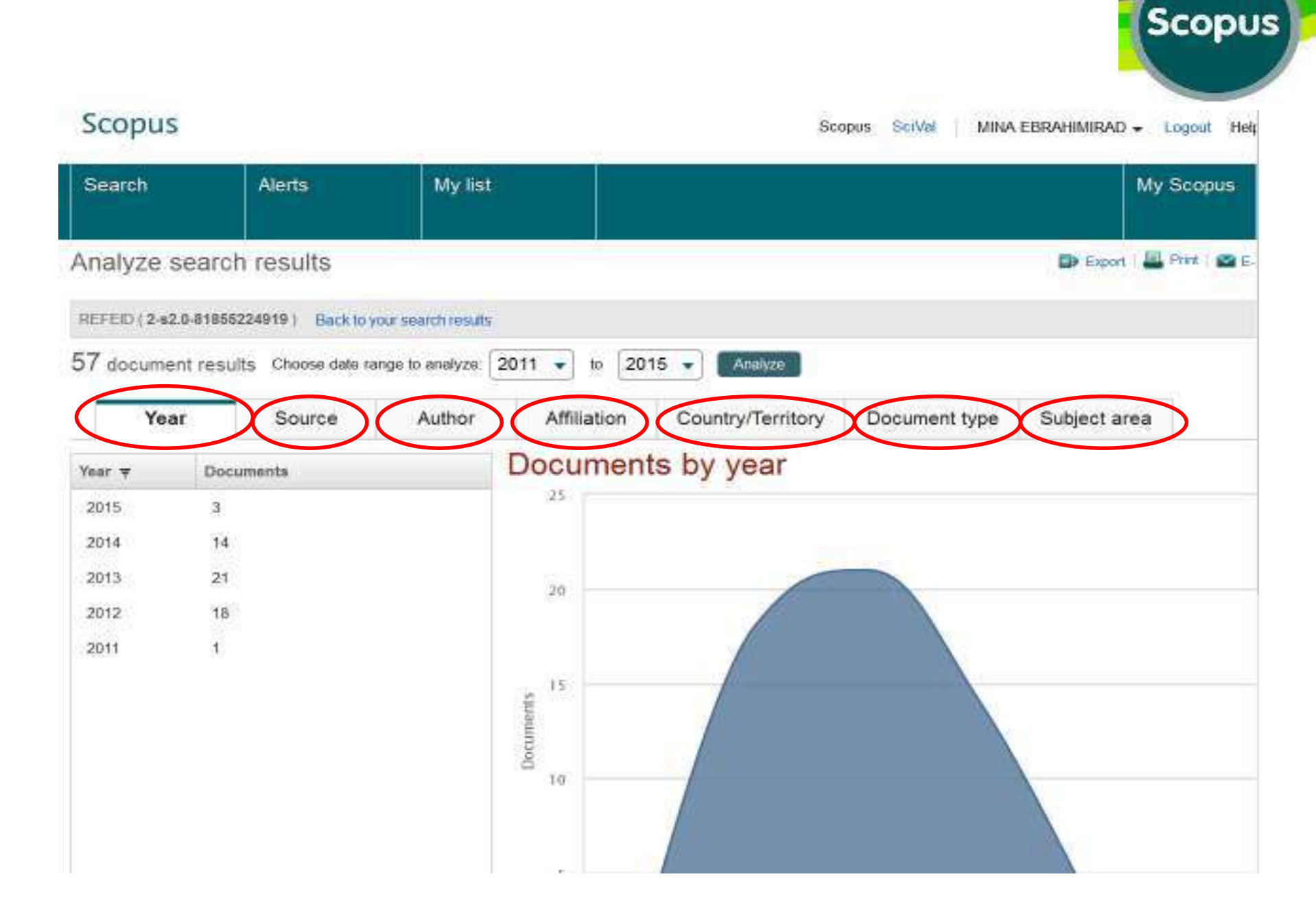

### **Country:**

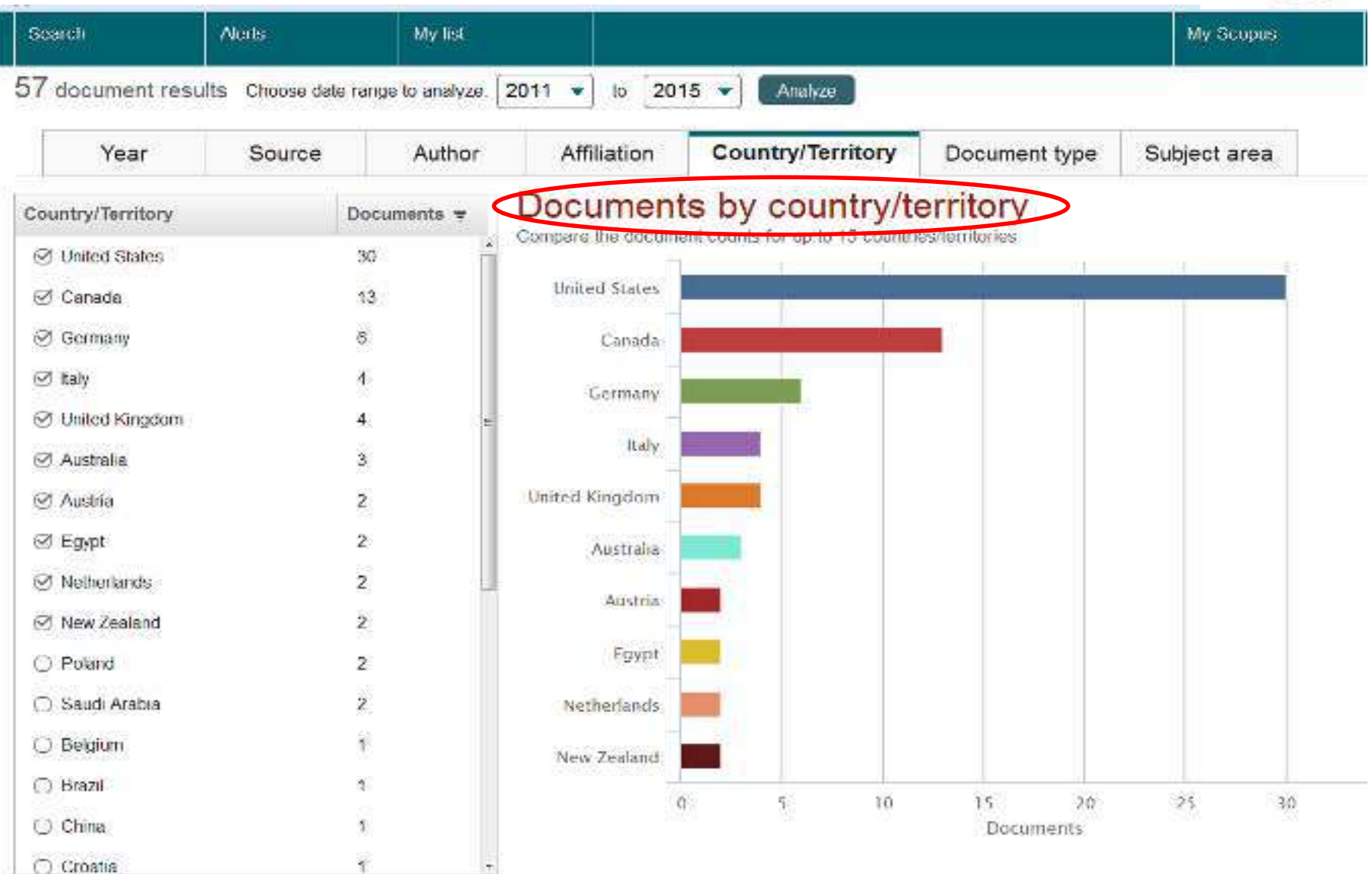

## **Country:**

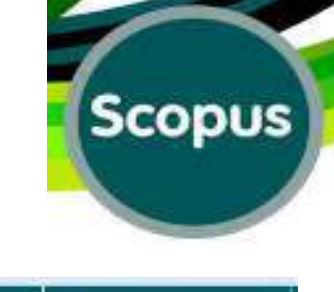

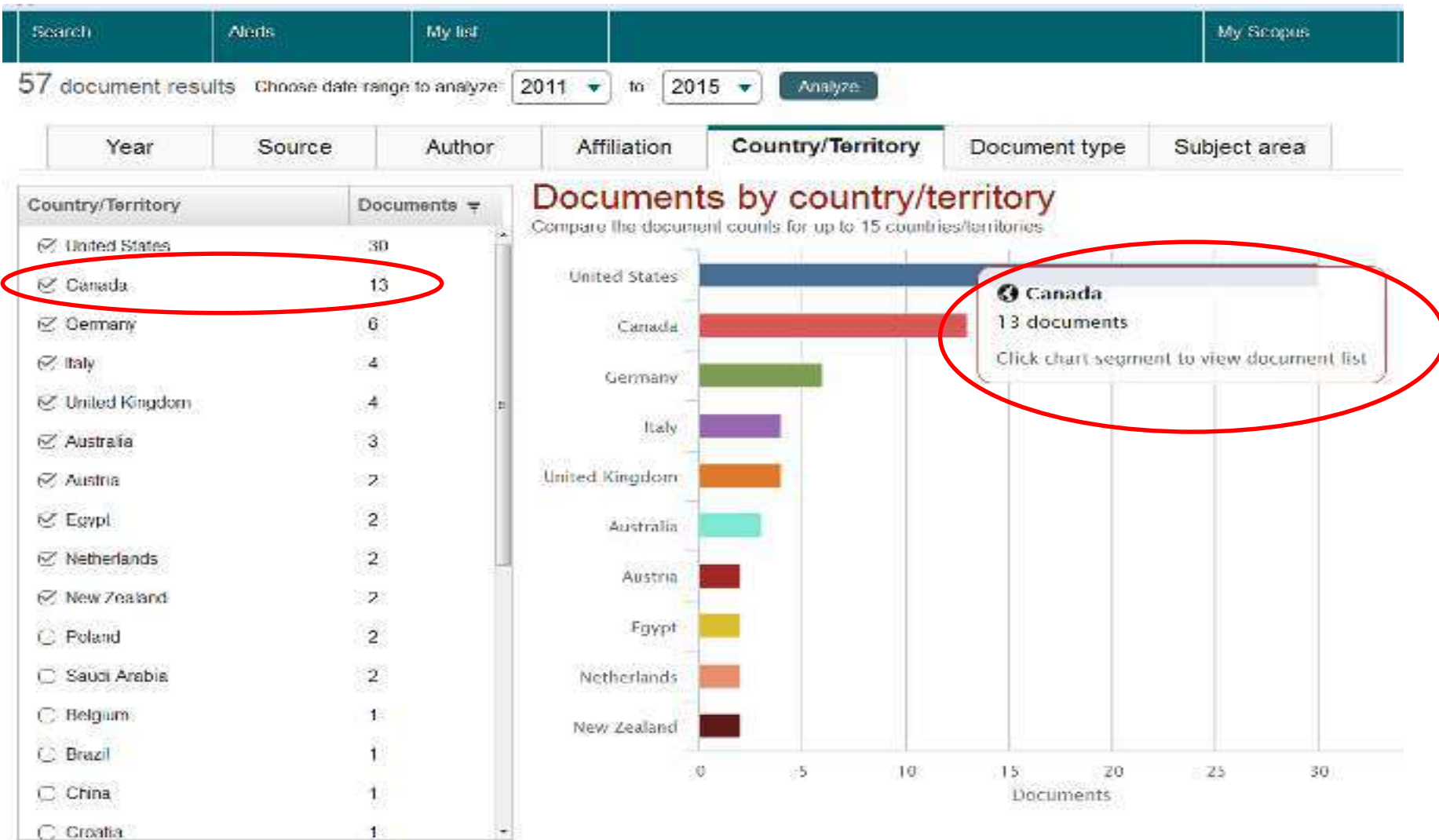

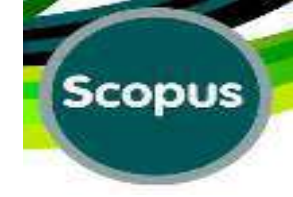

### **Documents by Authors:**

| Search             | Alerts | Lists                  |                  |         |             |             |                             | My Scopus                 |
|--------------------|--------|------------------------|------------------|---------|-------------|-------------|-----------------------------|---------------------------|
| Year               | Source | Author                 | Affiliation      | С       | ountry/Te   | erritory    | Document type               | Subject area              |
| Author             |        | Documents <del>y</del> | Documer          | nts b   | y aut       | ther        |                             |                           |
| 🗹 Boffetta, P      |        | 220                    | Compare the docu | ment co | unes tor up | to 15 autho | 12 10 10                    |                           |
| Spitz, M.R.        | ~      | 160                    | Boffetta, P.     |         |             | _           |                             |                           |
| 🗹 Christiani, D.C. | ~      | 117                    | Spitz, M.R.      |         |             |             | - 0 (I X                    |                           |
| 🗹 Caporaso, N.E.   | ~      | 112                    | Christiani, D.C. | -       |             | _           | 11 12                       | -                         |
| 🗹 Hecht, S.S.      | ~      | 99                     |                  |         |             |             |                             |                           |
| 🗹 Brennan, P.      | ~      | 93                     | Caporaso, N.E.   |         |             |             |                             |                           |
| I Wynder, E.L.     | v      | 88                     | Hecht, S.S.      | _       |             |             |                             |                           |
| ⊠Wu, X.            | ~      | 87                     | Brennan, P.      |         |             |             |                             |                           |
| 🗹 Vineis, P        | ~      | 86                     | ventorescore 1   |         | 1           |             | - 22                        |                           |
| Z Albanes, D.      | ~      | 83                     | Wynder, E.L.     | -       | l U         |             |                             |                           |
| 🗆 Yang, P          | ~      | 80                     | Wu, X.           |         |             |             |                             |                           |
| 🗌 La Vecchia, C    | ~      | 79                     | Vineis, P.       |         |             |             |                             |                           |
| 🗆 Wei, Q.          | ~      | 78                     | Albanes D        |         | 1           |             | Albanes, D.<br>83 documents |                           |
| Overvad, K         | ~      | 78                     | Mounes, D.       |         |             |             | Click chart segment         | to view document list     |
| 🗆 Samet, J.M.      | ~      | 74                     |                  | 0       | 258 35      | 0. 75.      | Documents                   | 901-1374-1320 (0911), 122 |
| Hong, W.K.         | v      | 74 -                   |                  |         |             |             |                             |                           |

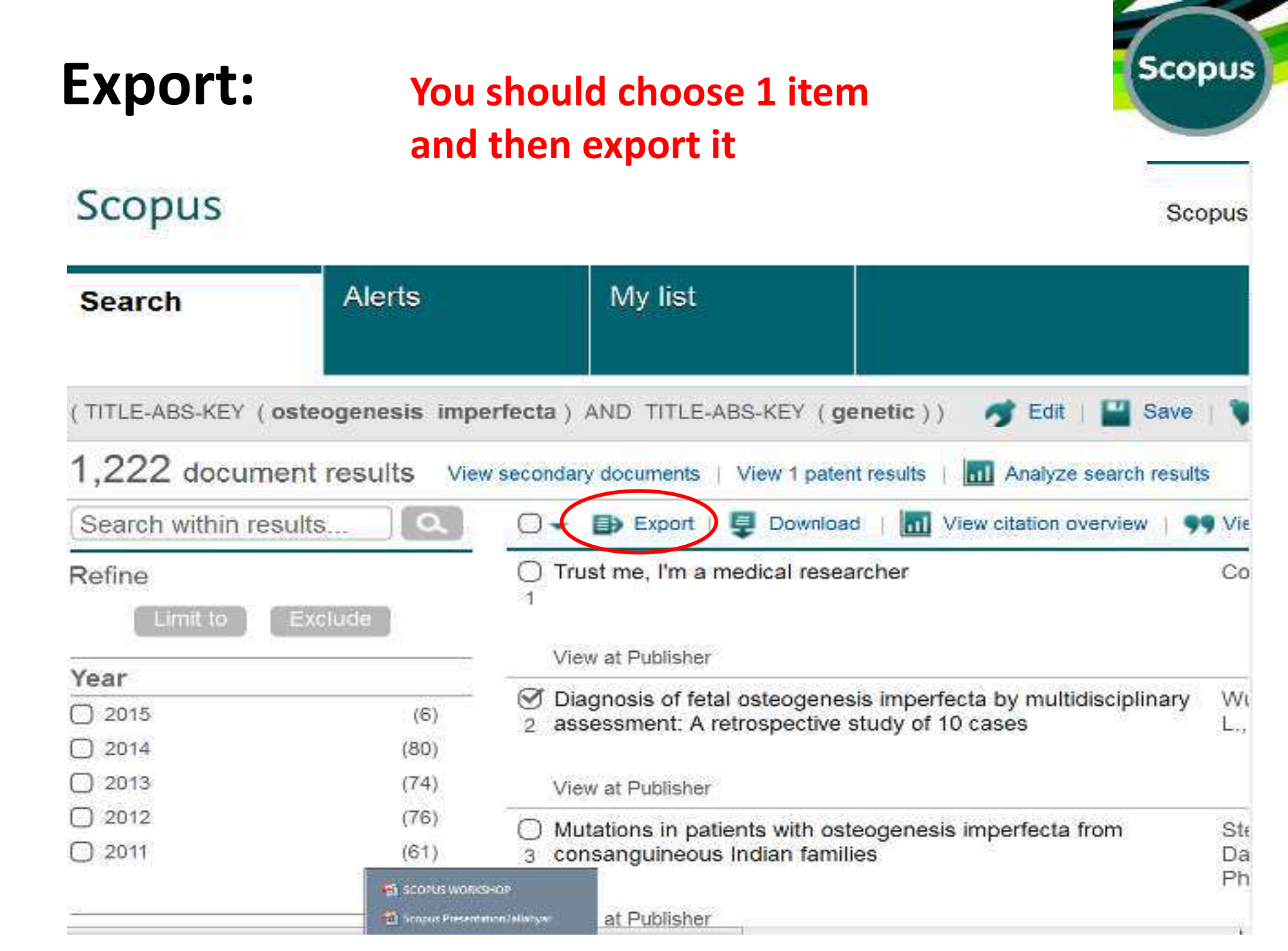

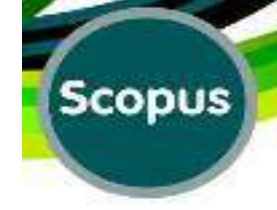

# **Export to:**

| Search                                         | Alerts | My list                  |                                    |                                            | My   | Scopus                   |   |
|------------------------------------------------|--------|--------------------------|------------------------------------|--------------------------------------------|------|--------------------------|---|
| Limit to E:                                    | xclude | Vie <sup>2</sup> * Publi | sher                               |                                            |      |                          |   |
| 15                                             | (6)    | S Choose                 | e your default reference           | manager or file type                       | ×    | N., Cao,                 | 2 |
| 114                                            | (80)   | 2 a:<br>Scopus           | offers integrated export funct     | ionality with Mendeley and Refworks.       |      | Ihong, X.                |   |
| 113                                            | (74)   | Or, to us                | e a different reference manar      | ger, choose a file format                  |      |                          |   |
| 12                                             | (76)   |                          | Save to Mendelev                   | RIS Format                                 |      | -                        |   |
| 15年3                                           | (61)   |                          | RefWorks direct export             | EndNote, Reference Manager<br>CSV<br>Excel |      | sha, K.M.,<br>ornak, U., | 2 |
| or Name                                        |        | Vi                       |                                    | <ul> <li>BibTeX</li> </ul>                 |      |                          |   |
| ers, P.H.                                      | (44)   | O Id                     |                                    | ⊖ Text                                     |      | tani, P.V.               | 2 |
| ockop, D.J.                                    | (37)   | 4 ci                     |                                    | ASCII In HTML                              |      | Ikegawa,                 | 2 |
| orieux, F.H.                                   | (31)   | in Choose                | e the information to expo          | ort:                                       |      |                          |   |
| arini, J.C.                                    | (25)   | Vi Choose                | the information you want to en     | xport to the reference manager or file.    |      |                          |   |
| such, F.                                       | (23)   | Citatio                  | n information only                 | -                                          |      | jamani,<br>Ison, D.,     | 2 |
| ect Area                                       |        | Ci Selected<br>Citatio   | n information                      |                                            |      | non, v.r.                |   |
| edicine                                        | (972)  | VI Au                    | thor(s), document title, year,     |                                            |      |                          |   |
| ochemistry,<br>enetics and<br>plecular Biology | (426)  | O A cit<br>6 m DO        | ation count, source and docu<br>31 | es<br>ment Type,                           | -    | larom, R.,<br>I. Eyre,   | 2 |
| turoscience                                    | (36)   | Vi                       |                                    | Expe                                       | rt   |                          |   |
| imunology and<br>crobiology                    | (26)   | O Ultrastructu           | ral and histological finding:      | s on examination of skin Balasubra         | mani | an, M.,                  | 2 |

# **Download the Item:**

### Scopus

Scopus

| Search           | Alerts           | My list                                                                                                    |                   |
|------------------|------------------|----------------------------------------------------------------------------------------------------|-------------------|
| (TITLE-ABS-KEY ( | osteogenesis imp | erfecta) AND TITLE-ABS-KEY (genetic)) 🍼 Edit   🔛                                                           | Save              |
| 1,222 docum      | nent results Vie | w secondary documents   View 1 patent results   📶 Analyze sear                                             | ch results        |
| Search within re | esults           | 🔿 🗣 Export 📮 Download 🕅 View citation overvie                                                              | ow   99 Vie       |
| Refine           | Exclude          | Trust me, I'm a medical researcher                                                                         | Co                |
| Vear             |                  | View at Publisher                                                                                          |                   |
| 2015             | (6)              | Diagnosis of fetal osteogenesis imperfecta by multidiscip<br>assessment: A retrospective study of 10 cases | plinary Wi<br>L., |
| 2014             | (80)             |                                                                                                    | 1.164             |
| 2013             | (74)             | View at Publisher                                                                                          |                   |
| 2012             | (76)             | Mutations in patients with estaceposis imperfects from                                                     | Ct/               |
| 2011             | (61)             | 3 consanguineous Indian families                                                                           | Da                |

#### Scopus **View Citation Overview:** Scopus Scopus My list Alerts Search (TITLE-ABS-KEY ( osteogenesis imperfecta ) AND TITLE-ABS-KEY ( genetic ) ) Save Edit 1,222 document results View secondary documents | View 1 patent results Analyze search results III View citation overview Search within results... Export Ę Download 99 Vie 01, • Trust me, I'm a medical researcher Co Refine Exclude Limit to View at Publisher Year M Diagnosis of fetal osteogenesis imperfecta by multidisciplinary Wt 2015 (6)assessment: A retrospective study of 10 cases L., 2 2014 (80)2013 (74)View at Publisher 2012 (76)Mutations in patients with osteogenesis imperfecta from Ste 2011 (61)consanguineous Indian families Da 3

# **View Citation Overview:**

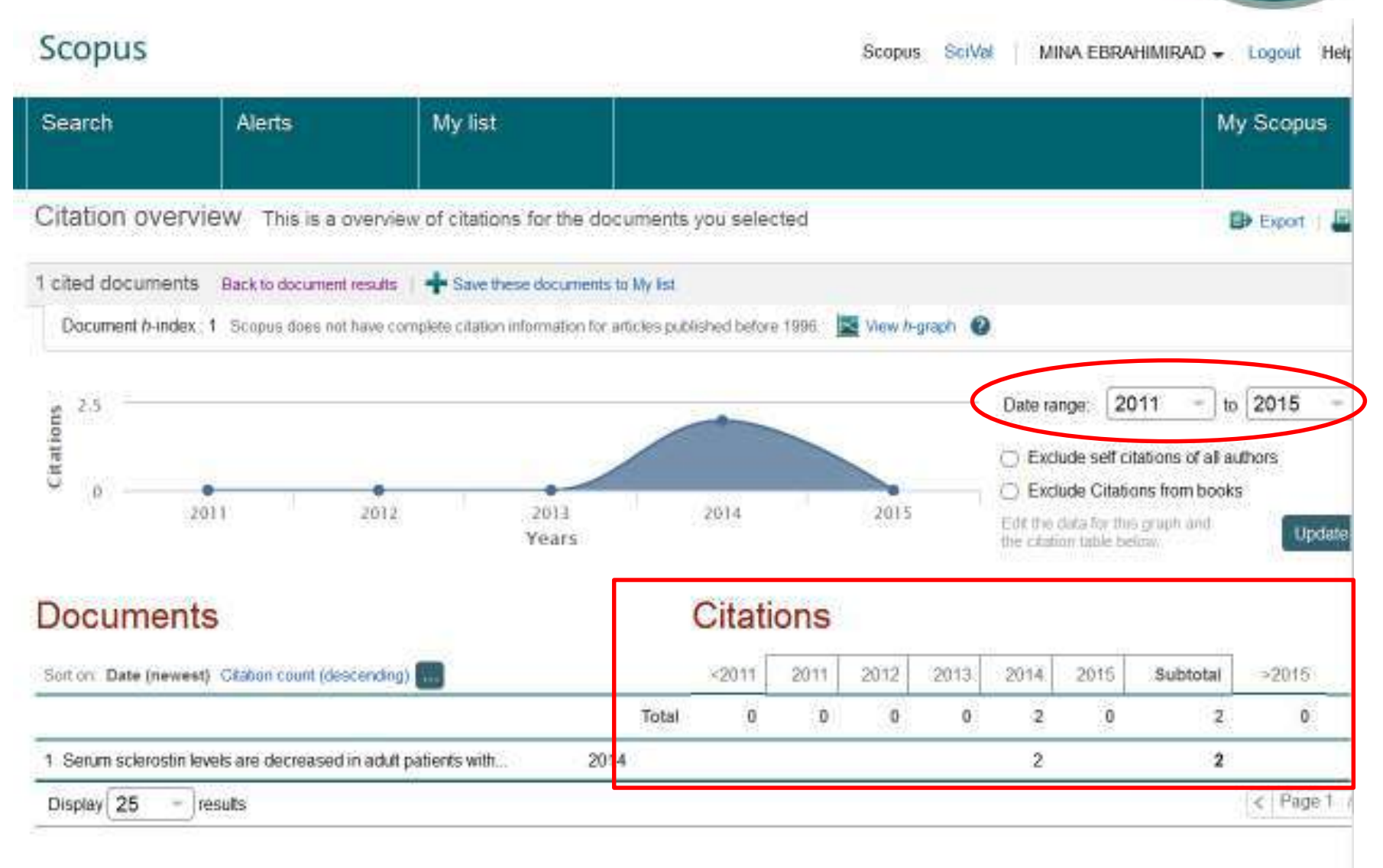

# **Exclusion of Self Citations:**

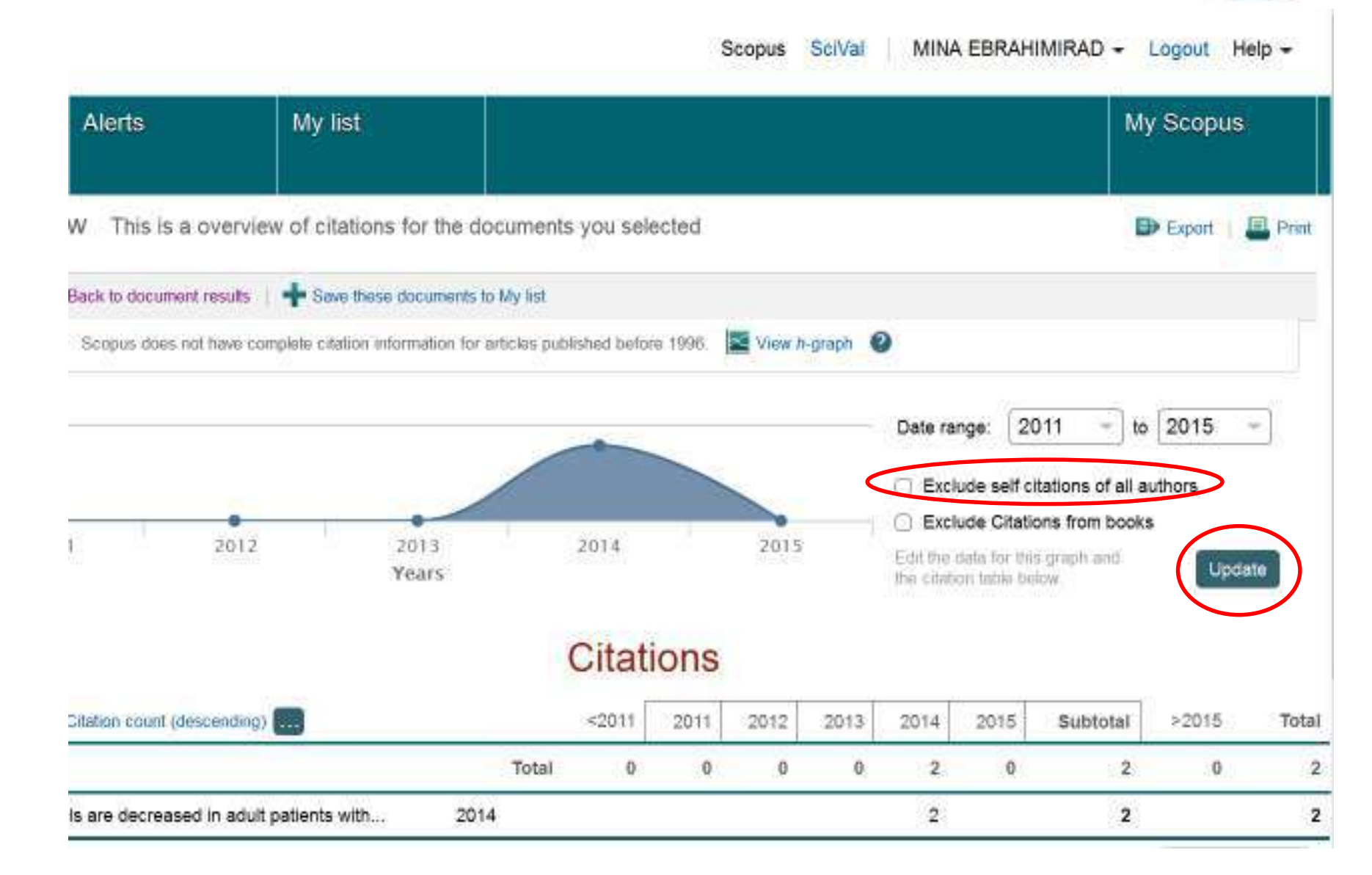

# **Results of Self Citation Exclusion:**

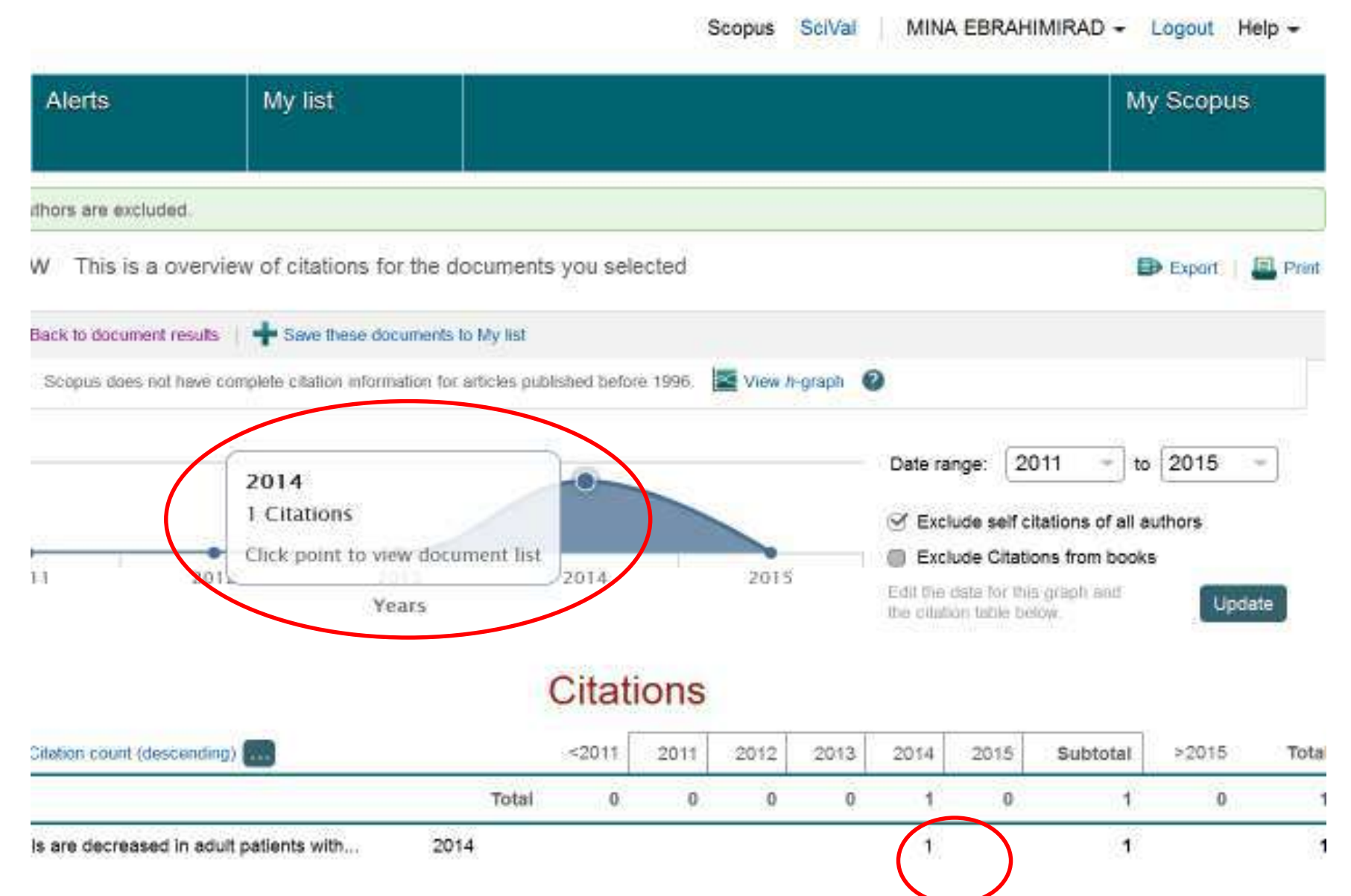

# **Exclusion of Citations from Books:**

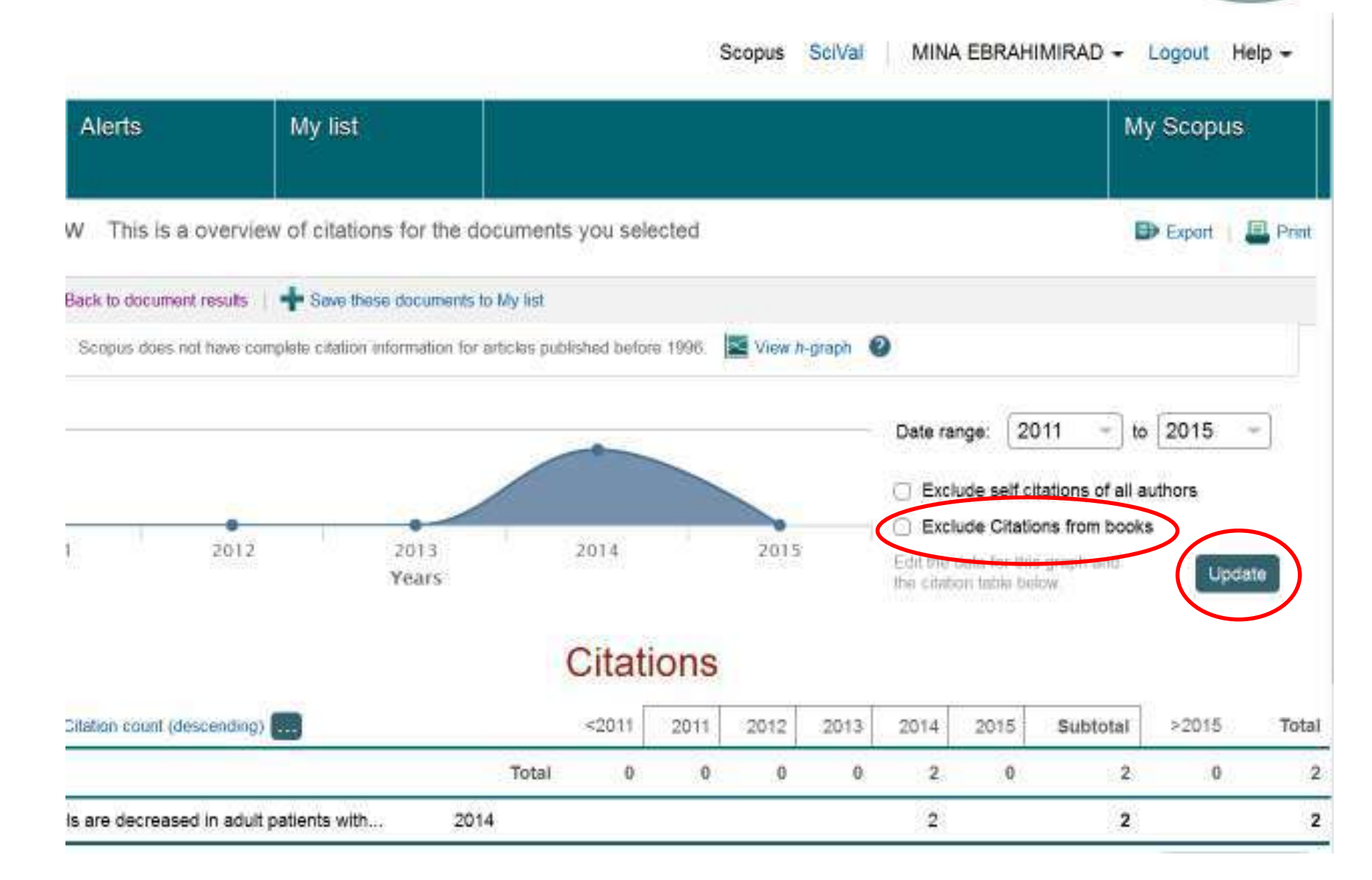

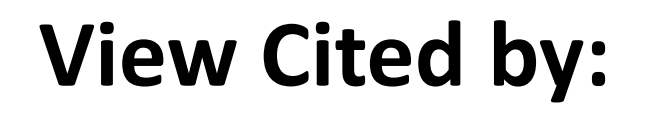

Scopus SciVal

| MINA | EBRA | HIN | <b>AIR</b> | AD |
|------|------|-----|------------|----|

| / list                                                                                             |                                                     |      |                     |
|----------------------------------------------------------------------------------------------------|-----------------------------------------------------|------|---------------------|
| TITLE-ABS-KEY (genetic)) 🦪 Edit   🔛 Save                                                           | Set alert Set feed                                  |      |                     |
| ments   View 1 patent results   📶 Analyze search results                                           | 8                                                   | Sort | ton: Date           |
| export   📮 Download   📶 View citation overview                                                     | View Cited by More                                  |      | <i>D</i>            |
| , I'm a medical researcher                                                                         | Couzin-Frankel, J.                                  | 2015 | Science<br>347 (62  |
| ublisher                                                                                           |                                                     |      |                     |
| s of fetal osteogenesis imperfecta by multidisciplinary<br>ient: A retrospective study of 10 cases | Wu, Q., Wang, W., Cao,<br>L., (), Xu, Y., Zhong, X. | 2015 | Fetal ar<br>Patholc |

# View Cited by:

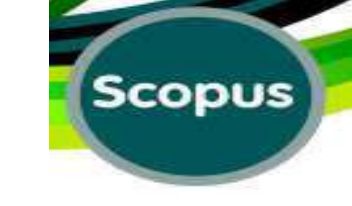

Scopus MINA EBRAHIMIRAD Scopus SciVal My list Alerts Search (TITLE-ABS-KEY ( osteogenesis imperfecta ) AND TITLE-ABS-KEY ( genetic ) ) R Edit Save Set alert Stet feed 1,222 document results View secondary documents | View 1 patent results Analyze search results Sort on: Date Search within results а, Download | Niew citation overview 99 View Cited by Export More. Kaneto, C.M., Lima, P.S.P., 2014 BMC M Refine COL1A1 and miR-29b show lower expression levels during Zanette, D.L., (...), de 21 osteoblast differentiation of bone marrow stromal cells from Osteogenesis Imperfecta patients Paula, F.J.A., Silva Jr, W.A. View at Publisher Year The IFITM5 mutation c.-14C > T results in an elongated Lazarus, S. 2014 BMC M C) 2015 (6) 22 transcript expressed in human bone; And causes varying McInemey-Leo, A.M., Disorde O 2014 (80)phenotypic severity of osteogenesis imperfecta type v McKenzie, F.A., (...), 2013 (74)Thomas, G., Duncan, E.L. 2012 (78)View at Publisher 2011 (61) Perinatal hypophosphatasia caused by uniparental isodisomy Watanabe, A., Satoh, S., 2014 Bone 23 Fujita, A., (...), Orimo, H., 60. pp. Shimada, T. Author Name View at Publisher Show abstract Related documents Byers, P.H. (44)C Prockop, D.J. (37) Potential of human fetal chorionic stem cells for the treatment of. 2014 Stem C Jones, G.N., Moschidou, 24 osteogenesis imperfecta D., Abdulrazzak, H., (...). Glorieux, F.H. Develor (31)Fisk, N.M., Guillot, P.V. C Marini, J.C. (25)View at Puer C Rauch, F. (23)Serum sclerostin levels are decreased in adult patients with Kocijan, R., Muschitz, C., 2014 Journal different types of osteogenesis imperfecta Fahrleitner-Pammer, A., Endocri Subject Area

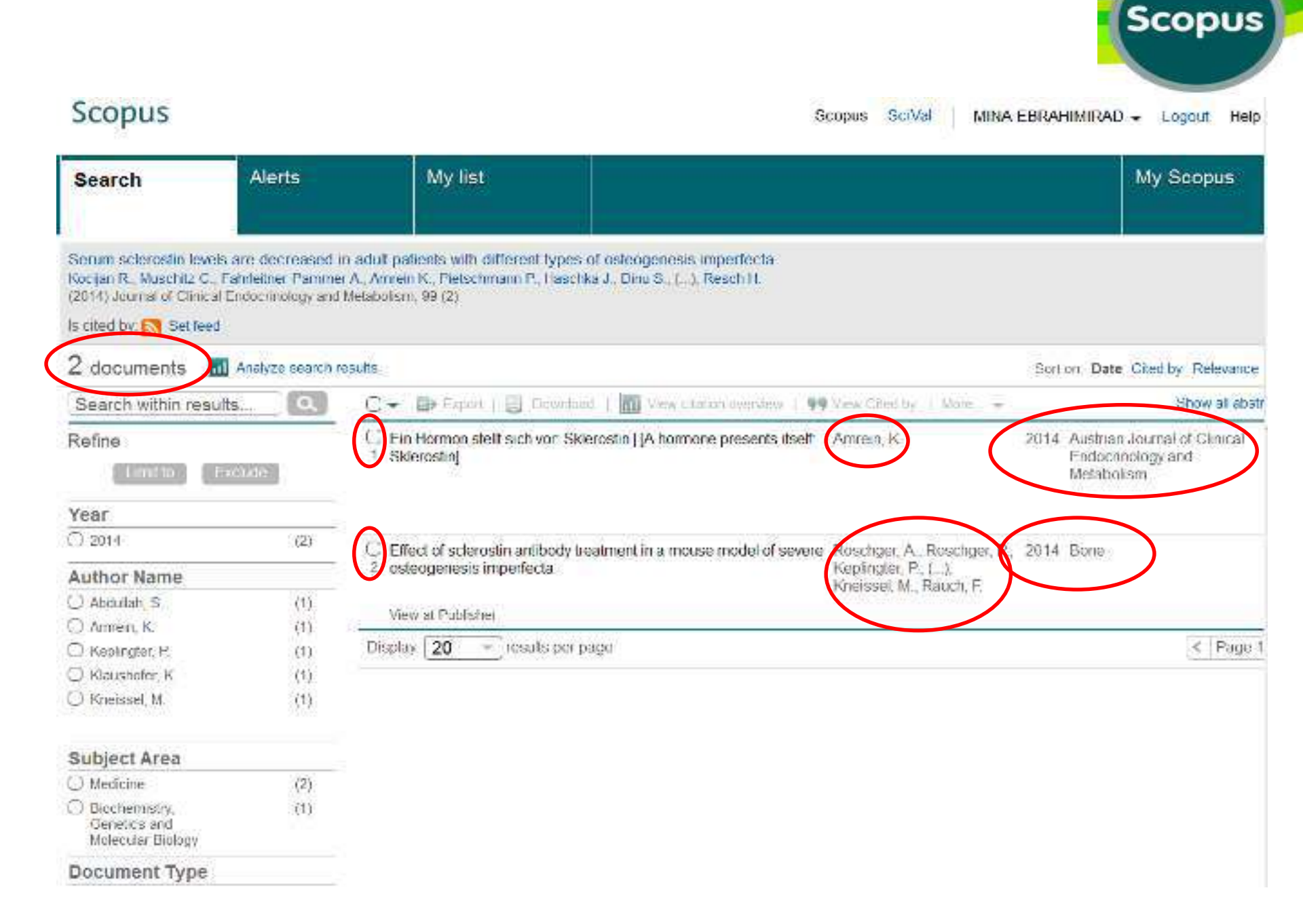

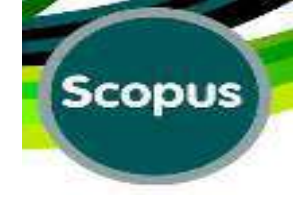

### More Options:

| Alerts                                                                                                    | Lists                                                                                                |                                                                                                    | My Scopus                                                 |                    |
|----------------------------------------------------------------------------------------------------|----------------------------------------------------------------------------------------------------|----------------------------------------------------------------------------------------------------|-----------------------------------------------------------|--------------------|
| cancer" OR                                                                                                    | adenocarcinoma ) AND TITLE-ARS-KEY (s                                                                | smoking)) 💣 Fdit   🎬 Save 🔖 Set ale                                                                 | ert   🔝 Set feed                                          |                    |
| nt results 🐴                                                                                                    | /ew secondary documents   View 41 patent re-                                                         | esuts 🔢 Analyze search results                                                                      | Sort on: Date Cited by Relevance                          |                    |
| . Q                                                                                                    | 🗇 🗕 🖶 Export   📮 Download 🛛 📗                                                                        | View citation overview   99 View Cited by Mor                                                       | re Show all abstra                                        | pots               |
| lade                                                                                                    | Global cancer statistics                                                                             | Jemal, A., Bray, F., G<br>M.M., (), Ward, E.,<br>Forman, D.                                         | C Ournal for 12<br>View references<br>Create bibliography | 5245               |
| (141)<br>(1,521)<br>(1,586)<br>(1,605)<br>(1,605)<br>(1,295)<br>(1,295)<br>(1,232)<br>(1,117)<br>(1,049)<br>(960) | Operating characteristics of a rank co<br>2 bias                                                     | omelation test for publication Begg, C.B., Mazum                                                    | r Ernal 4<br>E Print 088-1101 0                           | 627<br>bited<br>by |
|                                                                                                    | Alternative projections of mortality and<br>3 1990-2020: Global Burden of Disease<br>View at Publish | nd disability by cause Murray, C.J.L., Lope<br>se Study                                             | ez, A.D. 1997 Lancet 4                                    | 294                |
|                                                                                                    | $\bigcup_{4}$ An association between air polution $\epsilon$                                         | and mortality in six U.S. cities Dockery, D.W., Pop<br>C.A., Xu, X., ( ), Fe<br>D.G., Speizer, F.E. | e III, 1993 New England Journal of 4<br>ams Jr., Medicine | 263                |
|                                                                                                    | View at Publish                                                                                      | ber                                                                                                 |                                                           |                    |
| (220)<br>(160)                                                                                                    | Gelitinib or carboplatin-pacifiaxel in p<br>5                                                        | Mok, T.S., Wu, Y-L.,<br>Thongprasert, S., (<br>Armour, A.A., Eukon                                  | 2009 New England Journal of 3<br>Medicine                 | 442                |

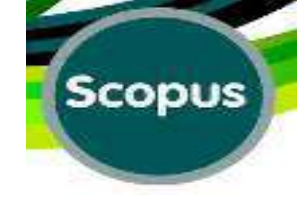

#### Save to List:

#### Before saving in List you should choose the item

| Alerts                                                                             | Lists                                                                                                    |                                                                          |                    |                               | My Scopus       | 8                   |
|------------------------------------------------------------------------------------|----------------------------------------------------------------------------------------------------|--------------------------------------------------------------------------|--------------------|-------------------------------|-----------------|---------------------|
| cancer" OR                                                                         | adenocarcinoma ) AND TITLE-ARS-KEY (smoking)) 🛛 💣 Edit                                                                           | Saver 🔖 Set alert                                                        | Set fe             | ed                            |                 |                     |
| nt results 🍯                                                                       | View secondary documents   View 41 patent results   📶 Analyze search re                                                          | esuta                                                                    | Sort               | on: Date C                    | Dited by Roleva | nce 🛄               |
| . Q                                                                                | 🗇 🚽 🗈 Export   📮 Download 🛛 📶 View citation overview   👥                                                                         | View Cited by   More                                                     |                    |                               | Show all a      | abstracts           |
| lade:                                                                              | Global cancer statistics                                                                                                    | Jemal, A., Bray, F., C.<br>M.M., (), Ward, E.,<br>Forman, D.             | Save to            | led<br>erences<br>ablingraphy | - Journal for   | 15245               |
| (141)<br>(1,521)<br>(1,586)<br>(1,605)<br>(1,477)<br>(1,295)<br>(1,232)<br>(1,117) | Operating characteristics of a rank correlation test for publication bias University View at Publisher   R Show abstract         | Begg, C.B., Mazumr                                                       | 🔛 Dinai<br>🖳 Print |                               | 1088-1101       | 4527<br>Cited<br>by |
|                                                                                    | Alternative projections of mortality and disability by cause     1990-2020: Global Burden of Disease Study     View at Publisher | Murray, C.J.L., Lopez,                                                   | A.D. 1997          | Lancet                        |                 | 4294                |
| (1,049)<br>(960)                                                                   | $\bigcup_4$ An association between air pollution and mortality in six U.S. cities                                                | Dockery, D.W., Pope I<br>C.A., Xu, X., ( .), Fem<br>D.G., Speizer, F.E.  | ll, 1993<br>s.Jr., | New Engli<br>Medicine         | and Journal of  | 4263                |
|                                                                                    | View at Publisher                                                                                                    |                                                                          |                    |                               |                 |                     |
| (220)<br>(160)                                                                     | $\underset{5}{\bigcirc}$ Gelitinib or carboplatin-pacifiaxel in pulmonary adenocarcinoma $_5$                                    | Mok, T.S., Wu, YL.,<br>Thongprasert, S. (, .),<br>Armour, A.A., Eutoneou | 2009               | New Engli<br>Medicine         | and Journal of  | 3442                |

| Alerts                                   | Lists                                                                                                    | My Scopi                                       |
|------------------------------------------|----------------------------------------------------------------------------------------------------|------------------------------------------------|
| EY ("lung cancer" OR                     | adenocarcinoma ) AND TITLE-ABS-KEY (smoking)) 💣 Edit 🔛 Save 🔖 Set alert                                                                                                    | Set feed                                       |
| document results                         | View secondary documents   View 41 patent results   📶 Analyze search results                                                                                                    | Sort on: Date Cited by Relevance               |
| thin results                             | 🖸 🚽 🖶 Export   📮 Download   📶 View citation overview   99 View Cited by   More ,                                                                                                    | Show all abstra                                |
| to Exclude                               | Global can<br>Save the 1 selected documents to a new list:<br>Enter name of new list                                                                                                  | 2011 CA Cancer Journal for 15<br>Clinicians    |
| (141)<br>(1,521)                         | O Operating c<br>2 bias                                                                                                    | 1994 Biometrics 45                             |
| (1,605)                                  | View at Publisher                                                                                                    |                                                |
| (1,477)<br>(1,295)<br>(1,232)<br>(1,117) | Alternative projections of mortality and disability by cause     Murray, C.J.L., Lopez, A.D.     1990-2020: Global Burden of Disease Study     View at Publisher                      | D. 1997 Lancet 42                              |
| (1,049)<br>(960)                         | <ul> <li>An association between air pollution and mortality in six U.S. cities Dockery, D.W., Pope III,<br/>4</li> <li>C.A., Xu, X., (), Ferris J.<br/>B.G., Speizer, F.E.</li> </ul> | 1993 New England Journal of 42<br>r., Medicine |
| me                                       | View at Publisher                                                                                                    |                                                |
| (220)<br>(160)<br>0.C. (117)             | Gefitinib or carboplatin-pacitaxel in pulmonary adenocarcinoma<br>5 Mok, T.S., Wu, Y.L.,<br>Thongprasert, S., (),<br>Armour, A.A., Fukuoka, M                                         | 2009 New England Journal of 34<br>Medicine     |
| (99)                                     | STA THE THEFT                                                                                                    |                                                |

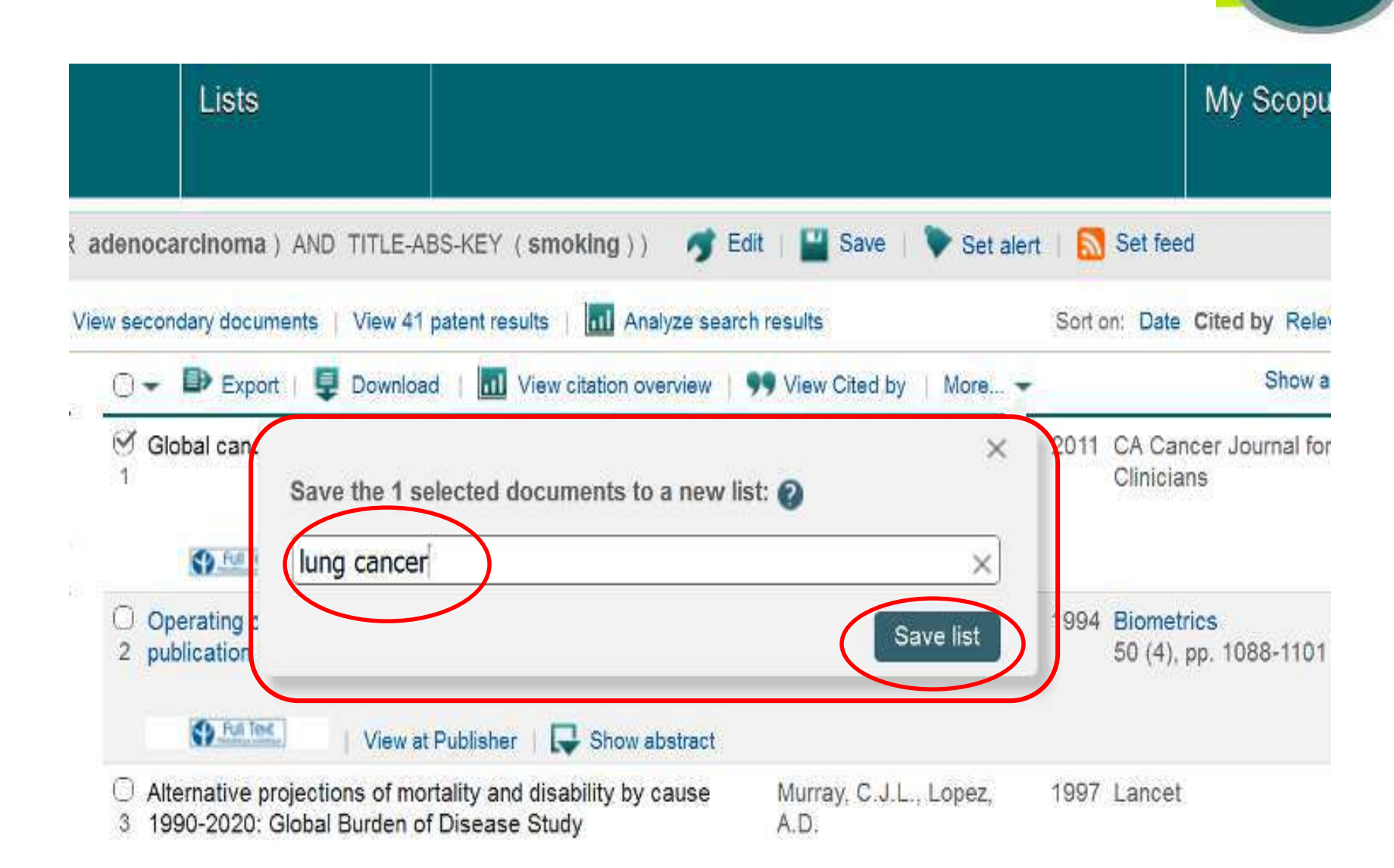

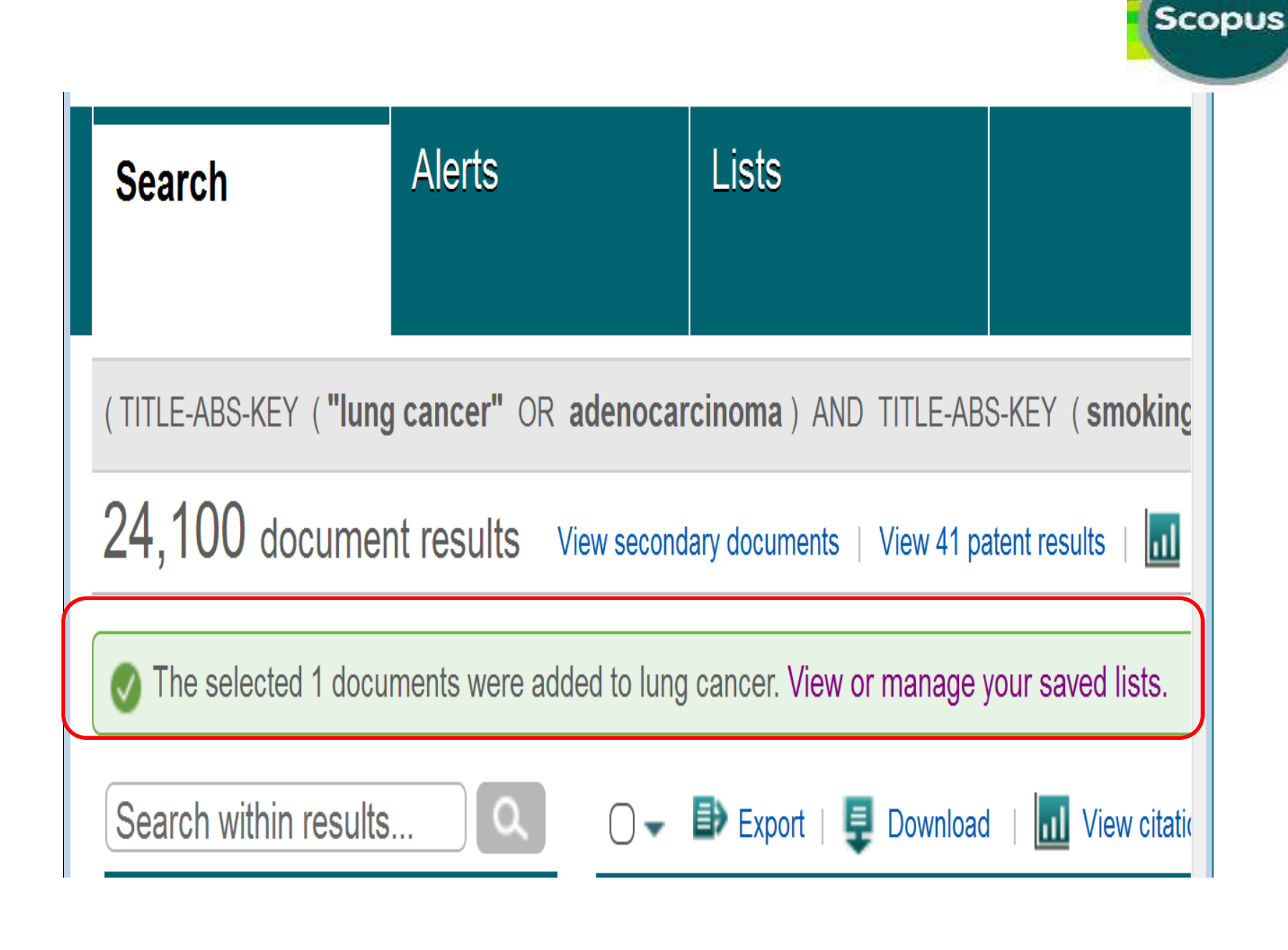

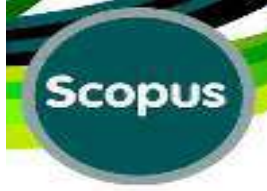

| o to "Lists"                                                                     |                                                                                                    |                                                |
|----------------------------------------------------------------------------------|----------------------------------------------------------------------------------------------------|------------------------------------------------|
| Scopus                                                                           |                                                                                                    | Sco                                            |
| Search                                                                           | Alerts Lists                                                                                                    |                                                |
| Global cancer statistics<br>Jemal, A., Bray, F., Cente<br>2011, CA Cancer Journa | at a document is not available in Scopus o<br>r, M.M., Ferlay, J., Ward, E., Forman, D.<br>for Clinicians , (2) , 69-90 | database, but is extracted from references lis |
| Cites: Set feed                                                                  | ack to results                                                                                                    |                                                |
| Search within results                                                            |                                                                                                    | View Cited by   More                           |
| Refine<br>Limit to Exc                                                           | O 📑 [No title availab                                                                                                   | le]                                            |
| Source Title                                                                     | S Full Text                                                                                                    |                                                |
| <ul> <li>International Journal<br/>of Cancer</li> </ul>                          | (19) C Reducing mortality for 2 occult blood                                                                            | rom colorectal cancer by screening for fecal   |

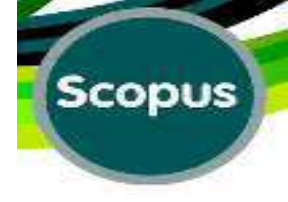

# Saved Lists:

Scopus

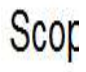

| Search | Alerts | Lists |  |
|--------|--------|-------|--|
|        |        |       |  |

Saved lists @

lung cancer

1

28 Feb 2016

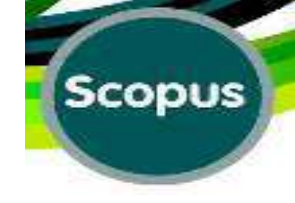

### **View References:**

| Alerts                                                                                                 | Lists                                                            |                                                             |                                                                              | _                        | My Scopus                          | È.                  |
|----------------------------------------------------------------------------------------------------|------------------------------------------------------------------|-------------------------------------------------------------|------------------------------------------------------------------------------|--------------------------|------------------------------------|---------------------|
| cancer" OR                                                                                             | adenocarcinoma ) AND TITLE-ARS-                                  | KFY (smoking)) 💣 Fdii                                       | Save: 🔖 Set alert                                                            | 🚮 Set ferr               | 4                                  |                     |
| it results 🎽                                                                                           | /ew secondary documents   View 41 p                              | atent results 🔢 📶 Analyze search re                         | suts                                                                         | Sort o                   | r: Date Cited by Reicva            | nce 🔐               |
|                                                                                                    | 🗇 🚽 🖶 Export   📮 Downloa                                         | d 🛛 📶 View citation overview                                | View Cited by   More                                                         | •                        | Show all                           | abstracts           |
| 1010                                                                                                   | Global cancer statistics                                         | Publisher                                                   | Jemal, A., Bray, F., C<br>M.M., (), Ward, E.,<br>Forman, D.                  | Save to le<br>View refer | Journal for<br>ences               | 15245               |
| (141)<br>(1,521)<br>(1,506)<br>(1,605)<br>(1,295)<br>(1,295)<br>(1,232)<br>(1,117)<br>(1,049)<br>(960) | Operating characteristics of a 2 bias                            | rank correlation test for publication                       | Begg, C.B., Mazumr                                                           | Crnail<br>Print          | 1068-1101                          | 4527<br>Cited<br>by |
|                                                                                                    | Alternative projections of morth     1990-2020: Global Burden of | ality and disability by cause<br>Disease Study<br>Publisher | Murray, C.J.L., Lopez, A                                                     | D. 1997                  | Lancet                             | 4294                |
|                                                                                                    | An association between air po<br>4                               | olution and mortality in six U.S. cities                    | Dockery, D.W., Pope III,<br>C.A., Xu, X., ( .), Fems,<br>D.G., Speizer, F.E. | 1993<br>Ir.,             | New England Journal of<br>Medicine | 4263                |
|                                                                                                    | View at                                                          | Publisher                                                   |                                                                              |                          |                                    | 0                   |
| (220)<br>(160)                                                                                         | Gelitinib or carboplatin-pacita<br>5                             | ixel in pulmonary adenocarcinoma                            | Mok, T.S., Wu, YL.,<br>Thongprasert, S. ( . ),<br>Armour, A. E. Eukoreka, J  | 2009                     | New England Journal of<br>Medicine | 3442                |

### **References:**

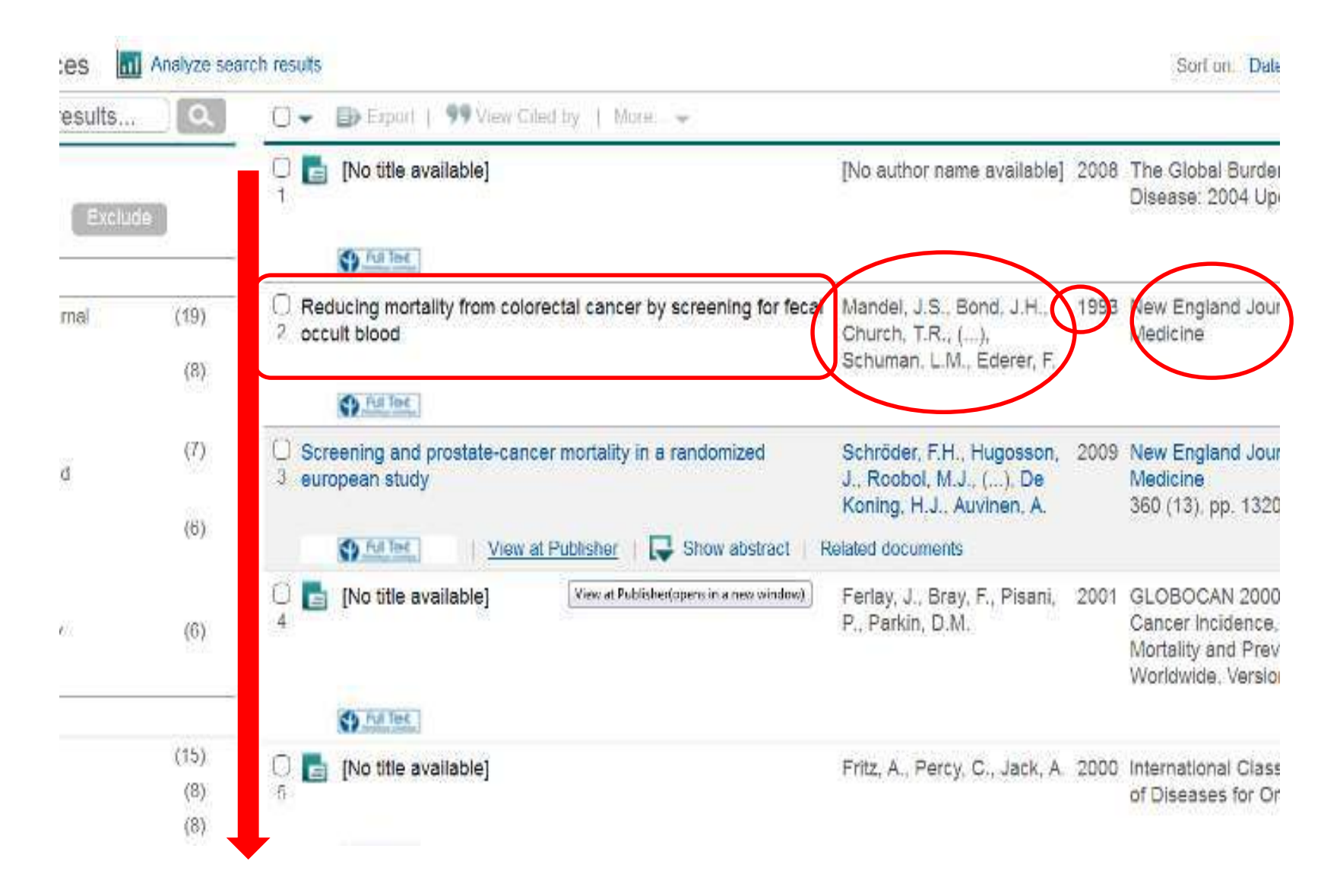

### **Create Bibliography:**

| Alerts                                                                             | Lists                                                                                                    |                                                                               |                                                        | My Scopus        |                     |
|------------------------------------------------------------------------------------|----------------------------------------------------------------------------------------------------|-------------------------------------------------------------------------------|--------------------------------------------------------|------------------|---------------------|
| cancer" OR                                                                         | adenocarcinoma ) AND TITLE-ARS-KEY (smoking)) 🛛 🥑 Edit                                                                           | Save 🔊 Set alert   튆                                                          | 3 Set feed                                             |                  |                     |
| nt results 🍯                                                                       | View secondary documents   View 41 patent results   📶 Analyze search re                                                          | esults                                                                        | Sort on: Date                                          | Cited by Roicva  | nca 🔜               |
| . Q                                                                                | 🗇 🗕 🗈 Export   📮 Download 🛛 📶 View citation overview   🗣                                                                         | View Cited by   More +                                                        |                                                        | Show all a       | abstracts           |
| date                                                                               | Global cancer statistics                                                                                                    | Jemal, A., Bray, F., C<br>M.M., (), Ward, E.,<br>Forman, D.                   | Save to list<br>View references<br>Create bibliography | ournal for       | 15245               |
| (141)<br>(1,521)<br>(1,586)<br>(1,605)<br>(1,477)<br>(1,295)<br>(1,232)<br>(1,117) | Operating characteristics of a rank correlation test for publication bias University View at Publisher   R Show abstract         | Begg, C B , Mazumr 📓                                                          | Drian<br>Print                                         | 1088-1101        | 4527<br>Cited<br>by |
|                                                                                    | Alternative projections of mortality and disability by cause     1990-2020' Global Burden of Disease Study     View at Publisher | Munay, C.J.L., Lopez, A.D                                                     | . 1997 Lancet                                          |                  | 4294                |
| (1,049)<br>(960)                                                                   | $\underset{4}{\bigcirc}$ An association between air pollution and mortality in six U.S. cities                                   | Dockery, D.W., Pope III,<br>C.A., Xu, X., ( ), Fems Jr<br>B.G., Speizer, F.E. | 1993 New Eng<br>Medicine                               | itand Journal of | 4263                |
|                                                                                    | View at Publisher                                                                                                    |                                                                               |                                                        |                  |                     |
| (220)<br>(160)                                                                     | $\underset{5}{\bigcirc}$ Gelitinib or carboplatin-pacitaxel in pulmonary adenocarcinoma $_5$                                     | Mok, T.S., Wu, YL.,<br>Thongprasert, S., ( . ),<br>Armour, A.A., Eukooka, M.  | 2009 New Eng<br>Medicine                               | land Journal of  | 3442                |

### **Create Bibliography**

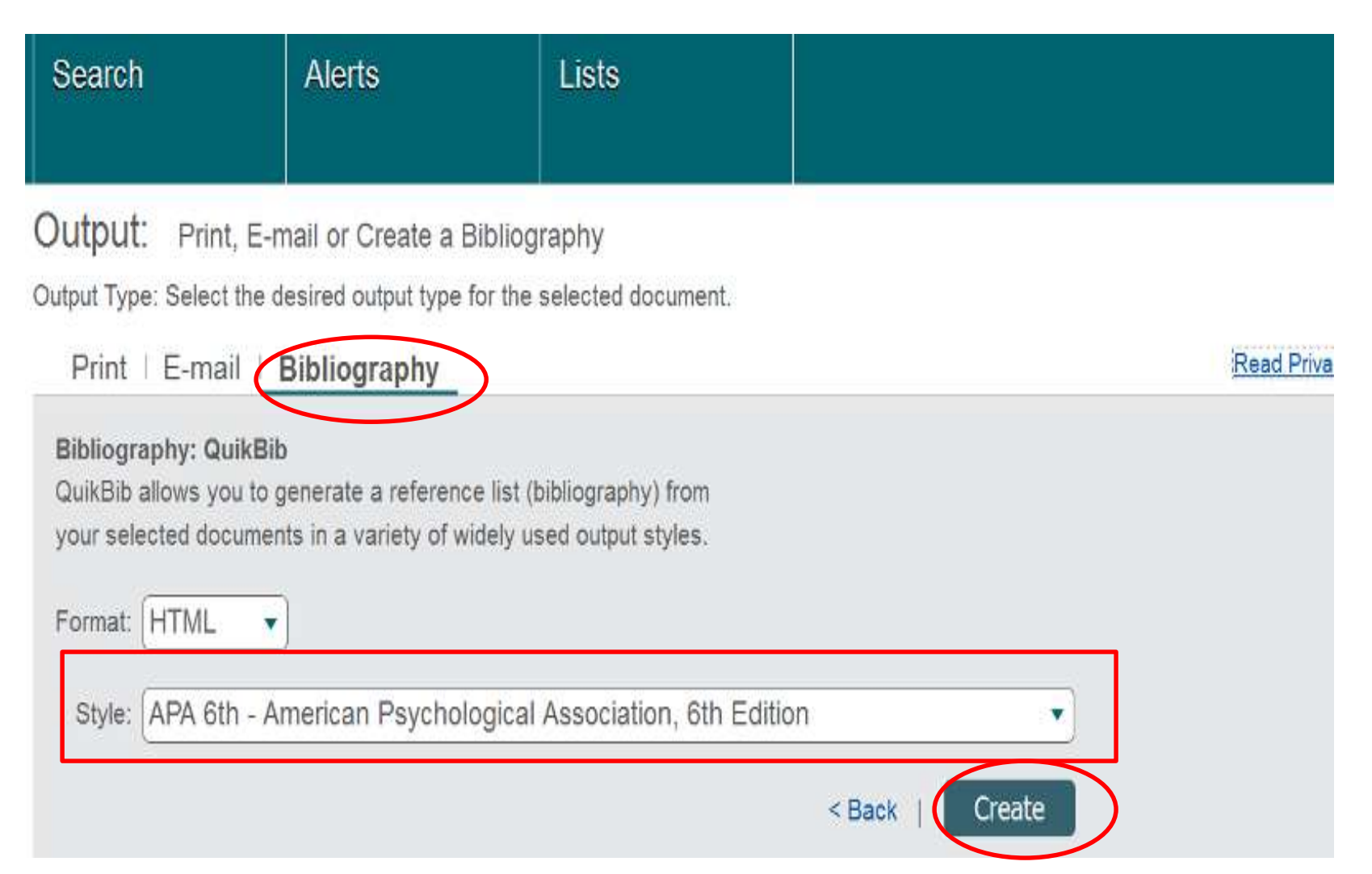

# **Bibliography Styles:**

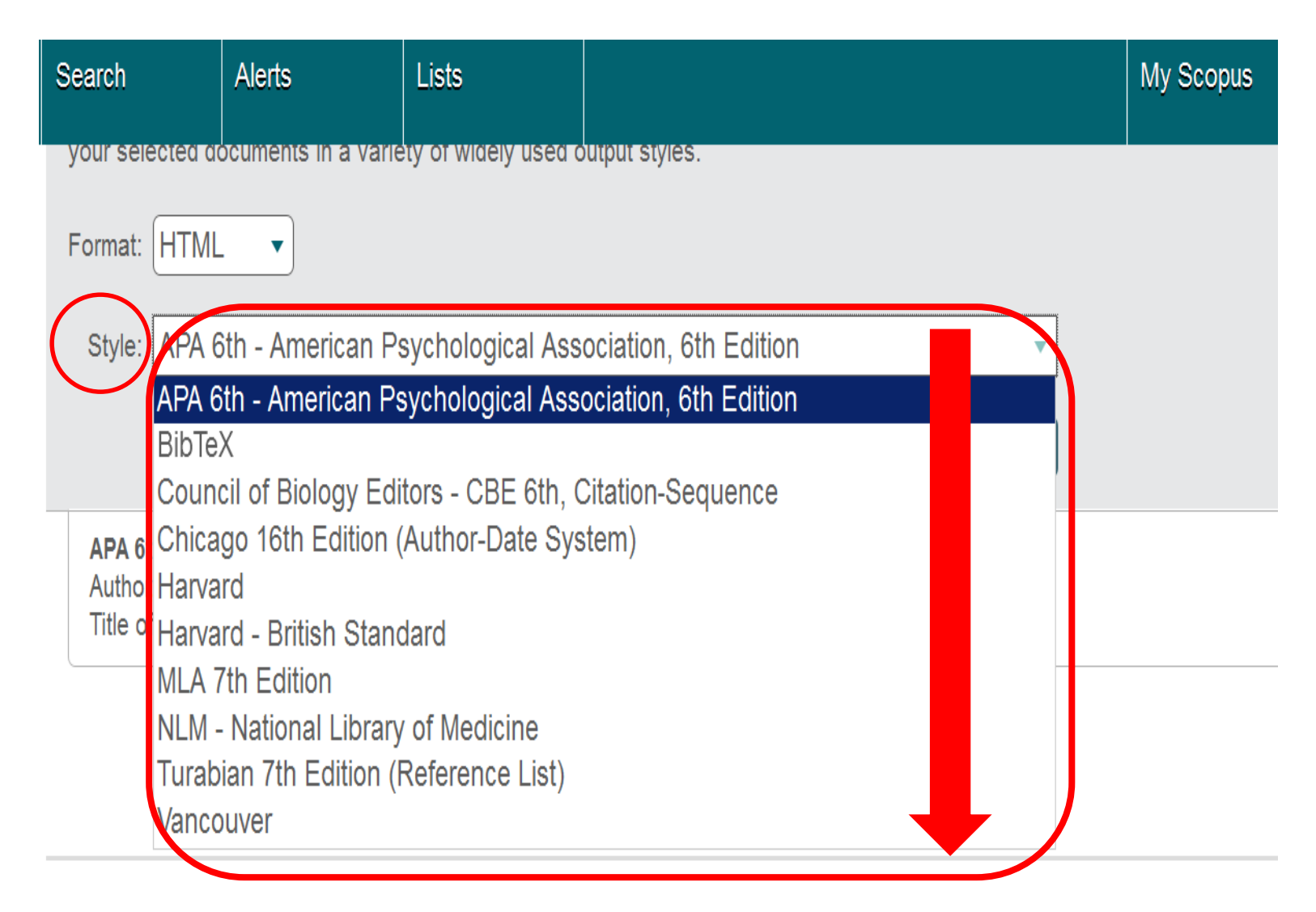

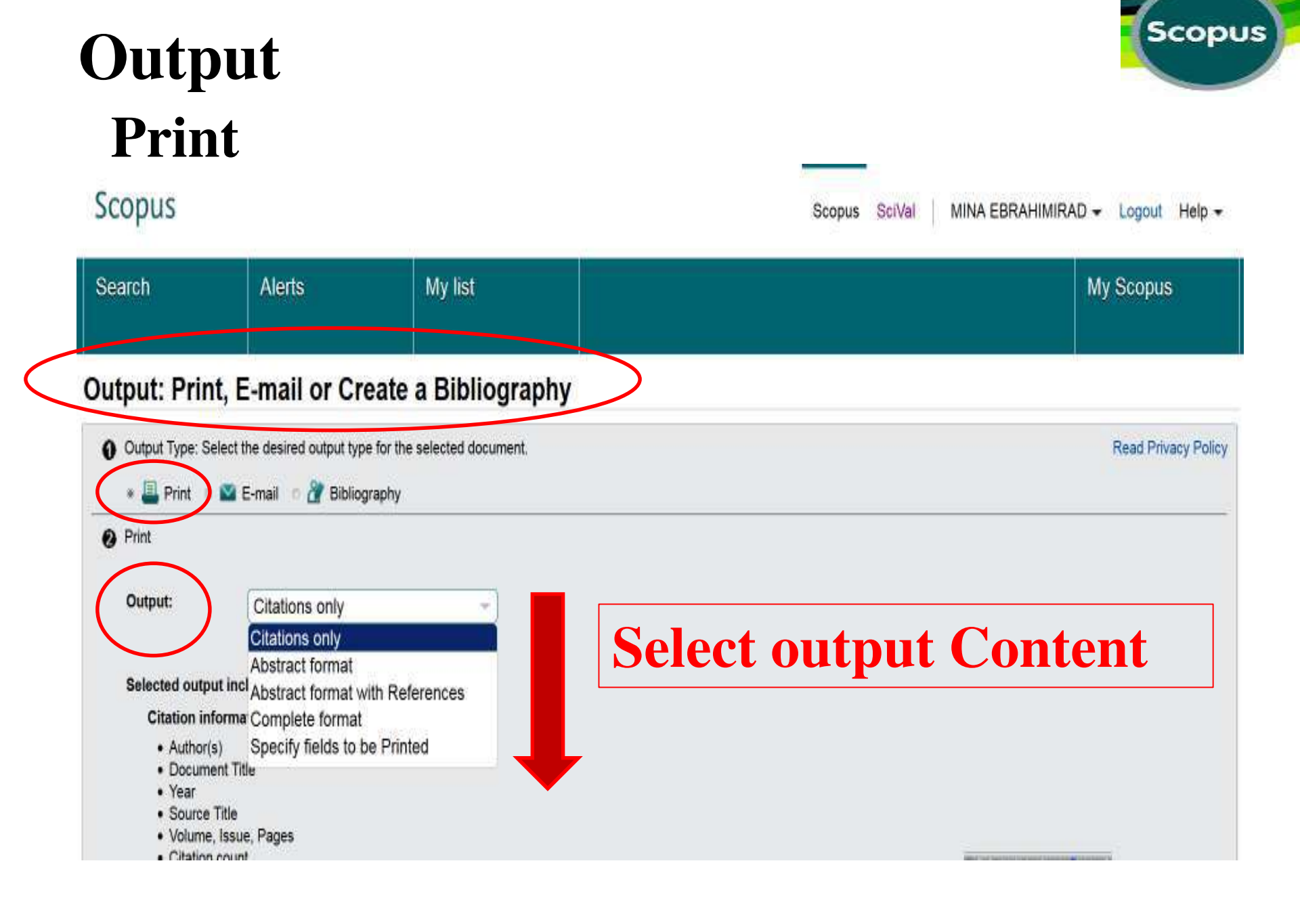

# Output Content Print

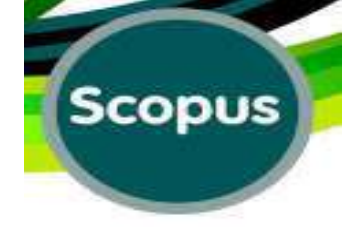

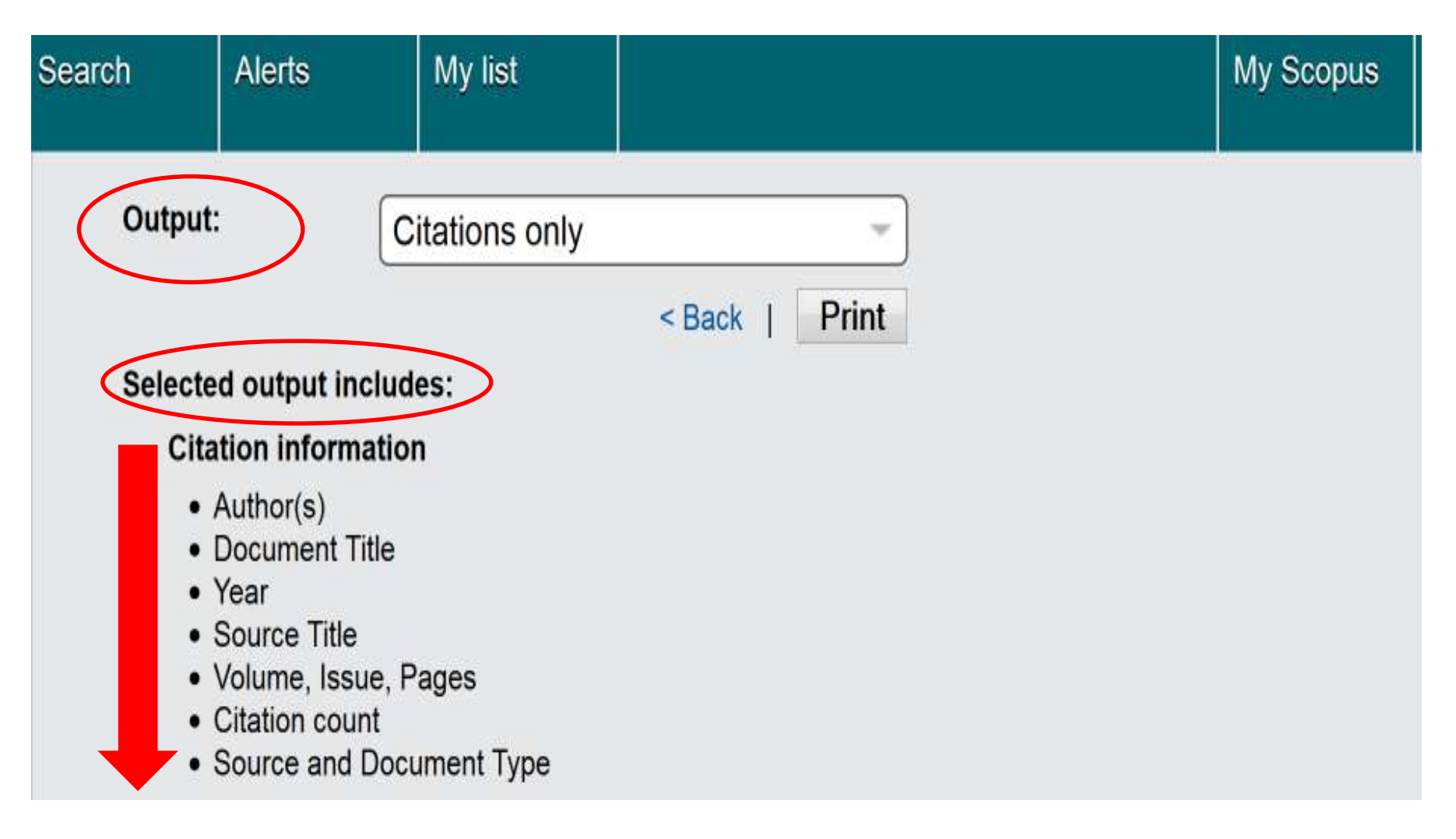

# Output E.mail

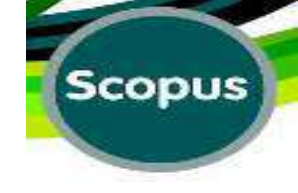

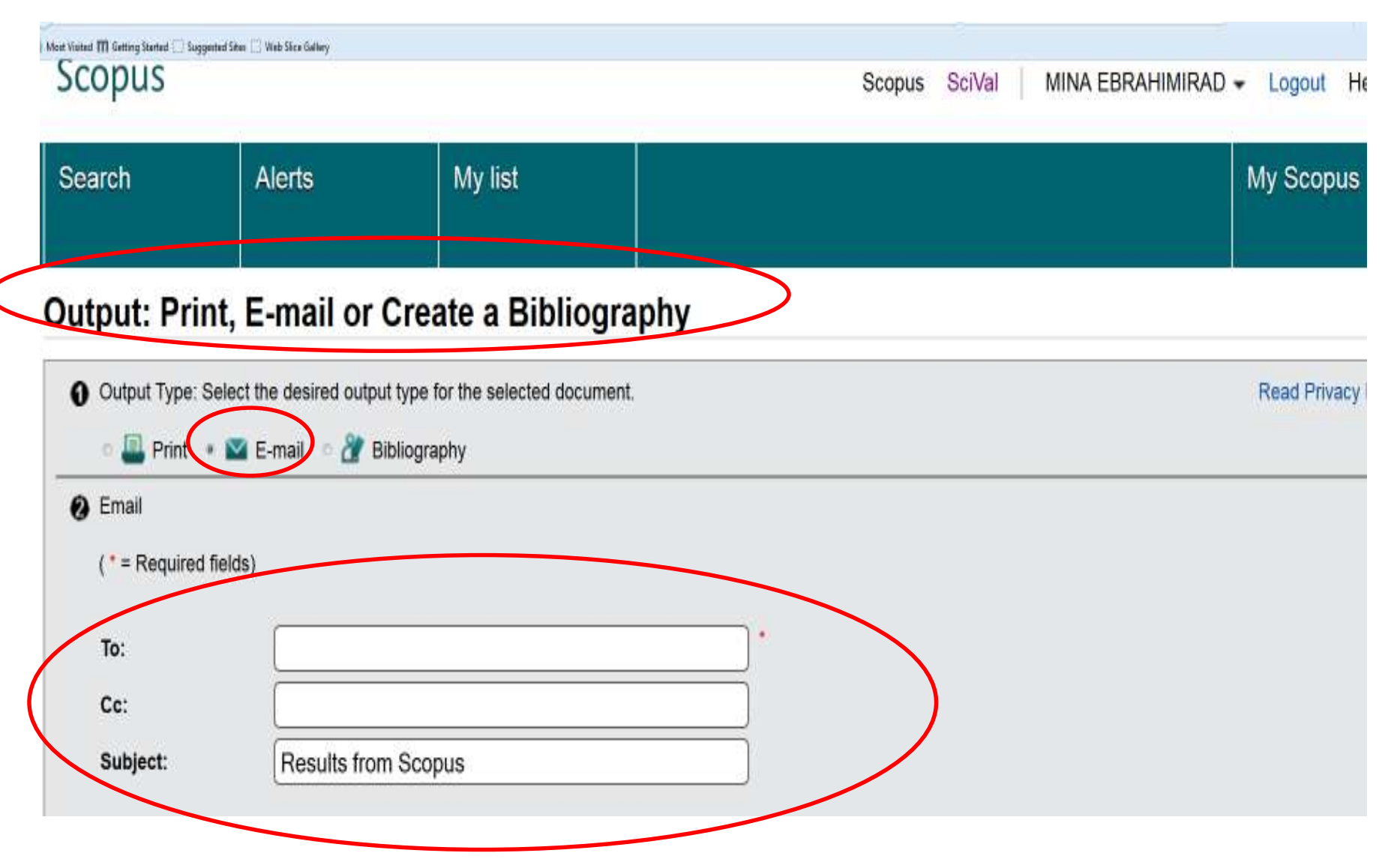

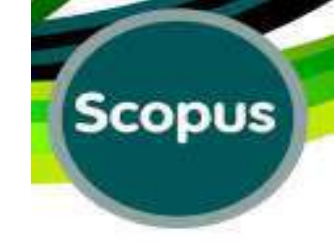

# E.mail

| ad Noted 🎹 Scherg States 🗐 Sug   | poted Sites () Web Sike Sellery                                                           |                                                                                                    |           |                                                   |
|----------------------------------|-------------------------------------------------------------------------------------------|----------------------------------------------------------------------------------------------------|-----------|---------------------------------------------------|
| Search                           | Alerts                                                                                    | My list                                                                                                    |           | My Scopus                                         |
| Cc:                              |                                                                                           | de la companya de la companya de la companya de la companya de la companya de la companya de la companya de la |           |                                                   |
| Subject:                         | Results from Sc                                                                           | opus                                                                                                    |           |                                                   |
| Body Text:<br>(Max. 2,000 charac | I thought you<br>documents on                                                             | would find these<br>Scopus useful.                                                                             |           |                                                   |
| Your E-mail:                     | minebrad@past                                                                             | eur.ac.ir                                                                                                    |           |                                                   |
| E-mail Format:                   | * HTML * TE                                                                               | KT.                                                                                                    |           |                                                   |
| Output:                          | Citations only<br>Citations only<br>Abstract format<br>Abstract format<br>Complete format | with References                                                                                                | ck   Send |                                                   |
| Selected output                  | inclu Specify fields to                                                                   | ,<br>be Emailed                                                                                                |           |                                                   |
| Citation info                    | rmation                                                                                   |                                                                                                    |           |                                                   |
| Author(s)     Documen            | t Title                                                                                   |                                                                                                    |           | MENT TO THE ADDRESS OF THE ADDRESS OF THE ADDRESS |

# **My Scopus:**

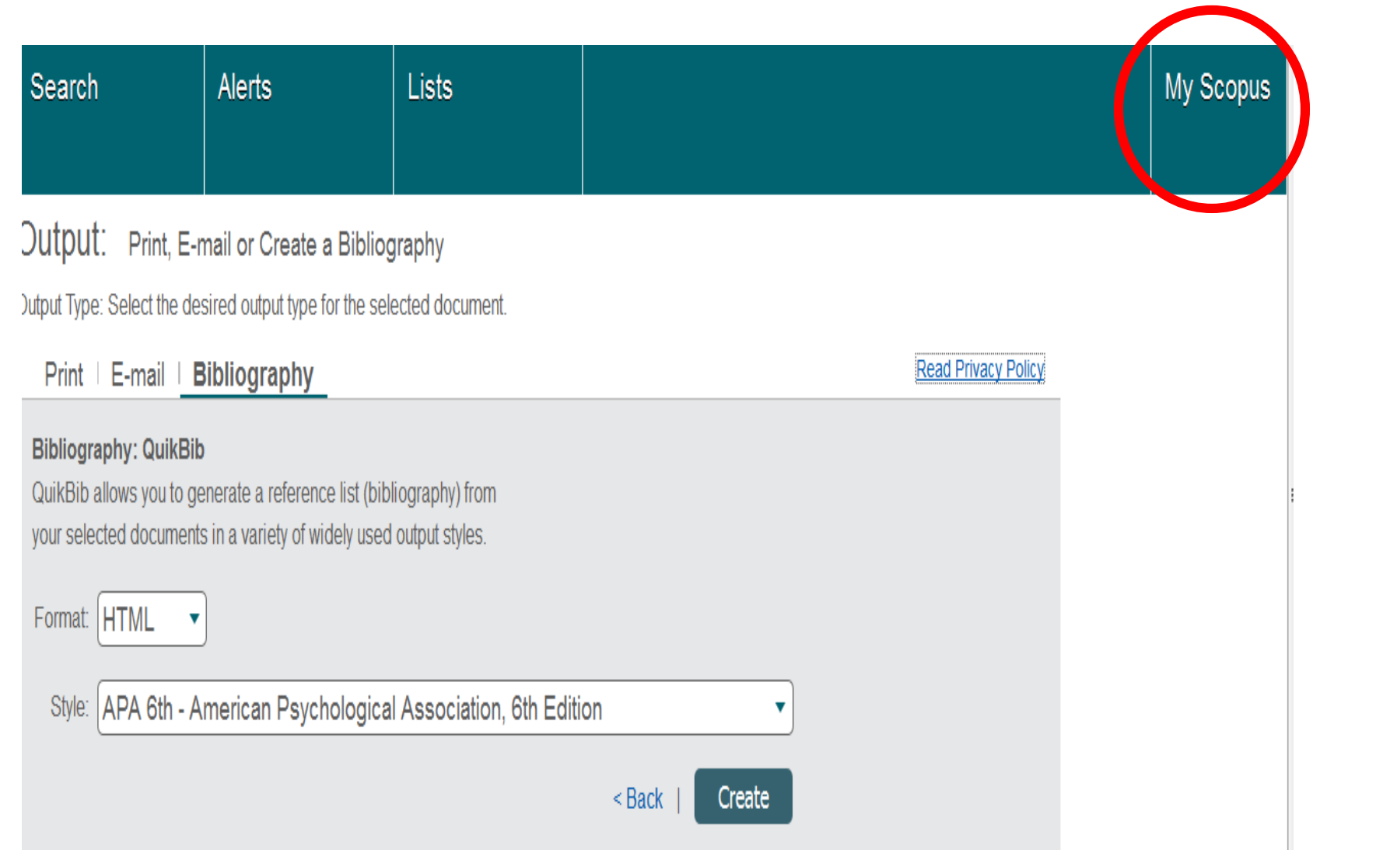

#### **My Scopus Saved Searches** Scopus Scopus SciVal N Search Lists Alerts My Scopus - Mina EBRAHIMIRAD Saved searches Modify personal details & preferences Change or add information to your per: Manage your saved searches. Alerts Change Password Manage your search alerts, author citation alerts and document citation alerts. Change the password you use to login Saved lists Export and reference management set Manage your saved lists. Change or set your export settings for (e.g., RefWorks and Mendeley). Grouped authors Manage your grouped authors.

# My Scopus Saved Searches

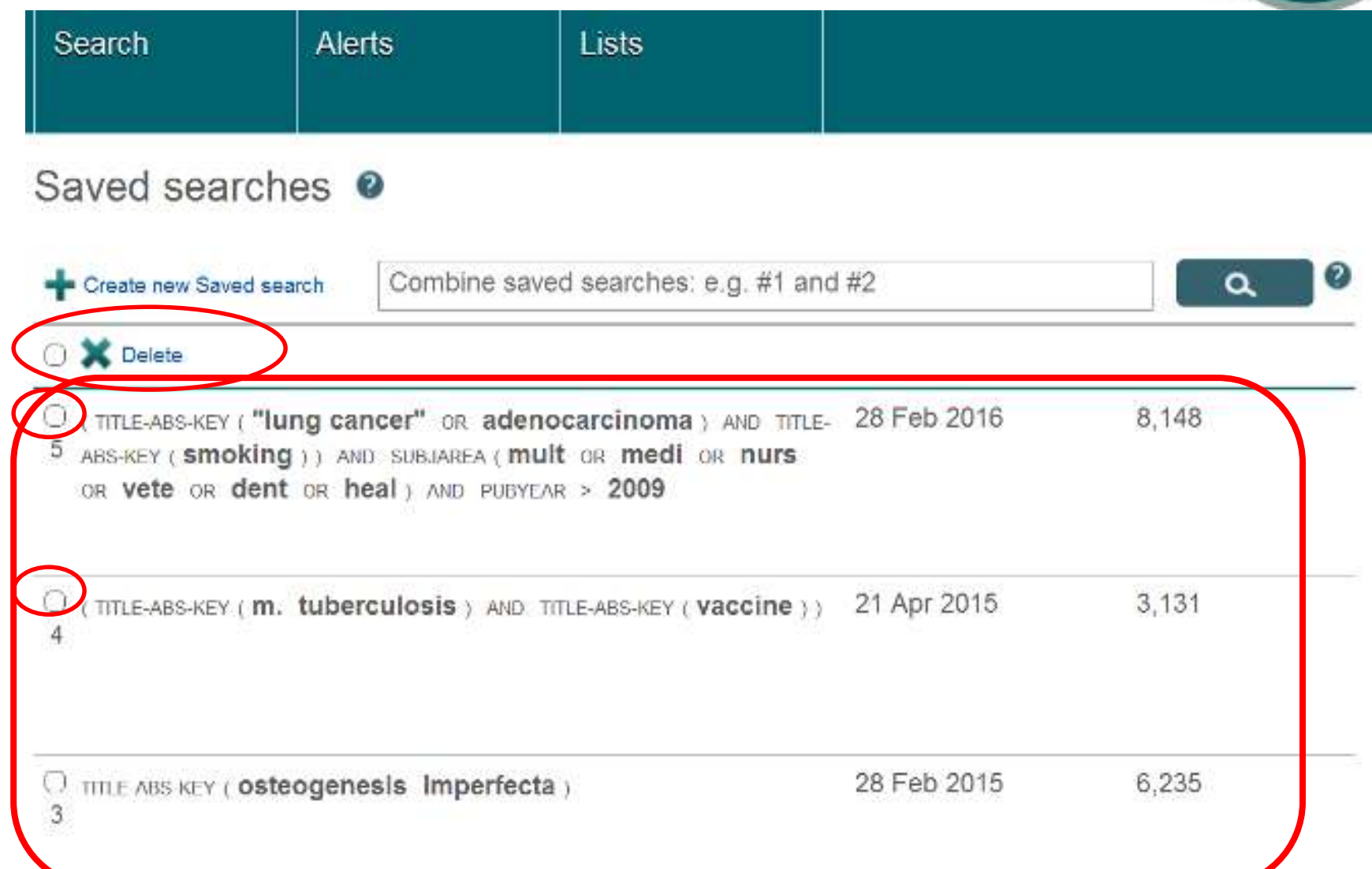

# **Saved Searches:**

### Scopus

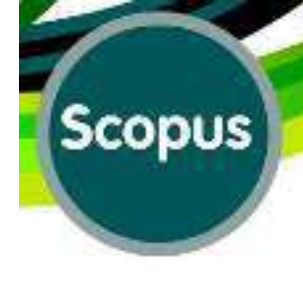

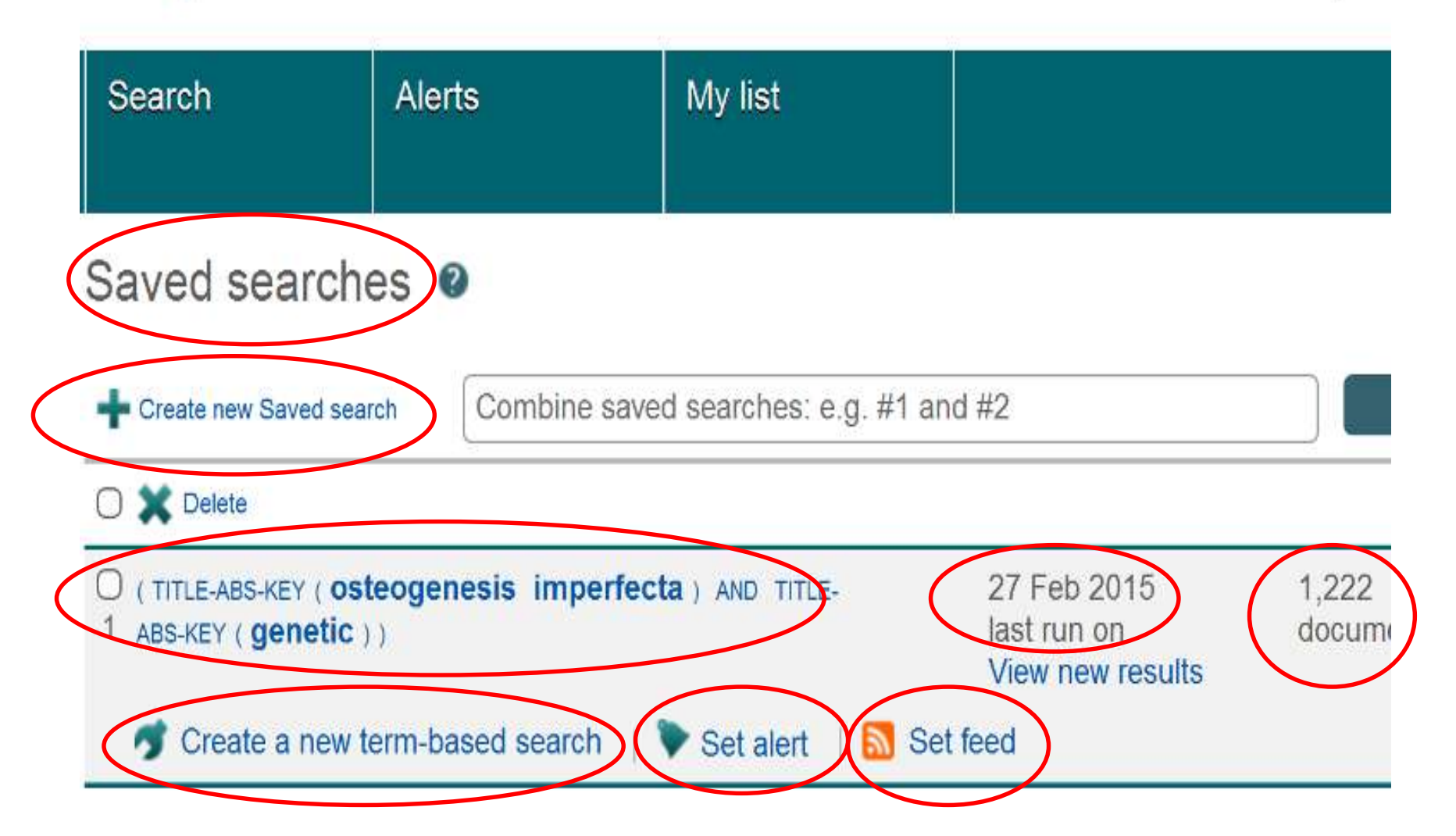
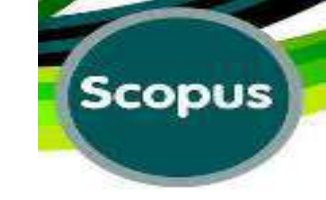

## **Tips for Saved Searches:**

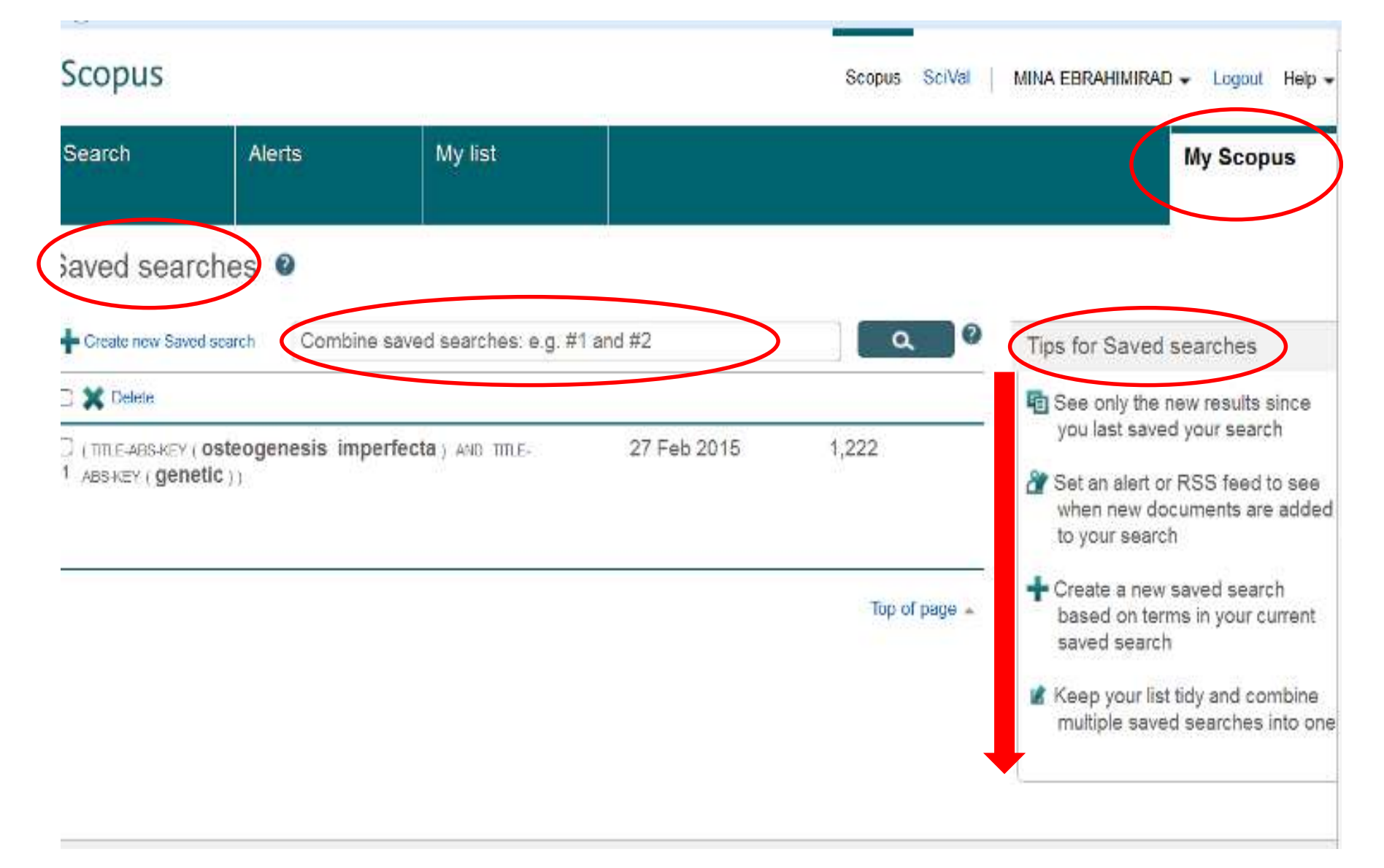

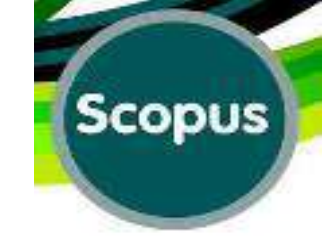

## **Create a New Term Based Search:**

| Search                   | Alerts                                      | My list        |                   | Му                                             | Scopus       |
|--------------------------|---------------------------------------------|----------------|-------------------|------------------------------------------------|--------------|
|                          | te                                          | D.             |                   |                                                |              |
| O (TITLE-A<br>2 ABS-KEY  | BS-KEY( <b>OSte</b><br>( <b>genetics</b> )) | ogenesis imper | fecta) and title- | 28 Feb 2015<br>last run on<br>View new results | 819<br>docun |
| 🧳 Cre                    | ate a new ter                               | m-based search | 💙 🕈 Set alert 🛛 📶 | Set feed                                       |              |
| O ( TITLE-A<br>1 ABS-KEY | BS-KEY( <b>OSted</b><br>( <b>genetic</b> )) | ogenesis imper | fecta) and title- | 27 Feb 2015                                    | 1,222        |
|                          |                                             | 1              | 2                 |                                                |              |

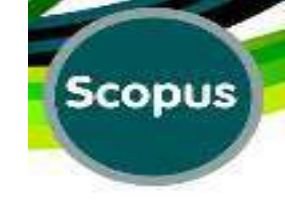

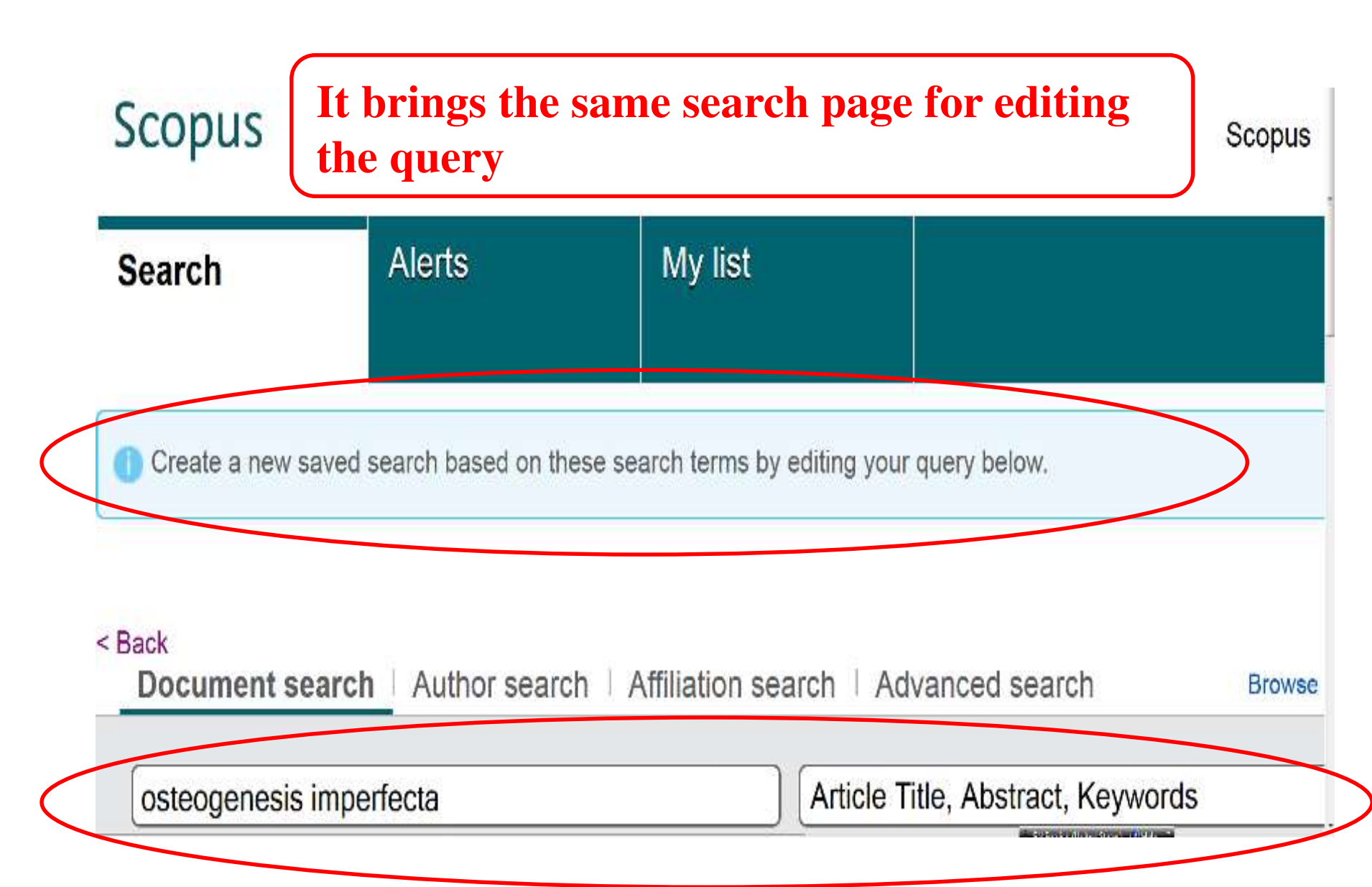

## My Scopus Search Alerts

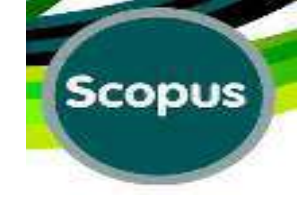

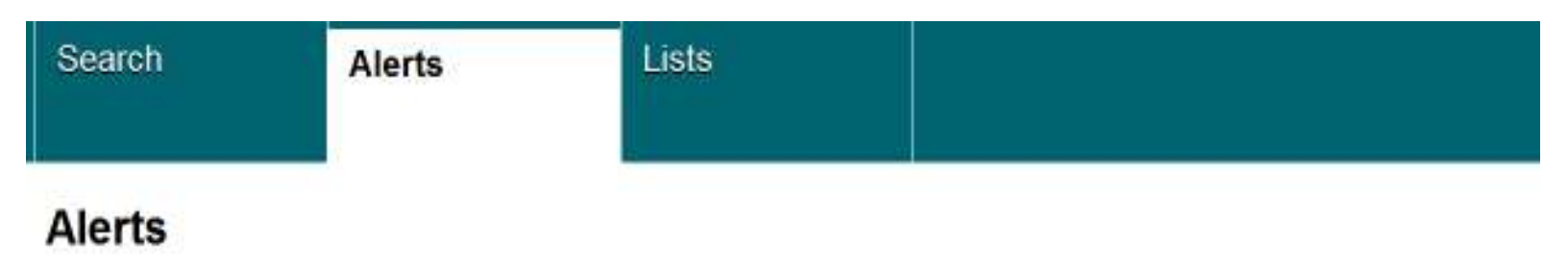

Search alerts
 Author citation alerts
 Do

Tocument citation alerts

Manage the alerts you have set in Scopus.

Note: Results from non-Scopus databases will not be included in the alert e-mails.

| You | will receive an aler | t each time one of these searches renders new r | esults in Scopus.                                               |            |             |
|-----|----------------------|-------------------------------------------------|-----------------------------------------------------------------|------------|-------------|
|     | Saved on             | Alert name                                      | Search                                                          | Frequency  | View        |
| 3   | 28 Feb 2016          | "lung cancer" adenocarcinoma smoking            | (TITLE-ABS-KEY ( <b>"lung</b><br>cancer" or<br>adenocarcinoma ) | Every week | New results |
| 2   | 28 Feb 2015          | osteogenesis imperfecta genetics                | (TITLE-<br>ABS-KEY (osteogenesis<br>imperfecta) AND TITLE       | Every day  | New results |
| 1   | 27 Feb 2015          | osteogenesis imperfecta genetic                 | (TITLE-<br>ABS-KEY (osteogenesis<br>imperfecta) AND TITL        | Every day  | New results |

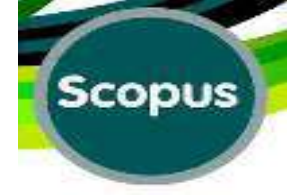

## Alerts

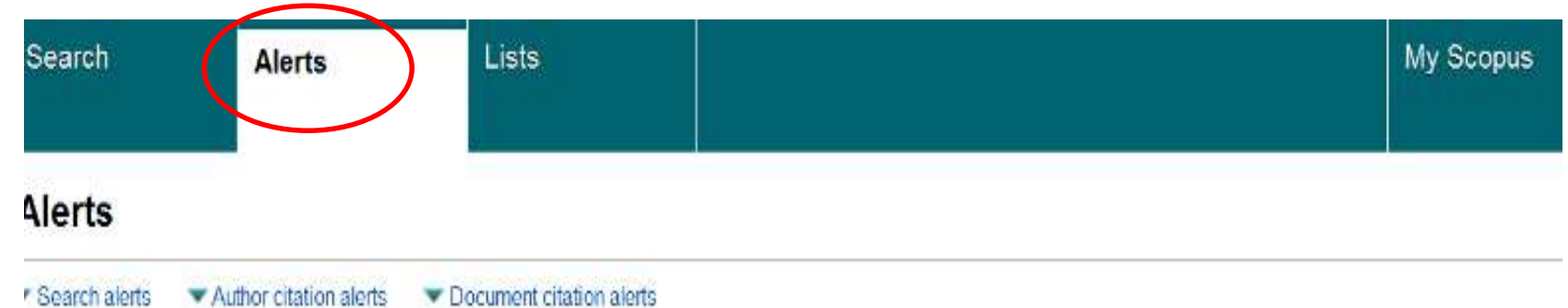

anage the alerts you have set in Scopus. ote: Results from non-Scopus databases will not be included in the alert e-mails.

#### Search Alerts

| 1 | Saved on    | Alert name                           | Search                                                    | Frequency  | View        | Set feed | Edit | Delete | Status     |
|---|-------------|--------------------------------------|-----------------------------------------------------------|------------|-------------|----------|------|--------|------------|
| 3 | 28 Feb 2016 | "lung cancer" adenocarcinoma smoking | (TITLE-ABS-KEY ("lung<br>cancer" OR<br>adenocarcinoma ( A | Every week | New results |          | 0    | ×      | O Active   |
| 2 | 28 Feb 2015 | osteogenesis imperfecta genetics     | (TITLE:<br>ABSIKEY (osteogenesis<br>imperfecta) AND TITLE | Every day  | New results | 3        | 3    | ×      | () Active  |
|   | 27 Feb 2015 | osteogenesis imperfecta genetic      | (TITLE-<br>ABS-KEY (osteogenesis<br>imperfecta) AND TIT   | Every day  | New results | 3        | 3    | ×      | (U) Active |

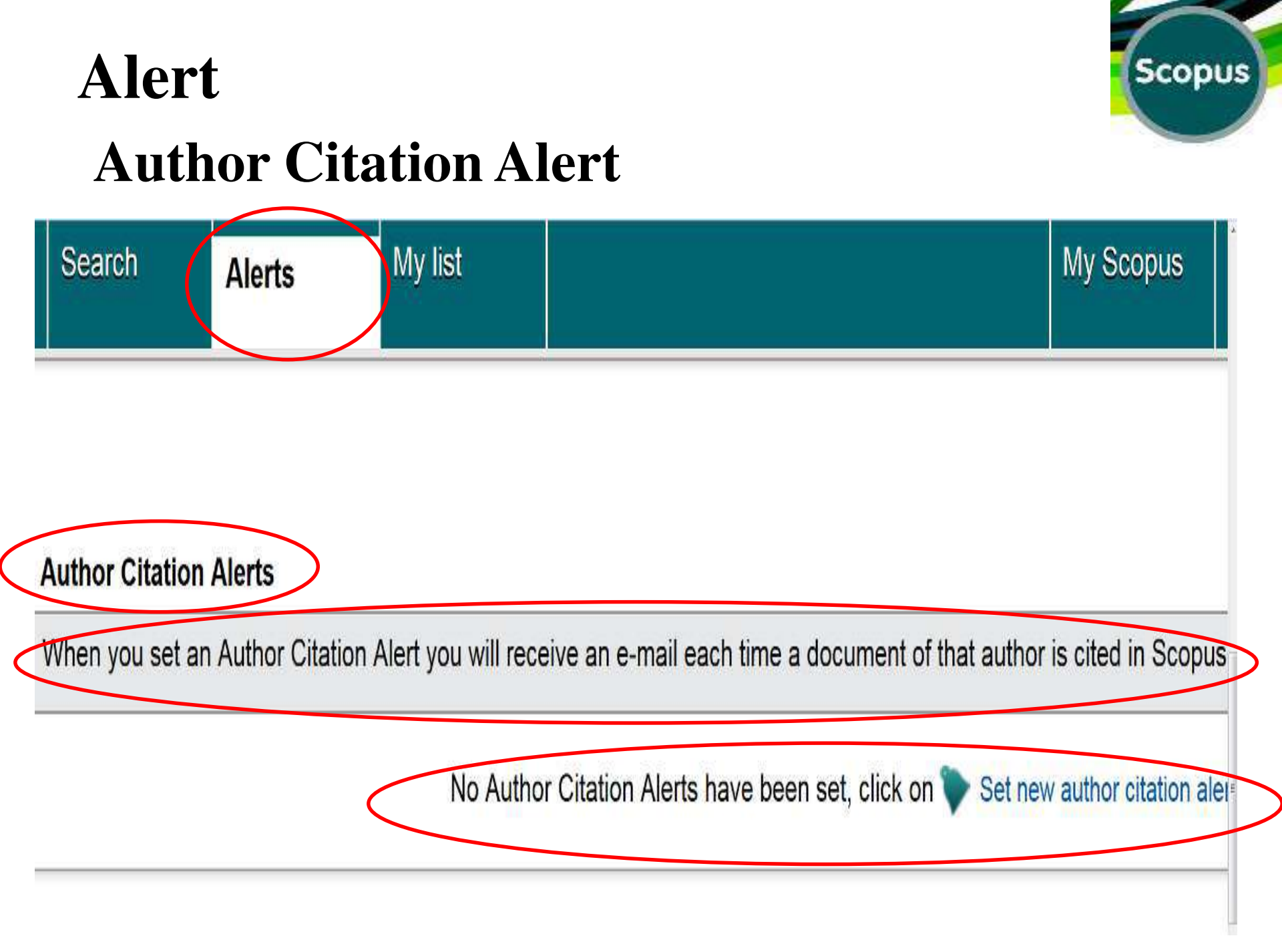

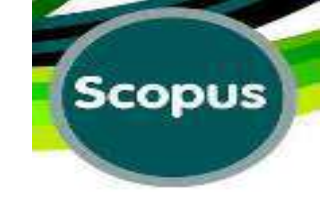

## Alerts Document Citation Alerts

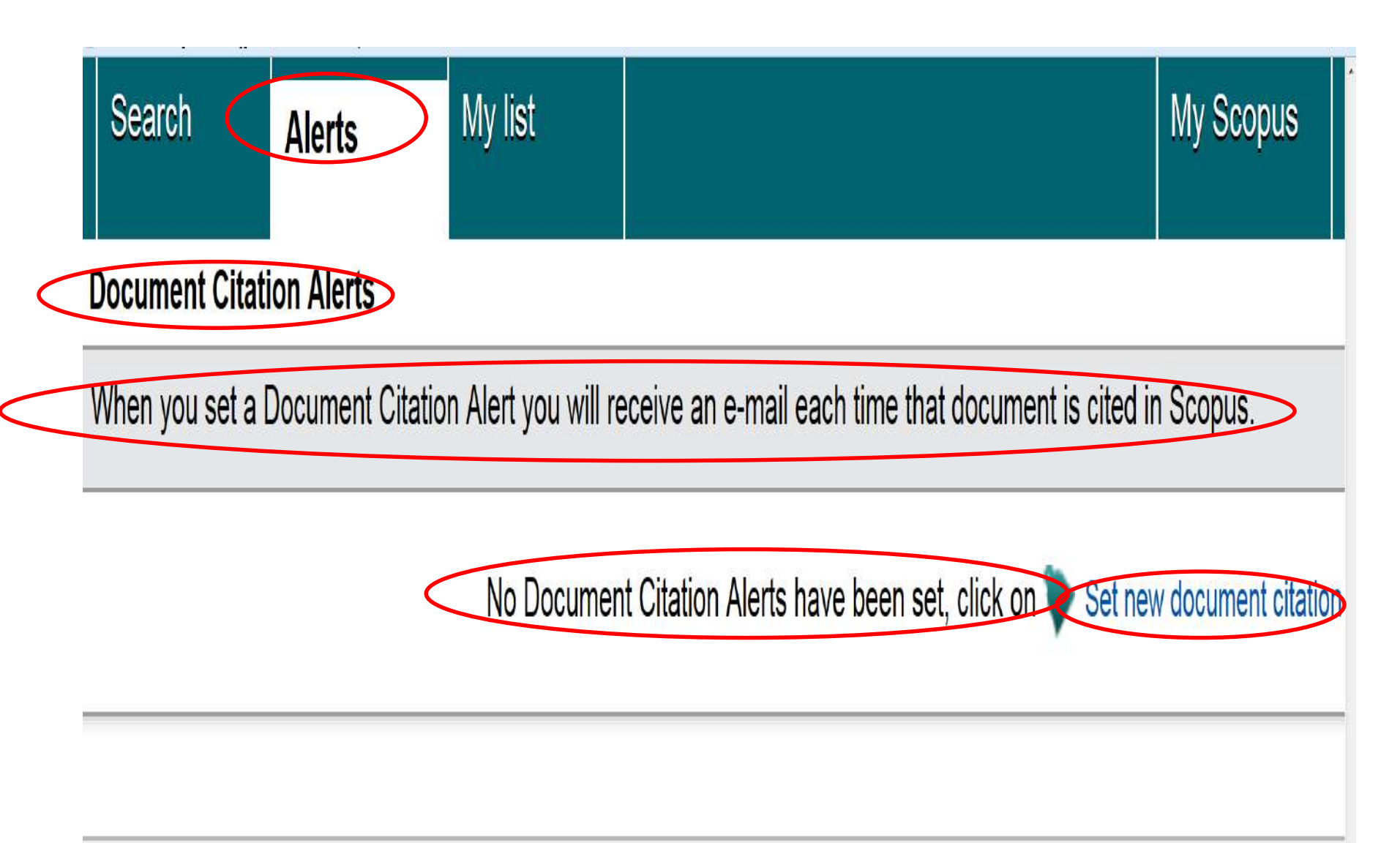

## How to correct the author details?

Scopus

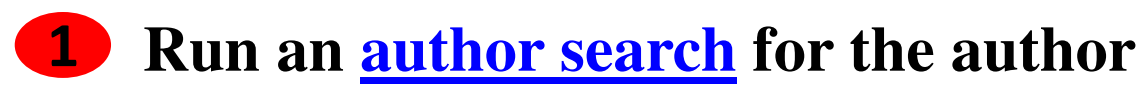

| Search                | Alerts            | My list                 |                                                                                     | My Scopus |
|-----------------------|-------------------|-------------------------|-------------------------------------------------------------------------------------|-----------|
| Smith<br>Affiliation. | e.g. 0000-0002    | . University of Toronto | J O Show exact matches only                                                         |           |
| Subject Are           | ences<br>Sciences |                         | <ul> <li>✓ Physical Sciences</li> <li>✓ Social Sciences &amp; Humanities</li> </ul> |           |

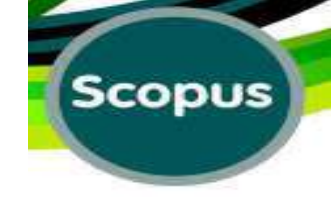

## **Results for "Author Search"**

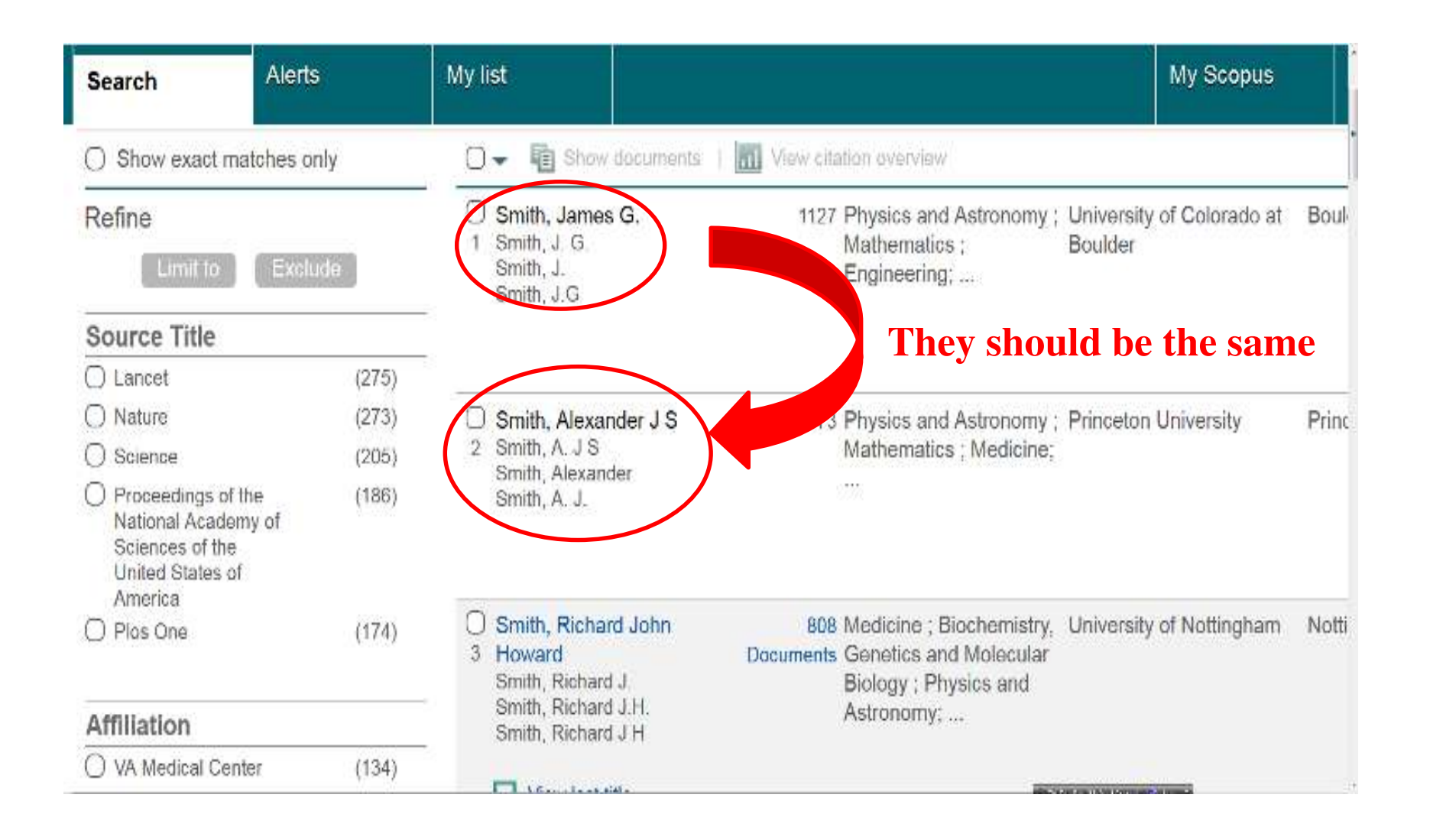

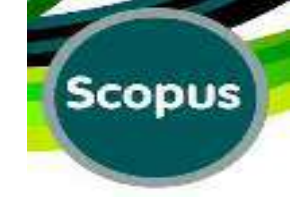

## How to Correct the Author Details?

## On the search results page, click on the author name

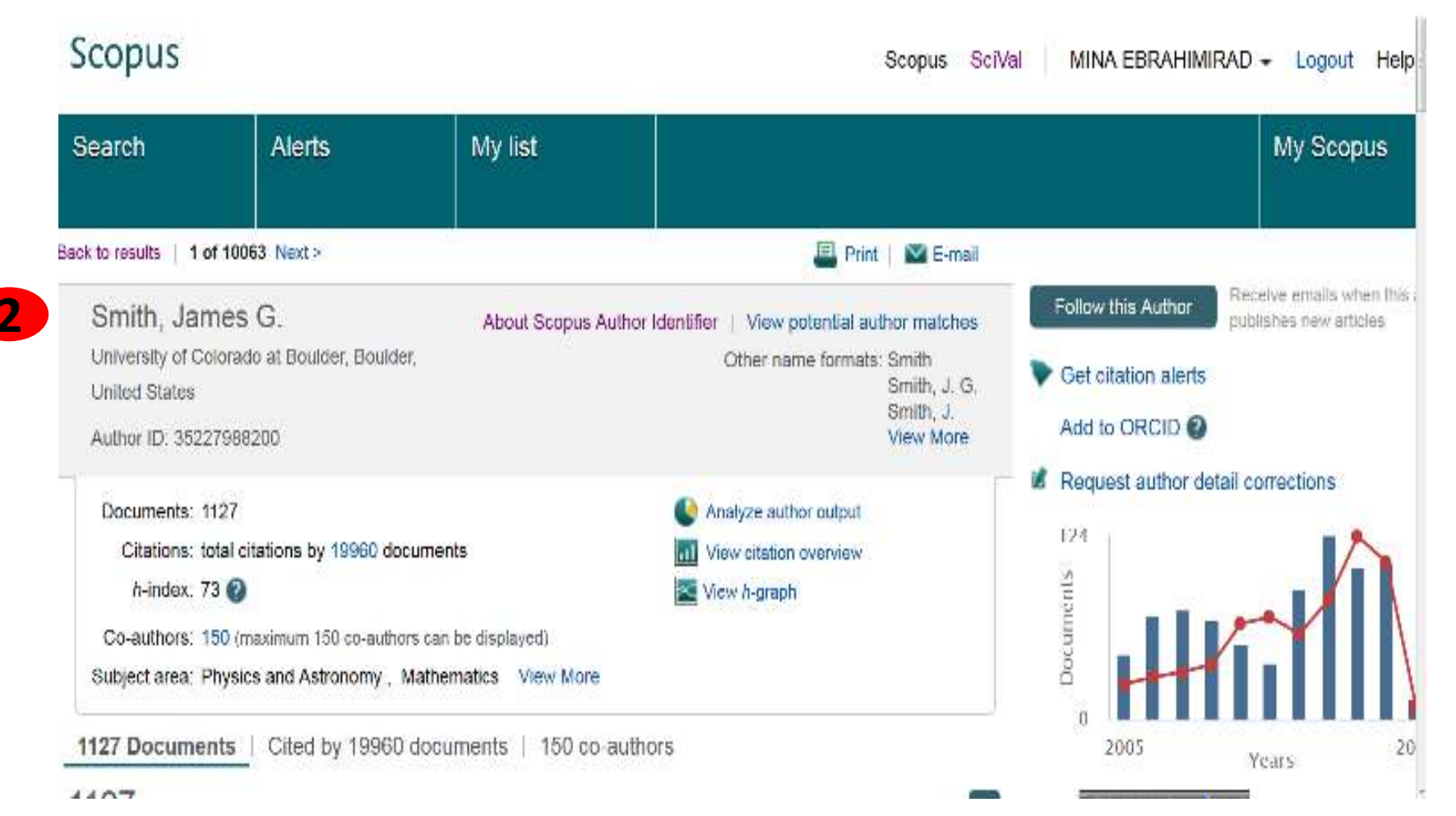

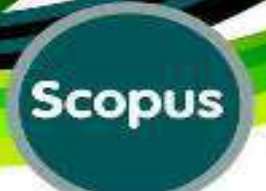

## How to Correct the Author's Profile?

# 3 On the <u>Author details</u> page, click "**Request author detail** corrections"

| Search             | Alerts                     | My list               |                                                  |                     | My Scopus                                                 |
|--------------------|----------------------------|-----------------------|--------------------------------------------------|---------------------|-----------------------------------------------------------|
| k to results   1 o | f 10063 Next >             |                       | 🗐 Print   💟 E-mail                               |                     |                                                           |
| Smith, Jan         | nes G.                     | About Scopus A        | uthor Identifier   View potential author matches | Follow this Author  | Receive emails when this author<br>publishes new articles |
| University of Co   | lorado at Boulder, Boulde  | er,                   | Other name formats: Smith<br>Smith, J. G.        | Get citation alerts |                                                           |
| Author ID: 3522    | 7988200                    |                       | Smith, J.<br>View More                           | Add to ORCID 2      |                                                           |
| Documents: 1       | 127                        |                       | Analyze author output                            | Request author deta | ail corrections                                           |
| Citations: 3       | 6845 total citations by 19 | 960 documents         | View citation overview                           | 124                 |                                                           |
| h-index: 7         | 3 🕖                        |                       | View h-graph                                     | ents                |                                                           |
| Co-authors: 1      | 50 (maximum 150 co-autho   | rs can be displayed)  |                                                  | un l                |                                                           |
| Subject area: P    | hysics and Astronomy , I   | Mathematics View More |                                                  | Do Pres             |                                                           |
| 1127 Documer       | nts   Cited by 19960       | documents   150 co-   | authors                                          | 2005                | Vears 2015                                                |

## **Author's Details:**

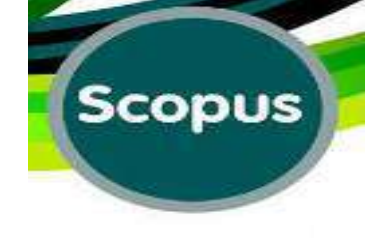

SciVal

Scopus

Mina EBR

## Scopus

Alerts Lists Search of Edit Author last name "smith" , Author first name "j" 5,438 of 10,849 author results Show Profile Matches with One Document | About Scopus Author Identifier Sort on: Show exact matches only i Show documents | i View citation overview is Request to merge authors Davey Smith, George 1464 Medicine ; Biochemistry, University of Bristol Br Refine Smith, Goorg Vew this author's profile Documents Genetics and Molecular Limit to Exclude Smith, G. Davey Biology ; Agricultural and Smith, George Biological Sciences; ... Source Title View last title Nature (287)Lancet (281)Smith, James G. 1268 Physics and Astronomy ; University of Cambridge Ca (211)Science Mathematics \* Qmith.

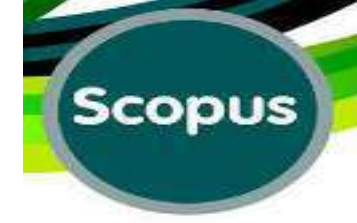

## **Request Author Detail Correction:**

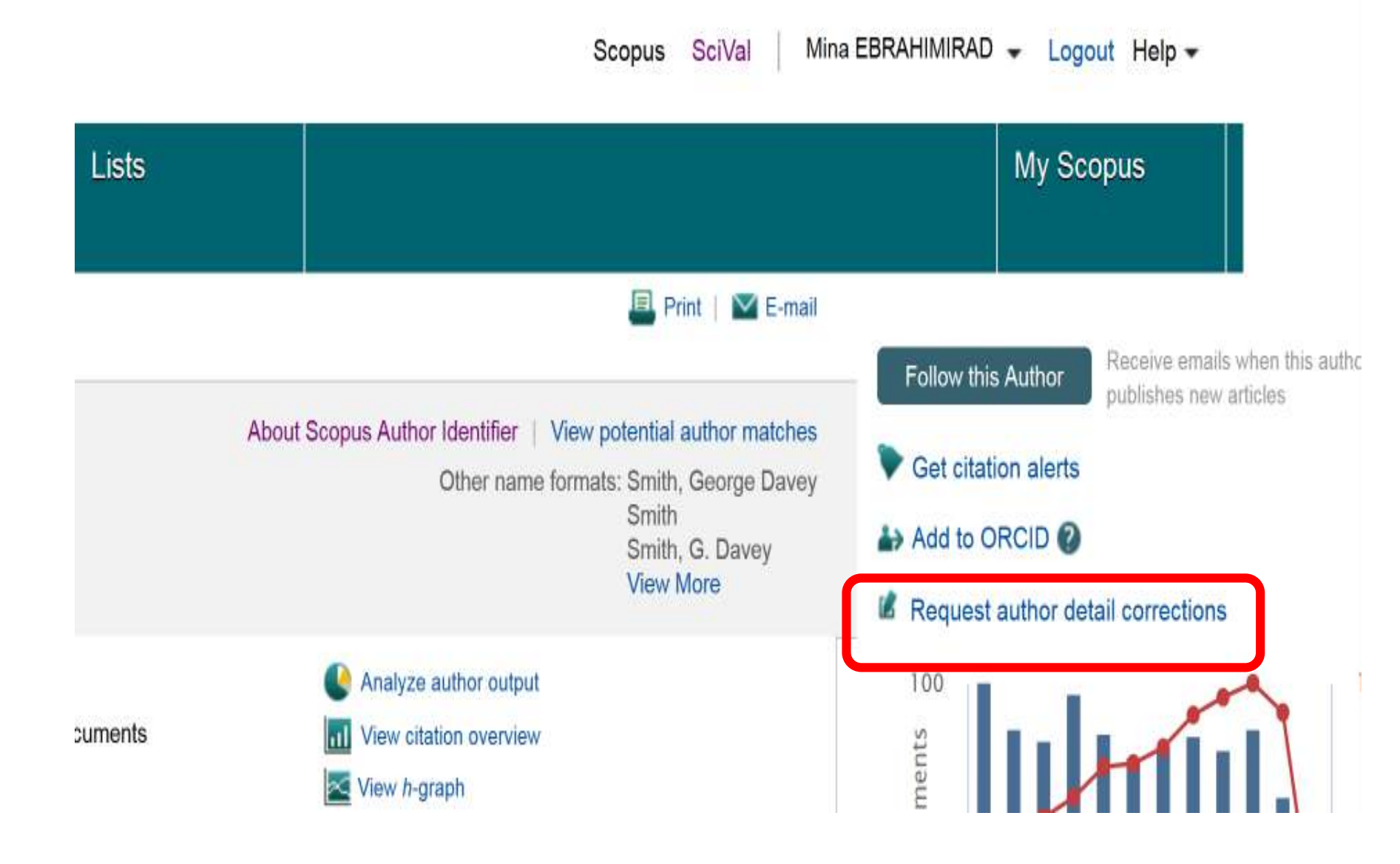

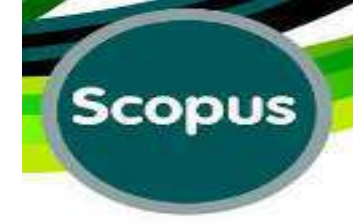

## **Result:**

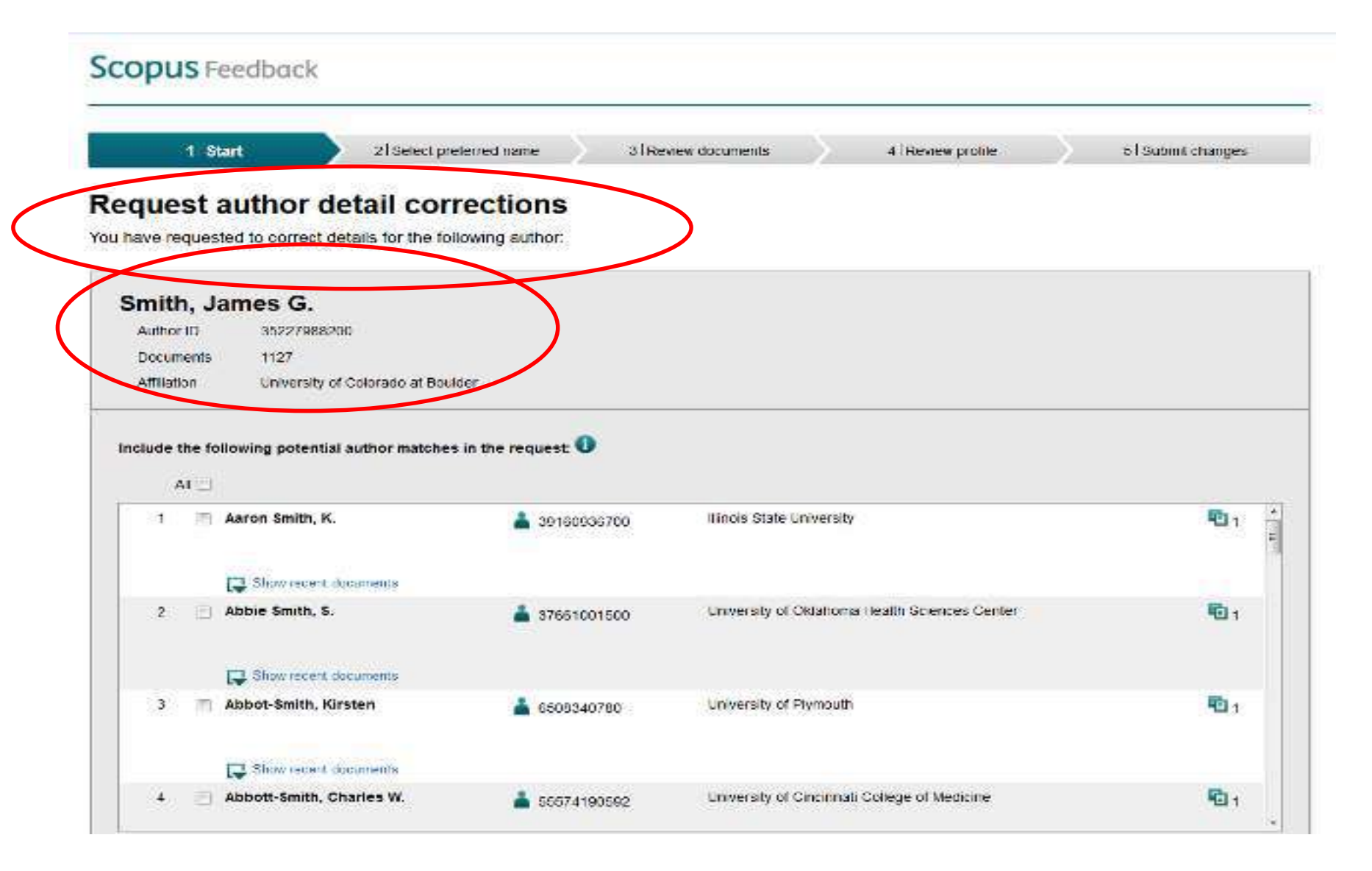

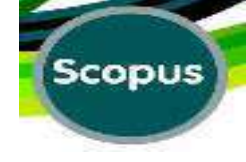

## How to Correct the Author Details?

# **4** Complete the Scopus Author Feedback form to provide feedback or report errors

| equest a                                | uthor de         | tail correctio              |            |  |  |
|-----------------------------------------|------------------|-----------------------------|------------|--|--|
| and and and and and and and and and and | d to correct det | tails for the following aut | ns<br>hor: |  |  |
| Smith, Ja                               | mes G.           |                             |            |  |  |
| Author ID                               | 35227988200      | )                           |            |  |  |
|                                         | 1127             |                             |            |  |  |
| Documents                               |                  |                             |            |  |  |
| Documents<br>Affiliation                | University of (  | Colorado at Boulder         |            |  |  |

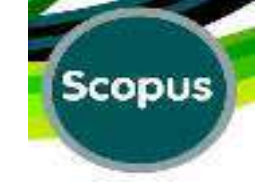

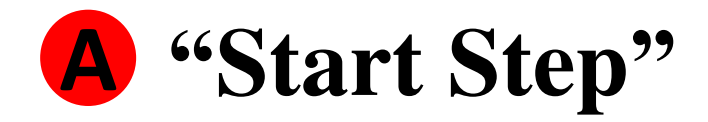

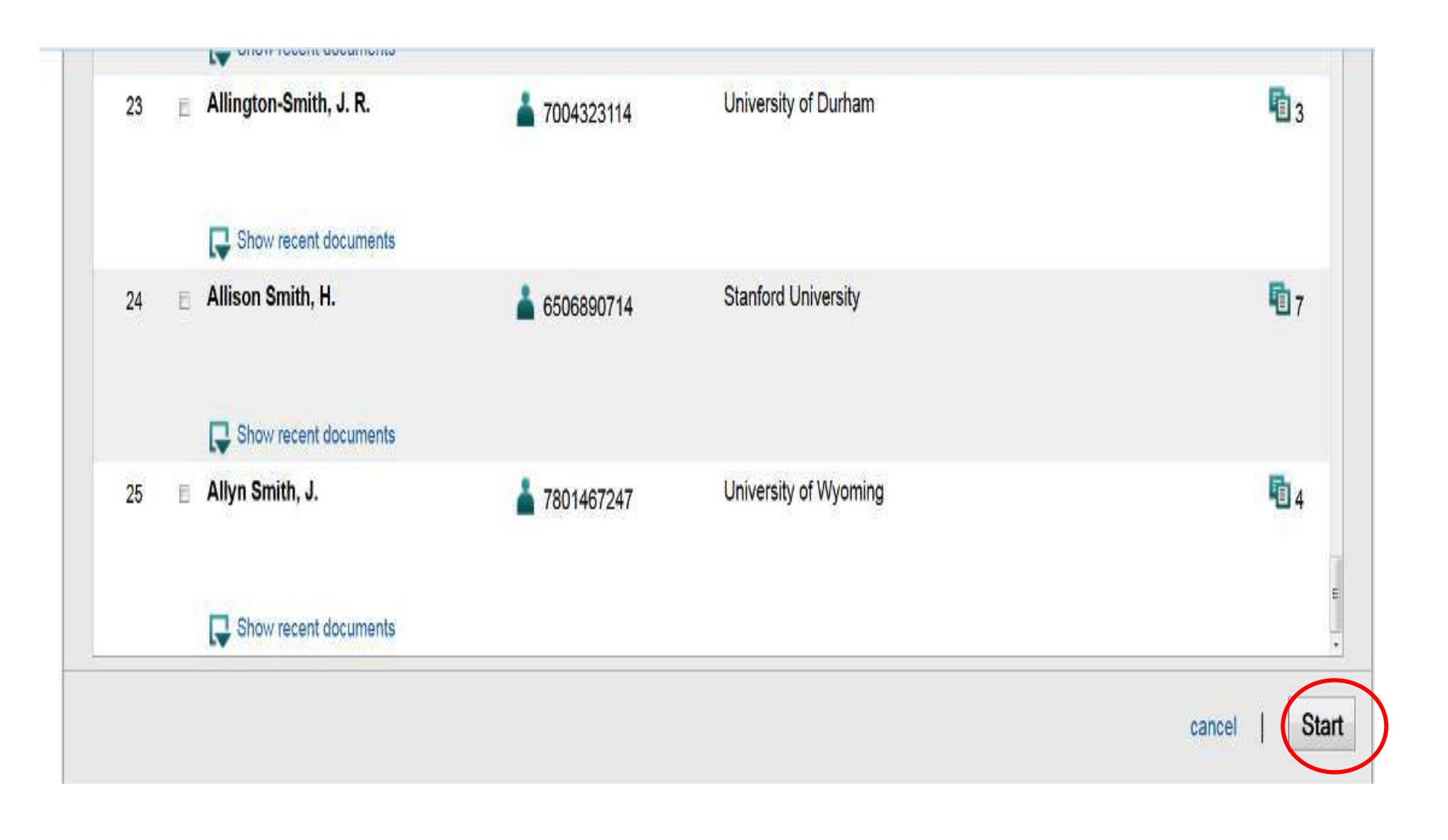

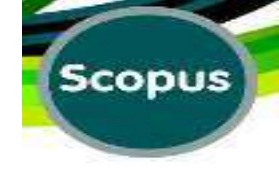

# Complete the Scopus Author Feedback form to provide feedback or report errors

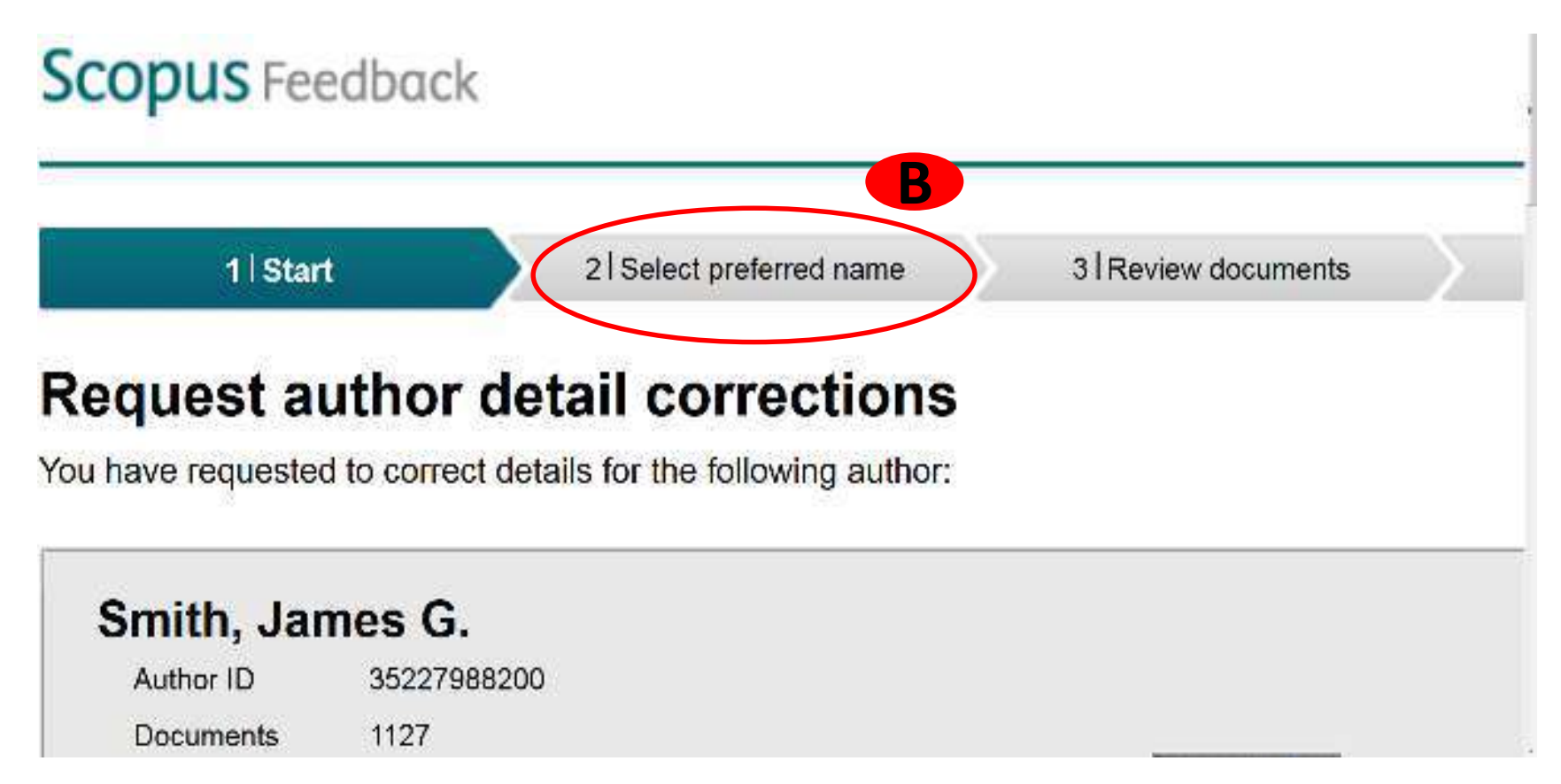

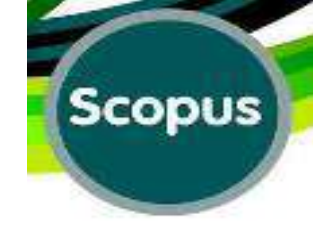

## Select the Preferred Name:

## Scopus Feedback

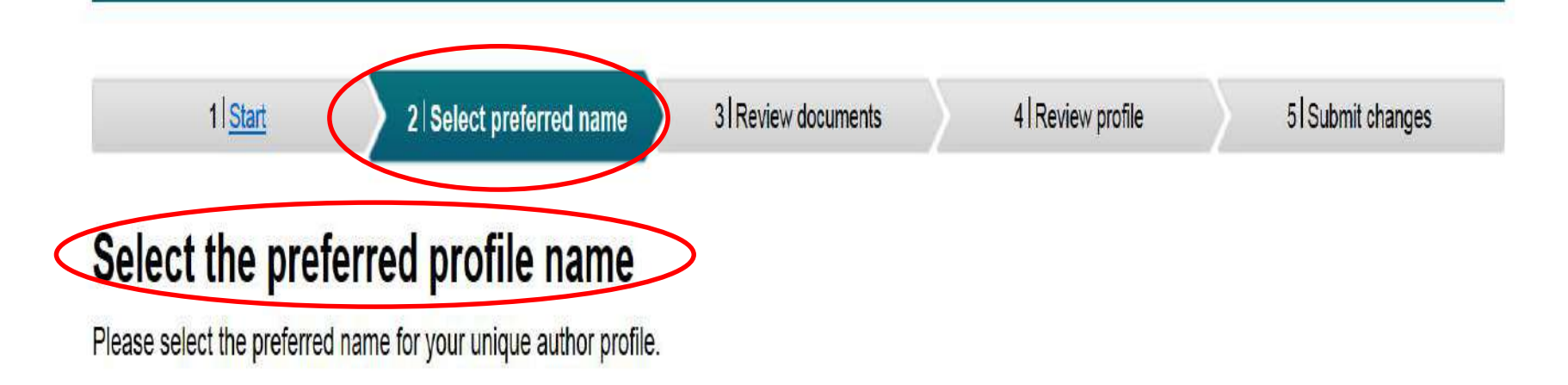

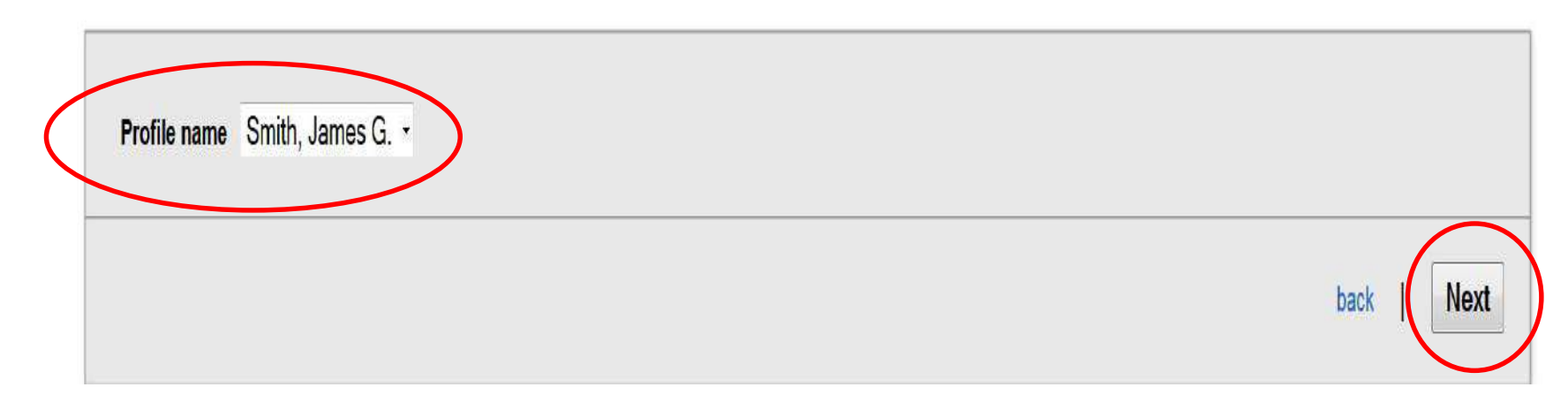

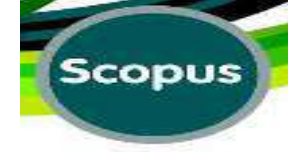

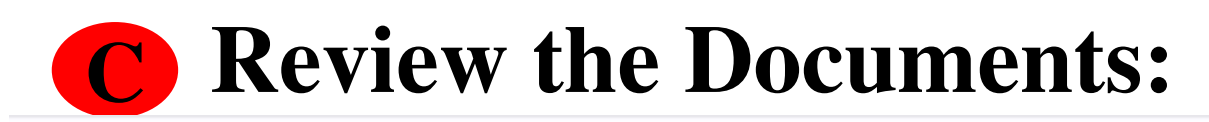

# Scopus Feedback Go to the end of the page 11Start 21 Select preferred name 31 Review documents 41 Review profile 51 Submit changes

### Select authored documents by Smith, James G.

Please uncheck the documents not authored by Smith, James G. from the list of 1127 documents by selecting the red cross-mark.

|         |                                                                                                    |                                                                                                    |      | Sort by Date (Newest)                                                                                |
|---------|----------------------------------------------------------------------------------------------------|----------------------------------------------------------------------------------------------------|------|----------------------------------------------------------------------------------------------------|
| $\odot$ | Document Title                                                                                                    | Author(s)                                                                                                    | Date | Source Title                                                                                         |
|         | Long-range two-particle correlations of strange hadrons with charged particles in pPb and PbPb collisions at LHC energies<br>View in Scopus   C Show abstract | Khachatryan, V., Sirunyan, A.M.,<br>Tumasyan, A., Adam, W., Bergauer, T.,<br>Dragicevic, M., Erö, J., Fabjan, C., (),<br>Woods, N. | 2015 | Physics Letters, Section B:<br>Nuclear, Elementary Particle and<br>High-Energy Physics 742 , pp. 200 |
|         | Measurement of the lifetime of the Bc+ meson using the Bc+ $\rightarrow$ J/ $\psi\pi$ + decay mode View in Scopus   $\Box$ Show abstract                      | Aaij, R., Adeva, B., Adinolfi, M., Affolder, A.,<br>Ajaltouni, Z., Akar, S., Albrecht, J.,<br>Alessio, F., (), Zhong, L.           | 2015 | Physics Letters, Section B:<br>Nuclear, Elementary Particle and<br>High-Energy Physics 742 , pp. 29  |
|         | Search for displaced supersymmetry in events with an electron and a muon with large impact parameters View in Scopus   C Show abstract                        | Khachatryan, V., Sirunyan, A.M.,<br>Tumasyan, A., Adam, W., Bergauer, T.,<br>Dragicevic, M., Erö, J., Friedl, M., (),<br>Woods, N. | 2015 | Physical Review Letters 114 (6)                                                                      |
| 00      | Observation of the baryonic decay $B^- 0 \rightarrow Ac+ p^- K-K+$ observation of the hermonic decay $LB$ have at all                                         | Lees, J.P., Poireau, V., Tisserand, V.,<br>Creuser, F., Polene, A., Eleen, C.                                                      | 2015 | Physical Review D - Particles,                                                                       |

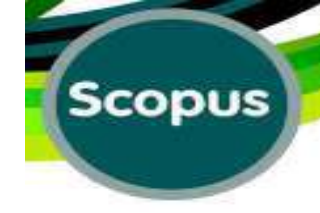

| copus - Aut . 🥤 🔘 :  | Scopus Fe X 🔵 Scopus Feedb                                   | 🌒 Scopus Feedb. 🥘 Scop             | us Feedb 💧 Scopus Feedb | How do 1 req | New Tab                                                  | New Tab                                                       | 🕂 Untitled sequ                                   | ساطاله جادق أطوز    | Now Tab                | New Tab         | S m tub     |
|----------------------|--------------------------------------------------------------|------------------------------------|-------------------------|--------------|----------------------------------------------------------|---------------------------------------------------------------|---------------------------------------------------|---------------------|------------------------|-----------------|-------------|
| www.scopisfeedback   | kaan/1/3 raad document, standabled                           |                                    |                         |              |                                                          |                                                               |                                                   | ⊤ C   Q, S          | onh -                  |                 |             |
| Vivited 🕅 Getting St | erted 🕴 Suggested Sites 👔 Web Silve G                        | dey                                |                         |              |                                                          |                                                               |                                                   |                     |                        |                 |             |
|                      | A study of double tag<br>View in Scopus   📮 S                | ged two-photon re                  | actions at spear        |              | Biddick, C.<br>Masek, G.f<br>Stronski, J.<br>Wallace, J. | J., Burnett, T.I<br>E., Miller, E.S.<br>P., Sullivan, N       | H., Lyon Jr., D.I<br>, Smith, J.G.,<br>4.K., (),  | E., 1980            | Physics Le             | etters B 97 (2) | , pp. 320   |
|                      | Measurement of anon<br>annihilations<br>View in Scopus   📮 S | nalous muon pair<br>how abstract   | production in elect     | ron-positron | Smith, J.G.<br>Mann, A.K.<br>Cline, D.B.                 | ., Ford, W.T., I<br>., Resvanis, L<br>, Freeman, J.,          | Morse, R.,<br>., Camerini, U.,<br>. (), Wilkinson | 1978<br>I, C.       | Physical R             | eview D 18 (1   | ) , pp. 1   |
|                      | Inclusive γ-ray spectr<br>View in Scopus   📮 S               | a from ψ(3095) an<br>how abstract  | d ψ'(3684) decays       |              | Biddick, C.<br>Miller, E.S.<br>Sullivan, M<br>Simpson, J | J., Burnett, T.I<br>, Smith, J.G.,<br>I.K., Vernon, V<br>I.W. | H., Masek, G.E<br>Stronski, J.P.,<br>V., (),      | ., 1977             | Physical R<br>pp. 1324 | leview Letters  | 38 (23) ,   |
|                      | Search for narrow res<br>View in Scopus   📮 S                | onant states in e+<br>how abstract | e- collisions near (    | GeV          | Aschman,<br>O'Neill, G.ł<br>Shinsky, K.<br>(), Lyon,     | D.G., Coyne,<br>K., Sadrozinsk<br>A., Cavalli-Sfe<br>D.S.     | D.G., Groom, I<br>ii, H.F.W.,<br>orza, M., Goggi  | ).E., 1977<br>, G., | Physical R<br>pp. 124  | eview Letters   | 39 (3) ,    |
|                      | A measurement of the<br>View in Scopus   📮 S                 | form factor ratio                  | g 1/f 1 in lambda b     | əta-dəcay    | Burnett, T.I<br>Maung, T.,<br>Smith, J., V               | H., Innes, W.,<br>Miller, E.S., R<br>/emon, W.                | Masek, G.,<br>Ruderman, H.,                       | 1976                | II Nuovo C             | imento A 34 ('  | 1) , pp. 14 |

| Stated 🎒 Galice Stated |                                                                                                    | N I S and                                                                                                    | Scor                                         |
|------------------------|----------------------------------------------------------------------------------------------------|----------------------------------------------------------------------------------------------------|----------------------------------------------|
|                        | Document Title                                                                                                    | Author(s)                                                                                                    | Date Source Title                            |
|                        | Adolescent undernutrition and early adulthood bone mass in<br>an urbanizing rural community in India<br>View in Scopus   R Show abstract                                                                     | Matsuzaki, M., Kuper, H., Kulkarni, B.,<br>Ploubidis, G.B., Wells, J.C., Radhakrishna, K.V.,<br>Prabhakaran, P., Gupta, V., (), Kinra, S. | 2015 Archives of Osteoporosis                |
|                        | MR-PheWAS: Hypothesis prioritization among potential causal effects of body mass index on many outcomes, using Mendelian randomization View in Scopus   📮 Show abstract                                      | Millard, L.A.C., Davies, N.M., Timpson, N.J.,<br>Tilling, K., Flach, P.A., Smith, G.D.                                                    | 2015 Scientific Reports 5                    |
| 0                      | The co-occurrence of anemia and cardiometabolic disease<br>risk demonstrates sex-specific sociodemographic patterning<br>in an urbanizing rural region of southern India<br>View in Scopus   💭 Show abstract | Jones, A.D., Hayter, A.K.M., Baker, C.P.,<br>Prabhakaran, P., Gupta, V., Kulkarni, B.,<br>Smith, G.D., Ben-Shlomo, Y., (), Kinra, S.      | 2015 European Journal of Clinic<br>Nutrition |
| 00                     | Exploring causal associations of alcohol with cardiovascular<br>and metabolic risk factors in a Chinese population using<br>Mendelian randomization analysis<br>View in Scopus   R Show abstract             | Taylor, A.E., Lu, F., Carslake, D., Hu, Z., Qian, Y.,<br>Liu, S., Chen, J., Shen, H., Smith, G.D.                                         | 2015 Scientific Reports 5                    |
|                        | A genome-wide analysis of putative functional and exonic variation associated with extremely high intelligence View in Scopus                                                                                | Spain, S.L., Pedroso, I., Kadeva, N., Miller, M.B.,<br>Iacono, W.G., McGue, M., Stergiakouli, E.,<br>Smith, G.D., (), Simpson, M.A.       | 2015 Molecular Psychiatry                    |
|                        | A genome-wide analysis of putative functional and exonic variation associated with extremely high Intelligence View in Scopus   Q Show abstract                                                              | Spain, S.L., Pedroso, I., Kadeva, N., Miller, M.B.,<br>Iacono, W.G., McGue, M., Stergiakouli, E.,<br>Smith, G.D., (), Simpson, M.A.       | 2015 Molecular Psychiatry                    |

#### Profile: Smith, James G. 1996 Go to the End of the profile Bergauer, T., Dragicevic, M., Erö, J., (...), Physics 733, pp. 328 page Swanson, J. Chatrchyan, S., Khachatryan, V., 2014 Physical Review C - Nuclear Physics Measurement of higher-order harmonic azimuthal anisotropy in PbPb collisions at s NN =2.76 TeV Sirunyan, A.M., Tumasyan, A., Adam, W., 89 (4) Bergauer, T., Dragicevic, M., Erö, J., (...), Swanson, J. Search for baryon number violation in top-quark decays Chatrchyan, S., Khachatryan, V., 2014 Physics Letters, Section B: Nuclear, Sirunyan, A.M., Tumasyan, A., Adam, W., Elementary Particle and High-Energy Bergauer, T., Dragicevic, M., Erö, J., (...), Physics 731, pp. 173 Swanson, J. Modification of jet shapes in PbPb collisions at sNN=2.76TeV Chatrchyan, S., Khachatryan, V., 2014 Physics Letters, Section B: Nuclear, Sirunyan, A.M., Tumasyan, A., Adam, W., Elementary Particle and High-Energy Bergauer, T., Dragicevic, M., Erö, J., (...), Physics 730, pp. 243 Swanson, J. Lees, J.P., Poireau, V., Tisserand, V., Evidence for the decay $B0 \rightarrow \omega \omega$ and search for $B0 \rightarrow \omega \phi$ 2014 Physical Review D - Particles, Fields, Grauges, E., Palano, A., Eigen, G., Stugu, B., Gravitation and Cosmology 89 (5) Brown, D.N., ( ... ), Wu, S.L. back Next

Scopus

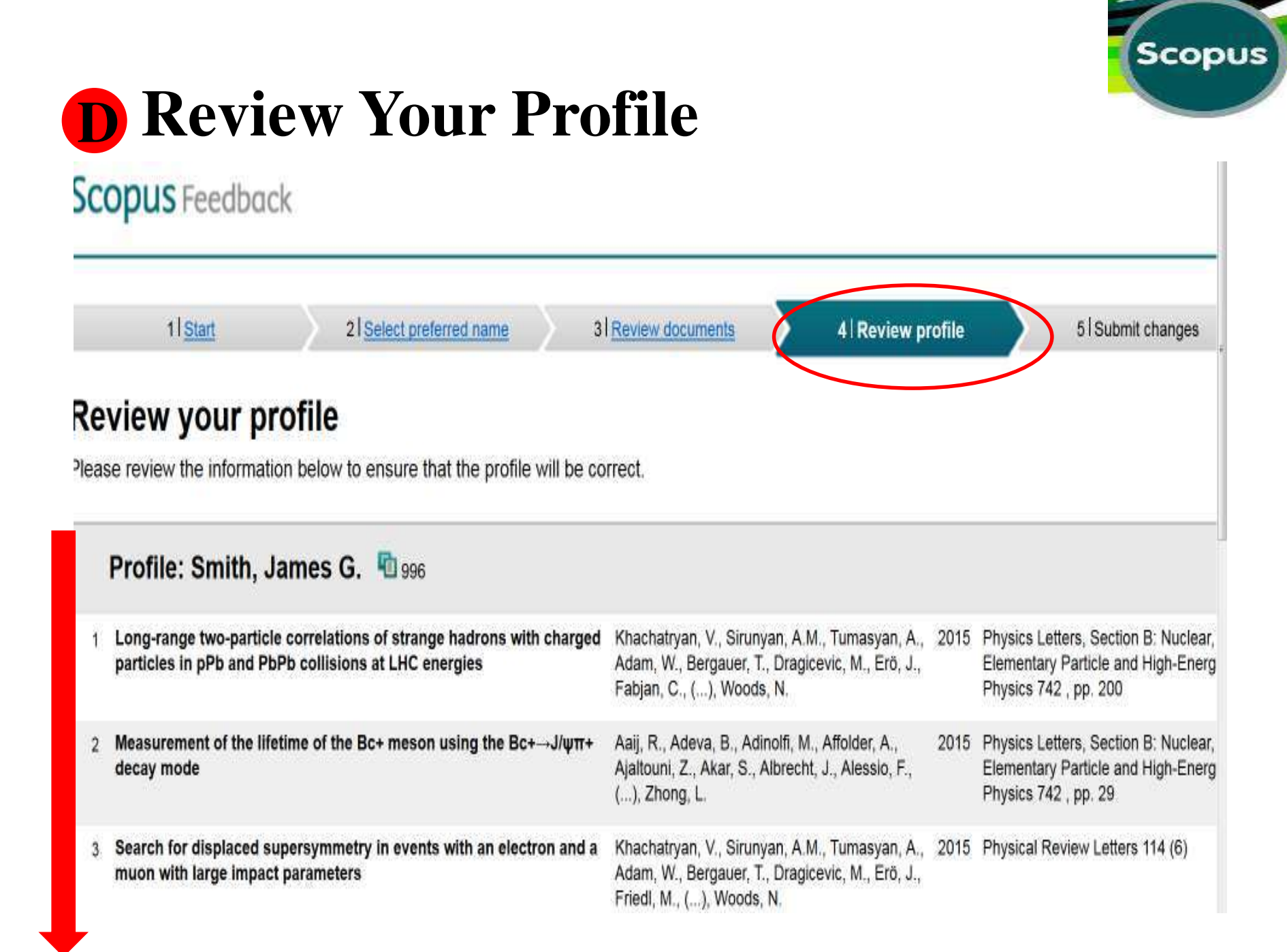

|                                                                      | Scop                                                                                                    |
|----------------------------------------------------------------------|----------------------------------------------------------------------------------------------------|
| Subramanian, S.V.                                                    | (6) , pp. 1308                                                                                                    |
| Krishna, A., Razak, F., Lebel, A., Smith, G.D.,<br>Subramanian, S.V. | 2015 American Journal of Clinical Nutrition 101<br>(3) , pp. 598                                                                                                    |
| Kobylecki, C.J., Afzal, S., Smith, G.D.,<br>Nordestgaard, B.G.       | 2015 American Journal of Clinical Nutrition 101<br>(6) , pp. 1135                                                                                                    |
| Wada KH Enrouhi NG Cook DG Johnson P                                 | 2015 American Journal of Clinical Nutrition 101<br>back <b>Next</b>                                                                                                    |
|                                                                      | Subramanian, S.V.<br>Krishna, A., Razak, F., Lebel, A., Smith, G.D.,<br>Subramanian, S.V.<br>Kobylecki, C.J., Afzal, S., Smith, G.D.,<br>Nordestgaard, B.G.<br>Wade K.H. Formuhi N.G. Conk D.G. Johnson P |

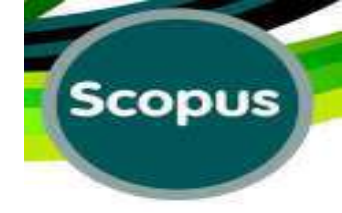

| 1 10 00               |                    | alla and av                     | .h.u.tt               |                     |                  |                  |                |                  |            |
|-----------------------|--------------------|---------------------------------|-----------------------|---------------------|------------------|------------------|----------------|------------------|------------|
| i in co               | ntact det          | alls and su                     | IDMIT                 |                     |                  |                  |                |                  |            |
| se fill in you        | ir contact details | below, so the Scop              | ous Author Fe         | edback Team ca      | an send you a v  | verification ema | il and contact | you if necessary | /.         |
| If you were           | unable to find a   | publication, if there           | e is a problem        | with the citation   | n count or you f | nave additional  | feedback, cor  | tact the Scopus  | help desk. |
| 6                     |                    | ð                               |                       |                     |                  |                  |                |                  |            |
| st name"              | Smith              |                                 |                       | >                   |                  |                  |                |                  |            |
| rst name <sup>*</sup> | James G.           |                                 |                       | >                   |                  |                  |                |                  |            |
| mail'                 |                    |                                 |                       | >                   |                  |                  |                |                  |            |
|                       | Please enter an e  | mail address at the institution | ion that offers you S | Scopus (e.g. name@u | niversity.edu).  |                  |                |                  |            |
|                       |                    |                                 |                       |                     |                  |                  |                |                  |            |

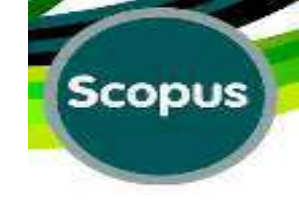

# Scopus Team will analyze your request for correction and they will send you a message to your E.mail box.

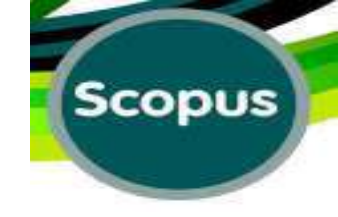

## **Make Grouped Authors:**

#### **Conduct an author search and select an author result**

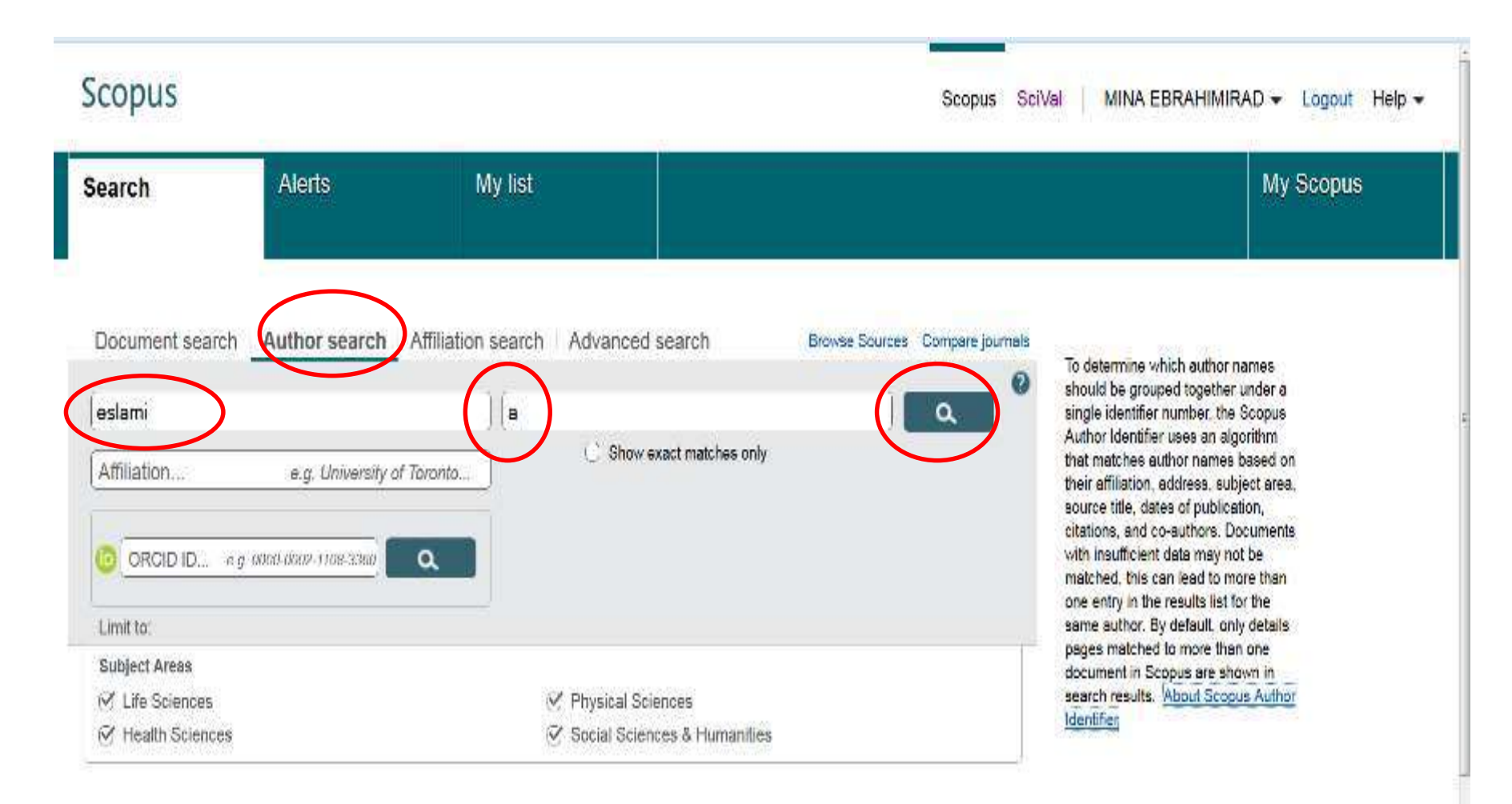

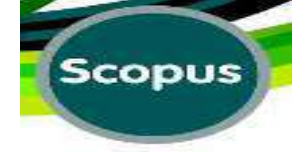

## **Author Search Results:**

On the Author's Profile page, click "View potential author matches". Scopus retrieves the most relevant potential author matches.

| Search                                                                                                    | Alerts                                                      |     | My list                                                             |                                                                | My Scopus                         |           |
|----------------------------------------------------------------------------------------------------|-------------------------------------------------------------|-----|---------------------------------------------------------------------|----------------------------------------------------------------|-----------------------------------|-----------|
| Refine                                                                                                    | Exclude                                                     |     | C Eslami, Ali<br>1 Eslami, Ali Alizadeh<br>Eslami, A<br>Eslami, Ali | /4 Medicine ; Immunology<br>and Microbiology ;<br>Veterinary;  | Daneshgahe Azad Eslami            | Tehra     |
| Source Title                                                                                                    |                                                             |     |                                                                     |                                                                |                                   |           |
| C Journal of Re                                                                                                    | search                                                      | (3) |                                                                     |                                                                |                                   | 1.4 model |
| C Arabian Journ<br>Geosciences                                                                                            | nal of                                                      | (2) | <ul> <li>Eslami, Abolfazl</li> <li>Eslami, A.</li> </ul>            | 38 Engineering ; Earth and<br>Planetary Sciences ;             | University of Queensland          | Brist     |
| C Arabian Journ<br>Science and<br>Engineering                                                                             | nal for                                                     | (2) | esiam, A                                                            | Materials Science;                                             |                                   |           |
| C Geotechnical<br>Geophysical<br>Characterizal<br>Proceedings<br>4th Informatio<br>Conterence o<br>Characterizal<br>Iso 4 | and<br>Site<br>tion 4<br>of the<br>nal<br>in Site<br>tion 4 | (2) | C Eslami, Abouzar<br>3 Eslami, A.<br>Eslami, A                      | 23 Computer Science ;<br>Documents Medicine ; Engineering;<br> | Technische Universitat<br>Munchen | Muni      |
| C Aip Conferen<br>Proceedings                                                                                             | co.                                                         | (2) | <ul> <li>Eslami, Abbas Sheikhol</li> <li>4 Eslami, Abbas</li> </ul> | 20 Chemistry ; Physics and<br>Astronomy : Materials            | University of Mazandaran          | Babo      |

# View the Author's Profile:

## Scopus

Scopus SciVal

Mina EBR

Scopus

| Search                          | Alerts     | Lists                                                                                                    |                                                                             |                                       |    |
|---------------------------------|------------|----------------------------------------------------------------------------------------------------|-----------------------------------------------------------------------------|---------------------------------------|----|
| Author last name "eslan         | ni" 🛷 Edit |                                                                                                    |                                                                             |                                       |    |
| 194 of 378 auth                 | or results | Show Profile Matches with One Docume                                                                                                    | nt   About Scopus Author Identifier                                         | Sort o                                | m: |
| Show exact matches              | only       | 🔿 👻 🛅 Show documents                                                                                                    | View citation overview   🖉 Requi                                            | est to merge authors                  | _  |
| Refine<br>Limit to Ex           | clude      | <ul> <li>Eslami, Mohamad Reza</li> <li>1 Eslami, M. R. Vierthauhologith</li> <li>Eslami, M. Reza</li> <li>Eslami, Mohammad R.</li> </ul> | 199 Engineering ; Materials<br>Documents Science ; Chemical<br>Engineering; | Amirkabir University of<br>Technology | Te |
| Source Title                    |            | View last title                                                                                                    |                                                                             |                                       |    |
| Life Science Journal            | (9)        |                                                                                                    |                                                                             |                                       |    |
| Archives of Iranian<br>Medicine | (8)        | <ul> <li>Eslami, Ali</li> <li>2 Eslami, Ali Alizadeh</li> </ul>                                                                          | 80 Medicine ; Immunology<br>and Microbiology ;                              | Ferdowsi University of<br>Mashhad     | M  |

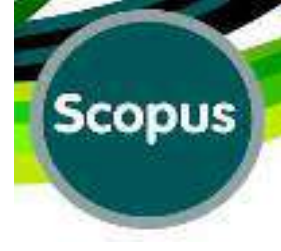

| copus                                                   |                                         |                | Scopus Sc                                                                     | iVal   MINA EBRAH                |
|---------------------------------------------------------|-----------------------------------------|----------------|-------------------------------------------------------------------------------|----------------------------------|
| Search                                                  | Alerts                                  | My list        |                                                                               |                                  |
|                                                         |                                         |                | 📕 Print   🌄 E-mail                                                            |                                  |
| Eslami, Ali                                             |                                         | About Scopus / | Author Identifier View potential author matches                               | Follow this Autho                |
| Daneshgahe Azad I<br>Chemistry, Science<br>Tehran, Iran | Eslami, Department<br>and Research Bran | of<br>ch,      | Other name formats: Eslami<br>Eslami, Ali Alizadeh<br>Eslami, A.<br>View More | Get citation ale<br>Add to ORCID |
| Author ID: 7004751                                      | 628                                     |                |                                                                               | Request author                   |
| Documents: 74                                           |                                         |                | Analyze author output                                                         | 10                               |
| Citations: 487 to<br>h-index: 11 😮                      | otal citations by 405                   | documents      | View citation overview                                                        | cuments                          |

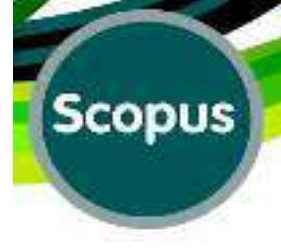

| copus                                                                       |                                                   |                | Scopus                                                                                                 | SciVal   MINA EBRA                |
|-----------------------------------------------------------------------------|---------------------------------------------------|----------------|----------------------------------------------------------------------------------------------------|-----------------------------------|
| Search                                                                      | Alerts                                            | My list        |                                                                                                    |                                   |
|                                                                             |                                                   |                | 📕 Print   🏹 E-m                                                                                        | ail                               |
| Eslami, Ali                                                                 |                                                   | About Scopus A | Author Identifier View potential author matche                                                         | Follow this Auth                  |
| Daneshgahe Azad<br>Chemistry, Science<br>Tehran, Iran<br>Author ID: 7004751 | Eslami, Department o<br>and Research Brand<br>628 | of<br>h,       | Other name formats: Eslami<br>Eslami, Ali Alizade<br>Eslami, A<br>View More                            | eh Set citation a<br>Add to ORCII |
| Documents: 74<br>Citations: 487 t<br><i>h</i> -index: 11 @                  | otal citations by 405                             | documents      | <ul> <li>Analyze author output</li> <li>View citation overview</li> <li>View <i>h</i>-graph</li> </ul> | 10<br>cnments                     |

| Search                                                                                                    | Alerts                                               | Lists                                                              |                                                   |               |           | Scopus                                        |
|----------------------------------------------------------------------------------------------------|------------------------------------------------------|--------------------------------------------------------------------|---------------------------------------------------|---------------|-----------|-----------------------------------------------|
| Back to results   <b>1 of 378</b><br>6 of 304 author r                                                                                | Next ><br>esults                                     |                                                                    | View all in                                       | search result | ts format | Print   M E-mail                              |
| <ul> <li>Wiew grouped with</li> <li>Eslami, MR Reza<br/>Eslami, M.<br/>Eslami, M. R.<br/>Eslami, M. R.<br/>Eslami, M. Reza</li> </ul> | author   🕼 Requ<br>19 Engir<br>Mate<br>Phys<br>Astro | est to merge wit<br>neering;<br>rials Science;<br>ics and<br>nomy; | h author<br>Amirkabir University<br>of Technology | Tehran        | Iran      | Eslami, M. R.<br>Eslami, M. Reza<br>View More |
| <ul> <li>Eslami, Mahdiyeh M.</li> <li>Eslami, Mahdiyeh</li> <li>Eslami, M.</li> </ul>                                                 | 49 Engir<br>documents Ener<br>Scier                  | neering;<br>gy; Computer<br>nce;                                   | Payame Noor<br>University                         | Tehran        | Iran      |                                               |

-

| Scopus                    |                            |                                                  |                        |                 | Scopus             | s SciVa | MINA EBRAH        |
|---------------------------|----------------------------|--------------------------------------------------|------------------------|-----------------|--------------------|---------|-------------------|
| Search                    | Alerts                     | My list                                          |                        |                 |                    |         |                   |
|                           |                            |                                                  |                        |                 | , Print   🔛 E      | -mail   |                   |
| Eslami Ali                |                            | About                                            | Coopur Author Idontifi | or   Viewpotent | ial author mat     | hes     | Follow this Autho |
| 6 of 266 author           | results                    |                                                  | View all               | in search resul | ts format $\times$ | 1.1.    | Get citation ale  |
| 🔿 🍓 View grouped wi       | ith author   🔏 Re          | quest to merge w                                 | ith author             |                 |                    | len     | Add to ORCID      |
| Eslami, Ali<br>Eslami, A. | 7 En<br>documents Co<br>Mu | gineering;<br>mputer Science<br>Itidisciplinary; | Daneshgahe Tabriz      | z Tabriz        | Iran               |         | Request author    |
| Show last title           |                            |                                                  |                        |                 |                    |         | ents              |
| 🛛 Eslami, Alireza Rez     | za 11 Ag                   | ricultural and                                   | Islamic Azad           | Rasht           | Iran               |         | Deum              |

Scopus

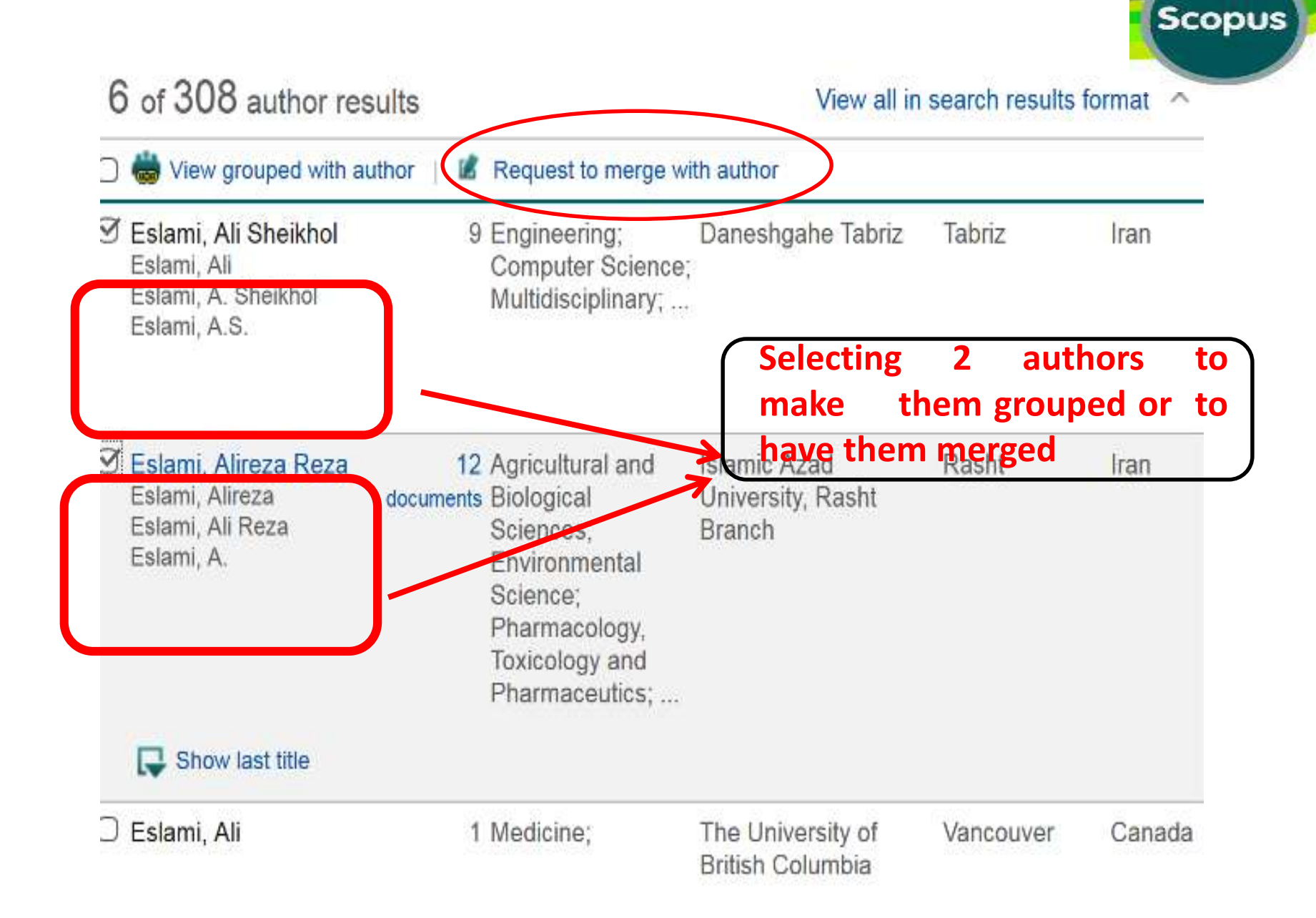

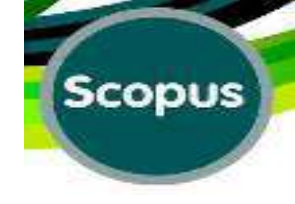

#### Author feedback wizard

| Eslami, Ali Author ID 7004751628 Documents BD Attitation Ferdowsi University of Mashhad Include the following potential author matches in the request:                                           |    |
|----------------------------------------------------------------------------------------------------|----|
| Author ID 7004751626 Documents B0 Attilation Ferdowsi University of Mashhad Include the following potential author matches in the request:                                                       |    |
| Documents BD<br>Affiliation Ferdowsi University of Mashhad<br>Include the following potential author matches in the request<br>AII<br>1 Eslami, Ahmad All istanan University of Medical Sciences |    |
| Attilation Ferdowsi University of Mashhad Include the following potential author matches in the request:          All         All         1       Eslami, Ahmad All                              |    |
| All 🔄 1 📄 Eslami, Ahmad Ali                                                                                                    |    |
| All                                                                                                    |    |
| All 🗐 1 📄 Eslami, Ahmad Ali 🔹 Istahan University of Nedical Sciences                                                                                                    |    |
| 1 🔝 Eslami, Ahmad Ali                                                                                                    |    |
|                                                                                                    | 6  |
| 55877667400                                                                                                    | 17 |
| Show meant documents                                                                                                    |    |
| 2 🔄 Eslami, Alireza Reza 👔 Islamic Azad University, Rasht Branch                                                                                                    | -  |
| 55390152800                                                                                                    | 12 |
| C Show recent documents                                                                                                    |    |
| 3 📺 Eslami, Abouzar 👗 0260217000 Technische Universität Munchen                                                                                                    |    |
|                                                                                                    | 5  |

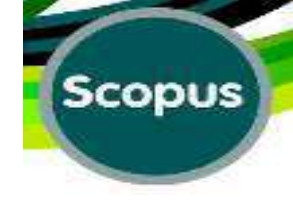

| Author D     | 7004761628                            |                     |                                                                                 |              |        |
|--------------|---------------------------------------|---------------------|---------------------------------------------------------------------------------|--------------|--------|
| Documents    | 80                                    |                     |                                                                                 |              |        |
| Alliation    | Ferdowsi University of Mashhad        |                     |                                                                                 |              |        |
| lude the fol | owing potential author matches in the | request: 🕕          |                                                                                 |              |        |
| AI E         |                                       |                     |                                                                                 |              |        |
|              | Show recent documents                 |                     |                                                                                 |              |        |
| 2 🗐          | Eslami, Alireza Reza                  | 65390152800         | Islamic Azad University, Rasht Branch                                           | 12           | alant. |
|              | Show recent documents                 |                     |                                                                                 |              |        |
| 3 E          | Eslami, Abouzar                       | <b>a</b> 9259217900 | Technische Universität München                                                  | 26           |        |
|              | Ghow record documents                 |                     |                                                                                 |              |        |
| 4 E          | Eslami, Aida                          | 55892789900         | ANSES French Agency for Food, Environmental and Occupational Health &<br>Safety | <b>1</b> 0 3 |        |
|              | Bhow recent documents                 |                     |                                                                                 |              |        |
|              |                                       |                     | / cancel                                                                        | Sta          | art    |
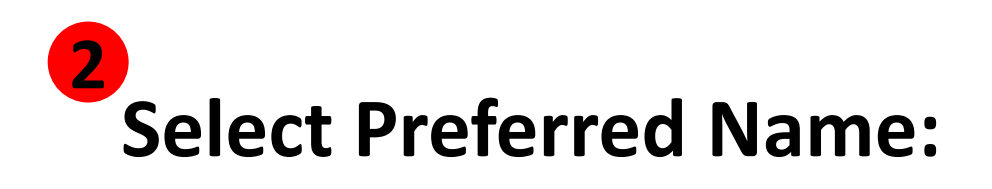

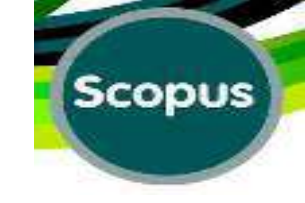

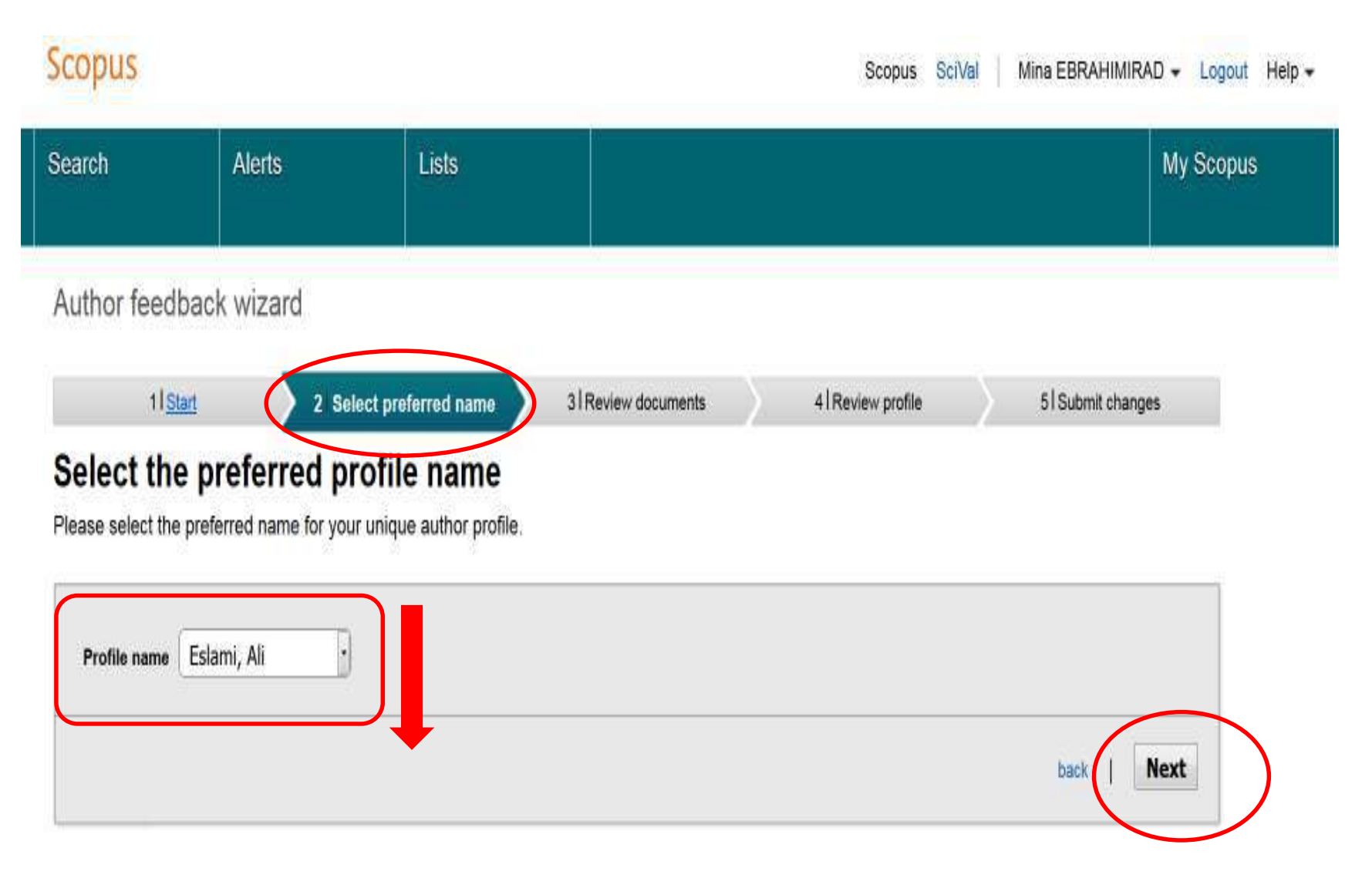

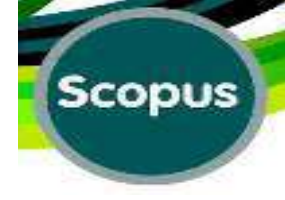

### Select authored documents by Eslami, Ali

3

Please uncheck the documents not authored by Eslami, Ali from the list of 80 documents by selecting the red cross-mark.

|                    |                                                                                                    |                                                                                                    |      | Sort by Date (Newest)                                                                                       |
|--------------------|----------------------------------------------------------------------------------------------------|----------------------------------------------------------------------------------------------------|------|----------------------------------------------------------------------------------------------------|
|                    | Document Title                                                                                                    | Author(s)                                                                                                    | Date | Source Title                                                                                                |
|                    | Modified nanostructured hydroxyapatite coating to control the<br>degradation of magnesium alloy AZ31 in simulated body fluid<br>View in Scopus                                                | Mohajernia, S.,Hejazi, S.,Eslami,<br>A.,Saremi, M.                                                                     | 2015 | Surface and Coatings Technology 263<br>.pp.54                                                               |
| Incernect, nempose | Electrochemical and quantum chemical study of Thiazolo-pyrimidine<br>derivatives as corrosion inhibitors on mild steel in 1M<br>this article from my profile O <inf>4</inf><br>View in Scopus | Hejazi, S.,Mohajernia, S.,Moayed,<br>M.H.,Davoodi, A.,Rahimizadeh,<br>M.,Momeni, M.,Eslami, A.,Shiri,<br>A.,Kosari, A. | 2015 | Journal of Industrial and Engineering<br>Chemistry 25 ,pp.112                                               |
| 0                  | Load-based cascading failure analysis in finite Erdös-Rényi random<br>networks<br>View in Scopus                                                                                              | Lv, D.,Eslami, A.,Cul, S.                                                                                              | 2014 | 2014 IEEE Global Conference on<br>Signal and Information Processing,<br>GlobalSIP 2014 ,pp.886              |
|                    | An analytical approach to study cascading failures in finite-size random geometric networks<br>View in Scopus                                                                                 | Eslami, A.,Huang, C.,Zhang, J.,Cui,<br>S.                                                                              | 2014 | 2014 52nd Annual Allerton Conference<br>on Communication, Control, and<br>Computing, Allerton 2014 ,pp.1118 |
|                    | User capacity scaling laws of multi-user fading channels in the presence of mmse channel estimators<br>View in Scopus                                                                         | Eslami, A.,Keshavarz, H.                                                                                               | 2014 | Wireless Personal Communications 77<br>(4) .pp.2465                                                         |

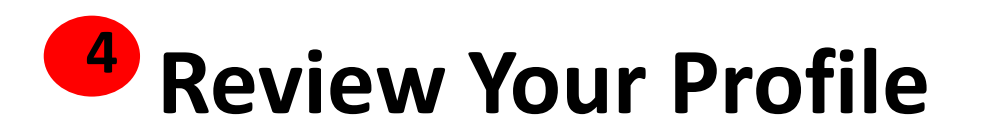

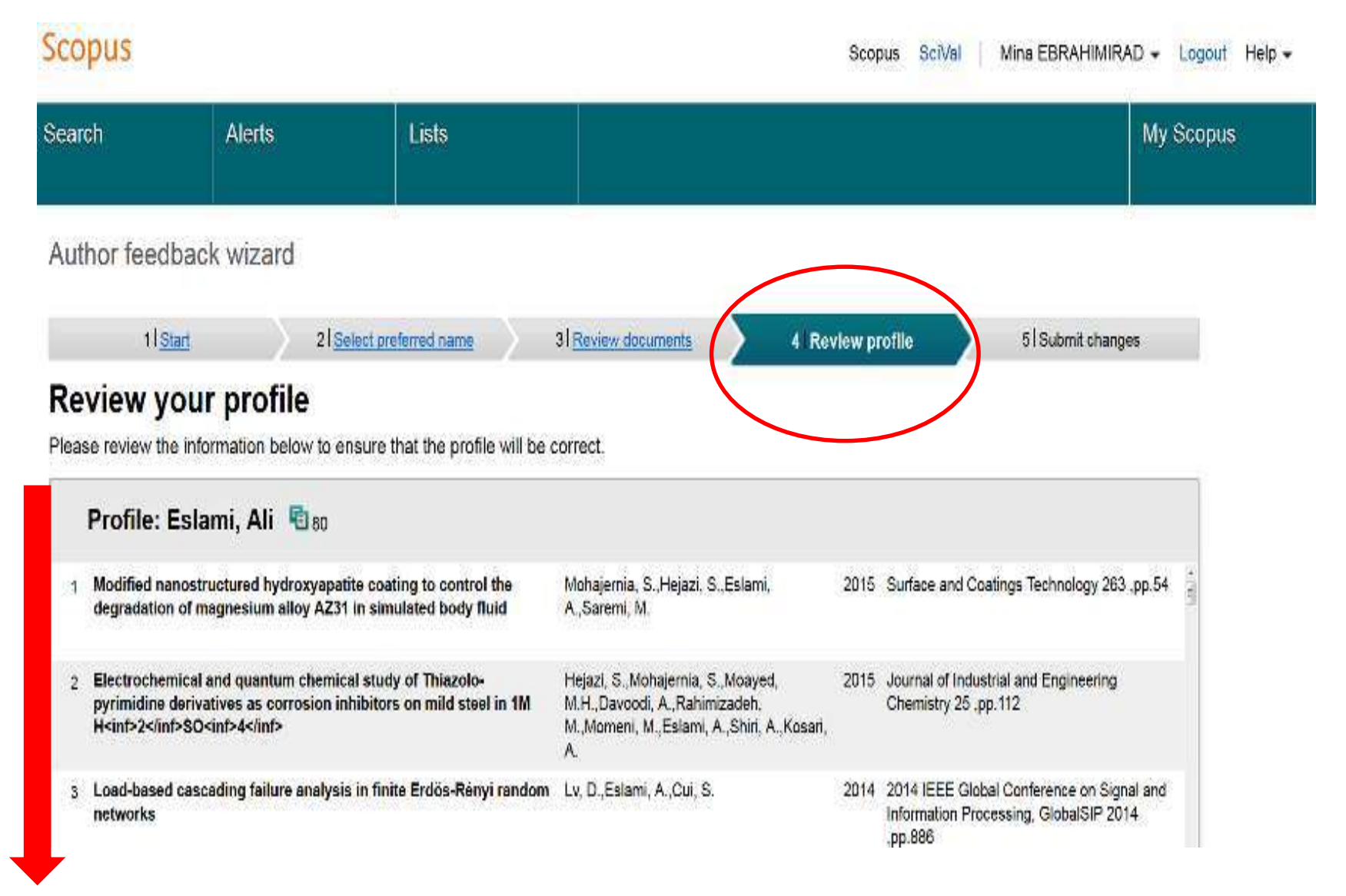

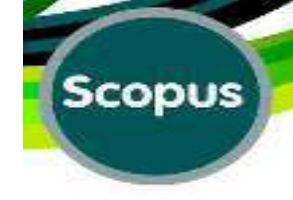

| arch                                                                    | Alerts                                                                | Lists                                                                                                  |                                                                                                    | My Scopus      |
|-------------------------------------------------------------------------|-----------------------------------------------------------------------|----------------------------------------------------------------------------------------------------|----------------------------------------------------------------------------------------------------|----------------|
| Last nam<br>First nam<br>E-mai                                          | e <sup>°</sup> Eslami<br>e <sup>°</sup> Ali<br>il <sup>°</sup> Denect | your Elsevier acco                                                                                     | unt to this profile?                                                                                                    |                |
|                                                                         | We notice y<br>account to<br>Connecting<br>correction r               | you are logged into your Els<br>the author profile you want<br>your account with this auth<br>equests. | sevier account on ScienceDirect. Can we connect this to update?<br>Nor profile will help us speed up this and possible future | back.   Submit |
| out Scopus<br>nat is Scopus<br>intent coverage<br>opus Blog<br>opus API |                                                                       |                                                                                                    | No, thanks Connect                                                                                                    |                |

### Help Tutorial

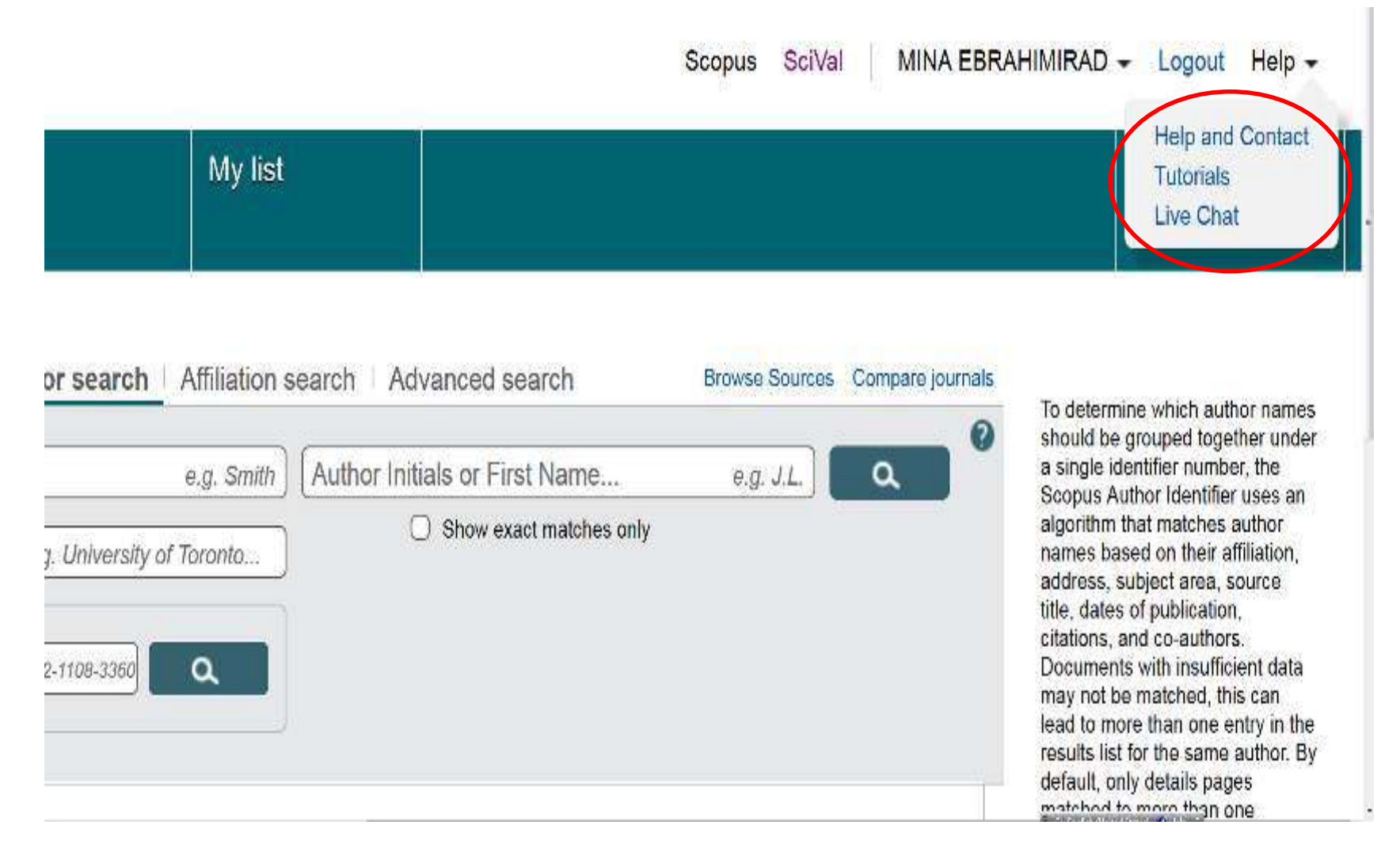

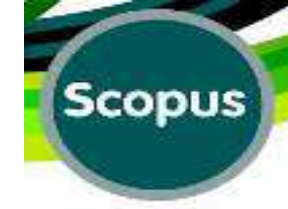

## "Help & Contact"

| Search Help                 |        | Q                                                  | Contact Us 📉                                                                                                    |                                                                                                    |
|-----------------------------|--------|----------------------------------------------------|----------------------------------------------------------------------------------------------------|----------------------------------------------------------------------------------------------------|
| All topics                  |        | Back to all topics     My Scopus                   |                                                                                                    | Related topics                                                                                                    |
| (1)                         |        | Show me the tutorial<br>You can manage your Scopus | account settings and session preferences by using features available on the My Scopus page.                                                                          | Scopus author identifier<br>How do I request corrections to<br>author details?<br>Modifying personal details and<br>preferences |
| Pulliauona                  | (iz).  | Click this                                         | To open                                                                                                    | Viewing author details                                                                                                    |
| <ul> <li>Authors</li> </ul> | 192207 | Saved searches                                     | Your saved searches list and manage them.                                                                                                    | Searching for authors                                                                                                    |
| Citations<br>Content policy | (35)   | Alerts                                             | The Alerts page where you can manage your search alerts, author citation alerts, and document citation<br>alerts.                                                    | Previously viewed answers                                                                                                    |
| Documents                   | (27)   | Saved lists                                        | Your saved lists and manage them.                                                                                                    | Scopus lutorials                                                                                                    |
| Author profile              | (3)    | Grouped authors                                    | The Grouped Authors page where you can manage your grouped authors.                                                                                                  |                                                                                                    |
| ► Search                    |        | Modify personal details &<br>preferences           | The Modify personal details and preferences page where you can change or add information to your<br>personal details entered during registration.                    |                                                                                                    |
| Sources                     |        | Change password                                    | The Change Password page where you can change the password you use to log in to Scopus.                                                                              |                                                                                                    |
| Alerts Q&A                  | (11)   |                                                    | Note You will see this option only if you are logged in or you have a password that is maintained in Scopus.                                                         |                                                                                                    |
|                             |        | Export and reference<br>management settings        | The Export and reference management settings page where you can set options for your preferred<br>reference management tool (e.g., RefWorks, Mendeley) or file type. |                                                                                                    |

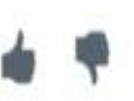

## **Tutorial:**

| All topics<br>What's new in this rate | enero vare | Back to all topics     Scopus tutorials                                                                                                    | Related topics<br>Scopus eightrulenther |
|---------------------------------------|------------|----------------------------------------------------------------------------------------------------|-----------------------------------------|
| <ul> <li>Gatting started</li> </ul>   | <u>(9)</u> | erarchino las documenta                                                                                                    | Searching for documents                 |
| Tutorials                             | (8)        | This futorial demonstrates how to nin a basic search for documents using key terms. You will search how to create a search, make your searches more specific, and work with previous searches.                                                                      | Creebing on h-index.                    |
| Amilations                            | (17)       | Reviewing search results                                                                                                    | Searching for authors                   |
| Authors                               |            | This tutorial demonstrates how to work with the many features available when viewing your search results, including how to refine the list to<br>just the documents you need. You will also learn how to set up search alerts, and to view individual documents.    |                                         |
| Citations                             | (35)       | Searching for authors                                                                                                    | Previously viewed answer                |
| Content policy                        | े (11)     | provide teedback on author details and create an author group.                                                                                                    | My Scopes                               |
| Documents                             | (27)       | Browsing and analyzing journals<br>This hitsplatemetry is the Science dournal analyzer tool to compare publications on a variable of personatory. You will clea lasers how                                                                                          |                                         |
| Author profile                        | (3)        | In find information about specific journals                                                                                                    |                                         |
| ► Search                              |            | Reviewing documents<br>This totorial constants the detailed information available on a document page. You will also learn how to extract download, provider out a                                                                                                   |                                         |
| ▶ Sources                             |            | document and how to view citing and related documents                                                                                                    |                                         |
| Alons Q&A                             | (11)       | Creating allerts and using Scopus settings<br>This tutorial demonstrates how to create and manage alerts so you can be notified of new documents available on Scopus. You will also learn<br>how to save and rerun searches, and use features on the Settings page. |                                         |
|                                       |            | Registering and logging in<br>This lutorial explains how to log in to Scopus, using either a personal or institutional ID and paseword. You will also learn how to register with<br>Scopus to take advantage of features such as alerts.                            |                                         |
|                                       |            | Searching for cited references<br>In this tutorial, you will learn how to view the references that appear in Scopus documents. You will also learn how to trid and view citing<br>documents (documents which citle Scopus documents).                               |                                         |

Scopus

Was this answer helpful?

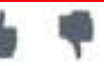

# Scopus

## Tutorial:

| Search Help       |      | Q                                             | Contact Us 🔀                                                                  |                                   |                         |                        |                                                                                                    |
|-------------------|------|-----------------------------------------------|-------------------------------------------------------------------------------|-----------------------------------|-------------------------|------------------------|----------------------------------------------------------------------------------------------------|
| All topics        |      | • Back to all topi                            | CS                                                                            |                                   |                         |                        |                                                                                                    |
| ► Getting started |      | Searching f                                   | or authors                                                                    |                                   |                         |                        |                                                                                                    |
| Tutorials         | (8)  |                                               |                                                                               |                                   |                         |                        |                                                                                                    |
| Affiliations      | (17) | This tutorial shows y<br>feedback on author ( | ou how to find publications for a spec<br>letails and create an author oroup. | ific author and set up an alert 1 | to follow an author. Yo | u'll also learn how to | o provide                                                                                                    |
| ► Authors         |      |                                               |                                                                               |                                   |                         | _                      |                                                                                                    |
| Citations         | (24) | Scopus                                        |                                                                               |                                   | Scopus SciVal           | Library Catalogue      | e john user + Logout Help                                                                                                    |
| Content policy    | (11) |                                               | An Author coareb lacks for                                                    |                                   |                         | _                      |                                                                                                    |
| Documents         | (24) | Search                                        | the variations of an author's                                                 | all list<br>5                     |                         |                        | My Scopus                                                                                                    |
| Author profile    | (3)  |                                               | name that are online.                                                         |                                   |                         |                        |                                                                                                    |
| ► Searching       |      |                                               |                                                                               | _                                 |                         |                        |                                                                                                    |
| ► Sources         |      | Document sea                                  | rch Author search Affiliation s                                               | earch Advanted search             | Browse Sour             | ee Compare journale    | To determine which author names should                                                                                                    |
| Alerts Q&A        | (11) | Author Last N                                 | ame                                                                           | Author Initials or First Name     | e. egji                 | a °                    | be grouped together under a single<br>identifier number, the Scopus Author                                                                                                    |
|                   |      |                                               | e.g. Liniversity of Taronto                                                   | Show exact match                  | ics only                |                        | denoter uses an algorithm that matches<br>author names based on their affiliation,<br>address, subject area, source title, dates<br>of publication, citations, and co-authors.<br>Documents with insufficient data may no<br>be matched, this can lead to more than<br>one entry in the results kat for the same<br>author. By default, only details pages |
|                   |      | Limit to:                                     |                                                                               |                                   |                         | -                      | matched to more than one document in<br>Scopus are shown in search                                                                                                    |
|                   |      | Subject Areas                                 |                                                                               |                                   |                         |                        | results, About Scopus Author Identifier.                                                                                                    |

### Live Chat:

| opus                                                                                                   |                           |
|----------------------------------------------------------------------------------------------------|---------------------------|
| ch Help Q Contact Us 🔀                                                                                 |                           |
| lack to all topics                                                                                     | IIRAD - Logout Help -     |
| ve Help                                                                                                | Help and Contact          |
|                                                                                                    | Tutorials                 |
| at with a member of our support team                                                                   | Live Chat                 |
|                                                                                                    |                           |
| * Denotes a required field                                                                             |                           |
| all Address "                                                                                          |                           |
|                                                                                                    |                           |
| ur Country/Region "                                                                                    | tered during registration |
|                                                                                                    | 04 At                     |
| ow can we help you?                                                                                    |                           |
| ave a question about.*                                                                                 | reference management tool |
| elect a product                                                                                        |                           |
| ubmit Request                                                                                          |                           |
| at hours are listed below.                                                                             |                           |
| onday - Friday, 24 Hours<br>turday - Sunday, Closed<br>s currently Tuesday, Dec. 22, 2015 05 07 AM GMT |                           |

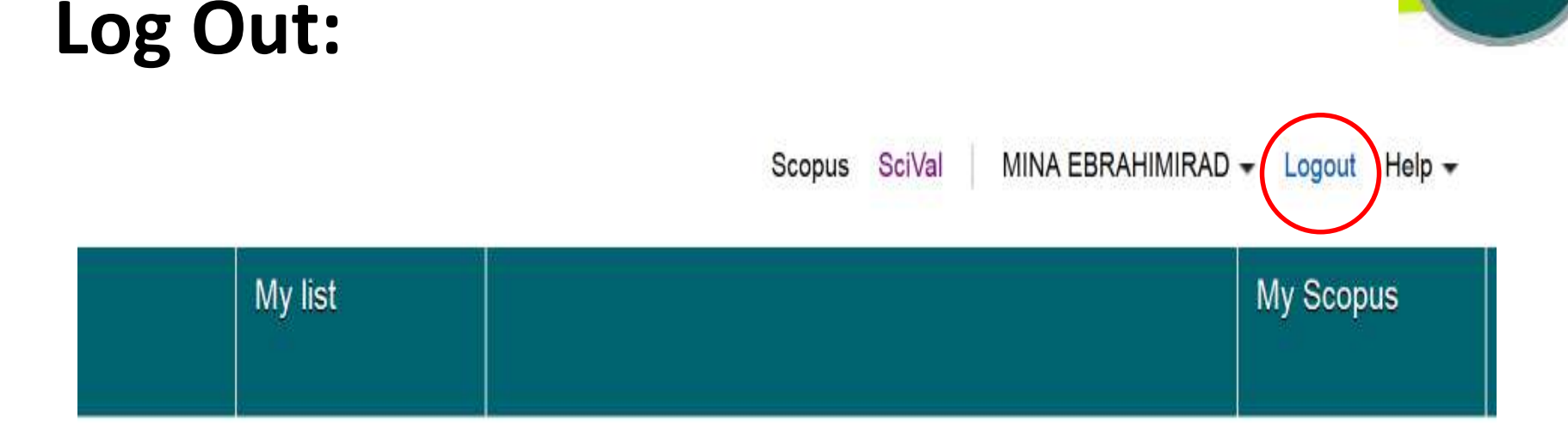

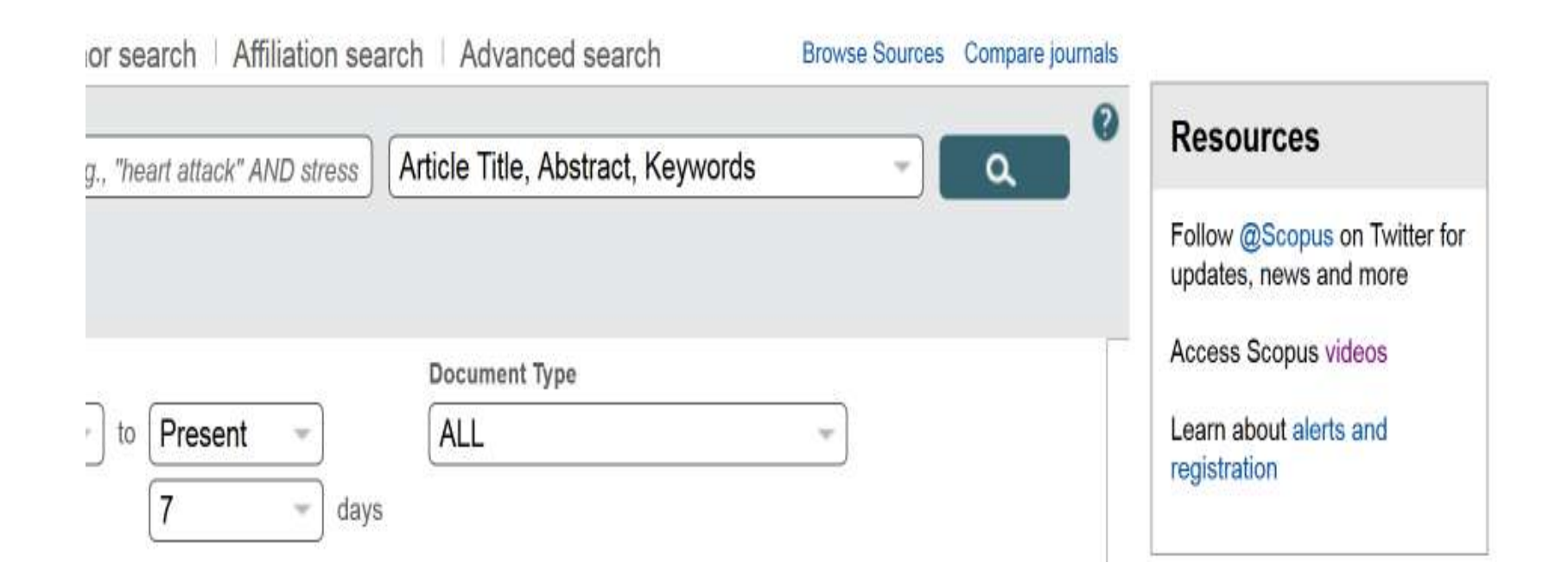